# HP Service Health Reporter

für die Betriebssysteme Windows  $\ensuremath{\mathbb{R}}$  und Linux

Softwareversion: 9.30

Installations- und Konfigurationshandbuch

Dokument-Releasedatum: Juli 2013 Software-Releasedatum: Juli 2013

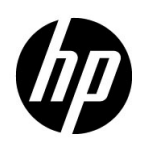

## Rechtliche Hinweise

#### Garantie

Die einzigen Garantien, die in Zusammenhang mit Produkten und Dienstleistungen von HP in Anspruch genommen werden können, sind in den offiziellen, im Lieferumfang von Produkten und Dienstleistungen enthaltenen Garantien aufgeführt. Keine der folgenden Aussagen kann als zusätzliche Garantie interpretiert werden. HP übernimmt keine Verantwortung für technische bzw. redaktionelle Fehler oder Auslassungen in dieser Dokumentation.

Die hierin enthaltenen Informationen können ohne vorherige Ankündigung geändert werden.

#### Hinweis bezüglich der Nutzungseinschränkung

Vertrauliche Computersoftware. Gültige Lizenz von HP für den Besitz, Gebrauch oder die Anfertigung von Kopien erforderlich. Entspricht FAR 12.211 und 12.212; kommerzielle Computersoftware, Computersoftwaredokumentation und technische Daten für kommerzielle Komponenten werden an die U.S.-Regierung per Standardlizenz lizenziert.

#### Copyright-Hinweise

© Copyright 2010-2013 Hewlett-Packard Development Company, L.P.

Dieses Produkt beinhaltet Software, die von der Apache Software Foundation entwickelt wurde (http://www.apache.org/).

Dieses Produkt beinhaltet Software, die von Andy Clark entwickelt wurde.

Dieses Produkt beinhaltet ASM-Software mit dem Copyright (c) 2000-2005 INRIA, France Telecom. Alle Rechte vorbehalten.

Dieses Produkt beinhaltet die Software "jquery.sparkline.js" mit dem Copyright (c) 2007-2009, Adolfo Marinucci. Alle Rechte vorbehalten.

#### Marken

Adobe® ist eine Marke von Adobe Systems Incorporated.

Microsoft® und Windows® sind in den Vereinigten Staaten eingetragene Marken der Microsoft Corporation.

UNIX® ist eine eingetragene Marke von The Open Group.

Java ist eine eingetragene Marke der Oracle Corporation und/oder der zugehörigen Tochtergesellschaften.

## Dokumentationsaktualisierungen

Die Titelseite dieses Dokuments enthält die folgenden Informationen:

- Software-Versionsnummer zur Angabe der Software-Version.
- Dokument-Releasedatum, das sich mit jeder Aktualisierung des Dokuments ändert.
- Software-Releasedatum zur Angabe des Releasedatums der Software-Version.

Unter der unten angegebenen Internetadresse können Sie überprüfen, ob neue Updates verfügbar sind, und sicherstellen, dass Sie mit der neuesten Version eines Dokuments arbeiten:

#### http://h20230.www2.hp.com/selfsolve/manuals

Für die Anmeldung bei dieser Website benötigen Sie einen HP Passport. Unter folgender Adresse können Sie sich für eine HP Passport-ID registrieren:

#### http://h20229.www2.hp.com/passport-registration.html

Alternativ können Sie auf den Link **New user registration** (Neue Benutzer registrieren) auf der HP Passport-Anmeldeseite klicken.

Wenn Sie sich beim Support-Service eines bestimmten Produkts registrieren, erhalten Sie ebenfalls aktualisierte Softwareversionen und überarbeitete Ausgaben der zugehörigen Dokumente. Weitere Informationen erhalten Sie bei Ihrem HP-Kundenbetreuer.

### Unterstützende Dateien

Besuchen Sie die HP Software Support-Website unter:

#### www.hp.com/go/hpsoftwaresupport

Auf dieser Website finden Sie Kontaktinformationen und Details zu Produkten, Services und Supportleistungen von HP Software.

HP Software-Unterstützung stellt Kunden online verschiedene Tools zur eigenständigen Problemlösung zur Verfügung. Dieser Service ermöglicht den schnellen und effizienten Zugriff auf interaktive technische Support-Tools. Als Valued Support Customer können Sie die Support-Website für folgende Aufgaben nutzen:

- Suchen nach interessanten Wissensdokumenten
- Absenden und Verfolgen von Support-Fällen und Erweiterungsanforderungen
- Herunterladen von Software-Patches
- Verwalten von Support-Verträgen
- Nachschlagen von HP-Supportkontakten
- Einsehen von Informationen über verfügbare Services
- Führen von Diskussionen mit anderen Softwarekunden
- Suchen und Registrieren für Softwareschulungen

Für die meisten Support-Bereiche müssen Sie sich als Benutzer mit einem HP Passport registrieren und anmelden. In vielen Fällen ist zudem ein Support-Vertrag erforderlich. Hier können Sie sich für eine HP Passport-ID registrieren:

#### http://h20229.www2.hp.com/passport-registration.html

Weitere Informationen zu Zugriffsebenen finden Sie unter:

#### http://h20230.www2.hp.com/new\_access\_levels.jsp

# Inhalt

| 1 | Einführung                                                                                    | . 11 |
|---|-----------------------------------------------------------------------------------------------|------|
|   | SHR-Komponenten                                                                               | . 12 |
|   | SHR-Bereitstellungsszenarien                                                                  | . 12 |
|   | BSM Service and Operations Bridge                                                             | . 13 |
|   | Application Performance Management                                                            | . 13 |
|   | НРОМ                                                                                          | . 14 |
|   | VMware vCenter                                                                                | . 15 |
|   | Flussdiagramm für die Installation                                                            | . 16 |
|   | Installationsmedium                                                                           | . 17 |
|   | Übersicht über die Installation                                                               | . 17 |
|   | SHR-Collectoren auf Remotesystemen                                                            | . 17 |
|   | SHR-Dokumentation                                                                             | . 18 |
| 2 | Installationsvoraussetzungen                                                                  | . 19 |
|   | Hardwareanforderungen                                                                         | . 19 |
|   | Softwareanforderungen                                                                         | . 19 |
|   | Betriebssystemanforderungen                                                                   | . 20 |
|   | Windows                                                                                       | . 20 |
|   | Linux                                                                                         | . 21 |
|   | Verfügbarkeit der Ports                                                                       | . 23 |
|   | Webbrowser-Anforderungen                                                                      | . 26 |
|   | Aktivieren von ActiveX-Steuerelementen                                                        | . 26 |
|   | Aktivieren von JavaScript-Steuerelementen                                                     | . 27 |
|   | Aufgaben zur Installationsvorbereitung                                                        | . 27 |
| 3 | Installieren von SHR                                                                          | . 31 |
|   | Prüfliste zur Installationsvorbereitung                                                       | . 31 |
|   | Zusätzliche Prüfungen für Linux.                                                              | . 32 |
|   | Vorbereiten auf die Installation                                                              | . 32 |
|   | Zusammenfügen der Medien                                                                      | . 32 |
|   | Zusätzliche Hinweise                                                                          | . 33 |
|   | Installation auf einem einzigen System: Installieren von SHR und                              |      |
|   | Sybase IQ auf einem einzigen System                                                           | . 34 |
|   | Installieren mit dem Installationsassistenten                                                 | . 34 |
|   | Installieren mit der Befehlszeilenkonsole (nur Linux).                                        | . 35 |
|   | Aufgabe nach der Installation                                                                 | . 36 |
|   | Installation auf zwei Systemen: Installieren von SHR und Sybase IQ auf verschiedenen Systemen | . 36 |
|   | Installieren von Sybase IQ vom SHR-Medium                                                     | . 37 |
|   | Installieren mit dem Installationsassistenten                                                 | . 37 |

|   | Installieren mit der Befehlszeilenkonsole (nur Linux)                              | 38    |
|---|------------------------------------------------------------------------------------|-------|
|   | Aufgabe nach der Installation                                                      | 38    |
|   | Installieren von SHR auf einem eigenen System.                                     | 39    |
|   | Installieren mit dem Installationsassistenten                                      | 39    |
|   | Installieren mit der Befehlszeilenkonsole (nur Linux)                              | 41    |
|   | Erstellen eines Sybase IQ-Service unter Windows                                    | 42    |
|   | Installieren von SHR-Collectoren auf Remotesystemen                                | 44    |
|   | Installieren von SAP BusinessObjects Language Packs                                | 46    |
|   | Konfigurieren des Desktop-Heap-Speichers                                           | 48    |
|   |                                                                                    | 10    |
| 4 |                                                                                    | 49    |
|   | Voraussetzungen für das Upgrade                                                    | 49    |
|   | Sichern der SHR 9.20-Datenbanken                                                   | 50    |
|   | Beenden der SHR-Services.                                                          | 50    |
|   | Upgrade von SHR                                                                    | 51    |
|   | Upgrade eines Einzelsystems.                                                       | 51    |
|   |                                                                                    | 51    |
|   | Konfigurationen nach dem Upgrade                                                   | 51    |
| 5 | Konfigurieren von SHR                                                              | 55    |
|   | Aufgabe 1: Starten der Sybase IQ-Datenbank                                         | 58    |
|   | Aufgabe 2: Konfigurieren von SHR zur Unterstützung mehrerer Profildatenbankdaten   | 59    |
|   | Aufgabe 3: Starten der Verwaltungskonsole                                          | 60    |
|   | Aufgabe 4: Auswählen der Zeitzone von SHR                                          | 60    |
|   | Aufgabe 5: Konfigurieren der Datenbankverbindung                                   | 61    |
|   | Aufgabe 6: Erstellen des Datenbankschemas                                          | 62    |
|   | Aufgabe 7: Neustart der Sybase IQ-Datenbank                                        | 65    |
|   | Aufgabe 8: Erstellen des Benutzerkontos der Management-Datenbank                   | 66    |
|   | Aufgabe 9: Konfigurieren der Collectoren, die auf Remote-Systemen installiert sind | 67    |
|   | Aufgabe 10: Konfigurieren der Topologiequelle                                      | 69    |
|   | Konfigurieren der RTSM-Topologiequelle für SHR                                     | 69    |
|   | Konfigurieren der HPOM-Topologiequelle für SHR                                     | 79    |
|   | Konfigurieren der VMware vCenter-Topologiequelle für SHR                           | 91    |
|   | Aufgabe 11: Uberprüfen des Sybase IQ-Lizenztyps                                    | 92    |
|   | Ermöglichen der Koexistenz von SHR mit HP Operations Agent                         | 93    |
|   | Ermöglichen der Koexistenz eines SHR-Collectors auf einem                          | 05    |
|   | Remotesystem mit HP Operations Agent                                               | 95    |
| 6 | Auswählen und Installieren der Content Packs                                       | 99    |
|   | Auswählen der Content Pack-Komponenten                                             | 99    |
|   | Installieren der Content Pack-Komponenten.                                         | . 101 |
|   | Aktualisieren der Content Packs                                                    | . 103 |
| _ |                                                                                    |       |
| 7 | Einrichten von SHR tür die lokale und die Remote-Datensammlung                     | . 105 |
|   | Einrichten der Datensammlung im HPOM-Bereitstellungsszenario                       | . 106 |
|   | Konfigurieren der Datenquellen von Unternehmensapplikationen                       | . 106 |
|   | Konfigurieren der HPOM-Datenbankverbindung                                         | . 106 |
|   | Andern einer HPOM-Datenquellverbindung                                             | . 107 |

|   | Konfigurieren der Datenquellen von HP Performance Agent                        | 108 |
|---|--------------------------------------------------------------------------------|-----|
|   | Konfigurieren der Datenquellverbindung des Netzwerks                           | 109 |
|   | Ändern einer Verbindung mit einer generischen Datenbank                        | 110 |
|   | Konfigurieren der VMware vCenter-Datenquellverbindung                          | 112 |
|   | Ändern einer VMware vCenter-Datenquellverbindung                               | 113 |
|   | Datensammlung im BSM Service and Operations Bridge-Bereitstellungsszenario     | 114 |
|   | Konfigurieren der Datenquellen von Unternehmensapplikationen                   | 114 |
|   | Konfigurieren der Datenquellverbindung der Profildatenbank                     | 114 |
|   | Konfigurieren der Datenquellverbindungen von HP Performance Agent              | 117 |
|   | Konfigurieren der HPOM-Datenbankverbindung                                     | 118 |
|   | Konfigurieren der HP OMi-Datenbankverbindung                                   | 119 |
|   | Ändern einer HP OMi-Datenquellverbindung                                       | 121 |
|   | Konfigurieren der Datenquellverbindung des Netzwerks                           | 122 |
|   | Ändern einer Verbindung mit einer generischen Datenbank                        | 123 |
|   | Konfigurieren der VMware vCenter-Datenquellverbindung                          | 125 |
|   | Ändern einer VMware vCenter-Datenquellverbindung                               | 126 |
|   | Einrichten der Datensammlung im Application Performance                        |     |
|   | Management-Bereitstellungsszenario                                             | 127 |
|   | Konfigurieren der HP Performance Agent-Datensammlung in                        | 105 |
|   | einer Firewall-Umgebung oder über einen Proxy                                  | 127 |
|   | Konfigurieren von HP Performance Agent für die Datensammlung im sicheren Modus | 128 |
|   | Konfigurieren der Einstellungen für die Drill-Funktion für Reports             | 129 |
|   | Erstellen eines Kennworts für das SHR-Administratorkonto                       | 129 |
|   | Anzeigen von Datenschutzinformationen auf dem Anmeldebildschirm des Webservice | 130 |
|   | Einrichten der Datensammlung im VMware vCenter-Bereitstellungsszenario         | 131 |
|   | Konfigurieren der VMware vCenter-Datenquellverbindung                          | 131 |
|   | Andern einer VMware vCenter-Datenquellverbindung                               | 132 |
| 8 | Überprüfen der Installation                                                    | 135 |
|   | Überprüfen der SHR-Services                                                    | 135 |
|   | Überprüfen der SHR-Datenbank                                                   | 138 |
|   | Überprüfen des Status der Topologiesemmlung                                    | 141 |
|   | Überprüfen der installierten Centent Packs                                     | 141 |
|   | Überprüfen des Streem Status für die Centent Deele                             | 142 |
|   | Übergrüfen des Stream-Status für die Content Packs                             | 142 |
|   | Uberpruten der SAP BusinessObjects-Universen                                   | 144 |
|   | Uberpruten der Report-Ordner in SAP BusinessObjects Intoview                   | 145 |
| 9 | Clientauthentifizierungszertifikat für SHR                                     | 147 |
|   | Authentifizierung und Autorisierung                                            | 147 |
|   | Konfigurieren der SHR-Verwaltungskonsole                                       | 150 |
|   | Konfigurieren von SAP BusinessObiects InfoView und Open Document               | 154 |
|   | Konfigurieren der Methode zur Extraktion der Benutzernamen                     | 156 |
|   | Konfigurieren einer sicheren Verbindung (HTTPS)                                | 157 |
|   | Für die Verwaltungskonsole von SHR                                             | 157 |
|   | Für die InfoView-Konsole von SHR                                               | 158 |
|   | Widerrufen der Konfiguration für die Authentifizierung über ein Zertifikat     | 158 |
|   | Auf der Ebene der Verwaltungskonsole                                           | 159 |
|   |                                                                                | 100 |

| Aufo                         | der Ebene der InfoView-Konsole                                                                                                    | 160               |
|------------------------------|----------------------------------------------------------------------------------------------------|-------------------|
| 10 Konfigurie<br>Erstellen e | eren einer sicheren Verbindung für SHR (HTTPS)                                                                                                    | $\frac{161}{161}$ |
| Konfigurie<br>Für o<br>Für o | ren einer sicheren Verbindung (HTTPS)                                                                                                    | 162<br>162<br>164 |
| 11 Lizenzieru                | ng                                                                                                    | 167               |
| Erwerben e                   | eines permanenten Lizenzschlüssels                                                                                                    | 167               |
| Installierer                 | n des permanenten Lizenzschlüssels                                                                                                    | 168               |
| SAP BOBJ                     | Lizenzreaktivierung                                                                                                    | 169               |
| Zu verwene                   | dende Lizenzen (Licenses to Use, LTUs)                                                                                                    | 170               |
| 12 Deinstallie               | eren von SHR                                                                                                    | 173               |
| Erstellen e                  | iner Sicherung der Datenbanken                                                                                                    | 173               |
| Deinstallie                  | ren von Content Packs                                                                                                    | 173               |
| Deinstallie                  | ren von SHR                                                                                                    | 175               |
| Deinstallie                  | ren von Sybase IQ auf einem Remote-System                                                                                                    | 177               |
| Manuelles                    | Deinstallieren von SHR                                                                                                    | 179               |
| Deinstallie                  | ren von SHR im Konsolenmodus (Linux)                                                                                                    | 186               |
| Deinstallie                  | ren eines Collectors, der auf einem Remotesystem installiert ist                                                                                                    | 186               |
| 13 Datenban                  | ksicherung und -wiederherstellung                                                                                                    | 189               |
| Erstellen e                  | iner Sicherung der Datenbanken unter Windows                                                                                                    | 189               |
| Aufgabe                      | e 1: Bearbeiten der Sicherungsskripts                                                                                                    | 189               |
| Aufgabe                      | e 2: Bearbeiten des Skripts zum Kopieren der Sicherung                                                                                                    | 190               |
| Aufgabe                      | e 3: Planen der Sicherung                                                                                                    | 190               |
| Plan                         | en der Ausführung des Skripts zum Kopieren der Sicherung                                                                                                    | 190               |
| Plan                         | en der Ausführung des Skripts für vollständige Sicherungen                                                                                                    | 191               |
| Plan                         | en der Ausfuhrung des Skripts für inkrementelle Sicherungen                                                                                                    | 192               |
| Erstellen e                  | iner Sicherung der Datenbanken unter Linux                                                                                                    | 192               |
| Wiederhers                   | stellen der Datenbanken unter Windows                                                                                                    | 194               |
| Wiederhers                   | stellen der Datenbanken unter Linux                                                                                                    | 196               |
| 14 Fehlerbeh                 | ebung bei Problemen mit der SHR-Installation                                                                                                    | 199               |
| SHR-Proto                    | kolldateien                                                                                                    | 199               |
| Protoko                      | lldateien der Installation                                                                                                    | 199               |
| Protoko                      | lldatei für die Konfigurationsphase nach der Installation                                                                                                    | 201               |
| Fehlerbehe                   | bung bei Problemen mit der SHR-Installation                                                                                                    | 202               |
| Problem                      | n mit Abstürzen der Sybase IQ-Datenbank                                                                                                    | 202               |
| Aufeine                      | em virtuellen Computer sind keine Umgebungsvariablen festgelegt.                                                                                                    | 203               |
|                              | Sitzung lestgelegte Umgebungsvariablen sind in einer anderen Sitzung nicht sichtbar                                                                                                    | 203               |
| Die Ers                      | ienung des Datenbankschemas dauert sehr länge                                                                                                    | ∠04<br>204        |
| Feller k<br>Fehler k         | nei der Content Pack-Deinstallation                                                                                                    | 204<br>204        |
| Fehler h                     | pei der Sybase IQ-Deinstallation                                                                                                    | 204               |
| I CHICL K                    | ser act systems representation and the second second | 200               |

| Installationsfehler aufgrund eines Fehlers des systemeigenen                                 |                                                                                                    |
|----------------------------------------------------------------------------------------------|----------------------------------------------------------------------------------------------------|
| Windows-Installationsprogramms                                                               | 206                                                                                                    |
| Installationsfehler aufgrund eines SAP BOBJ-Fehlers                                          | . 207                                                                                                    |
| Fehler beim Erstellen der Sybase IQ-Remotedatenbank                                          | . 207                                                                                                    |
| Anmeldung an der Verwaltungskonsole nicht möglich                                            | . 208                                                                                                    |
| Zeitweilige Probleme beim Ausführen der Verwaltungskonsole                                   | . 209                                                                                                    |
| Fehler bei der Konfiguration nach der Installation aufgrund einer geänderten IPv6-Adresse in |                                                                                                    |
| Windows Server 2008                                                                          | . 209                                                                                                    |
| Fehlerbehebung bei Problemen mit der Collector-Installation                                  | 210                                                                                                    |
| SiteScope-Monitore                                                                           | 211                                                                                                    |
| Site Second Manitoria für UD Somiles Health Departer                                         | 911                                                                                                    |
|                                                                                              | , 211                                                                                                    |
| Installieren von Xcelsius                                                                    | . 215                                                                                                    |
| Hardware- und Softwareanforderungen für die Installation von Xcelsius 2008                   | . 215                                                                                                    |
| Installieren von Xcelsius (optional)                                                         | . 216                                                                                                    |
| Ihr Feedback ist uns willkommen!                                                             | . 217                                                                                                    |
|                                                                                              | Installationsfehler aufgrund eines Fehlers des systemeigenen         Windows-Installationsprogramms.         Installationsfehler aufgrund eines SAP BOBJ-Fehlers         Fehler beim Erstellen der Sybase IQ-Remotedatenbank         Anmeldung an der Verwaltungskonsole nicht möglich         Zeitweilige Probleme beim Ausführen der Verwaltungskonsole         Fehler bei der Konfiguration nach der Installation aufgrund einer geänderten IPv6-Adresse in         Windows Server 2008         Fehlerbehebung bei Problemen mit der Collector-Installation         SiteScope-Monitore         SiteScope-Monitore für HP Service Health Reporter         Installieren von Xcelsius         Hardware- und Softwareanforderungen für die Installation von Xcelsius 2008         Installieren von Xcelsius (optional) |

# 1 Einführung

HP Service Health Reporter (SHR) ist eine Lösung zur Erstellung domänenübergreifender Reports zur Leistung der Infrastruktur. Mit dieser Lösung können Sie sowohl hierarchisch von oben nach unten geordnete Reports aus Perspektive des Geschäftsservice und der Geschäftsapplikation von Business Service Management (BSM) oder der Knotengruppe von HP Operations Manager (HPOM) bis zur zugrunde liegenden Infrastruktur als auch hierarchisch von unten nach oben geordnete Reports von der Infrastruktur bis zu den betroffenen Geschäftsservices und Geschäftsapplikationen oder Knotengruppen anzeigen. In dem Programm werden die Topologieinformationen dazu genutzt, darzustellen, wie sich der Zustand, die Leistung und die Verfügbarkeit der zugrunde liegenden Infrastruktur langfristig auf Ihre Geschäftsservices und Geschäftsapplikationen auswirken.

Anhand der von SHR erstellten Reports können Sie die Verwendungs- und Leistungsdaten verschiedener IT-Elemente vergleichen und analysieren sowie die folgenden Ziele erreichen:

- Sie können die Last und Effizienz Ihrer IT-Infrastruktur analysieren.
- Sie können Leistungsprognosen erstellen und die Kapazität und Verwendung planen.
- Sie können die Muster von Problemen in Ihrer Geschäfts- und IT-Umgebung erkennen.

SHR sammelt Daten aus verschiedenen Datenquellen, verarbeitet die Daten und generiert Reports mit den verarbeiteten Daten. SHR verwendet Komponenten wie die Sybase IQ-Datenbank zum Speichern der Leistungsdaten, SAP Business Objects zum Erstellen der Reports und die PostgreSQL-Datenbank zum Speichern der Managementdaten. Die Collector-Komponente von SHR sammelt Daten aus RTSM, HP OM, BSM-Profildatenbank, BSM-Managementdatenbank, Operations Manager i (OMi), HP SiteScope und HP Operations Agent.

Alle Komponenten von SHR können auf einem einzigen System installiert werden. Wenn ein einzelnes System nicht in der Lage ist, alle Komponenten von SHR zu unterstützen, können der Datencollector und die Sybase IQ-Komponenten auf separaten Systemen installiert werden. Wenn die Datenquellen über ein großes Gebiet verteilt sind, besteht die Möglichkeit, einen SHR-Collector auf verschiedenen Systemen zu implementieren. Dies reduziert die Netzwerkbelastung und gewährleistet die Konnektivität zu den Datenquellen.

# SHR-Komponenten

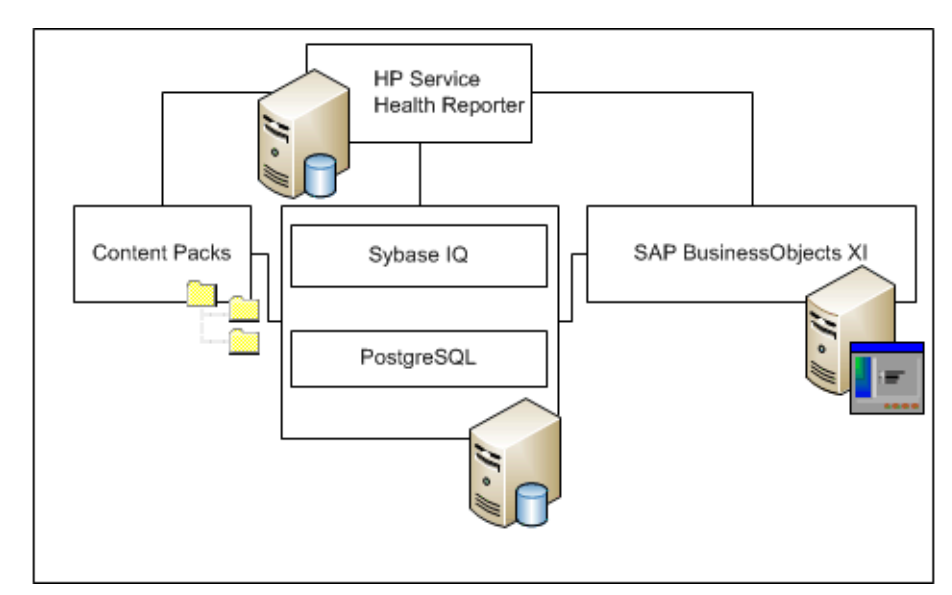

HP leistet nur für die Versionen von Sybase IQ und SAP Business Objects, die im Lieferumfang von SHR enthalten sind, Produktunterstützung. Für im System bereits vorhandene Lizenzen dieser Produkte leistet HP keine Unterstützung.

Weitere Informationen zu SHR sowie zur Architektur und den Funktionen erhalten Sie im HP Service Health Reporter-Konzepthandbuch.

# SHR-Bereitstellungsszenarien

Sie können SHR in den folgenden Umgebungen bereitstellen:

- Mit BSM Service and Operations Bridge (SaOB)
- Mit Application Performance Management (APM)
- Mit HPOM
- Mit VMware vCenter

### BSM Service and Operations Bridge

In diesem Bereitstellungsszenario fungiert Run-time Service Model (RTSM) als Quelle der Topologieinformationen für SHR und muss in der Bereitstellungsumgebung installiert werden.

Zu den in diesem Bereitstellungsszenario unterstützten HP-Produkten zählen folgende:

- BSM-Plattform mit mindestens einer zugehörigen Applikation wie HP SiteScope, Real User Monitor (RUM) und Business Process Monitor (BPM) als Datenerfassungsprodukt
- HPOM mit den folgenden Smart Plug-ins:
  - Smart Plug-in for Databases (Oracle)
  - Smart Plug-in for Databases (Microsoft SQL Server)
  - Smart Plug-in for Web Application Servers (IBM WebSphere Application Server)
  - Smart Plug-in for Web Application Servers (Oracle WebLogic Application Server)
  - Smart Plug-in for Microsoft Enterprise Servers (Microsoft Active Directory)
  - Smart Plug-in for Microsoft servers (Microsoft Exchange)
  - Smart Plug-in for Systems Infrastructure
  - Smart Plug-in for Virtualization Infrastructure
- HP Network Node Manager i-Software (NNMi) mit HP Network Node Manager iSPI Performance for Metrics-Software
- BSM Operations Management (OMi) als Operations Bridge in der BSM-Lösung

Weitere Informationen zum BSM Service and Operations Bridge-Bereitstellungsszenario finden Sie im *SHR-Konzepthandbuch*.

### **Application Performance Management**

In diesem APM-Bereitstellungsszenario fungiert RTSM als Quelle der Topologieinformationen und muss in dieser Bereitstellungsumgebung installiert werden.

Zu den in diesem Bereitstellungsszenario unterstützten HP-Produkten zählt die BSM-Plattform mit mindestens einer zugehörigen Applikation wie HP SiteScope, RUM oder BPM oder, in einigen Fällen, NNMi als Datenerfassungsprodukt.

Weitere Informationen zum Application Performance Management-Bereitstellungsszenario finden Sie im *SHR-Konzepthandbuch*.

### HPOM

Im HPOM-Bereitstellungsszenario fungiert der HPOM-Datenbankserver als Quelle der Topologieinformationen für SHR. HPOM muss in dieser Bereitstellungsumgebung installiert werden. Der HPOM-Datenbankserver kann Folgendes umfassen:

- HPOM for Windows
- HPOM for UNIX
- HPOM für Linux
- HPOM for Solaris

Zu den in diesem Bereitstellungsszenario unterstützten HP-Produkten zählen folgende:

- HPOM mit den folgenden Smart Plug-ins:
  - Smart Plug-in for Databases (Oracle)
  - Smart Plug-in for Databases (Microsoft SQL Server)
  - Smart Plug-in for Web Application Servers (IBM WebSphere Application Server)
  - Smart Plug-in for Web Application Servers (Oracle WebLogic Application Server)
  - Smart Plug-in for Microsoft Enterprise Servers (Microsoft Active Directory)
  - Smart Plug-in for Microsoft servers (Microsoft Exchange)
  - Smart Plug-in for Systems Infrastructure
  - Smart Plug-in for Virtualization Infrastructure
- HP Operations Agent
- HP Network Node Manager i-Software (NNMi) mit HP Network Node Manager iSPI Performance for Metrics-Software

Weitere Informationen zum HPOM-Bereitstellungsszenario finden Sie im SHR-Konzepthandbuch.

### VMware vCenter

VMware vCenter ist eine verteilte Server-Client-Softwarelösung, die eine zentrale und flexible Plattform zum Verwalten der virtuellen Infrastruktur in geschäftskritischen Unternehmenssystemen bereitstellt. VMware vCenter überwacht Leistung und Ereignisse zentral und bietet eine erhöhte Transparenz der virtuellen Umgebung, damit IT-Administratoren die Umgebung einfach steuern können.

SHR sammelt Metriken zur Virtualisierungsleistungen von der VMware vCenter-Datenbank.

Im VMware vCenter-HPOM-Bereitstellungsszenario fungiert der HPOM-Datenbankserver als Quelle der Topologieinformationen für SHR. VMware vCenter muss in dieser Bereitstellungsumgebung installiert werden. Die Sammlungskonfiguration für die VMware vCenter-Datenquellen ist über folgende Bereitstellungsszenarien möglich:

| Topologie      | Datenquelle                                                                                                    |
|----------------|----------------------------------------------------------------------------------------------------|
| RTSM           | RTSM ist die Quelle für<br>Topologieinformationen und VMware<br>vCenter ist die Datenquelle.                       |
| НРОМ           | HPOM ist die Quelle für<br>Topologieinformationen und VMware<br>vCenter ist die Datenquelle.                       |
| VMware vCenter | VMware vCenter ist die Quelle für<br>Topologieinformationen und VMware<br>vCenter ist die Datenquelle.             |
|                | In diesem Szenario werden nur System<br>Management und Virtualization<br>Infrastructure Content Packs unterstützt. |

# Flussdiagramm für die Installation

Klicken Sie auf die jeweiligen Links im Flussdiagramm, um die entsprechenden Abschnitte anzuzeigen.

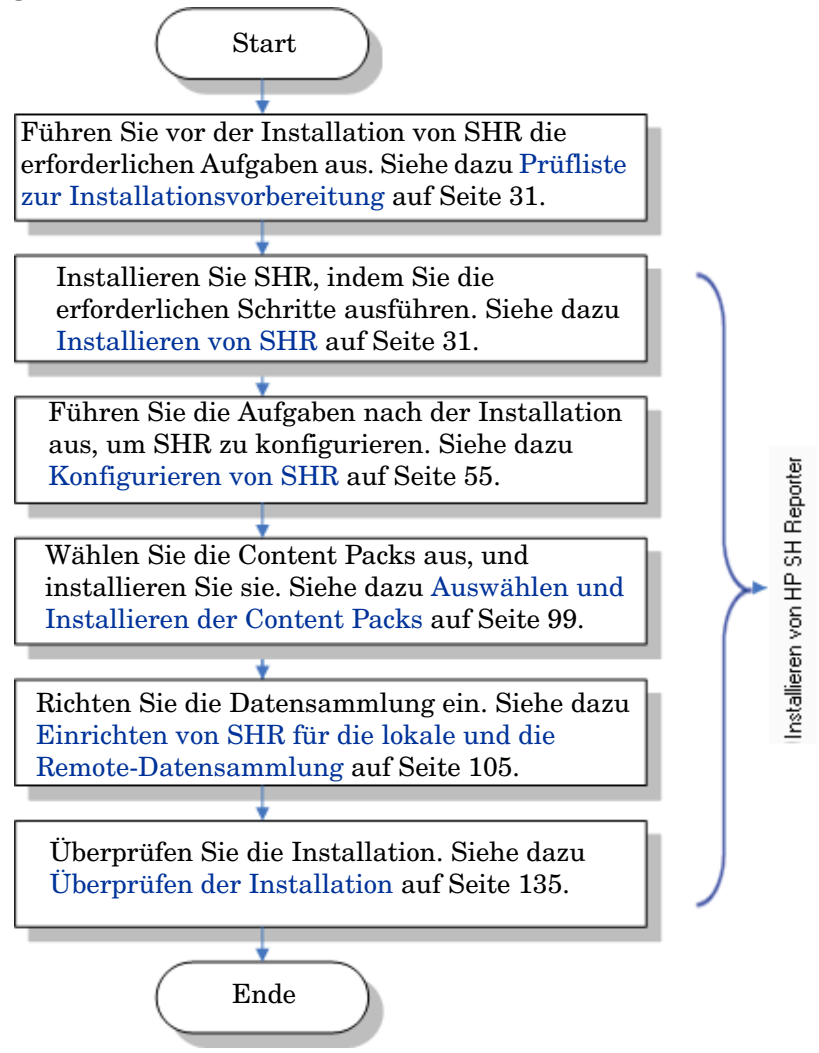

# Installationsmedium

Die Installationsmedien für SHR beinhalten Folgendes:

- HP Service Health Reporter 9.30-Installationsdateien
- Sybase IQ 15.4 ESD 1
- SAP BusinessObjects XI 3.1 Service Pack 5 (SP5) Fix Pack 3
- PostgreSQL 9.0.4
- Content Packs
- Xcelsius-Installationsdateien
- Collector-Installationsprogramme (zur Installation von Collectoren auf Remote-Servern)

# Übersicht über die Installation

Die Sybase IQ-Datenbank im Paket mit dem SHR-Medium speichert und verarbeitet die Daten, die SHR für das Erstellen von Reports verwendet. Das SHR-Installationsprogramm gibt Ihnen die Möglichkeit, die Sybase IQ-Datenbank auf einem separaten Server (also nicht auf dem Server, auf dem SHR installiert ist) zu installieren. Damit können Sie nach dem Installieren von SHR eine der folgenden Umgebungen erstellen:

#### • Umgebung mit einem Server

In dieser Umgebung werden SHR und Sybase IQ auf demselben Server installiert.

• Umgebung mit zwei Servern (Remotedatenbank)

SHR und Sybase IQ werden auf verschiedenen Servern installiert. Der Sybase IQ-Client wird auf dem zentralen SHR-Server installiert. Um eine Umgebung mit zwei Servern zu erstellen, wird empfohlen, dass Sie zuerst Sybase IQ und danach SHR installieren.

### SHR-Collectoren auf Remotesystemen

Ein **Collector** ist eine Sammlungskomponente, die SHR beim Sammeln von Daten aus verschiedenen Datenquellen im Netzwerk unterstützt. Durch Installation eines Collectors auf einem Remote-Server können Sie die Leistung von SHR erweitern. Den Collector können Sie auf beliebig vielen Remote-Servern installieren und dadurch die Belastung auf mehrere Server verteilen.

Sie können einen Collector auf einem Remotesystem installieren, das auf einem der durch SHR unterstützten Betriebssysteme ausgeführt wird (siehe Softwareanforderungen auf Seite 19). Das SHR-System und das Remote-Collector-System müssen auf demselben Betriebssystem ausgeführt werden. Sie können den Collector auch auf mehreren Remote-Servern installieren, die auf unterschiedlichen Betriebssystemen ausgeführt werden.

Das SHR-Installationsprogramm installiert immer eine Collector-Instanz auf dem SHR-System. Die Installation des Collectors auf dem SHR-System können Sie auch überspringen, selbst wenn Sie den Collector auf Remote-Servern installieren möchten.

# SHR-Dokumentation

Die SHR-Dokumentation umfasst die folgenden Handbücher:

- Versionshinweise (im HTML-Format)
- Konzepthandbuch (im PDF-Format)
- Installations- und Konfigurationshandbuch (dieses Handbuch, im PDF-Format)
- Installation and Configuration Guide for High-Availability Cluster Environments
- Onlinehilfe für Administratoren (im HTML-Format)
- Onlinehilfe für Benutzer (im HTML-Format)
- Report-Handbuch (im PDF-Format)
- Handbuch "Inhaltsentwicklung Erste Schritte" (im PDF-Format)

Die Handbücher im PDF-Format und die Versionshinweise befinden sich im Verzeichnis **Documentation** auf dem Installationsmedium. Nach der Installation sind die Handbücher im Ordner *<Installationsverzeichnis>/PMDB/Documentation verfügbar*.

Dabei ist <Installationsverzeichnis> das Verzeichnis, in dem Sie SHR installiert haben.

Unter Windows können Sie zum Öffnen der Dokumentation auch auf Start  $\rightarrow$  Programme  $\rightarrow$  HP Software  $\rightarrow$  SH Reporter  $\rightarrow$  Documentation klicken.

Um nach Aktualisierungen zu suchen oder um zu überprüfen, ob Sie die aktuelle Version verwenden, rufen Sie die folgende URL auf: http://h20230.www2.hp.com/selfsolve/manuals.

# 2 Installationsvoraussetzungen

In einer Konfiguration aus zwei Systemen (bei der Sybase IQ auf einem eigenen System installiert wird), müssen diese Voraussetzungen sowohl auf dem SHR-Host als auch auf dem Remotesystem mit Sybase IQ erfüllt sein.

Diese Voraussetzungen gelten auch für die Remotesysteme, auf denen Sie den SHR-Collector installieren möchten.

## Hardwareanforderungen

Eine Liste der Hardwareanforderungen finden Sie im *HP Service Health Reporter-Leistungsund Konfigurationshandbuch*, das von der Website mit den HP Software-Produkthandbüchern (**http://h20230.www2.hp.com/selfsolve/manuals**) heruntergeladen werden kann.

# Softwareanforderungen

| Komponente                      | Version                                                                                                    |
|---------------------------------|----------------------------------------------------------------------------------------------------|
| Unterstützte<br>Betriebssysteme | Microsoft Windows Server 2008 x64 Enterprise Edition<br>mit Service Pack 2                                                                                                    |
|                                 | <ul> <li>Microsoft Windows Server 2003 x64 Enterprise Edition<br/>mit Service Pack 2</li> </ul>                                                                                       |
|                                 | <ul> <li>Microsoft Windows Server 2008 R2 x64 Enterprise<br/>Edition mit Service Pack 1</li> </ul>                                                                                    |
|                                 | • Red Hat Enterprise Linux 5.5, 6.0, 6.2                                                                                                    |
| Webbrowser                      | • Internet Explorer 7.0, 8.0, 9.0                                                                                                    |
|                                 | • Mozilla Firefox 10.x ESR, 17.x ESR                                                                                                    |
|                                 | Browser werden nur für Windows unterstützt. Für die<br>Anmeldung bei der SHR-Konsole müssen Sie immer ein<br>Windows-System verwenden, auch wenn SHR unter Linux<br>installiert wird. |

### Betriebssystemanforderungen

Bevor Sie SHR installieren können, müssen Sie die Betriebssystemsoftware aktualisieren, eine Netzwerkverbindung herstellen und die Antivirensoftware deaktivieren.

#### Windows

Stellen Sie sicher, dass alle erforderlichen Patches für Ihr Windows-Betriebssystem installiert sind.

#### Auslagerungsbereich

Stellen Sie sicher, dass der Auslagerungsbereich doppelt so groß ist wie der RAM.

#### Anforderungen für Windows 2003

Wenn Sie SHR unter dem Betriebssystem Windows Server 2003 x64 SP2 installieren, müssen Sie die folgenden Komponenten installieren:

#### • Microsoft .NET Framework 2.0 (64-Bit)

Gehen Sie wie folgt vor, um .NET Framework 2.0 zu installieren:

- a Melden Sie sich als Administrator am Hostsystem an.
- b Klicken Sie auf Start  $\rightarrow$  Programme  $\rightarrow$  Internet Explorer. Internet Explorer wird geöffnet.
- c Geben Sie in der Adressleiste die folgende URL ein, um die Microsoft Download Center-Website zu öffnen:

#### http://www.microsoft.com/downloads/details.aspx?FamilyID= B44A0000-ACF8-4FA1-AFFB-40E78D788B00&displaylang=en

Die URL muss in einer Zeile ohne Leerzeichen eingegeben werden.

- d Klicken Sie auf **Herunterladen**, um das Paket für .NET Framework 2.0 Redistributable (x64) herunterzuladen.
- e Navigieren Sie nach Abschluss des Downloads zu dem Speicherort, an dem sich die heruntergeladene Datei befindet, und doppelklicken Sie dann auf die Setupdatei NetFx64.exe. Der Setup-Assistent von Microsoft.NET Framework 2.0 (x64) wird geöffnet.
- f Klicken Sie auf der Willkommensseite des Setups von Microsoft .NET Framework 2.0 (x64) auf Weiter, um den Vorgang fortzusetzen. Die Seite mit den Lizenzbedingungen für Endbenutzer wird geöffnet.
- g Lesen Sie die Lizenzbedingungen, aktivieren Sie das Kontrollkästchen Ich stimme den Bedingungen des Lizenzvertrags zu, und klicken Sie dann auf Weiter. Die Seite Komponenten werden installiert wird geöffnet.
- h Nach Abschluss der Installation wird die Seite mit der Meldung, dass das Setup abgeschlossen ist, geöffnet. Klicken Sie auf Fertig stellen, um die Installation abzuschließen.
- Windows Server 2003 x64-Update KB925336.

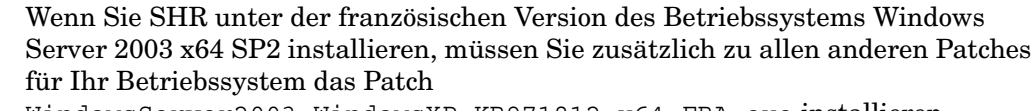

WindowsServer2003.WindowsXP-KB971812-x64-FRA.exe installieren.

Gehen Sie wie folgt vor, um das Update KB925336 zu installieren:

- a Melden Sie sich als Administrator am Hostsystem an.
- $b \quad \text{Klicken Sie auf Start} \rightarrow \textbf{Programme} \rightarrow \textbf{Internet Explorer}. \ Internet Explorer wird geöffnet.$
- c Geben Sie in der Adressleiste die folgende URL ein, um die Microsoft Download Center-Website zu öffnen:

#### http://www.microsoft.com/downloads/ details.aspx?FamilyId=4BBC5917-C1AC-402C-86D9-0A8E3B9921FF&displayl ang=en

Die URL muss in einer Zeile ohne Leerzeichen eingegeben werden.

- d Klicken Sie auf Herunterladen, um das Update herunterzuladen.
- e Navigieren Sie nach Abschluss des Downloads zu dem Speicherort, an dem sich die heruntergeladene Datei befindet, und doppelklicken Sie dann auf die Setupdatei WindowsServer2003.WindowsXP-KB925336-x64-ENU.exe, um das Update für das Betriebssystem zu installieren. Der Assistent für den Hotfix für Windows x64 (KB925336) wird geöffnet.
- f Klicken Sie auf Weiter, um fortzufahren. Die Seite Lizenzvereinbarung wird geöffnet.
- g Lesen Sie die Lizenzbedingungen, wählen Sie Ich stimme zu aus, und klicken Sie dann auf Weiter, um den Vorgang fortzusetzen. Die Seite System wird aktualisiert wird geöffnet.
- h Klicken Sie auf Fertig stellen, um die Installation abzuschließen.
- i Starten Sie das System neu.

#### Linux

#### • Bibliotheken (nur für Red Hat Enterprise Linux 6.x)

Stellen Sie sicher, dass auf dem SHR-System die folgenden Bibliotheken verfügbar sind:

- In der Liste werden die erforderlichen Bibliotheken in ihrer jeweils erforderlichen Mindestversion angegeben. Sofern verfügbar, können Sie auch eine höhere Version der jeweiligen Bibliothek installieren.
- libXext-1.1-3.el6.x86\_64
- libXext-1.1-3.el6.i686
- libXext-devel-1.1-3.el6.i686
- libXext-devel-1.1-3.el6.x86\_64

- libstdc++-4.4.4-13.el6.x86\_64
- libstdc++-4.4.4-13.el6.i686
- libstdc++-devel-4.4.4-13.el6.x86\_64
- compat-libstdc++-33-3.2.3-69.el6.x86\_64
- $\ \operatorname{compat-libstdc++-33-3.2.3-69.el6.i686}$
- libXtst-1.0.99.2-3.el6.i686
- libXtst-devel-1.0.99.2-3.el6.i686
- libXtst-1.0.99.2-3.el6.x86\_64
- libXau-1.0.5-1.el6.i686
- libXau-devel-1.0.5-1.el6.i686
- libXau-1.0.5-1.el6.x86\_64
- libXdmcp-1.0.3-1.el6.i686
- libXdmcp-devel-1.0.3-1.el6.i686
- libxcb-1.5-1.el6.x86\_64
- libxcb-devel-1.5-1.el6.i686
- libxcb-1.5-1.el6.i686
- libXrender-0.9.5-1.el6.i686
- libXrender-0.9.5-1.el6.x86\_64
- glibc-2.12-1.7.el6.x86\_64
- glibc-2.12-1.7.el6.i686
- libgcc-4.4.1-13.el6.i686
- libgcc-4.4.4-13.el6.x86\_64
- libX11-devel-1.3-2.el6.i686
- libX11-1.3-2.el6.i686
- libX11-1.3-2.el6.x86\_64
- libXi-1.3-3.el6.x86\_64
- libXi-devel-1.3-3.el6.i686
- libXi-1.3-3.el6.i686
- alsa-lib-1.0.22-3.el6.i686
- alsa-lib-1.0.22-3.el6.x86\_64
- alsa-lib-devel-1.0.22-3.el6.i686
- alsa-lib-devel-1.0.22-3.el6.x86\_64
- nss-softokn-freebl-3.12.7-1.1.el6.i686
- ncurses-libs-5.7-3.20090208.el6.i686
- xorg-x11-proto-devel-7.6-13.el6.noarch

#### Auslagerungsbereich

Stellen Sie sicher, dass der Auslagerungsbereich doppelt so groß ist wie der RAM. Gehen Sie wie folgt vor, um Auslagerungsbereich in ausreichender Größe zu reservieren:

- a Melden Sie sich als Root am System an.
- b Führen Sie die folgenden Befehle aus, um den Auslagerungsbereich einzurichten:
  - dd if=/dev/zero of=<vollständiger\_Pfad\_zur\_Auslagerungsdatei> bs=1M count=<Auslagerungsgröße\_in\_MB>

Beispiel:

dd if=/dev/zero of=/extraswap bs=1M count=16384

- mkswap /extraswap
- swapon /extraswap
- c Stellen Sie sicher, dass in der Datei /etc/fstab die folgende Zeile vorhanden ist:

```
/extraswap swap swap defaults 0 0
```

# Verfügbarkeit der Ports

SHR verwendet für die eigenen Services bestimmte Standardports.

| Service                                                | Port-<br>nummer | Protokoll | Ein-<br>gehend | Aus_<br>gehend | Beschreibung                                                                                                    |
|--------------------------------------------------------|-----------------|-----------|----------------|----------------|----------------------------------------------------------------------------------------------------|
| Message<br>Broker-Service<br>der HP PMDB-<br>Plattform | 21401           | TCP       | Ja             | Ja             | Der Message<br>Broker-Service<br>überwacht diesen Port,<br>wenn andere<br>SHR-Services<br>Nachrichten senden/<br>empfangen.        |
| DB<br>Logger-Service<br>der HP PMDB-<br>Plattform      | 21408           | TCP       | Ja             | Ja             | Der DB Logger-Service<br>speichert über diesen<br>Port Protokolle<br>beständig in der<br>Datenbank.                                |
| Collection-<br>Service der<br>HP PMDB-<br>Plattform    | 21409           | ТСР       | Ja             | Ja             | JMX-Management-Port<br>für den Collection-<br>Service. Der IM-Service<br>führt die Überwachung<br>über diese Schnittstelle<br>aus. |
| IM-Service der<br>HP PMDB-<br>Plattform                | 21410           | TCP       | Ja             | Nein           | JMX-Management-Port<br>für den IM-Service.                                                                                         |

| Service                                                | Port-<br>nummer | Protokoll | Ein-<br>gehend | Aus_<br>gehend | Beschreibung                                                                                                    |
|--------------------------------------------------------|-----------------|-----------|----------------|----------------|----------------------------------------------------------------------------------------------------|
| Timer-Service<br>der HP PMDB-<br>Plattform             | Kein Port       | k. A.     | k. A.          | k. A.          | Der Timer-Service für<br>SHR.                                                                                                    |
| Administrator-<br>Service der<br>HP PMDB-<br>Plattform | 21411           | ТСР       | Ja             | Nein           | Der Port des Servers für<br>die SHR-Web-<br>applikation, der die<br>Webapplikation für die<br>Verwaltung hostet. Von<br>diesem Service hängt<br>die Funktion zum<br>Starten von Reports aus<br>anderen Reports ab. |
| HP Software<br>Communication<br>Broker                 | 383             | TCP       | Ja             | Ja             | SHR verwendet diesen<br>Port für die<br>Kommunikation mit<br>Collectors, die auf<br>Remote-Servern<br>installiert sind.                                                                                            |
| Webserver der<br>Verwaltungskon<br>sole                | 21416           | ТСР       | Ja             | Ja             | JMX-Management-Port<br>für den Webserver für<br>die SHR-Verwaltung.                                                                                                    |
| Sybase Service<br>der HP PMDB-<br>Plattform            | 21424           | ТСР       | Ja             | Ja             | Der Port für den Sybase<br>IQ-Server.                                                                                                    |
| Sybase IQ Agent<br>15.4                                | 21423           | ТСР       | Ja             | Nein           | Port für Sybase IQ<br>Agent.                                                                                                    |
| HP-SHR-Postgre<br>- PostgreSQL<br>Server 9.0           | 21425           | ТСР       | Ja             | Ja             | Port für den<br>PostgreSQL-Service.                                                                                                    |
| Apache Tomcat<br>5.5.20                                | 8080            | TCP       | Ja             | Nein           | Dies ist der Port für den<br>SAP BOBJ-<br>Applikationsservice.<br>Über diesen Port<br>werden die SAP BOBJ<br>Central Management<br>Console und die SAP<br>BOBJ InfoView-Web-<br>applikationen gehostet.            |
| SAP BOBJ<br>Central<br>Management<br>Server            | 6400            | ТСР       | Ja             | Ja             | Dies ist der Port für<br>SAP BOBJ Central<br>Management Server, der<br>hauptsächlich für die<br>SAP BOBJ-<br>Authentifizierung<br>verwendet wird.                                                                  |

| Service                                               | Port-<br>nummer | Protokoll | Ein-<br>gehend | Aus_<br>gehend | Beschreibung                                                                                                    |
|-------------------------------------------------------|-----------------|-----------|----------------|----------------|----------------------------------------------------------------------------------------------------|
| Server<br>Intelligence<br>Agent<br>(HOML01GEAT<br>ON) | 6410            | ТСР       | Ja             | Ja             | Port für den SAP BOBJ<br>Server Intelligence<br>Agent, der alle<br>Aufgaben im<br>Zusammenhang mit<br>SAP BOBJ verwaltet.                                                                                      |
| BOE120SQLAW                                           | 2638            | ТСР       | Ja             | Ja             | Port für die SAP<br>BOBJ-Repository-Daten<br>bank.                                                                                                    |
| BOE120MYSQL                                           | 3306            | ТСР       | Ja             | Ja             | Port für die SAP<br>BOBJ-Repository-Daten<br>bank.                                                                                                    |
| RTSM                                                  | 21212           | ТСР       | Nein           | Ja             | Dies ist der Port, der in<br>der Verwaltungskonsole<br>für die RTSM-Daten-<br>quelle konfiguriert wird.<br>Über diesen Port stellt<br>SHR die Verbindung mit<br>RTSM her.                                      |
| НРОМ                                                  | Beliebig        | ТСР       | Nein           | Ja             | Dies ist der Port, der in<br>der Verwaltungskonsole<br>für die HPOM-Daten-<br>bank konfiguriert wird.<br>Über diesen Port stellt<br>SHR die Verbindung mit<br>der HPOM-Datenbank<br>her.                       |
| HP Operations<br>Agent                                | 383             | ТСР       | Nein           | Ja             | Über diesen Port stellt<br>SHR die Verbindung mit<br>HP Operations Agent<br>her.                                                                                                    |
| HP BSM-Profil-<br>datenbank                           | Beliebig        | ТСР       | Nein           | Ja             | Dies ist der Port, der in<br>der Verwaltungskonsole<br>für die Profildatenbank<br>konfiguriert wird.<br>Über diesen Port stellt<br>SHR die Verbindung mit<br>der Profildatenbank und<br>der OMi-Datenbank her. |

#### **Firewall-Anforderungen**

*Windows*. Wenn Sie Firewall-Software verwenden, müssen Sie die SHR-Ports in der Firewall öffnen. Anweisungen dazu finden Sie in der Dokumentation zu der Firewall-Software.

Linux. Sie müssen die Firewall vollständig deaktivieren.

Um die Firewall zu deaktivieren, melden Sie sich als Root an und führen dann die folgenden Befehle aus:

/etc/init.d/iptables stop

/etc/init.d/ip6tables stop

# Webbrowser-Anforderungen

Zum Anzeigen der Verwaltungskonsole in Internet Explorer müssen Sie die ActiveX- und JavaScript-Steuerelemente aktivieren.

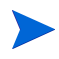

Browser werden nur für Windows unterstützt. Für die Anmeldung bei der SHR-Konsole müssen Sie immer ein Windows-System verwenden, auch wenn SHR unter Linux installiert wird.

### Aktivieren von ActiveX-Steuerelementen

Führen Sie die folgenden Schritte aus, um ActiveX-Steuerelemente in Internet Explorer 7.x, 8.x oder 9.x zu aktivieren:

- 1 Öffnen Sie Internet Explorer.
- 2 Klicken Sie auf Extras  $\rightarrow$  Internetoptionen. Das Dialogfeld Internetoptionen wird geöffnet.
- 3 Klicken Sie auf der Registerkarte Sicherheit auf die Schaltfläche Stufe anpassen.
- 4 Führen Sie einen Bildlauf zum Abschnitt ActiveX-Steuerelemente und Plugins durch.
- 5 Aktivieren Sie für alle unter ActiveX-Steuerelemente und Plugins verfügbaren Optionen das Optionsfeld Aktivieren.
- 6 Klicken Sie auf **OK**.
- 7 Klicken Sie in der Warnung auf Ja.
- 8 Klicken Sie auf Übernehmen und anschließend auf OK.

### Aktivieren von JavaScript-Steuerelementen

Führen Sie die folgenden Schritte aus, um JavaScript-Steuerelemente in Internet Explorer 7.x, 8.x oder 9.x zu aktivieren:

- 1 Öffnen Sie Internet Explorer.
- $2 \quad \mbox{Klicken Sie auf Extras} \rightarrow \mbox{Internetoptionen. Das Dialogfeld Internetoptionen wird geöffnet. }$
- 3 Klicken Sie auf der Registerkarte Sicherheit auf die Schaltfläche Stufe anpassen.
- 4 Führen Sie einen Bildlauf zum Abschnitt Skripting durch.
- 5 Aktivieren Sie für alle unter Skripting verfügbaren Optionen das Optionsfeld Aktivieren.
- 6 Klicken Sie auf **OK**.
- 7 Klicken Sie in der Warnung auf Ja.

Klicken Sie auf Übernehmen und anschließend auf OK.

## Aufgaben zur Installationsvorbereitung

Wenn sichergestellt ist, dass die obigen Voraussetzungen erfüllt sind, müssen Sie eine Reihe von Aufgaben ausführen, um den Server für die Installation von SHR vorzubereiten.

#### Aufgabe 1: Deaktivieren von Antivirensoftware

Antivirenprogramme können die Installation von SHR behindern. Deaktivieren Sie vorübergehend möglicherweise verwendete Antivirensoftware.

Nach der Installation sollten Sie die Antivirensoftware wieder aktivieren.

#### Aufgabe 2: Überprüfen des vollqualifizierten Domänennamens (FQDN) des Systems

Vor der Installation von SHR müssen Sie überprüfen, ob bei der DNS-Suche der richtige FQDN des Hostsystems zurückgegeben wird. Wenn der bei der DNS-Suche zurückgegebene Eintrag vom Hostnamen des Systems abweicht, kann dies zu einem Anmeldefehler in der Verwaltungskonsole führen. Ein solcher Fehler kann auftreten, da bei der SAP BOBJ-Installation der Hostname des Systems für die Erstellung und Registrierung der Server/Services verwendet wird.

So überprüfen Sie den FQDN auf dem Hostsystem:

- 1 Öffnen Sie die Eingabeaufforderung.
- 2 Geben Sie den folgenden Befehl ein, um den Hostnamen des Systems zu überprüfen:

Windows Hostname

Linux

hostname -f

Notieren Sie den Hostnamen des Systems.

3 Geben Sie den folgenden Befehl ein, um die IP-Adresse des Systems zu überprüfen: Windows

ipconfig

#### Linux

ifconfig

4 Geben Sie den folgenden Befehl ein, um den FQDN für die angezeigte IP-Adresse zu überprüfen:

nslookup <IP-Adresse>

Dabei ist <IP-Adresse> die IP-Adresse des Hostsystems.

Überprüfen Sie, ob der nach der Ausführung des Befehls für die DNS-Suche angezeigte Name dem Namen entspricht, der nach Ausführung des Befehls HOSTNAME angezeigt wird. Wenn die Namen nicht übereinstimmen, müssen Sie den Hostnamen des Systems ändern.

#### Aufgabe 3: Nur für Windows. Deaktivieren der Benutzerkontensteuerung

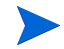

Führen Sie diese Aufgabe nur dann aus, wenn auf dem Hostsystem das Betriebssystem Windows Server 2008 mit Service Pack 2 oder Windows Server 2008 R2 mit Service Pack 1 ausgeführt wird.

Führen Sie die folgenden Schritte durch, wenn auf dem Hostsystem Windows Server 2008 mit Service Pack 2 ausgeführt wird:

- 1 Klicken Sie auf Start  $\rightarrow$  Systemsteuerung. Die Systemsteuerung wird geöffnet.
- 2 Doppelklicken Sie in der Systemsteuerung auf Benutzerkonten.
- 3 Klicken Sie im Fenster Benutzerkonten auf Benutzerkonten.
- 4 Klicken Sie im Fenster mit den Aufgaben für Benutzerkonten auf Benutzerkontensteuerung ein- oder ausschalten.
- 5 Wenn die Benutzerkontensteuerung aktuell im Administratorgenehmigungsmodus konfiguriert ist, wird die Meldung **Benutzerkontensteuerung** angezeigt. Klicken Sie auf die Option zum Fortsetzen des Vorgangs.
- 6 Deaktivieren Sie das Kontrollkästchen Benutzerkontensteuerung verwenden, um zum Schutz des Computers beizutragen, und klicken Sie dann auf OK.
- 7 Klicken Sie auf **Jetzt neu starten**, um die Änderung zu übernehmen.

Führen Sie die folgenden Schritte durch, wenn auf dem Hostsystem Windows Server 2008 R2 mit Service Pack 1 ausgeführt wird:

- 1 Klicken Sie auf Start  $\rightarrow$  Systemsteuerung. Die Systemsteuerung wird geöffnet.
- 2 Doppelklicken Sie in der Systemsteuerung auf Benutzerkonten.
- 3 Klicken Sie im Fenster Benutzerkonten auf Benutzerkonten.
- 4 Klicken Sie im Fenster mit den Aufgaben für Benutzerkonten auf Einstellungen für Benutzerkontensteuerung ändern.
- 5 Verschieben Sie im Fenster mit den Einstellungen für die Benutzerkontensteuerung den Schieberegler nach unten, um die Option **Nie benachrichtigen** auszuwählen, und klicken Sie dann auf **OK**.
- 6 Wenn die Benutzerkontensteuerung aktuell im Administratorgenehmigungsmodus konfiguriert ist, wird die Meldung **Benutzerkontensteuerung** angezeigt. Klicken Sie auf die Option zum Fortsetzen des Vorgangs.
- 7 Klicken Sie auf Jetzt neu starten, um die Änderung zu übernehmen.

Aufgabe 4: Nur für Linux. Vorbereiten des Linux-Servers

Auf dem Linux-Server müssen Sie einige zusätzliche Schritte ausführen.

Deaktivieren von SELinux

Um SELinux zu deaktivieren, legen Sie in der Datei /etc/sysconfig/selinux die Einstellung SELINUX = disabled fest.

Konfigurieren des Systems für die Installation von SAP Business Objects

- Öffnen Sie die Datei /etc/sysconfig/network und stellen Sie sicher, dass der Parameter HOSTNAME auf den Hostnamen des Systems (also nicht auf den FQDN des Systems) festgelegt ist.
- b Fügen Sie in der Datei /etc/resolv.conf den Domänennamen und den DNS-Server entsprechend dem folgenden Beispiel ein:

domain domain.example.com
nameserver <ip-addr1>
nameserver <ip-addr2>
search domain.example.com

- c Legen Sie die Parameter Hostname, IP-Adresse und FQDN in /etc/hosts wie folgt fest:
  - 127.0.0.1 localhost localhost.localdomain localhost4 localhost4.localdomain4
  - ::1 localhost localhost.localdomain localhost6 localhost6.localdomain6
  - <ip-addr> abcd.ind.xy.com abcd

Konfigurieren der Kernel-Parameter

Gehen Sie wie folgt vor, um die Kernel-Parameter zu konfigurieren:

1 Öffnen Sie die Datei /etc/security/limits.conf und erhöhen Sie die Anzahl der geöffneten Dateien, indem Sie die folgenden Werte festlegen:

\* soft nofile 65535
\* hard nofile 65535

2 Nur für Red Hat Enterprise Linux 6.x. Öffnen Sie die Datei etc/security/limits.d/ 90-nproc.conf und kommentieren Sie die folgende Zeile aus (indem Sie das Zeichen # am Anfang einfügen):

#\*soft nproc 1024

3 Nur für Red Hat Enterprise Linux 6.x. Öffnen Sie die Datei /etc/sysctl.conf und legen Sie für die Parameter die folgenden Werte fest:

Wenn für diese Parameter bereits höhere Werte angegeben sind, dann nehmen Sie keine Änderungen vor.

- kernel.msgmnb = 65536
- kernel.msgmax = 65536
- kernel.shmmax = 68719476736
- kernel.shmall = 4294967296
- kernel.sem = 250 1024000 250 4096

- vm.max\_map\_count = 1000000
- kernel.msgmax = 65536
- kernel.msgmnb = 65536
- 4 Starten Sie das System neu.

Modifizieren der Netzwerkkonfigurationsdateien

So konfigurieren Sie das Netzwerk:

1 Konfigurieren Sie für den Hostnamen den Kurznamen in /etc/sysconfig/network wie folgt:

#### NETWORKING=yes

#### HOSTNAME=server1

2 Konfigurieren Sie /etc/hosts wie folgt:

127.0.0.1 localhost.localdomain localhost

192.168.0.1 server1.example.com server1

Alle zusätzlichen Hosts sollten hinter diesen zwei Zeilen eingefügt werden.

3 Konfigurieren Sie die Reihenfolge der Auflösung. Um die Reihenfolge der Auflösung zu konfigurieren, öffnen Sie die in der folgenden Tabelle angegebenen Dateien und legen die Parameter auf die in der Tabelle angegebenen Werte fest.

| Öffnen Sie die Datei | Legen Sie die Parameter auf diesen Wert fest |  |  |
|----------------------|----------------------------------------------|--|--|
| etc/nsswitch.conf    | hosts: <i>files dns</i>                      |  |  |
| etc/host.conf        | multi on                                     |  |  |
|                      | order hosts, bind                            |  |  |

4 Konfigurieren Sie in der Datei /etc/resolv.conf den Domänennamen.

domain example.com nameserver a.b.c.d nameserver a1.b1.c1.d1

# 3 Installieren von SHR

# Prüfliste zur Installationsvorbereitung

Bevor Sie mit der Installation von SHR fortfahren, stellen Sie sicher, dass folgende Ausgaben abgeschlossen wurden.

| Ihre Hardware erfüllt die<br>Voraussetzungen für SHR.                                                   | Siehe HP Service Health Reporter-Leistungs- und<br>Konfigurationshandbuch.                        |
|----------------------------------------------------------------------------------------------------|---------------------------------------------------------------------------------------------------|
| Sie verwenden das Betriebssystem<br>und den Webbrowser, von denen<br>SHR unterstützt wird.              | Siehe dazu Softwareanforderungen auf Seite 19.                                                    |
| Sie haben die erforderlichen<br>Patches für Ihr Betriebssystem<br>installiert.                          | Siehe dazu Betriebssystemanforderungen auf<br>Seite 20.                                           |
| Sie haben die Nummern der Ports<br>für die Netzwerk- und<br>Clientkonnektivität ermittelt.              | Siehe dazu Verfügbarkeit der Ports auf Seite 23.                                                  |
| Sie haben alle<br>Antivirenprogramme deaktiviert,<br>die die Installation von SHR<br>behindern könnten. | Siehe dazu Deaktivieren von Antivirensoftware<br>auf Seite 27.                                    |
| Sie haben den FQDN des<br>Hostsystems geprüft, auf dem SHR<br>installiert werden soll.                  | Siehe dazu Überprüfen des vollqualifizierten<br>Domänennamens (FQDN) des Systems auf<br>Seite 27. |
| Sie haben die erforderlichen<br>Steuerelemente für Ihren<br>Webbrowser aktiviert.                       | Siehe dazu Webbrowser-Anforderungen auf<br>Seite 26.                                              |

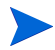

Das SHR-Installationsprogramm bietet keine Unterstützung für ein Installations-Rollback. Sollte eine Installation fehlschlagen, müssen Sie alle Dateien, die von dem Installationsprogramm gespeichert wurden, manuell entfernen.

### Zusätzliche Prüfungen für Linux

Bevor Sie mit der Installation von SHR unter Linux fortfahren, müssen Sie sicherstellen, dass die folgenden Aufgaben abgeschlossen wurden:

| Sie haben die Firewall deaktiviert.                                                            | Siehe dazu Firewall-Anforderungen auf<br>Seite 26.                                                     |
|------------------------------------------------------------------------------------------------|----------------------------------------------------------------------------------------------------|
| Sie haben die<br>Netzwerkkonfigurationsdateien<br>bearbeitet.                                  | Siehe dazu Modifizieren der<br>Netzwerkkonfigurationsdateien auf Seite 30.                             |
| Sie haben alle erforderlichen<br>Bibliotheken installiert.                                     | Siehe dazu Bibliotheken (nur für Red Hat<br>Enterprise Linux 6.x) auf Seite 21.                        |
| Sie haben das System für die Installation<br>von SAP BusinessObjects konfiguriert.             | Siehe dazu Konfigurieren des Systems für<br>die Installation von SAP Business Objects<br>auf Seite 29. |
| Sie haben die Kernel-Parameter<br>konfiguriert.                                                | Siehe dazu Konfigurieren der<br>Kernel-Parameter auf Seite 29.                                         |
| Sie haben den Auslagerungsbereich<br>vergrößert, sodass er doppelt so groß ist<br>wie der RAM. | Siehe dazu Nur für Linux. Vorbereiten des<br>Linux-Servers auf Seite 29.                               |

# Vorbereiten auf die Installation

Bei der elektronischen Verteilung gehören zu SHR drei Dateien. Bei der physischen Verteilung gehören zu SHR drei DVDs. Damit SHR installiert werden kann, müssen Sie diese Dateien bzw. DVDs zu einer ISO-Datei zusammenfügen.

### Zusammenfügen der Medien

#### Windows

- 1 Melden Sie sich als Administrator an.
- 2 Kopieren Sie die ISO-Teile (Dateien mit der Erweiterung .PART1, .PART2 und .PART3) in ein gemeinsames Verzeichnis.
- 3 Wechseln Sie in das Verzeichnis, in das Sie die ISO-Teile kopiert haben:

cd <Verzeichnis>

4 Führen Sie die folgenden Befehle aus:

#### copy /b TD185-1500?.part? SHR.iso

Alle ISO-Teile werden zur Datei SHR.iso zusammengefügt. Diese zusammengefügte ISO-Datei können Sie verwenden, um SHR zu installieren.

#### Linux

- 1 Melden Sie sich als Root an.
- 2 Kopieren Sie die ISO-Teile (Dateien mit der Erweiterung .PART1, .PART2 und .PART3) in ein gemeinsames Verzeichnis.
- 3 Wechseln Sie in das Verzeichnis, in das Sie die ISO-Teile kopiert haben:

cd <Verzeichnis>

4 Führen Sie die folgenden Befehle aus:

cat TD185-1501?.part? > SHR.iso

Alle ISO-Teile werden zur Datei SHR.iso zusammengefügt.

- 5 Hängen Sie die zusammengefügte ISO-Datei mit einem Mount-Befehl an.
- 6 Erstellen Sie ein neues Verzeichnis und kopieren Sie den Inhalt der angehängten ISO-Datei in das neue Verzeichnis.
- 7 Optional. Die ISO-Datei können Sie mit einem Unmount-Befehl wieder abhängen.
- 8 Wechseln Sie in das neu erstellte Verzeichnis und starten Sie die Installation des Produkt mit dem Installationsprogramm.

### Zusätzliche Hinweise

- Melden Sie sich als Root oder Administrator beim System an. Unter Windows müssen Sie Mitglied der Gruppe der lokalen Administratoren sein.
- Stellen Sie sicher, dass während der Installation keine Änderungen am System erfolgen. Stellen Sie sicher, dass das System während der Installation nicht automatisch auf Sommerzeit umgestellt wird.
- Installieren Sie SHR nicht von einer Netzwerkfreigabe aus. Die Installation von SHR über das Netzwerk wird wegen der Größe der Installationsdateien nicht unterstützt.

# Installation auf einem einzigen System: Installieren von SHR und Sybase IQ auf einem einzigen System

Für die Installation des Produkts können Sie den Installationsassistenten oder die Befehlszeilenkonsole (nur Linux) verwenden. Informationen zum Installieren mit dem Assistenten finden Sie unter Installieren mit dem Installationsassistenten. Informationen zum Installieren mit der Befehlszeilenkonsole finden Sie unter Installieren mit der Befehlszeilenkonsole (nur Linux).

### Installieren mit dem Installationsassistenten

Gehen Sie wie folgt vor, um mit dem Installationsassistenten zu installieren:

1 Wenn Sie eine DVD verwenden, wird der Installationsassistent automatisch durch das Programm Autorun geöffnet. Wenn das Installationsprogramm nicht durch das Programm Autorun gestartet wird oder wenn Sie eine ISO-Datei verwenden, dann führen Sie im Stammverzeichnis des Mediums die folgende Datei aus:

Windows

HP-SHR\_9.30-setup.exe

Linux

HP-SHR\_9.30-setup.bin

- 2 Wählen Sie die Sprache aus, in der Sie SHR installieren möchten, und klicken Sie anschließend auf **OK**.
- 3 Die Seite **Einführung** wird geöffnet. Lesen Sie den Hinweis auf der Einführungsseite und klicken Sie auf **Weiter**.
- 4 Die Seite Lizenzvereinbarung wird geöffnet. Lesen Sie die Lizenzbedingungen, wählen Sie Ich stimme zu aus und klicken Sie dann auf Weiter.
- 5 *Nur Windows.* Die Seite **Ordner auswählen** wird geöffnet. Das Installationsprogramm ermöglicht die Auswahl von nicht standardmäßig definierten Installationsverzeichnissen, aber nur für Windows. Wenn Sie nicht standardmäßig definierte Ordner für SHR verwenden möchten, dann nehmen Sie die notwendigen Änderungen vor und klicken dann auf **Weiter**.

6 Die Seite **Produktanpassung** wird geöffnet. Wählen Sie auf der Seite **Produktanpassung** die erste Option aus und klicken Sie auf **Weiter**.

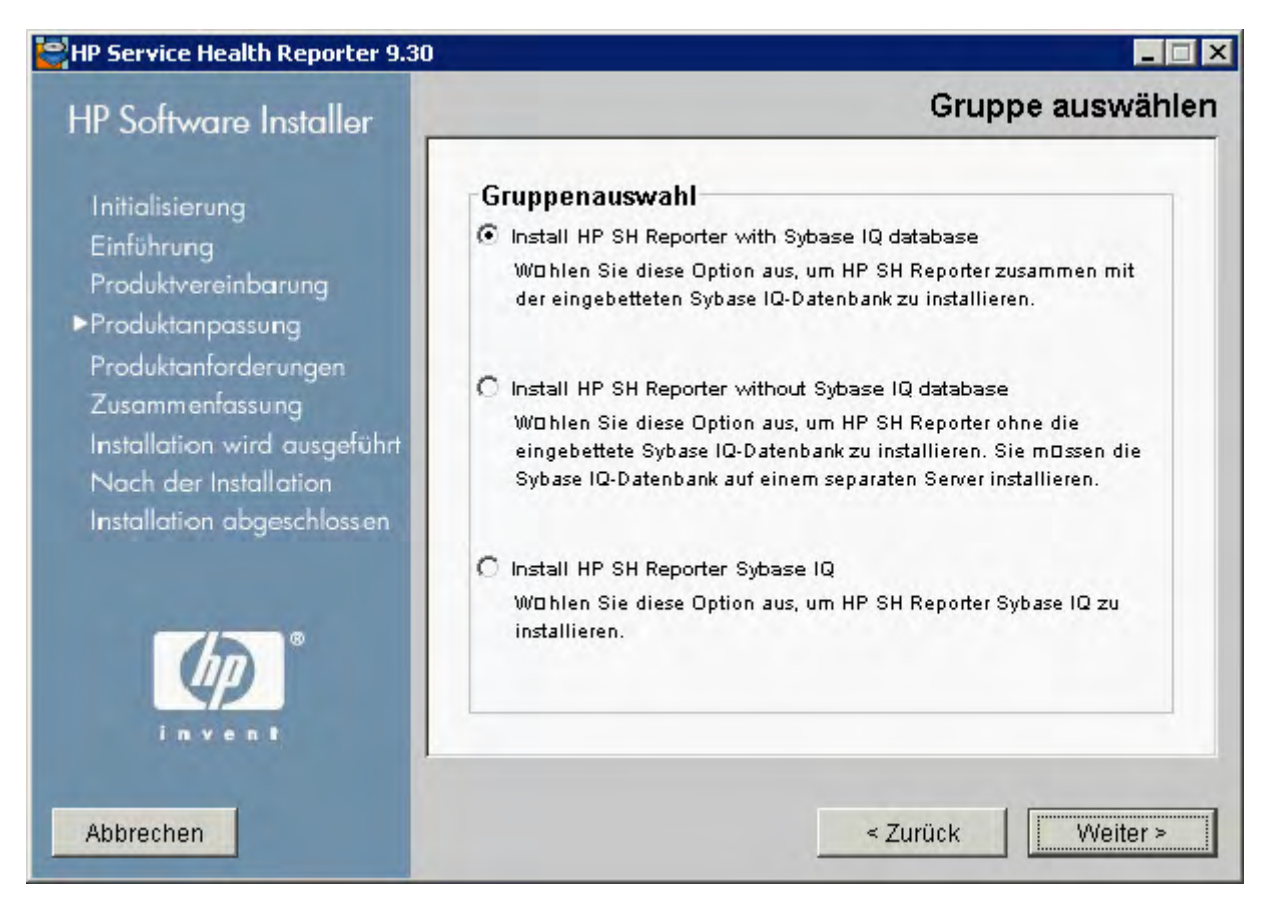

- 7 Das Installationsprogramm prüft die Installationsvoraussetzungen und zeigt das Ergebnis auf der Seite **Installationsüberprüfung** an. War die Überprüfung erfolgreich, dann klicken Sie auf **Weiter**.
- 8 Die Seite **Übersicht vor der Installation** wird geöffnet. Überprüfen Sie diese Übersicht und klicken Sie auf **Installieren**.
- 9 Klicken Sie Abschluss der Installation auf Fertig.

### Installieren mit der Befehlszeilenkonsole (nur Linux)

Gehen Sie wie folgt vor, um mit der Befehlszeilenkonsole zu installieren:

- 1 Wechseln Sie zum Stammverzeichnis des Mediums.
- 2 Geben Sie an der Eingabeaufforderung folgenden Befehl ein:

./HP-SHR\_9.30\_setup.bin -i console

3 Drücken Sie die EINGABETASTE, um die Installation zu starten.

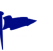

Während der Installation können Sie jederzeit zur vorherigen Seite zurückkehren oder die Installation abbrechen.

4 Der Abschnitt **Gebietsschema auswählen** wird angezeigt. Wählen Sie das Gebietsschema aus, in dem Sie SHR installieren möchten, und drücken Sie anschließend die **EINGABETASTE**.

- 5 Das Installationsprogramm zeigt in der Konsole die einführenden Informationen an. Drücken Sie die **EINGABETASTE**.
- 6 Das Installationsprogramm zeigt die Lizenzbedingungen an. Geben Sie Y ein, um die Vereinbarung zu akzeptieren, und drücken Sie dann die **EINGABETASTE**.
- 7 Das Installationsprogramm zeigt mehrere Installationsoptionen an. Geben Sie 1 ein, um SHR mit Sybase IQ zu installieren, und drücken Sie dann die EINGABETASTE. Das Installationsprogramm prüft die Voraussetzungen und zeigt das Ergebnis in der Konsole an.
- 8 Drücken Sie die **EINGABETASTE**. Das Installationsprogramm zeigt die Übersicht vor der Installation in der Konsole an. Drücken Sie die **EINGABETASTE**, um die Installation zu starten.

### Aufgabe nach der Installation

Löschen Sie auf einem System mit einem Gebietsschema für vereinfaches Chinesisch oder Japanisch folgende Dateien nach der Installation manuell:

#### Windows

- %PMDB\_HOME%\Sybase\IQ-15\_4\Bin64\dblgzh\_iq12.dll
- %*PMDB\_HOME*%\Sybase\IQ-15\_4\Bin64\dblgja\_iq12.dll

Linux

- \$PMDB\_HOME/Sybase/IQ-15\_4/res/dblgzh\_iq12\_eucgb.res
- \$PMDB HOME/Sybase/IQ-15 4/res/dblgzh iq12 cp936.res
- \$PMDB HOME/Sybase/IQ-15 4/res/dblgja iq12 eucjis.res
- \$PMDB HOME/Sybase/IQ-15 4/res/dblgja iq12 sjis.res

# Installation auf zwei Systemen: Installieren von SHR und Sybase IQ auf verschiedenen Systemen

Bei einer typischen Installation von SHR werden der Sybase IQ-Server und -Client zusammen mit der SHR-Applikation auf demselben Hostsystem installiert. SHR bietet jedoch auch die Möglichkeit, den Sybase IQ-Server remote auf einem separaten Server zu installieren. Bei dieser Art von Installation wird nur der Sybase IQ-Client mit SHR auf dem Hostsystem installiert.

Bei einer Installation auf zwei Systemen wird empfohlen, Sybase IQ vor SHR zu installieren.
## Installieren von Sybase IQ vom SHR-Medium

Für die Installation des Produkts können Sie den Installationsassistenten oder die Befehlszeilenkonsole (nur Linux) verwenden. Informationen zum Installieren mit dem Assistenten finden Sie unter Installieren mit dem Installationsassistenten. Informationen zum Installieren mit der Befehlszeilenkonsole finden Sie unter Installieren mit der Befehlszeilenkonsole (nur Linux).

### Installieren mit dem Installationsassistenten

Gehen Sie wie folgt vor, um mit dem Installationsassistenten zu installieren:

1 Wenn Sie eine DVD verwenden, wird der Installationsassistent automatisch durch das Programm Autorun geöffnet. Wenn das Installationsprogramm nicht durch das Programm Autorun gestartet wird oder wenn Sie eine ISO-Datei verwenden, dann führen Sie im Stammverzeichnis des Mediums die folgende Datei aus:

Windows

HP-SHR\_9.30-setup.exe

Linux

HP-SHR\_9.30-setup.bin

- 2 Wählen Sie die Sprache aus, in der Sie SHR installieren möchten, und klicken Sie anschließend auf **OK**.
- 3 Die Seite **Einführung** wird geöffnet. Lesen Sie den Hinweis auf der Einführungsseite und klicken Sie auf **Weiter**.
- 4 Die Seite Lizenzvereinbarung wird geöffnet. Lesen Sie die Lizenzbedingungen, wählen Sie Ich stimme zu aus und klicken Sie dann auf Weiter.
- 5 *Nur Windows.* Die Seite **Ordner auswählen** wird geöffnet. Das Installationsprogramm ermöglicht die Auswahl von nicht standardmäßig definierten Installationsverzeichnissen, aber nur für Windows. Wenn Sie nicht standardmäßig definierte Ordner für SHR verwenden möchten, dann nehmen Sie die notwendigen Änderungen vor und klicken dann auf **Weiter**.
- 6 Die Seite **Produktanpassung** wird geöffnet. Wählen Sie auf der Seite **Produktanpassung** die dritte Option aus und klicken Sie auf **Weiter**.
- 7 Das Installationsprogramm prüft die Installationsvoraussetzungen und zeigt das Ergebnis auf der Seite **Installationsüberprüfung** an. War die Überprüfung erfolgreich, dann klicken Sie auf **Weiter**.
- 8 Die Seite Übersicht vor der Installation wird geöffnet. Überprüfen Sie diese Übersicht und klicken Sie auf Installieren.
- 9 Klicken Sie Abschluss der Installation auf Fertig.

## Installieren mit der Befehlszeilenkonsole (nur Linux)

Gehen Sie wie folgt vor, um mit der Befehlszeilenkonsole zu installieren:

- 1 Wechseln Sie zum Stammverzeichnis des Mediums.
- 2 Geben Sie an der Eingabeaufforderung folgenden Befehl ein:

./HP-SHR\_9.30\_setup.bin -i console

3 Drücken Sie die **EINGABETASTE**, um die Installation zu starten.

 Während der Installation können Sie jederzeit zur vorherigen Seite zurückkehren oder die Installation abbrechen.

- 4 Der Abschnitt **Gebietsschema auswählen** wird angezeigt. Wählen Sie das Gebietsschema aus, in dem Sie SHR installieren möchten, und drücken Sie anschließend die **EINGABETASTE**.
- 5 Das Installationsprogramm zeigt in der Konsole die einführenden Informationen an. Drücken Sie die **EINGABETASTE**.
- 6 Das Installationsprogramm zeigt die Lizenzbedingungen an. Geben Sie Y ein, um die Vereinbarung zu akzeptieren, und drücken Sie dann die **EINGABETASTE**.
- 7 Das Installationsprogramm zeigt mehrere Installationsoptionen an. Geben Sie 3 ein, um Sybase IQ zu installieren, und drücken Sie dann die EINGABETASTE. Das Installationsprogramm prüft die Voraussetzungen und zeigt das Ergebnis in der Konsole an.
- 8 Drücken Sie die **EINGABETASTE**. Das Installationsprogramm zeigt die Übersicht vor der Installation in der Konsole an. Drücken Sie die **EINGABETASTE**, um die Installation zu starten.

## Aufgabe nach der Installation

Löschen Sie auf einem System mit einem Gebietsschema für vereinfaches Chinesisch oder Japanisch manuell folgende Dateien aus dem System, auf dem Sie Sybase IQ installiert haben:

#### Windows

- %PMDB\_HOME%\Sybase\IQ-15 4\Bin64\dblgzh iq12.dll
- %*PMDB\_HOME*%\Sybase\IQ-15\_4\Bin64\dblgja\_iq12.dll

#### Linux

- \$PMDB\_HOME/Sybase/IQ-15\_4/res/dblgzh\_iq12\_eucgb.res
- \$PMDB HOME/Sybase/IQ-15 4/res/dblgzh iq12 cp936.res
- \$PMDB HOME/Sybase/IQ-15 4/res/dblgja iq12 eucjis.res
- \$PMDB\_HOME/Sybase/IQ-15\_4/res/dblgja\_iq12\_sjis.res

# Installieren von SHR auf einem eigenen System

Für die Installation des Produkts können Sie den Installationsassistenten oder die Befehlszeilenkonsole (nur Linux) verwenden. Informationen zum Installieren mit dem Assistenten finden Sie unter Installieren mit dem Installationsassistenten. Informationen zum Installieren mit der Befehlszeilenkonsole finden Sie unter Installieren mit der Befehlszeilenkonsole (nur Linux).

## Installieren mit dem Installationsassistenten

Gehen Sie wie folgt vor, um mit dem Installationsassistenten zu installieren:

1 Wenn Sie eine DVD verwenden, wird der Installationsassistent automatisch durch das Programm Autorun geöffnet. Wenn das Installationsprogramm nicht durch das Programm Autorun gestartet wird oder wenn Sie eine ISO-Datei verwenden, dann führen Sie im Stammverzeichnis des Mediums die folgende Datei aus:

Windows

HP-SHR\_9.30-setup.exe

Linux

HP-SHR\_9.30-setup.bin

- 2 Wählen Sie die Sprache aus, in der Sie SHR installieren möchten, und klicken Sie anschließend auf **OK**.
- 3 Die Seite **Einführung** wird geöffnet. Lesen Sie den Hinweis auf der Einführungsseite und klicken Sie auf **Weiter**.
- 4 Die Seite Lizenzvereinbarung wird geöffnet. Lesen Sie die Lizenzbedingungen, wählen Sie Ich stimme zu aus und klicken Sie dann auf Weiter.
- 5 *Nur Windows.* Die Seite **Ordner auswählen** wird geöffnet. Das Installationsprogramm ermöglicht die Auswahl von nicht standardmäßig definierten Installationsverzeichnissen, aber nur für Windows. Wenn Sie nicht standardmäßig definierte Ordner für SHR verwenden möchten, dann nehmen Sie die notwendigen Änderungen vor und klicken dann auf **Weiter**.

6 Die Seite **Produktanpassung** wird geöffnet. Wählen Sie auf der Seite **Produktanpassung** die zweite Option aus und klicken Sie auf **Weiter**.

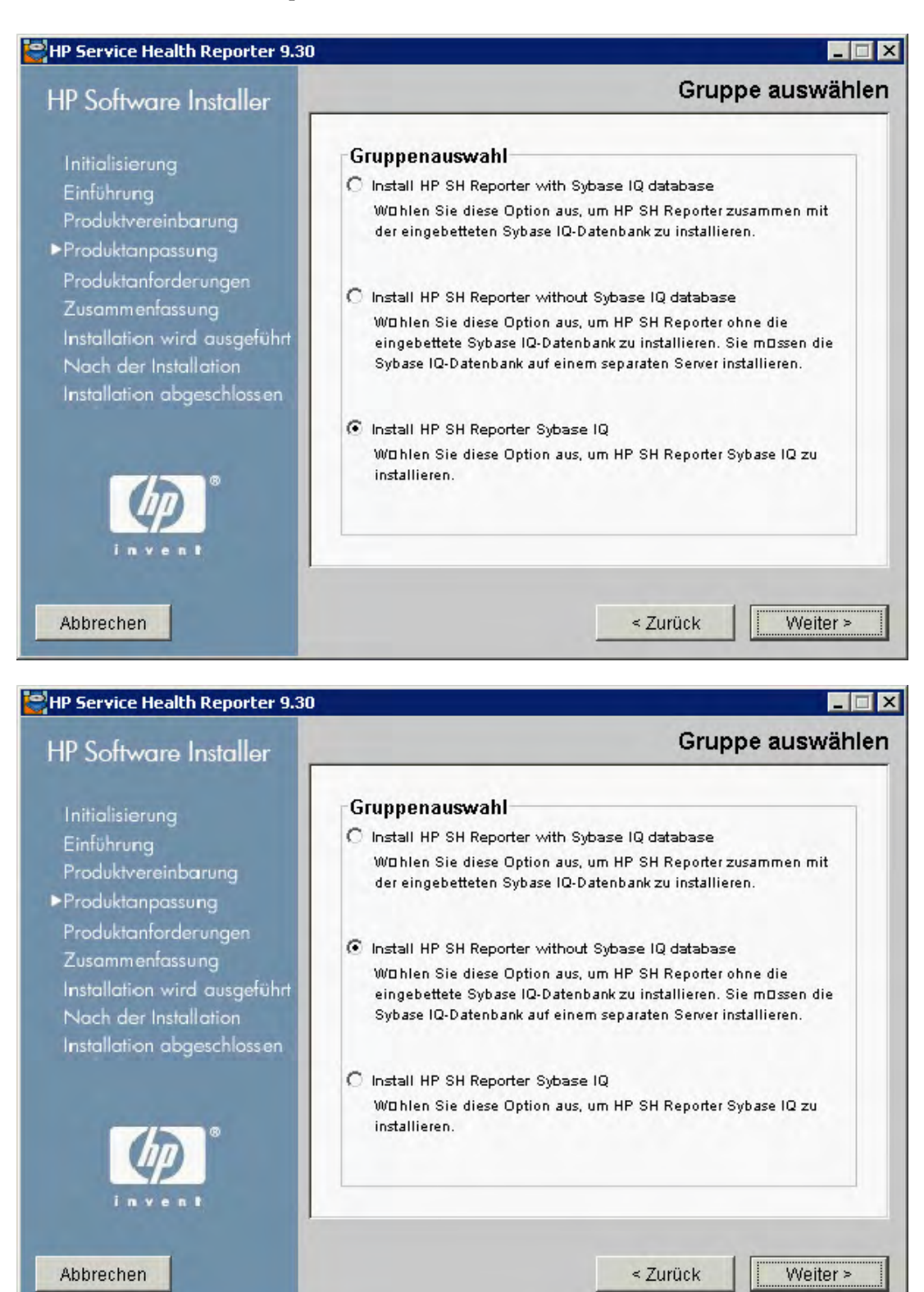

7 Das Installationsprogramm prüft die Installationsvoraussetzungen und zeigt das Ergebnis auf der Seite **Installationsüberprüfung** an. War die Überprüfung erfolgreich, dann klicken Sie auf **Weiter**.

- 8 Die Seite **Übersicht vor der Installation** wird geöffnet. Überprüfen Sie diese Übersicht und klicken Sie auf **Installieren**.
- 9 Klicken Sie Abschluss der Installation auf Fertig.

## Installieren mit der Befehlszeilenkonsole (nur Linux)

Gehen Sie wie folgt vor, um mit der Befehlszeilenkonsole zu installieren:

- 1 Wechseln Sie zum Stammverzeichnis des Mediums.
- 2 Geben Sie an der Eingabeaufforderung folgenden Befehl ein:

```
./HP-SHR_9.30_setup.bin -i console
```

3 Drücken Sie die EINGABETASTE, um die Installation zu starten.

-

Während der Installation können Sie jederzeit zur vorherigen Seite zurückkehren oder die Installation abbrechen.

- 4 Der Abschnitt **Gebietsschema auswählen** wird angezeigt. Wählen Sie das Gebietsschema aus, in dem Sie SHR installieren möchten, und drücken Sie anschließend die **EINGABETASTE**.
- 5 Das Installationsprogramm zeigt in der Konsole die einführenden Informationen an. Drücken Sie die **EINGABETASTE**.
- 6 Das Installationsprogramm zeigt die Lizenzbedingungen an. Geben Sie Y ein, um die Vereinbarung zu akzeptieren, und drücken Sie dann die EINGABETASTE.
- Das Installationsprogramm zeigt mehrere Installationsoptionen an. Geben Sie 2 ein, um SHR (ohne Sybase IQ) zu installieren, und drücken Sie dann die EINGABETASTE. Das Installationsprogramm prüft die Voraussetzungen und zeigt das Ergebnis in der Konsole an.
- 8 Drücken Sie die **EINGABETASTE**. Das Installationsprogramm zeigt die Übersicht vor der Installation in der Konsole an. Drücken Sie die **EINGABETASTE**, um die Installation zu starten.

## Erstellen eines Sybase IQ-Service unter Windows

Wenn Sie Sybase IQ unter Linux installiert haben, dann überspringen Sie diesen Abschnitt.

Auf einem Remotesystem mit Sybase IQ (Windows) müssen Sie Sybase IQ so konfigurieren, dass es als Windows-Dienst ausgeführt wird. Das SHR-Installationsprogramm für Linux erstellt standardmäßig den Sybase IQ-Service auf dem Remotesystem.

Wenn Sie Sybase IQ als Windows-Dienst ausführen, kann bei jedem Start des Computers ein Server automatisch im Hintergrund gestartet werden. Dieser Server wird dann so lange ausgeführt, wie Windows auf dem Computer ausgeführt wird.

So erstellen Sie den Sybase IQ-Service:

- 1 Melden Sie sich bei dem System an, auf dem Sie Sybase IQ installiert haben.
- 2 Legen Sie die Umgebungsvariable *PMDB\_HOME* auf das Remotesystem fest:
  - a Öffnen Sie das Dialogfeld Systemeigenschaften.

Bei Windows 2003-Systemen klicken Sie auf **Systemsteuerung-> System ->** Registerkarte **Erweitert**.

Bei Windows 2008-Systemen klicken Sie mit der rechten Maustaste auf Arbeitsplatz -> Erweiterte Systemeinstellungen -> Registerkarte Erweitert.

- b Klicken Sie auf Umgebungsvariablen. Das Dialogfeld Umgebungsvariablen wird geöffnet.
- c Klicken Sie unter Systemvariablen auf Neu.

Geben Sie PMDB\_HOME in das Textfeld Variablenname und 
Installationsverzeichnis>\PMDB in das Textfeld Variablenwert ein.

Dabei ist <*Installationsverzeichnis*> das Verzeichnis, in dem Sie Sybase IQ installiert haben.

- 3 Kopieren Sie die folgenden Dateien auf das Remotedatenbanksystem. Wenn die Zielverzeichnisse auf dem Remotedatenbanksystem nicht vorhanden sind, dann erstellen Sie sie und kopieren die folgenden Dateien an die entsprechenden Positionen:
  - %PMBD\_HOME%\bin\
    SybaseServiceCreation.bat in das Verzeichnis %PMBD\_HOME%\bin
  - %PMBD\_HOME%\bin\JavaService\ JavaService.exe in das Verzeichnis %PMBD\_HOME%\bin\JavaService
  - %PMBD\_HOME%\bin\JavaService\
    JavaServiceDebug.exe in das Verzeichnis %PMBD\_HOME%\bin\JavaService
  - %PMBD\_HOME%\bin\JavaService\
     LGPL.txt in das Verzeichnis %PMBD HOME%\bin\JavaService
  - %PMBD\_HOME%\config\
    BSMRLogConfig.xml in das Verzeichnis %PMBD HOME%\config
  - %PMBD\_HOME%\config\ BSMRLogConfigClient.xml in das Verzeichnis %PMBD\_HOME%\config
  - %PMBD HOME%\data\config.prp in das Verzeichnis %PMBD HOME%\data
  - %PMBD\_HOME%\lib\
    activemq-all-5.1.0.jar in das Verzeichnis %PMBD\_HOME%\lib
  - %PMBD\_HOME%\lib\
    commons-logging-1.0.4.jar in das Verzeichnis %PMBD\_HOME%\lib

- %PMBD\_HOME%\lib\
  commons-logging-api.jar in das Verzeichnis %PMBD\_HOME%\lib
- %PMBD\_HOME%\lib\log4j-1.2.15.jar in das Verzeichnis %PMBD\_HOME%\lib
- %PMBD HOME%\lib\utils.jar in das Verzeichnis %PMBD HOME%\lib
- 4 Erstellen Sie manuell das Verzeichnis log unter %PMDB HOME%.
- 5 Wenn mit dem **Sybase IQ Service Manager** bereits ein Sybase-Service erstellt wurde, muss dieser Service entfernt werden. So können Sie dies überprüfen:
  - a Klicken Sie auf Start -> Ausführen.
  - b Geben Sie Services.msc ein.
  - c Löschen Sie den Sybase-Service, wenn er vorhanden ist.
- 6 Erstellen Sie den Sybase Service.
  - a Öffnen Sie eine Eingabeaufforderung.
  - b Wechseln Sie zum Ordner %PMDB HOME%/bin.
  - c Führen Sie den folgenden Befehl aus:

```
%PMDB_HOME%/bin/SybaseServiceCreation.bat -install
<Installationsverzeichnis>
```

Dabei ist <*Installationsverzeichnis*> das Verzeichnis, in dem Sie Sybase IQ installiert haben.

- 7 Starten Sie die Datenbank.
  - a Klicken Sie auf Start -> Ausführen.
  - b Geben Sie Services.msc ein.
  - a Starten Sie im Fenster Services den HP SH Reporter Sybase Service.

Überprüfen Sie, ob IQSRV15.exe auf der Registerkarte Prozesse im Task-Manager sichtbar ist.

- 8 Stoppen Sie die Datenbank.
  - a Klicken Sie auf Start -> Ausführen.
  - b Geben Sie Services.msc ein.
  - c Stoppen Sie den HP SH Reporter Sybase Service.
  - d Öffnen Sie eine Eingabeaufforderung.
  - e Wechseln Sie zum Ordner %PMDB\_HOME%/bin.
  - f Führen Sie die Batchdatei mit dem Installationsbefehl wie folgt aus:

%PMDB\_HOME%/bin/ SybaseServiceCreation.bat -remove <Installationsverzeichnis>

Dabei ist <*Installationsverzeichnis*> das Verzeichnis, in dem Sie Sybase IQ installiert haben.

## Installieren von SHR-Collectoren auf Remotesystemen

In einer typischen Installation von SHR wird der Datencollector auf demselben System wie SHR installiert. SHR bietet jedoch auch die Möglichkeit, den Collector auf einem separaten Server zu installieren. Je nach Bedarf können Sie Collectoren auf mehreren Systemen installieren. Sie können einen Collector auf einem Remotesystem installieren, das auf einem der durch SHR unterstützten Betriebssysteme ausgeführt wird (siehe Softwareanforderungen auf Seite 19). Das SHR-Medium enthält zwei verschiedene Installationsprogramme für den Collector: eines für Windows und eines für Linux.

Gehen Sie wie folgt vor, um einen Collector auf einem Remotesystem zu installieren:

- 1 Wenn Sie den Collector auf einem System mit demselben Betriebssystem wie das SHR-System installieren möchten, dann wechseln Sie zum Stammverzeichnis des Mediums und suchen Sie die folgende Datei:
  - Windows: HP-SHR-RemotePoller 9.30 setup.exe
  - Linux: HP-SHR-RemotePoller\_9.30\_setup.bin
- 2 Wenn Sie den Collector auf einem System mit anderen Betriebssystem als das Betriebssystem des SHR-Hosts installieren möchten, dann gehen Sie wie folgt vor:
  - a Wechseln Sie zum Verzeichnis "packages" auf dem Medium.
  - b Um den Collector unter Windows zu installieren, benötigen Sie die folgende Datei:

HP-SHR-09.30-RemoteCollector.exe

c Um den Collector unter Linux zu installieren, benötigen Sie die folgende Datei:

HP-SHR-09.30-RemoteCollector.tar.gz

- 3 Übertragen Sie diese Datei in das System, auf dem Sie den Collector installieren möchten.
- 4 Melden Sie sich bei dem System, auf dem Sie den Collector installieren möchten, als Root oder Administrator an.
- 5 Stellen Sie sicher, dass sich Remotesystem und SHR-System in derselben Zeitzone befinden.
- 6 Stellen Sie sicher, dass das System im Domain Name System (DNS) registriert ist.

Andernfalls müssen Sie Folgendes sicherstellen:

- Die Datei Hosts im SHR-System enthält einen Eintrag des Collector-Systems.
- Die Datei Hosts im Collector-System enthält einen Eintrag des SHR-Systems.

Speicherort der Datei Hosts:

Windows: C:\Windows\System32\drivers\etc

Linux: /etc/hosts

- 7 Linux. (Wenn Sie die Datei HP-SHR-RemotePoller\_9.30\_setup.bin übertragen haben, dann überspringen Sie diesen Schritt.) Wenn Sie die Datei HP-SHR-09.30-RemoteCollector.tar.gz übertragen haben, dann extrahieren Sie den Inhalt der Datei in ein lokales Verzeichnis:
  - Führen Sie den folgenden Befehl aus:

tar -xvf HP-SHR-09.30-RemoteCollector.tar.gz

Dieser Befehl extrahiert die Datei HP-SHR-09.30-RemoteCollector.tar aus dem Archiv.

– Führen Sie den folgenden Befehl aus:

tar -xvf HP-SHR-09.30-RemoteCollector.tar

Dieser Befehl extrahiert die Datei HP-SHR-RemotePoller\_9.30\_setup.bin und das Verzeichnis packages aus dem Archiv.

- 8 Wechseln Sie in das Verzeichnis, in dem Sie die übertragene Datei gespeichert haben (oder in das Sie den Inhalt der Datei HP-SHR-09.30-RemoteCollector.tar extrahiert haben).
- 9 Führen Sie die folgende Datei aus:
  - Windows: HP-SHR-09.30-RemoteCollector.exe
  - Linux: HP-SHR-09.30-RemoteCollector.bin
- 10 Die Seite **Einführung** wird geöffnet. Lesen Sie den Hinweis auf der Einführungsseite und klicken Sie auf **Weiter**.
- 11 Die Seite Lizenzvereinbarung wird geöffnet. Lesen Sie die Lizenzbedingungen, wählen Sie Ich stimme zu aus und klicken Sie dann auf Weiter.
- 12 Nur Windows. Die Seite **Ordner auswählen** wird geöffnet. Das Installationsprogramm ermöglicht die Auswahl von nicht standardmäßig definierten Installationsverzeichnissen, aber nur für Windows. Wenn Sie nicht standardmäßig definierte Ordner für den Collector verwenden möchten, dann nehmen Sie die notwendigen Änderungen vor und klicken dann auf **Weiter**.
- 13 Das Installationsprogramm prüft die Installationsvoraussetzungen und zeigt das Ergebnis auf der Seite **Installationsüberprüfung** an. War die Überprüfung erfolgreich, dann klicken Sie auf **Weiter**.
- 14 Die Seite **Übersicht vor der Installation** wird geöffnet. Überprüfen Sie diese Übersicht und klicken Sie auf **Installieren**.
- 15 Klicken Sie Abschluss der Installation auf Fertig.

# Installieren von SAP BusinessObjects Language Packs

Wenn Sie SHR unter Linux installiert haben, dann überspringen Sie diesen Abschnitt. Unter Linux installiert das SHR 9.30-Installationsprogramm automatisch alle notwendigen SAP BusinessObjects Language Packs.

SHR 9.30 ist in zehn Sprachen verfügbar. Die gewünschte Sprache können Sie bei der Installation auswählen. Das Installationsprogramm installiert das SAP BusinessObjects Language Pack für die ausgewählte Sprache. In Zukunft müssen Sie aber, wenn Sie das Gebietsschema des SHR-Systems in eine andere unterstützte Sprache ändern, das SAP BusinessObjects Language Pack für diese Sprache gesondert installieren.

Gehen Sie wie folgt vor, um ein zusätzliches SAP BusinessObjects Language Pack zu installieren:

- 1 Melden Sie sich bei dem System an, auf dem Sie SHR installiert haben.
- 2 Vergewissern Sie sich, dass SHR mit dem Standard-Sprachpaket erfolgreich installiert wurde.

Um zu überprüfen, ob das Standard-Sprachpaket erfolgreich installiert wurde, starten Sie das SAP BusinessObjects InfoView-Portal (http://<SHR\_HostName>:8080/ InfoViewApp) und wechseln dann zu InfoView-Seite > Preferences > General > Product Locale. Das Feld Product Locale enthält die Liste der installierten Sprachpakete.

Hierbei ist *<SHR\_HostName>* der vollständig qualifizierte Domänenname des SHR-Systems.

- 3 Vergewissern Sie sich, dass das Medium für SHR 9.30 auf dem System verfügbar ist.
- 4 Navigieren Sie zum folgenden Verzeichnis:

%PMDB HOME%/BOLanguagepacks/Setupfiles

5 Führen Sie den folgenden Befehl aus:

#### BO\_LanguagepackInstall.bat <SHR\_media\_root> <lang\_pack\_name>

Dabei gilt:

 <SHR\_media\_root> ist der Pfad zum Stammverzeichnis des SHR 9.30-Mediums (also das Verzeichnis, in dem das SHR 9.30-Installationsprogramm verfügbar ist). Geben Sie den Namen des Installationsprogramms nicht ein und verwenden Sie auch nicht das Zeichen \ am Anfang.

Wenn zum Beispiel das SHR-Medium in das Verzeichnis E:\Installer extrahiert wurde, was bedeutet, dass sich das SHR-Installationsprogramm (HP-SHR\_9.30-setup.exe) im Verzeichnis E:\Installer befindet, dann müssen Sie den folgenden Befehl ausführen:

BO\_LanguagepackInstall.bat E:\Installer <lang\_pack\_name>

• <*lang\_pack\_name>* ist der Name des SAP BusinessObjects Language Pack. Die folgende Tabelle enthält die Namen der Language Packs für alle unterstützten Gebietsschemas:

| Sprache        | Language Pack-Name |
|----------------|--------------------|
| Deutsch        | de                 |
| Englisch       | en                 |
| Spanisch       | es                 |
| Französisch    | fr                 |
| Italienisch    | it                 |
| Koreanisch     | ko                 |
| Niederländisch | nl                 |
| Portugiesisch  | pt                 |
| Russisch       | ru                 |
| Chinesisch     | zh_CN              |

Da die Installation des Language Pack eine beträchtliche Zeit in Anspruch nimmt, müssen Sie bei der Ausführung des Befehls das gewünschte Language Pack korrekt wählen.

Sie können auch mehrere Language Packs installieren, indem Sie im Befehl mehrere Language Pack-Namen (durch Leerzeichen getrennt) angeben. Verwenden Sie zum Trennen von zwei Language Pack-Namen *immer nur ein* Leerzeichen. Um zum Beispiel die beiden Language Packs für Spanisch und Koreanisch zu installieren, führen Sie den folgenden Befehl aus:

BO\_LanguagepackInstall.bat <SHR\_media\_root> es ko

# Konfigurieren des Desktop-Heap-Speichers

Innerhalb der Sitzung eines Benutzers ist mit jedem Desktop-Objekt ein Desktop-Heap-Speicher verknüpft. Der Desktop-Heap-Speicher enthält bestimmte Objekte der Benutzeroberfläche, wie Fenster, Menüs und Hooks. Jedoch kann es aus den folgenden Gründen zu Fehlern im Zusammenhang mit dem Desktop-Heap kommen:

- Falls der Anzeigeplatz für eine Sitzung vollständig verwendet wird und kein neuer Desktop-Heap erstellt werden kann.
- Falls die Zuweisung eines vorhandenen Desktop-Heaps vollständig verwendet wird und Threads, die diesen Desktop verwenden, keine weiteren Desktop-Heaps nutzen können.

Die Desktop-Heap-Auslastung kann dazu führen, dass bestimmte Prozesse nicht starten oder fehlschlagen. Um derartige Probleme mit der Desktop-Heap-Verwendung zu vermeiden, müssen Sie den Standardwert des Heap-Speichers im Registry-Editor ändern:

- 1 Klicken Sie auf Start  $\rightarrow$  Ausführen. Das Dialogfeld Ausführen wird geöffnet.
- 2 Geben Sie im Feld Öffnen den Wert regedit ein, und drücken Sie die EINGABETASTE. Das Fenster des Registry-Editors wird geöffnet.
- 3 Erweitern Sie im linken Fensterbereich HKEY\_LOCAL\_MACHINE, SYSTEM, CurrentControlSet, Control, Session Manager, und klicken Sie anschließend auf SubSystems.
- 4 Klicken Sie im rechten Fenster mit der rechten Maustaste auf **Fenster**, und klicken Sie dann auf **Ändern**. Das Dialogfeld **Zeichenfolge bearbeiten** wird geöffnet.
- 5 Ändern Sie im Feld Wertdaten den Wert ObjectDirectory= Windows SharedSection=1024,20480,768 in ObjectDirectory= Windows SharedSection=1024,20480,1536.
- 6 Starten Sie das System neu, nachdem Sie die Änderungen im Registry-Editor vorgenommen haben.

Wenn Sie die oben genannten Schritte ausführen, können Sie bestimmte Fehler des Datenverarbeitungsstreams (Fehlerstatuscode 128 oder 832) in SHR vermeiden. So wird verhindert, dass Daten in den Stufen des Sammlungs-Frameworks (Aggregation, Transformation und Staging) verschoben werden.

# 4 Upgrade von SHR

Zum Aktualisieren von SHR 9.20 auf SHR 9.30 können Sie das Installationsprogramm auf dem SHR 9.30-Medium verwenden. Ältere Versionen von SHR können nicht direkt auf SHR 9.30 aktualisiert werden.

# Voraussetzungen für das Upgrade

Bevor Sie mit dem Upgrade von SHR fortfahren, müssen Sie sicherstellen, dass die folgenden Aufgaben abgeschlossen wurden.

- 1 Die SHR-Konfiguration wurde vollständig gesichert. Es wird empfohlen, dass Sie das SHR-System vor dem Upgrade sichern, um Datenverlust bei einem nicht erfolgreichen Upgrade zu vermeiden.
- 2 Beenden aller SHR-Services.
- 3 Wenn Sie die folgenden Eigenschaftendateien geändert haben, erstellen Sie von jeder eine Sicherung:
  - %PMDB\_HOME%\config\ramscheduler.properties
  - %PMDB\_HOME%\config\Aggregate\_config.xml
  - %PMDB\_HOME%\config\Collection.properties
- 4 Stellen Sie sicher, dass alle unter Installationsvoraussetzungen auf Seite 19 aufgeführten Voraussetzungen erfüllt sind. Sie müssen alle Aufgaben in den Aufgaben zur Installationsvorbereitung auf Seite 27 durchführen.
- 5 Überspringen Sie diesen Schritt, wenn Sie HP Service Health Optimizer (SHO) nicht verwenden. SHR 9.30 kann nicht mit einer beliebigen Version von SHO integriert oder gemeinsam genutzt werden. Wenn SHO 9.20 und SHR 9.20 auf demselben System installiert sind, müssen Sie SHR vor der Aktualisierung auf Version 9.30 auf einem anderen System neu installieren.

Gehen Sie vor dem Aktualisieren von SHR 9.30 wie folgt vor:

- a Sichern Sie die SHR-Daten auf dem System, auf dem sich SHR und SHO gemeinsam befinden. Weitere Informationen finden Sie im Abschnitt Datenbanksicherung und -wiederherstellung im HP Service Health Reporter 9.20-Installations- und Konfigurationshandbuch.
- b Installieren Sie SHR 9.20 auf einem anderen System. Weitere Informationen finden Sie im HP Service Health Reporter 9.20-Installations- und Konfigurationshandbuch.
- c Stellen Sie die gesicherten SHR-Daten auf dem System wieder her, auf dem Sie SHR installiert haben (in Schritt b). Weitere Informationen finden Sie im Abschnitt Datenbanksicherung und -wiederherstellung im HP Service Health Reporter 9.20-Installations- und Konfigurationshandbuch.

d Aktualisieren Sie die neu installierte SHR-Instanz auf Version 9.30.

Entfernen Sie nach dem Upgrade auf Version 9.30 die alte Instanz von SHR 9.20 von dem Server, auf dem SHO 9.20 installiert ist.

## Sichern der SHR 9.20-Datenbanken

Es wird empfohlen, dass Sie alle SHR-Datenbanken sichern, um Datenverlust bei einem nicht erfolgreichen Upgrade zu vermeiden. Weitere Informationen finden Sie im Abschnitt Datenbanksicherung und -wiederherstellung im HP Service Health Reporter 9.20-Installations- und Konfigurationshandbuch.

## Beenden der SHR-Services

Gehen Sie wie folgt vor, um die SHR-Services zu beenden:

- 1 Melden Sie sich beim SHR-System an.
- 2 Öffnen Sie das Fenster Services.
- 3 Beenden Sie die folgenden Services:
  - BOE120MySQL
  - BOE120SQLAW
  - HP\_PMDB\_Platform\_Administrator
  - HP\_PMDB\_Collection
  - HP\_PMDB\_DB\_Logger
  - HP\_PMDB\_Platform\_IM
  - HP\_PMDB\_Platform\_Message\_Broker
  - HP\_PMDB\_Platform\_PostgreSQL
  - HP\_PMDB\_Platform\_Sybase
  - HP\_PMDB\_Platform\_Timer

# Upgrade von SHR

## Upgrade eines Einzelsystems

In einer Umgebung mit nur einem System aktualisieren Sie SHR 9.20 auf die Version 9.30 mithilfe der Anweisungen in Installation auf einem einzigen System: Installieren von SHR und Sybase IQ auf einem einzigen System auf Seite 34.

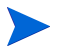

In einer Umgebung mit nur einem System trifft das Installationsprogramm auf der Seite *Gruppe auswählen* automatisch die entsprechende Auswahl. Ändern Sie diese Auswahl nicht.

## Upgrade eines Dualsystems

In einer Umgebung mit zwei Systemen aktualisieren Sie SHR 9.20 auf die Version 9.30 mithilfe der Anweisungen in Installation auf zwei Systemen: Installieren von SHR und Sybase IQ auf verschiedenen Systemen auf Seite 36. Beim Upgrade müssen Sie sicherstellen, dass die Sybase IQ-Datenbank betriebsbereit ist und ausgeführt wird.

In dieser Umgebung muss vor SHR immer zuerst Sybase IQ auf dem Remotesystem aktualisiert werden.

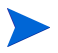

In einer Umgebung mit zwei Systemen ermittelt das Installationsprogramm den Systemtyp und trifft auf der Seite *Gruppe auswählen* automatisch die entsprechende Auswahl. Ändern Sie diese Auswahl nicht.

Informationen zum Aktualisieren der Content Packs finden Sie in Aktualisieren der Content Packs auf Seite 103.

# Konfigurationen nach dem Upgrade

Führen Sie nach dem Upgrade von SHR die folgenden Aufgaben aus:

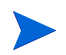

Führen Sie diese Aufgaben in Umgebungen mit nur einem System und in Umgebungen mit zwei Systemen aus.

#### Aufgabe 1: Erneutes Anwenden der Zugriffsebenen für vorgefertigte Reports

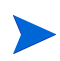

Führen Sie diese Aufgabe nur dann aus, wenn den SAP Business Objects-Benutzern ein bestimmter Schreib-/Lesezugriff erteilt wird.

Beim Aktualisieren des SHR Application Content Pack werden die vorhandenen vorgefertigten Reports (die mit der vorherigen Version von SHR installiert wurden) durch neue vorgefertigte Reports überschrieben.

Dadurch wird jeder spezielle Schreib- oder Lesezugriff, der den Benutzern zum Anzeigen oder Ändern der SAP Business Objects-Reports und des entsprechenden Universums erteilt wurde, gelöscht. Deshalb müssen Sie jedem Benutzer erneut den Zugriff erteilen.

Die Schritte zum Aktivieren der Benutzerzugriffsebenen finden Sie in der SAP Business Objects-Dokumentation. Aufgabe 2: Reaktivieren der gesicherten Eigenschaftendateien

Überspringen Sie diese Aufgabe, wenn Sie Schritt 3 auf Seite 49 nicht durchgeführt haben.

Reaktivieren Sie die gesicherten Eigenschaftendateien (siehe Schritt 3 auf Seite 49) im Ordner %*PMDB\_HOME*%\config.

#### Aufgabe 3: Deinstallieren von MySQL

Das SAP Business Objects-Paket in SHR 9.20 hat die Datenbank MySQL verwendet. Das SAP Business Objects-Paket in SHR 9.30 verwendet die Datenbank MySQL jedoch nicht. Deshalb müssen Sie nach dem Upgrade von SHR die Datenbank MySQL auf dem SHR-Server deinstallieren.

So deinstallieren Sie MySQL auf dem SHR-Server:

 $\label{eq:constraint} \begin{array}{l} \mbox{Wechseln Sie zu Start} \rightarrow \mbox{Alle Programme} \rightarrow \mbox{BusinessObjects XI 3.1} \rightarrow \mbox{BusinessObjects Enterprise} \rightarrow \mbox{Central Configuration Manager.} \end{array}$ 

Das Central Configuration Manager-Fenster wird geöffnet.

- 2 Klicken Sie mit der rechten Maustaste auf Server Intelligence Agent und klicken Sie dann auf Beenden.
- 3 Klicken Sie mit der rechten Maustaste auf Server Intelligence Agent und klicken Sie dann auf Eigenschaften.

Das Fenster Eigenschaften von Server Intelligence Agent wird geöffnet.

- 4 Klicken Sie auf die Registerkarte Abhängigkeiten.
- 5 Wählen Sie in der Liste der Abhängigkeiten den Eintrag **BOE120MySQL** aus und klicken Sie auf **Entfernen**.
- 6 Klicken Sie auf der Registerkarte Abhängigkeiten auf Hinzufügen.

Das Fenster Abhängigkeit hinzufügen wird geöffnet.

- 7 Wählen Sie in der Liste der Abhängigkeiten den Eintrag **BOE120SQLAW** aus und klicken Sie auf **OK**.
- 8 Klicken Sie auf **OK**.
- 9 Klicken Sie mit der rechten Maustaste auf Server Intelligence Agent und klicken Sie dann auf Starten.
- 10 Beenden Sie den Service BOE120MySQL.

So beenden Sie den Service BOE120MySQL:

- b Geben Sie im Feld Öffnen services.msc ein und drücken Sie die EINGABETASTE. Das Fenster Services wird geöffnet.
- c Klicken Sie im rechten Fenster mit der rechten Maustaste auf **BOE120MySQL** und klicken Sie dann auf **Beenden**.
- 11 Kopieren Sie den Inhalt des folgenden Ordners vom SHR 9.20-Installationsmedium auf den SHR-Server:

```
<Laufwerkbuchstabe der
CD-ROM>\HPSHR-09.20.000-Win5.2_64-release\packages\BO\package\
```

- 12 Wechseln Sie zu Start  $\rightarrow$  Systemsteuerung.
- 13 Doppelklicken Sie auf Programme hinzufügen oder entfernen.

14 Wählen Sie SAP BusinessObjects Enterprise XI 3.1 SP3 aus und klicken Sie auf Ändern.

Das Fenster SAP BusinessObjects Enterprise XI 3.1 SP3 Setup wird geöffnet.

- 15 Wählen Sie im Fenster SAP BusinessObjects Enterprise XI 3.1 SP3 Setup die Option Modify or Change aus und klicken Sie auf Next.
- 16 Wechseln Sie auf der Seite Select Feature zu SAP BusinessObjects Enterprise  $\rightarrow$  Server Components  $\rightarrow$  Central Management Server.
- 17 Wählen Sie MySQL aus.
- 18 Klicken Sie auf und wählen Sie dann Entire Feature will be Unavailable aus.
- 19 Klicken Sie auf Next.
- 20 Geben Sie die folgenden Details an:
- CMS Hostname:- Der FQDN des Servers.

Wenn zum Beispiel der vollständige Servername server.example.com lautet, dann verwenden Sie nur "server" als Eingabewert.

Port:- 6400

Password:- Lassen Sie dieses Feld leer.

- 21 Klicken Sie auf Next.
- 22 Geben Sie die Position des Paketordners an, den Sie oben in Schritt 11 auf den SHR-Server kopiert haben.
- 23 Klicken Sie auf Finish.
- 24 Löschen Sie den Ordner MySQL aus <Laufwerkbuchstabe des Verzeichnisses, in dem SAP BusinessObjects installiert ist>:\Program Files (x86)\Business Objects\MySQL5.
- 25 Wechseln Sie zu Start  $\rightarrow$  Alle Programme  $\rightarrow$  BusinessObjects XI 3.1  $\rightarrow$  BusinessObjects Enterprise  $\rightarrow$  32-Bit-Datenquelle (ODBC).

Das Fenster 32-Bit-Datenquelle (ODBC) wird geöffnet.

- 26 Klicken Sie auf die Registerkarte System DSN.
- 27 Wählen Sie auf der Registerkarte System DSN die Einträge BusinessObjects Audit Server und BusinessObjects CMS aus und klicken Sie auf Remove.
- 28 Klicken Sie auf **OK**.

MySQL wird auf dem SHR-Server deinstalliert.

# 5 Konfigurieren von SHR

Alle in diesem Kapitel beschriebenen Konfigurationsaufgaben nach der Installation müssen direkt nach dem Installieren oder Aktualisieren von SHR und vor dem Installieren oder Aktualisieren der Content Packs mithilfe des Bereitstellungs-Managers ausgeführt werden.

Das folgende Flussdiagramm bietet einen Überblick über die Aufgaben nach der Installation bzw. Aktualisierung für SHR.

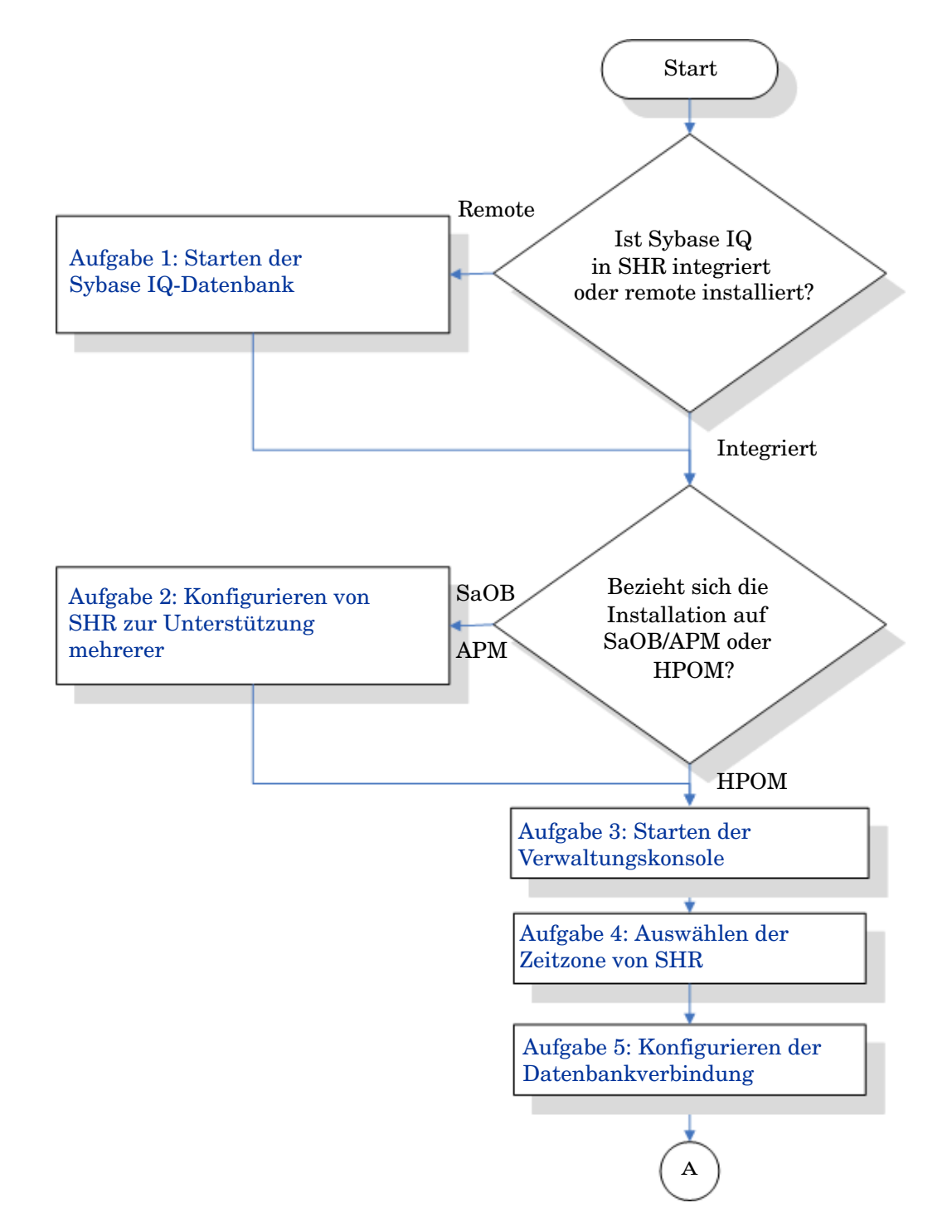

Klicken Sie auf die jeweiligen Links im Flussdiagramm, um die entsprechenden Abschnitte anzuzeigen.

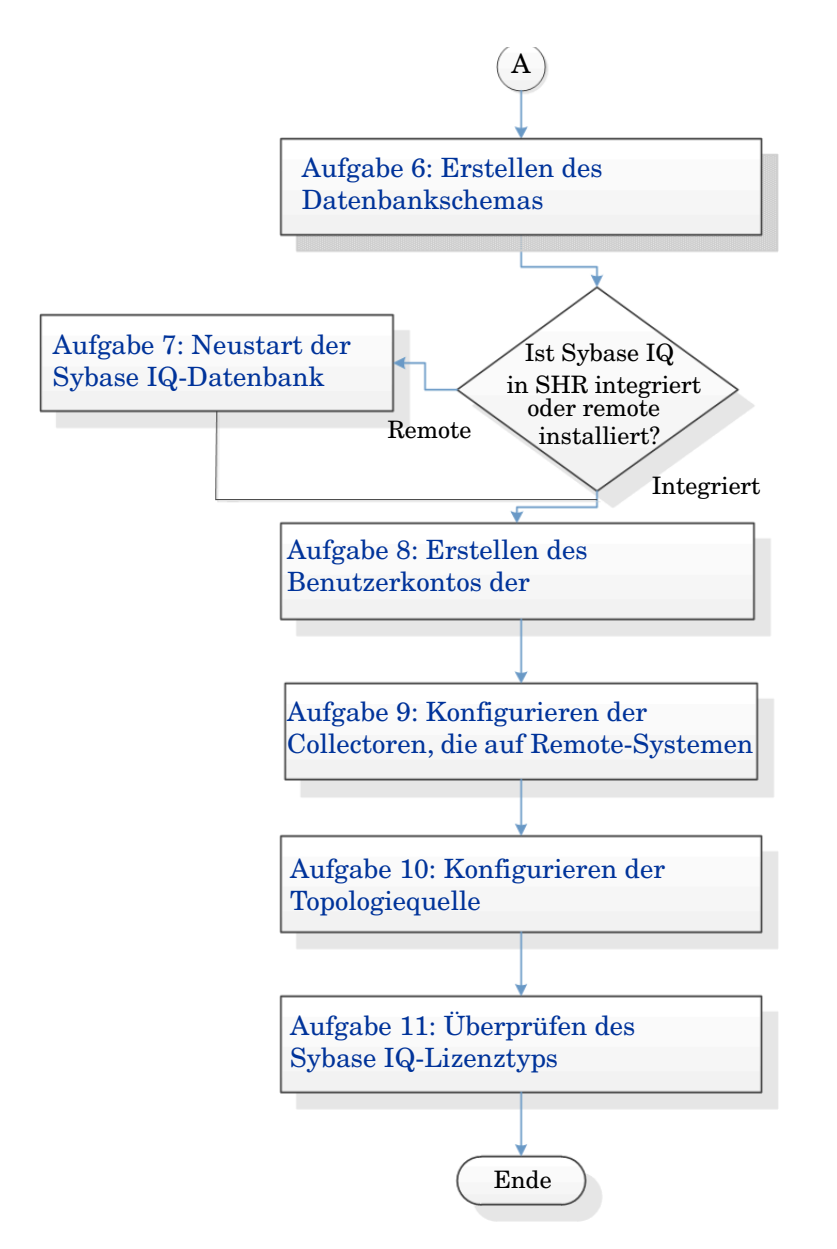

Hinweis: Alle Services von SHR werden nach dem Upgrade automatisch neu gestartet.

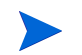

Sofern nicht anders angegeben, sind die Schritte zum Ausführen einer Aufgabe unter Windows und Linux identisch.

## Aufgabe 1: Starten der Sybase IQ-Datenbank

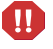

Führen Sie diese Aufgabe nur dann aus, wenn Sie SHR mit einer Sybase IQ-Remote-Datenbank installiert haben. Fahren Sie andernfalls mit Aufgabe 2: Konfigurieren von SHR zur Unterstützung mehrerer Profildatenbankdaten auf Seite 59 fort.

Führen Sie die folgenden Schritte durch:

#### Windows

- 1 Melden Sie sich am Remote-System an. Dazu benötigen Sie Administratorrechte.
- 2 Klicken Sie auf Start  $\rightarrow$  Ausführen. Das Dialogfeld Ausführen wird geöffnet.
- 3 Geben Sie **cmd** ein, und drücken Sie die **EINGABETASTE**, um das Fenster für die Eingabeaufforderung zu öffnen.
- 4 Geben Sie an der Eingabeaufforderung den folgenden Befehl ein, um die Sybase IQ-Datenbank zu starten:

start\_iq @<Installationsverzeichnis>\Sybase\IQ-15\_4\scripts\pmdbConfig.cfg

Dabei ist *<Installationsverzeichnis>* das Verzeichnis, in dem Sie SHR installieren möchten.

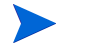

Wenn Sie die SHR-Datenbank bereits konfiguriert haben und die SHR-Datenbank von der Befehlszeile aus starten möchten, geben Sie den folgenden Befehl ein:

start\_iq.exe @<Installationsverzeichnis>\Sybase\IQ-15\_4\scripts\
pmdbConfig.cfg<Speicherort der Sybase-Datendateien>\pmdb.db

- 5 Drücken Sie die EINGABETASTE. Das Fenster zum Starten der IQ-Datenbank wird geöffnet.
- 6 Schließen Sie das Fenster mit der Eingabeaufforderung.

Um Sybase IQ anzuhalten, klicken Sie auf der Benachrichtigungsleiste mit der rechten Maustaste auf das Symbol des Sybase IQ-Servers und wählen die Option aus dem Popup-Menü aus.

Wird das Sybase IQ-Serversymbol nicht auf der Benachrichtigungsleiste des SHR-Systems angezeigt, halten Sie Sybase IQ mit dem folgenden Befehl an:

dbstop -y -c uid=dba;pwd=sql;eng=<Name der Server-Engine>; dbn=utility\_db;links=tcpip{host=<Hostname>.<Domänenname>;port=21424}

Dabei bezieht sich *«Name der Server-Engine»* auf den Namen der Sybase-Server-Engine, *«Hostname»* auf den Namen des Systems, das die SHR-Datenbank hostet, und *«Domänenname»* auf den Namen der Domäne gemäß Ihrer Netzwerkkonfiguration.

Dieser Befehl muss in einer Zeile eingegeben werden.

#### Linux

Wechseln Sie zu /opt/HP/BSM/Sybase/IQ-15\_4/scripts.

• Um Sybase zu starten, geben Sie an der Eingabeaufforderung den folgenden Befehl ein:

./start iq @/opt/HP/BSM/Sybase/IQ-15 4/scripts/pmdbConfig.cfg

Stoppen von Sybase

```
./dbstop -y -c uid=dba;pwd=sql;eng=<Name der Server-Engine>;
dbn=utility_db;links=tcpip{host=<Hostname>.<Domänenname>;port=21424}
```

Dieser Befehl muss in einer Zeile eingegeben werden.

## Aufgabe 2: Konfigurieren von SHR zur Unterstützung mehrerer Profildatenbankdaten

Führen Sie diese Aufgabe nur dann aus, wenn Sie RTSM als Topologiequelle für SHR konfigurieren möchten. Wenn Sie HPOM oder VMware vCenter als Topologiequelle konfigurieren möchten, überspringen Sie diese Aufgabe, und fahren Sie mit Aufgabe 3: Starten der Verwaltungskonsole auf Seite 60 fort.

SHR unterstützt die Konfiguration von und Datensammlung aus mehreren Profildatenbankdaten, die in Ihrer HP BSM-Umgebung bereitgestellt wurden.

Führen Sie jedoch folgende Schritte aus, damit alle vorhandenen Profildatenbanken in der Verwaltungskonsole von SHR identifiziert und angezeigt werden:

1 Melden Sie sich remote am HP BSM-Hostsystem an.

M

Wurde HP BSM so eingerichtet, dass Gateway- und Datenverarbeitungsserver getrennte Entitäten sind, müssen Sie auf den Datenverarbeitungsserver zugreifen.

- 2 Navigieren Sie zum Ordner %topaz\_home%\Conf.
- 3 Kopieren Sie die folgenden Dateien aus dem Ordner %topaz\_home%\ Conf in den Ordner %PMDB HOME%\config des SHR-Systems:
  - encryption.properties
  - seed.properties

Wenn Sie die Management-/Profil-Datenbank unter Oracle RAC konfigurieren, müssen Sie auch die Datei bsm-tnsnames.ora in den Ordner %PMDB\_HOME%\config auf dem SHR-System kopieren. Siehe dazu Konfigurieren der Datenquellverbindung der Profildatenbank auf Seite 114.

Nach dem Kopieren der Dateien müssen Sie den Administrator-Service der HP PMDB-Plattform starten. Führen Sie dazu folgende Schritte aus:

#### Windows

- 1 Klicken Sie auf dem SHR-System auf Start  $\rightarrow$  Ausführen. Das Dialogfeld Ausführen wird geöffnet.
- 2 Geben Sie im Feld Öffnen den Text services.msc ein. Das Fenster Services wird geöffnet.
- 3 Klicken Sie im rechten Fenster mit der rechten Maustaste auf HP\_PMDB\_Platform\_Administrator, und klicken Sie dann auf Start.
- 4 Schließen Sie das Fenster Services.

#### Linux

Geben Sie an der Eingabeaufforderung den folgenden Befehl ein:

service HP PMDB Platform Administrator start

## Aufgabe 3: Starten der Verwaltungskonsole

- 1 Starten Sie die Verwaltungskonsole in einem Webbrowser:
  - a Rufen Sie die folgende URL auf:
    - http://<SHR\_Server\_FQDN>:21411/BSMRApp
  - b Geben Sie administrator im Feld Anmeldename ein und klicken Sie zum Fortfahren auf Anmelden. Die Startseite wird geöffnet.

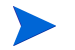

Wenn Sie mit einem anderen Benutzerkonto auf die Verwaltungskonsole zugreifen möchten, muss dieses Konto über Administratorrechte verfügen.

Der Assistent zum Konfigurieren von HP Service Health Reporter nach der Installation wird nur aufgerufen, wenn Sie die Konfigurationsaufgaben nach der Installation nicht abgeschlossen haben. Der Assistent unterstützt die Dauerhaftigkeit des Sitzungszustands, sodass eine zuvor unterbrochene Konfigurationssitzung fortgesetzt werden kann.

| ungskonsole       Image: Antigurations-Assistent         Ite       Konfigurations-Assistent         P Konfigurations-Assistent       Schrift 1: Bei diesem Schrift können Sie Parameter konfigurieren.         Parametern       Schrift 1: Bei diesem Schrift können Sie Parameter konfigurieren.         Datenbankverbindung konfigurieren       Ceitzone auswählen         Datenbankschema erstellen       Management-Datenbank         Collektoren konfigurieren       Topologieguelle konfigurieren         Übersicht       Übersicht                                                                                                    | Administration Co | NSOLE Server-Lizenz (                                                                                                    | Anspruch auf 50 Knoten) läuft ab am 19.09.2013 23:59:59                                               | Be       |
|----------------------------------------------------------------------------------------------------|-------------------|----------------------------------------------------------------------------------------------------|----------------------------------------------------------------------------------------------------|----------|
| Konfigurations-Assistent         Konfigurieren von<br>Parametern         Datenbankverbindung<br>konfigurieren         Datenbankschema erstellen         Management-Datenbank<br>erstellen         Collektoren konfigurieren         Übersicht                                                                                                    | tungskonsole 🛛 🐇  | Konfigurations-Assiste                                                                                                    | nt                                                                                                    |          |
| <ul> <li>Konfigurieren von<br/>Parametern</li> <li>Datenbankverbindung<br/>konfigurieren</li> <li>Datenbankschema erstellen</li> <li>Management-Datenbank<br/>erstellen</li> <li>Collektoren konfigurieren</li> <li>Topologiequelle<br/>konfigurieren</li> <li>Übersicht</li> <li>Imagement-Datenbank</li> <li>Imagement-Datenbank<!--</th--><th></th><th>Konfigurations-Assistent</th><th></th><th></th></li></ul> |                   | Konfigurations-Assistent                                                                                                    |                                                                                                    |          |
| Watters                                                                                                    |                   | Vonfigurieren von       S         Parametern       S         Datenbankverbindung<br>konfigurieren       S         Datenbankschema erstellen       S         Management-Datenbank<br>erstellen       S         Collektoren konfigurieren       S         Topologiequelle<br>konfigurieren       S         Übersicht       S | Schritt 1: Bei diesem Schritt können Sie Parameter konfigurieren.<br>Zeitzone auswählen<br>GMT CLokal |          |
| Wellerz                                                                                                    |                   |                                                                                                    |                                                                                                    | Weiter>> |

## Aufgabe 4: Auswählen der Zeitzone von SHR

Wählen Sie auf der Seite Konfigurieren von SHR-Parametern die Zeitzone aus, also GMT oder Lokal, in der SHR ausgeführt werden soll.

So wählen Sie die Zeitzone aus:

- 1 Führen Sie unter Zeitzone für HP SH Reporter auswählen einen der folgenden Schritte aus:
  - Wählen Sie GMT aus, wenn SHR die Zeitzone GMT verwenden soll.

• Wählen Sie Lokal aus, wenn SHR die lokale Systemzeit verwenden soll.

Die hier ausgewählte Zeitzone gilt für SHR-System und -Reports. Die Laufzeitinformationen für Prozesse, z.B. Collection- und Workflow-Streams, basieren jedoch unabhängig von der Auswahl stets auf der Ortszeit.

2 Klicken Sie auf Weiter. Die Seite Datenbankverbindung konfigurieren wird geöffnet.

## Aufgabe 5: Konfigurieren der Datenbankverbindung

Geben Sie auf der Seite Datenbankverbindung konfigurieren die Informationen des Datenbankservers an, auf dem eine Datenbank für SHR erstellt werden soll.

So konfigurieren Sie eine Datenbankverbindung:

3

- 1 Wenn SHR mit einer Sybase IQ-Remote-Datenbank installiert wurde, wählen Sie auf der Seite **Datenbankverbindung konfigurieren** die Option Remote-Datenbank aus. Fahren Sie andernfalls mit dem nächsten Schritt fort.
- 2 Geben Sie unter Datenbankverbindungsparameter eingeben die folgenden Werte ein:

| Hostname                           | -                        | Name oder IP-Adresse des Hosts, auf dem der Sybase<br>IQ-Datenbankserver ausgeführt wird                                          |
|------------------------------------|--------------------------|----------------------------------------------------------------------------------------------------|
| Port                               | -                        | Portnummer für die Abfrage des Datenbankservers. Der<br>Standardwert lautet <b>21424</b> .                                        |
| Servername                         | -                        | Der Name des Sybase IQ-Servers. Der Name des Sybase<br>IQ-Servers muss im gesamten Subnetz eindeutig sein.                        |
|                                    |                          | Der in diesem Feld angezeigte Servername dient lediglich zu<br>Informationszwecken. Sie dürfen den Servernamen niemals<br>ändern. |
| Geben Sie unter<br>folgenden Werte | r <b>Dater</b><br>e ein: | bankbenutzer (DBA-Berechtigung) und Kennwort eingeben $\mathrm{die}$                                                              |

- Benutzername Der Name des Sybase IQ-Datenbankbenutzers. Der Benutzer muss über DBA-Rechte verfügen. Standardmäßig lautet der Benutzername dba.
- Kennwort-Das Kennwort des Datenbankbenutzers. Der Standardwert lautetsql.Es wird empfohlen, dass Sie das Standardkennwort ändern, bevor

Sie mit den Konfigurationsaufgaben nach der Installation fortfahren. Weitere Informationen zum Ändern des Kennworts erhalten Sie in der Dokumentation zu Sybase IQ unter http://sybooks.sybase.com/.

4 Geben Sie unter Kennwort für PMDB-Datenbankbenutzer (PMDB\_ADMIN) wählen die folgenden Werte ein:

| Admin-Kennwort                      | - | Das Kennwort des PMDB-Datenbankadministrators.          |
|-------------------------------------|---|---------------------------------------------------------|
| Administratorkennwort<br>bestätigen | - | Geben Sie das Kennwort erneut ein, um es zu bestätigen. |

5 Klicken Sie auf Weiter. Die Seite Datenbankschema erstellen wird geöffnet.

| Konfigurations-Assistent                  |                                                                                                    |                                                                                  |                                  |
|-------------------------------------------|----------------------------------------------------------------------------------------------------|----------------------------------------------------------------------------------|----------------------------------|
| Konfigurieren von<br>Parametern           | Schritt 3: Planen Sie in diesem Schritt die G<br>Bereitstellungsgröße auswählen. Je nach Au<br>angezeigt. | röße der Datenbank, indem Sie die ents<br>uswahl wird die entsprechende Konfigur | prechende<br>ation von Sybase IQ |
| Datenbankverbindung<br>konfigurieren      | Bereitstellungsgröße wählen     Niedrige Menge                                                            |                                                                                  |                                  |
| <sup>₿</sup> Datenbankschema<br>erstellen | Mittlere Menge     Hohe Menge     Emofohlene IQ-Konfiguration                                             |                                                                                  |                                  |
| Management-Datenbank<br>erstellen         | IQ-Hauptcache (MB)<br>Temporărer IQ-Cache (MB)                                                            | 1.740                                                                            |                                  |
| Collektoren konfigurieren                 | IQ-DBSpace-Größe (MB)<br>Größe des temporären IQ-DBSpace (MB)                                             | 49.152<br>49.152                                                                 |                                  |
| Topologiequelle<br>konfigurieren          | Speicherort der Datenbankdatei                                                                            | 4                                                                                |                                  |
| Übersicht                                 |                                                                                                    |                                                                                  |                                  |
|                                           |                                                                                                    |                                                                                  |                                  |
|                                           |                                                                                                    | <                                                                                | e/r Weiter>>                     |

## Aufgabe 6: Erstellen des Datenbankschemas

Geben Sie auf der Seite Datenbankschema erstellen die Bereitstellungsgröße für die Datenbank an, also die Anzahl der Knoten, von denen SHR Daten erfasst. Je nach Auswahl wird die empfohlene Datenbankgröße von SHR berechnet und angezeigt.

So erstellen Sie das Datenbankschema:

1 Wählen Sie je nach Anforderungen unter **Bereitstellungsgröße wählen** eine der folgenden Optionen für das Datenvolumen aus.

| Klein          | - | Mit dieser Option unterstützt SHR die Datensammlung von weniger als 500 Knoten.  |
|----------------|---|----------------------------------------------------------------------------------|
| Mittlere Menge | - | Mit dieser Option unterstützt SHR die Datensammlung von 500 bis 5.000 Knoten.    |
| Groß           | - | Mit dieser Option unterstützt SHR die Datensammlung von 5.000 bis 20.000 Knoten. |

2 Geben Sie unter Empfohlene IQ-Konfiguration die folgenden Werte ein:

| IQ-Hauptcache -               | Die empfohlene Größe des Hauptpuffercaches für den Sybase                                                                                      |
|-------------------------------|----------------------------------------------------------------------------------------------------|
| (MB)                          | IQ-Hauptspeicher. Dieser Wert ist standardmäßig festgelegt.                                                                                    |
| Temporärer -<br>IQ-Cache (MB) | Die empfohlene Größe des temporären Caches für den<br>temporären Sybase IQ-Speicher. Dieser Wert ist standardmäßig<br>festgelegt.              |
| IQ-DBSpace-Größ -<br>e (MB)   | Die empfohlene Größe für IQ_System_Main dbspace, wo die<br>Dateien der Hauptdatenbank gespeichert werden. Diese Größe<br>kann geändert werden. |
| Größe des -                   | Die empfohlene Größe für IQ_System_Temp dbspace, wo die                                                                                        |
| temporären                    | Dateien der temporären Datenbank gespeichert werden.                                                                                           |
| IQ-DBSpace (MB)               | Diese Größe kann geändert werden.                                                                                                    |

3 Wurde SHR mit integriertem Sybase IQ installiert, gehen Sie wie folgt vor:

Geben Sie im Feld **Speicherort der Datenbankdatei** den Speicherort für die Datenbankdateien an, beispielsweise C:\HP-SHR\Sybase\db.(Windows), opt/HP/BSM/Sybase/db (für Linux).

Stellen Sie sicher, dass die Systemressourcen für die ausgewählte Datensammlungsmenge von SHR ausreichen. Informationen über die Ressourcenanforderungen für die ausgewählte Menge finden Sie in der Support-Matrix von HP Service Health Reporter unter http://support.openview.hp.com/sc/support\_matrices.jsp.

- a Klicken Sie auf Weiter. Ein Bestätigungsdialogfeld wird geöffnet.
- b Klicken Sie auf Ja. Wenn die Datenbankverbindung und das Datenbankschema erfolgreich erstellt wurden, wird eine Bestätigungsseite mit dem Status der Schemaerstellung geöffnet.
- c Klicken Sie auf Weiter, um fortzufahren.

Sind beim Erstellen der Datenbankverbindung und des Datenbankschemas Fehler aufgetreten, klicken Sie auf die Schaltfläche **Zurück**, um die angegebenen Werte zu überprüfen.

4 Wurde SHR mit einer Sybase IQ-Remote-Datenbank installiert, gehen Sie wie folgt vor:

Geben Sie im Feld **Speicherort der Datenbankdatei** den Speicherort für die Datenbankdateien an, beispielsweise C:\HP-SHR\Sybase\db (Windows),/opt/HP/BSM/Sybase/db (Linux). Erstellen Sie den Datenbankordner, bevor Sie den Pfad in das Feld Speicherort der Datenbankdatei eingeben.

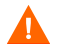

Stellen Sie sicher, dass die Systemressourcen für die ausgewählte Datensammlungsmenge von SHR ausreichen. Informationen über die Ressourcenanforderungen für die ausgewählte Menge finden Sie in der Support-Matrix von HP Service Health Reporter unter http://support.openview.hp.com/sc/support matrices.jsp. d Klicken Sie auf Weiter. Ein Bestätigungsdialogfeld wird geöffnet.

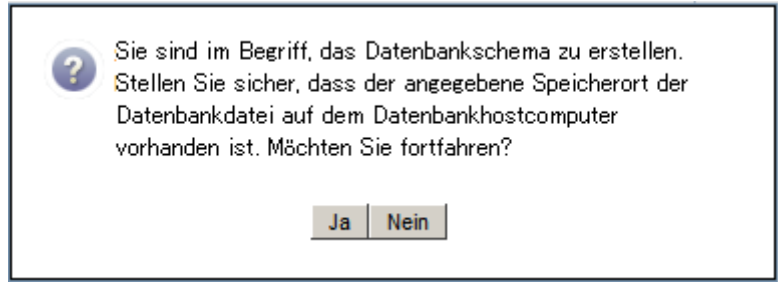

Bestätigen Sie das Vorhandensein des Datenbankordners auf dem Hostcomputer der Remote-Datenbank.

e Klicken Sie auf **Ja**. Wenn die Datenbankverbindung und das Datenbankschema erfolgreich erstellt wurden, wird eine Bestätigungsseite mit dem Status der Schemaerstellung geöffnet.

| Administration Cons      | 0 e Server-Lizer                     | nz (Anspruch auf 50 Knoten) läuft ab am 19.09.2013 23:59:59                                                                                                    | Zeitzone : Local                                       |
|--------------------------|--------------------------------------|----------------------------------------------------------------------------------------------------|--------------------------------------------------------|
| ሕ Verwaltungskonsole 🛛 😽 | Konfigurations-Assis                 | stent                                                                                                    |                                                        |
|                          | Konfigurations-Assistent             |                                                                                                    |                                                        |
|                          | Konfigurieren von<br>Parametern      | Schritt 3: Planen Sie in diesem Schritt die Größe der Datenbank, indem Si<br>Bereitstellungsgröße auswählen. Je nach Auswahl wird die entspreche<br>angezeigt. | e die entsprechende<br>nde Konfiguration von Sybase IQ |
|                          | Datenbankverbindung<br>konfigurieren |                                                                                                    |                                                        |
|                          | ÞDatenbankscherna<br>erstellen       | -Status der Schemaerstellung                                                                                                    |                                                        |
|                          | Management-Datenbank<br>erstellen    | Datenbankschema-Erstellung                                                                                                    |                                                        |
|                          | Collektoren konfigurieren            | Sybase-Neustart                                                                                                    |                                                        |
|                          | Topologiequelle konfigurieren        |                                                                                                    |                                                        |
|                          | Übersicht                            |                                                                                                    |                                                        |
|                          |                                      |                                                                                                    |                                                        |
|                          |                                      |                                                                                                    |                                                        |
|                          |                                      |                                                                                                    | Weiter>>                                               |

Kopieren Sie die neu erstellte Datei pmdbConfig.cfg in das Remote-System und starten Sie die Datenbank dann neu.

Klicken Sie auf Weiter, um fortzufahren.

Sind beim Erstellen der Datenbankverbindung und des Datenbankschemas Fehler aufgetreten, klicken Sie auf die Schaltfläche **Zurück**, um die angegebenen Werte zu überprüfen.

## Aufgabe 7: Neustart der Sybase IQ-Datenbank

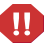

Führen Sie diese Aufgabe nur dann aus, wenn Sie SHR mit einer Sybase IQ-Remote-Datenbank installiert haben. Fahren Sie andernfalls mit Aufgabe 8: Erstellen des Benutzerkontos der Management-Datenbank auf Seite 66 fort.

Für diese Aufgabe müssen Sie die Sybase IQ-Datenbank zunächst anhalten. Dann müssen Sie mit dem Sybase IQ Service Manager einen Sybase IQ-Service erstellen. Mit diesem Service können Sie die Sybase IQ-Datenbank anschließend neu starten.

Führen Sie dazu folgende Schritte aus:

- 1 Navigieren Sie zu dem neu erstellten Datenbankordner, und kopieren Sie die Datei pmdbConfig.cfg in das Remote-System.
- 2 Klicken Sie auf Start → Ausführen. Das Dialogfeld Ausführen wird geöffnet.
- 3 Geben Sie cmd ein, und drücken Sie die EINGABETASTE, um das Fenster für die Eingabeaufforderung zu öffnen.
- 4 Geben Sie an der Eingabeaufforderung den folgenden Befehl ein, um die Sybase IQ-Datenbank anzuhalten, und drücken Sie dann die **EINGABETASTE**:

```
dbstop -y -c uid=dba;pwd=sql;eng=<Name der Server-Engine>;
dbn=utility_db;links=tcpip{host=<Hostname>.<Domänenname>;port=21424}
```

Dabei bezieht sich *<Name der Server-Engine>* auf den Namen der Sybase-Server-Engine, *<Hostname>* auf den Namen des Systems, das die SHR-Datenbank hostet, und *<Domänenname>* auf den Namen der Domäne gemäß Ihrer Netzwerkkonfiguration.

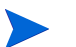

Dieser Befehl muss in einer Zeile eingegeben werden.

Sie können auch auf der Benachrichtigungsleiste mit der rechten Maustaste auf das Serversymbol von Sybase IQ klicken und die Datenbank über das Menü anhalten.

#### Linux

Öffnen Sie den Firefox-Browser für Linux und geben Sie die Standardadresse ein:

#### http://<Servername>.<Domänenname>:21411/BSMRApp/

Hierbei ist *<Servername>* der Name des Hostsystems, auf dem Sie SHR installiert haben, und *<Domänenname>* ist der Name Ihrer Domäne gemäß Ihrer Netzwerkkonfiguration.

## Aufgabe 8: Erstellen des Benutzerkontos der Management-Datenbank

Die Management-Datenbank verweist auf den von SHR verwendeten OLTP-Speicher (Online Transaction Processing), um die Laufzeitdaten zu speichern, beispielsweise Status des Job-Streams der Datenverarbeitung, Status geänderter Tabellen und Informationen zu Knoten.

Geben Sie auf der Seite Management-Datenbank erstellen die Benutzerangaben für die Management-Datenbank an.

So erstellen Sie das Benutzerkonto der Management-Datenbank:

1 Geben Sie unter Datenbankbenutzer (DBA-Berechtigung) und Kennwort für Management-Datenbank eingeben die folgenden Werte ein:

| Benutzername | - | Der Name des PostgreSQL-Datenbankadministrators.<br>Der Standardwert lautet <b>postgres</b> .               |
|--------------|---|----------------------------------------------------------------------------------------------------|
| Kennwort     | - | Das Kennwort des<br>PostgreSQL-Datenbankadministrators. Der<br>Standardwert lautet <b>PMDB92_admin@hp</b> . |

2 Wenn Sie das Kennwort des Benutzers der Management-Datenbank ändern möchten, geben Sie unter Benutzerinformationen zur HP SH Reporter-Management-Datenbank eingeben die folgenden Werte ein:

| Benutzername -              | Der Name des Benutzers der<br>Management-Datenbank. Der Standardwert lautet<br><b>pmdb_admin1</b> . |
|-----------------------------|----------------------------------------------------------------------------------------------------|
| Neues Kennwort -            | Das Kennwort des Benutzers der<br>Management-Datenbank                                              |
| Neues Kennwort bestätigen - | Geben Sie das Kennwort erneut ein, um es zu<br>bestätigen.                                          |

3 Klicken Sie auf Weiter. Die Zusammenfassungsseite wird geöffnet.

4 Prüfen Sie die Angaben zur Datenbankverbindung und zur Management-Datenbank, und klicken Sie auf **Weiter**. Die Seite Topologiequelle konfigurieren wird geöffnet.

| Φ                  | Administration Cons               | Ole Server-Lizer                                               | nz (Anspruch auf 50 Knote                    | en) läuft ab am 19.09.2013 23:59:59 | Zeitzone : Loca            |
|--------------------|-----------------------------------|----------------------------------------------------------------|----------------------------------------------|-------------------------------------|----------------------------|
| <mark> Verv</mark> | <b>valtungskonsole 🔅</b><br>seite | Konfigurations-Assis                                           | itent                                        |                                     |                            |
| -                  |                                   | Konfigurations-Assistent                                       |                                              |                                     |                            |
|                    |                                   | Konfigurieren von<br>Parametern                                | Schritt 6: Topologiequelle                   | konfigurieren<br>elle               |                            |
|                    |                                   | Datenbankverbindung<br>konfigurieren                           | © <sub>RTSM</sub> O                          | HP OM C VMware vCenter              |                            |
|                    |                                   |                                                                | Hostname                                     | Verbindung Status                   | Konfiguration              |
|                    |                                   | Datenbankschema erstellen                                      |                                              | Servicedefinitionsquelle wurde n    | icht konfiguriert.         |
|                    |                                   | Management-Datenbank<br>erstellen<br>Collektoren konfigurieren | Verbindung tes                               | en                                  | Speichern<br>Neu erstellen |
|                    |                                   | <sup>↓</sup> Topologiequelle<br>konfigurieren                  | Hostname<br>Port<br>Benutzername<br>Kennwort |                                     | <u>م</u>                   |
|                    |                                   | Übersicht                                                      | Sammlungsstation                             | local 💽                             | T                          |
|                    |                                   |                                                                |                                              |                                     |                            |

# Aufgabe 9: Konfigurieren der Collectoren, die auf Remote-Systemen installiert sind

Wenn Sie einen Collector auf einem Remote-System installiert haben (siehe Installieren von SHR auf Seite 31), müssen Sie den Collector konfigurieren. Vor dem Konfigurieren des Collectors müssen Sie den folgenden Befehl ausführen:

#### Windows

```
"perl %PMDB_HOME%/bin/scripts/configurePoller.pl <Vollständig qualifizierter
Hostname des SHR-Systems>"
```

#### Linux

```
"perl $PMDB_HOME/bin/scripts/configurePoller.pl <Vollständig qualifizierter
Hostname des SHR-Systems>"
```

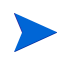

Der obige Befehl stellt sicher, dass zwischen dem SHR-System und dem Collector-System ein Zertifikat ausgetauscht wird, wodurch der Kommunikationskanal zwischen SHR und dem Collector eingerichtet wird. Gehen Sie wie folgt vor, um einen neuen Collector zu konfigurieren:

Sie können eine Collector-Instanz so konfigurieren, dass nur eine Instanz von SHR verwendet wird. Das Konfigurieren eines Collectors mit mehreren Instanzen von SHR wird nicht unterstützt.

1 Melden Sie sich bei der Verwaltungskonsole von SHR an und navigieren Sie zu **Collectoren konfigurieren**.

| Konfigurations-Assistent                                                                                          |                                                                 |                     |            |            |               |            |             |           |
|----------------------------------------------------------------------------------------------------|-----------------------------------------------------------------|---------------------|------------|------------|---------------|------------|-------------|-----------|
| Konfigurieren von<br>Parametern                                                                                   | Schritt 5: Kollek                                               | toren konfigurieren |            |            |               |            |             |           |
|                                                                                                    | Collector-Übe                                                   | ersicht             |            |            |               |            |             |           |
| Datenbankverbindung                                                                                               |                                                                 |                     |            |            |               |            |             |           |
| onfigurieren                                                                                                    |                                                                 | Namo                | 0kt uleren | Wethindung | in stallieren |            | Konfigurat  | ton       |
|                                                                                                    |                                                                 | Main e              | ANDVIOLOIT | verbindung |               | Richtlinie | Datenquelle | Collector |
| Datenbankschema erstellen                                                                                         |                                                                 | local               | 1.1        | R          | R.            | E.         | Ó.          |           |
| lanagement-Datenbank                                                                                              | Verbindu                                                        | ng testen           | IM         | Lösc       | hen           | Neu ers    | tellen      | Speichern |
| Management-Datenbank<br>erstellen                                                                                 | Verbindu                                                        | ng testen           | <u> </u>   | Lösc       | hen           | Neu ers    | tellen      | Speichern |
| Management-Datenbank<br>erstellen<br>D <b>Collektoren</b><br>configurieren                                        | Verbindur                                                       | ng testen           |            | Lösc       | hen           | Neu ers    | tellen      | Speichern |
| Management-Datenbank<br>erstellen<br><b>▶Collektoren</b><br><b>konfigurieren</b><br>Topologiequelle konfigurieren | Verbindur<br>Konfiguration<br>Name<br>Hostname                  | ng testen           | IV.        |            | hen           | Neu ers    | tellen      | Speichern |
| Management-Datenbank<br>erstellen<br><b>▶Collektoren</b><br><b>konfigurieren</b><br>Topologiequelle konfigurieren | Verbindur<br>Konfiguration<br>Name<br>Hostname<br>Kommunikation | ng testen           |            |            | hen           | Neu ers    | tellen      | Speichern |

2 Klicken Sie auf **Neu erstellen**. Der Abschnitt **Konfigurationsparameter** wird geöffnet. Geben Sie die folgenden Werte ein:

| Name                | Anzeigename des RC (beliebiger benutzerdefinierter Name)                                                             |
|---------------------|----------------------------------------------------------------------------------------------------|
| Hostnamen           | Hostname des Collectors                                                                                              |
| Kommunikationsmodus | Protokoll für die Kommunikation zwischen SHR und<br>dem Collector. Gesichert (HTTPs) oder nicht gesichert<br>(HTTP). |

- 3 Klicken Sie auf **OK**, um die Erstellung des Collectors abzuschließen.
- 4 Klicken Sie auf Abbrechen, um die Erstellung eines neuen Collectors abzubrechen.

## Aufgabe 10: Konfigurieren der Topologiequelle

Bevor Sie SHR für die Datensammlung konfigurieren können, müssen Sie die Topologiequelle konfigurieren. Die Aufgaben zum Konfigurieren der Topologiequelle sind in folgende Kategorien unterteilt:

- Wurde SHR in der BSM Service and Operations Bridge- oder Application Performance Management-Umgebung bereitgestellt, lesen Sie Konfigurieren der RTSM-Topologiequelle für SHR auf Seite 69.
- Wurde SHR in der HPOM-Umgebung bereitgestellt, lesen Sie Konfigurieren der HPOM-Topologiequelle für SHR auf Seite 79.
- Wird SHR in der VMware vCenter-Umgebung bereitgestellt, lesen Sie Konfigurieren der VMware vCenter-Topologiequelle für SHR auf Seite 91.

## Konfigurieren der RTSM-Topologiequelle für SHR

In der BSM Service and Operations Bridge- oder Application Performance Management-Umgebung stellt RTSM die Quelle der Topologiedaten für SHR dar. Die Topologiedaten enthalten alle CIs, wie sie in RTSM als Modell dargestellt und ermittelt wurden. Knotenressourceninformationen werden direkt aus HP Operations Agent, Performance Agent und HP SiteScope abgerufen.

Eine Knotenressource ist eine lokale Dimension in HP Operations Agent, Performance Agent und HP SiteScope.

Zum Konfigurieren der RTSM-Topologiequelle in SHR müssen Sie die folgenden Aufgaben ausführen:

#### Aufgabe 1: Bereitstellen der Topologieansichten

In der HP BSM-Umgebung wird RTSM zum Ermitteln der CIs und zum Generieren der Topologieansichten verwendet. Wenn Sie SHR zum Sammeln domänenspezifischer Daten konfigurieren möchten, müssen Sie zuerst für jedes Content Pack diese Topologieansichten bereitstellen.

Diese Topologieansichten enthalten die spezifischen CI-Attribute, die von Content Packs zum Sammeln der relevanten Daten verwendet werden. Sie können sich jedoch je nach Content Pack unterscheiden.

So ist z. B. für das Exchange Server-Content Pack möglicherweise eine Topologieansicht erforderlich, in der Exchange-Server, Postfachserver, Postfachspeicher und Informationsspeicher für Öffentliche Ordner usw. aufgeführt werden. Für ein Content Pack der Systemverwaltung hingegen ist möglicherweise eine Topologieansicht erforderlich, in der sämtliche Geschäftsapplikationen, Geschäftsservices und Systemressourcen wie CPU, Speicher, Festplatte usw. in der Infrastruktur aufgeführt werden. Je nach Ansicht unterscheiden sich die CI-Attribute für die einzelnen Content Packs.

So stellen Sie die Topologieansichten für die Content Packs auf dem HP BSM-Server bereit:

- 1 Melden Sie sich als Administrator am HP BSM-Hostsystem an.
- 2 Melden Sie sich vom HP BSM-Hostsystem aus remote als Administrator an dem Hostsystem an, auf dem SHR installiert ist.

| Content Pack                                 | Ansichtsname              | Speicherort                                                                                                    |
|----------------------------------------------|---------------------------|----------------------------------------------------------------------------------------------------|
| BPM (Synthetic<br>Transaction<br>Monitoring) | EUM_BSMR.zip              | Windows<br>%PMDB_HOME%\pacakges\<br>EndUserManagement\ETL_BPM.ap\source\<br>cmdb_views<br>Linux<br>\$PMDB_HOME\pacakges\EndUserManagement<br>\ETL_BPM.ap\source\cmdb_views |
|                                              |                           |                                                                                                    |
| Real<br>User-Transaktions-<br>überwachung    | EUM_BSMR.zip              | <pre>Windows %PMDB_HOME%\packages\ EndUserManagement\ETL_RUM.ap\source\ cmdb_views Linux \$PMDB_HOME\packages\ EndUserManagement\ETL_RUM.ap\source\ cmdb_views</pre>       |
| Netzwerk                                     | SHR_Network_<br>Views.zip | Windows<br>%PMDB_HOME%\packages\Network\<br>ETL_Network_NPS.ap\source\cmdb_views<br>Linux<br>\$PMDB_HOME\packages\Network\<br>ETL_Network_NPS.ap\source\cmdb_views         |
| System Management SM_BSM9_<br>Views.zip      | SM_BSM9_                  | Windows                                                                                                    |
|                                              | Views.zip                 | <pre>%PMDB_HOME%\packages\ SystemManagement\ ETL_SystemManagement_PA.ap\source\ cmdb_views</pre>                                                                           |
|                                              |                           | Linux                                                                                                    |
|                                              |                           | <pre>\$PMDB_HOME\packages\SystemManagement\ ETL_SystemManagement_PA.ap\source\ cmdb_views</pre>                                                                            |
| Oracle SHR_DBOracle_<br>Views.zip            | Windows                   |                                                                                                    |
|                                              | Views.zip                 | <pre>%PMDB_HOME%\Packages\DatabaseOracle\ ETL_DBOracle_DBSPI.ap\source\ cmdb_views\SHR_DBOracle_Views.zip</pre>                                                            |
|                                              |                           | Linux                                                                                                    |
|                                              |                           | <pre>\$PMDB_HOME\Packages\DatabaseOracle\ ETL_DBOracle_DBSPI.ap\source\ cmdb_views\SHR_DBOracle_Views.zip</pre>                                                            |

Navigieren Sie zu %PMDB\_Home%\packages bzw. \$PMDB\_HOME\packages (für Linux) und kopieren Sie die folgenden Topologieansichten.

| Content Pack                        | Ansichtsname                                                                       | Speicherort                                                                                                    |
|-------------------------------------|------------------------------------------------------------------------------------|----------------------------------------------------------------------------------------------------|
| Oracle WebLogic<br>Server           | J2EEApplicati<br>on.zip                                                            | Windows<br>%PMDB_HOME%\packages\<br>ApplicationServer\<br>ETL_AppSrvrWLS_WLSSPI.ap\source\<br>cmdb_views<br>Linux |
|                                     |                                                                                    | \$PMDB_HOME\packages\ApplicationServer<br>\ETL_AppSrvrWLS_WLSSPI.ap\source\cmdb<br>_views                         |
| IBM WebSphere<br>Application Server | J2EEApplicati<br>on.zip                                                            | Windows<br>%PMDB_HOME%\<br>packages\ApplicationServer\<br>ETL_AppSrvrWBS_WBSSPI.ap\source\<br>cmdb_views          |
|                                     |                                                                                    | Linux                                                                                                    |
|                                     |                                                                                    | <pre>\$PMDB_HOME\ packages\ ApplicationServer\ ETL_AppSrvrWBS_WBSSPI.ap\source\ cmdb_views</pre>                  |
| Microsoft SQL Server                | SHR_DBMSSQL_<br>Views.zip                                                          | Windows<br>%PMDB_HOME%\packages\DatabaseMSSQL\<br>ETL_DBMSSQL_DBSPI.ap\source\<br>cmdb_views                      |
|                                     |                                                                                    | Linux                                                                                                    |
|                                     |                                                                                    | <pre>\$PMDB_HOME\packages\DatabaseMSSQL\ ETL_DBMSSQL_DBSPI.ap\source\ cmdb_views</pre>                            |
| Microsoft Exchange SHR Exchange     | Windows                                                                            |                                                                                                    |
| Server                              | erver Business_<br>View.zip                                                        | <pre>%PMDB_HOME%\packages\ExchangeServer\ ETL_Exchange_Server2007.ap\source\ cmdb_views</pre>                     |
|                                     |                                                                                    | Linux                                                                                                    |
|                                     |                                                                                    | <pre>\$PMDB_HOME\packages\ExchangeServer\ ETL_Exchange_Server2007.ap\source\ cmdb_views</pre>                     |
| Microsoft Active                    | SHR AD                                                                             | Windows                                                                                                    |
| Directory Business_<br>View.zip     | <pre>%PMDB_HOME%\packages\ActiveDirectory\ ETL_AD_ADSPI.ap\source\cmdb_views</pre> |                                                                                                    |
|                                     |                                                                                    | Linux                                                                                                    |
|                                     |                                                                                    | <pre>\$PMDB_HOME\packages\ActiveDirectory\ ETL_AD_ADSPI.ap\source\cmdb_views</pre>                                |

Wenn Sie beispielsweise die ZIP-Dateien der Systemverwaltung kopieren möchten, navigieren Sie zu %pmdb\_home%\packages\System\_Management\ System\_Management.ap\CMDB\_View\SM\_BSM9\_Views.zip, und kopieren Sie die Datei SM BSM9 Views.zip in das HP BSM-Hostsystem.

- 3 Klicken Sie im HP BSM-Hostsystem auf Start  $\rightarrow$  Programme  $\rightarrow$  Internet Explorer. Der Webbrowser wird geöffnet.
- 4 Geben Sie im Webbrowser die folgende URL ein:

#### http://<Servername>.<Domänenname>/HPBSM

Dabei bezieht sich *<Servername>* auf den Namen des HP BSM-Servers und *<Domänenname>* auf den Namen der Benutzerdomäne laut Netzwerkkonfiguration des Benutzers.

Die Business Service Management-Anmeldeseite wird geöffnet.

- 5 Geben Sie den Anmeldenamen und das Kennwort ein und klicken Sie auf **Anmelden**. Die Business Service Management-Siteübersicht wird geöffnet.
- 6 Klicken Sie auf Verwaltung → RTSM-Verwaltung. Die Seite RTSM-Verwaltung wird geöffnet.

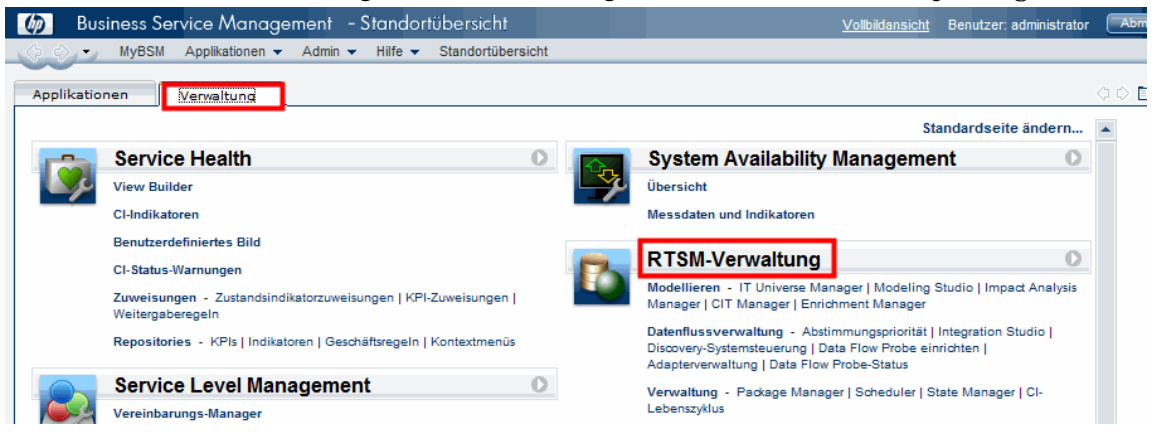

7 Klicken Sie auf Verwaltung  $\rightarrow$  Package Manager. Die Seite Package Manager wird geöffnet.

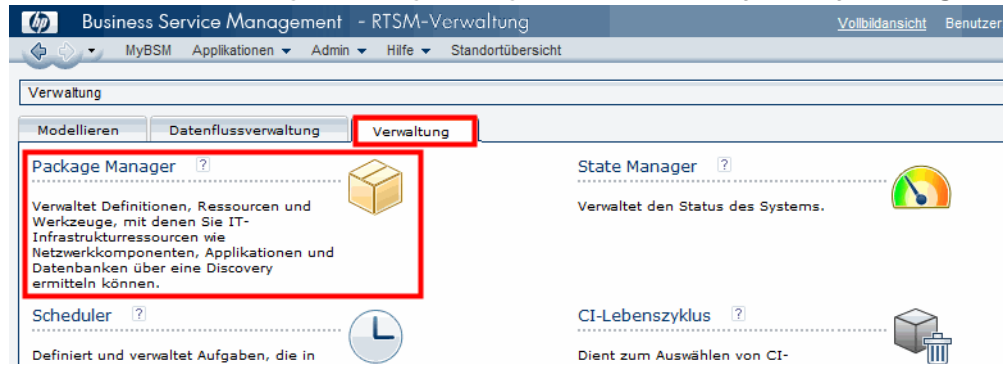

8 Klicken Sie auf das Symbol **Packages auf Server bereitstellen (von lokalem Datenträger)**. Das Dialogfeld Packages für Server bereitstellen wird angezeigt.

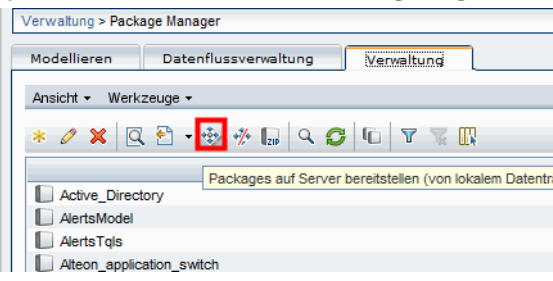
9 Klicken Sie auf das Symbol Hinzufügen.

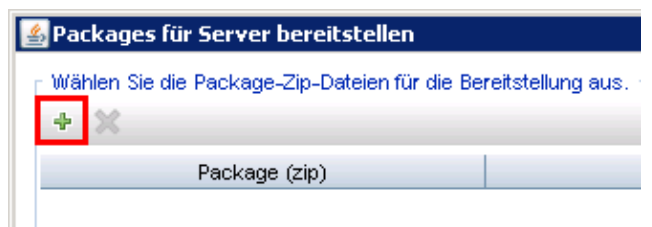

Das Dialogfeld Packages auf Server bereitstellen (von lokalem Datenträger) wird angezeigt.

10 Navigieren Sie zum Speicherort der Content Pack-ZIP-Dateien, wählen Sie die erforderlichen Dateien aus, und klicken Sie dann auf Öffnen.

Im Dialogfeld Packages auf Server bereitstellen (von lokalem Datenträger) unter Wählen Sie die Ressourcen aus, die bereitgestellt werden sollen können Sie die TQL- und ODB-Ansichten anzeigen und auswählen, die Sie bereitstellen möchten. Alle Dateien müssen ausgewählt sein.

11 Klicken Sie auf Bereitstellen, um die Content Pack-Ansichten bereitzustellen.

### Linux

Öffnen Sie den Browser und beginnen Sie mit Schritt 4 auf Seite 72.

Aktivieren von CI-Attributen für ein Content Pack

Jede Content Pack-Ansicht beinhaltet eine Liste von CI-Attributen für dieses Content Pack. Die zur Datensammlung erforderlichen CI-Attribute sind nach ihrer Bereitstellung automatisch in jeder Content Pack-Ansicht aktiviert.

So aktivieren Sie zusätzliche CI-Attribute, um weitere für Ihre Unternehmensanforderungen relevante Informationen zu sammeln:

- 1 Klicken Sie auf Start  $\rightarrow$  Programme  $\rightarrow$  Internet Explorer. Der Webbrowser wird geöffnet.
- 2 Geben Sie im Webbrowser die folgende URL ein:

http://<Servername>.<Domänenname>/HPBSM

Dabei bezieht sich *<Servername>* auf den Namen des HP BSM-Servers und *<Domänenname>* auf den Namen der Benutzerdomäne laut Netzwerkkonfiguration des Benutzers.

Die Business Service Management-Anmeldeseite wird geöffnet.

- 3 Geben Sie den Anmeldenamen und das Kennwort ein und klicken Sie auf **Anmelden**. Die Business Service Management-Siteübersicht wird geöffnet.
- 4 Klicken Sie auf Verwaltung  $\rightarrow$  RTSM-Verwaltung. Die Seite RTSM-Verwaltung wird geöffnet.

5 Klicken Sie auf Modeling  $\rightarrow$  Modeling Studio. Die Seite Modeling Studio wird geöffnet.

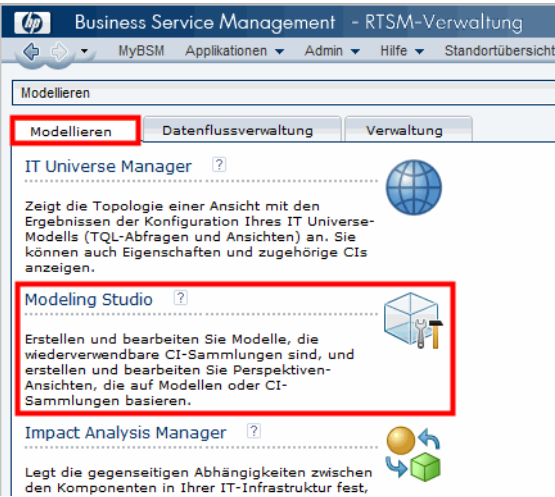

6 Erweitern Sie HP-SHR im Ausschnitt Ressourcen, erweitern Sie einen Content Pack-Ordner, und doppelklicken Sie auf eine Topologieansicht, um sie zu öffnen.

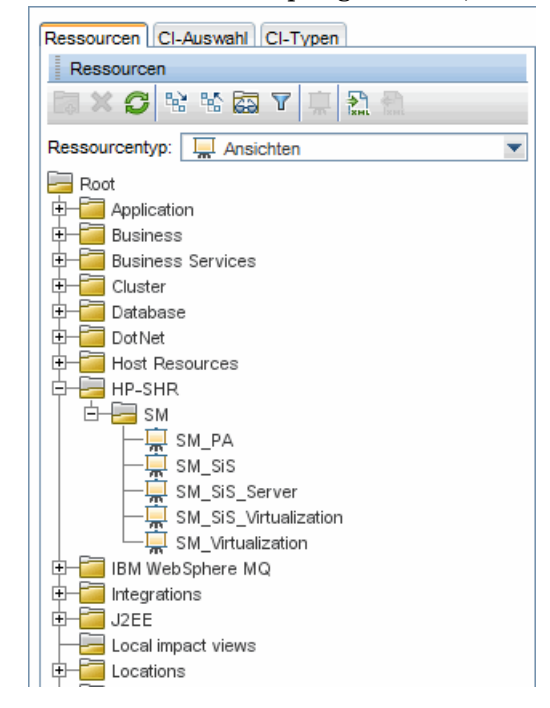

7 Klicken Sie im Ausschnitt **Topologie** mit der rechten Maustaste auf einen Knoten im Topologiediagramm, und klicken Sie anschließend auf **Abfrageknoteneigenschaften**, um die Liste der CI-Attribute für den ausgewählten Knoten anzuzeigen.

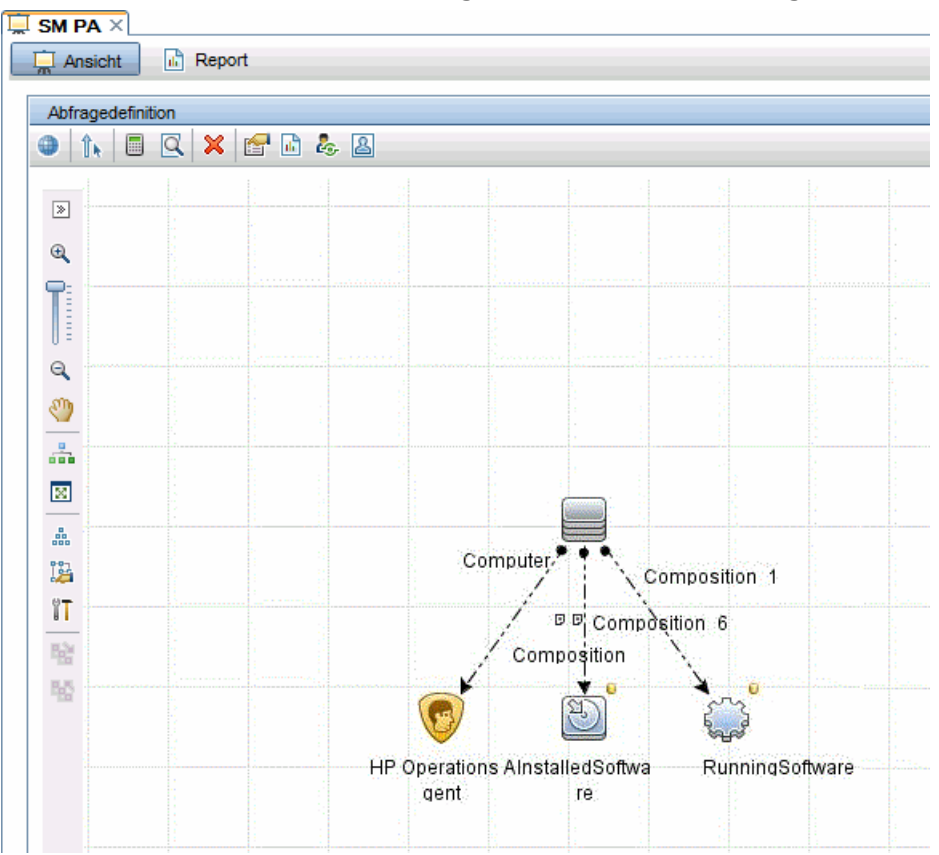

Das Dialogfeld Abfrageknoteneigenschaften wird geöffnet.

8 Klicken Sie auf **Attribute**. Wählen Sie die zu aktivierenden Attribute aus, und klicken Sie dann auf **OK**.

| 🛓 Abfrage              | eknoteneigenschaften                              |                                                                              |            |                        | X           |
|------------------------|---------------------------------------------------|------------------------------------------------------------------------------|------------|------------------------|-------------|
|                        | Abfrageknoteneigen<br>An dieser Stelle können Sie | schaften<br>Attribute, Kardinalität, Qualifizierer und CI-spezifische Beding | ungen hin  | zufügen.               |             |
| Elementnar<br>Computer | me: Elementty                                     | r 🛛 🗹 Element in Abfrageergebniss                                            | en anzeig  | en 📃 Abfr              | ageergebnis |
| + ¥                    | A 11 0                                            | Attribute Kardin                                                             | alität Ele | ementtyp               | Identität   |
| NIC                    | (                                                 | Kriterien                                                                    |            | )                      | And         |
|                        |                                                   | Display Label Wie (ohne Groß-/Kleinschr.) "%HP Performar                     |            | OR                     |             |
|                        |                                                   | Name Wie (ohne Groß-/Kleinschr.) "%HP Performance Age                        | nt         |                        | AND         |
|                        |                                                   | Display Label Wie (ohne Groß-/Kleinschr.) "%HP Operation                     |            | AND                    |             |
|                        |                                                   | Name Wie (ohne Groß-/Kleinschr.) "%HP Performance Age                        |            | AND                    |             |
|                        |                                                   | Display Label Wie (ohne Groß-/Kleinschr.) "%HPOvPCO%" AN                     |            |                        | AND         |
|                        |                                                   | Name Wie (ohne Groß-/Kleinschr.) "%HPOvPCO%"                                 |            |                        |             |
| Attributna             | me:                                               | Operator: Parametrisier                                                      | t: Werl    | ±                      |             |
| Display                | Label - (string)                                  | Wie (ohne Groß-/Kleinschr.) V O Ja O Neir                                    | n %H       | P Performance Agent So | ftware%     |
|                        |                                                   |                                                                              | Ok         | Abbrechen              | Hilfe       |

Sie haben die Content Pack-Ansichten auf Basis des für SHR ausgewählten Bereitstellungsszenarios erfolgreich bereitgestellt.

### Aufgabe 2: Konfigurieren von SiteScope zur Integration mit SHR

HP SiteScope ist eine Überwachungslösung ohne Agents, mit der die Verfügbarkeit und Leistung von verteilten IT-Infrastrukturen sichergestellt werden soll, beispielsweise von Servern, Betriebssystemen, Netzwerkgeräten, Applikationen und Applikationskomponenten.

Damit SHR Daten zu den physischen Knoten von SiteScope sammelt, müssen Sie zunächst die Monitore in SiteScope erstellen. Monitore sind Tools für den automatischen Aufbau von Verbindungen zu und die Abfrage von unterschiedlichen Arten von Systemen und von Applikationen, die in Unternehmen in geschäftskritischen Systemen eingesetzt werden. Die Monitore sammeln Daten zu den verschiedenen IT-Komponenten in Ihrer Umgebung. Sie sind bestimmten von SHR verwendeten Metriken wie CPU-Verwendung, Speicherverwendung usw. zugeordnet. Nach dem Erstellen der Monitore müssen Sie darüber hinaus die Datenprotokollierung durch SiteScope in HP Operations Agent bzw. der BSM-Profildatenbank aktivieren, damit SHR die erforderlichen Daten vom Agenten sammeln kann. Führen Sie diese Aufgabe nur dann aus, wenn Sie SiteScope in Ihrer Umgebung installiert haben. Fahren Sie andernfalls mit der nächsten Aufgabe fort.

Eine Liste der Monitore, die in SiteScope erstellt werden müssen, (einschließlich der Indikatoren und Messwerte) finden Sie unter SiteScope-Monitore für HP Service Health Reporter auf Seite 211.

Weitere Informationen zum Erstellen von Monitoren in SiteScope finden Sie in den Handbüchern *Verwenden von SiteScope* und *Monitor Reference*. Dieses Dokument können Sie unter folgender URL abrufen:

http://h20230.www2.hp.com/selfsolve/manuals

Aktivieren Sie die Integration zwischen SiteScope und BSM, um die durch die SiteScope-Monitore gesammelten Topologiedaten an BSM zu übertragen. Weitere Informationen zur Integration von SiteScope mit BSM erhalten Sie in Kapitel 9, Arbeiten mit BSM des Handbuchs *Verwenden von SiteScope*.

Gehen Sie folgendermaßen vor, um SiteScope mit SHR zu integrieren:

- 1 Melden Sie sich am Hostsystem, auf dem SHR installiert ist, als Administrator an.
- 2 Greifen Sie auf SiteScope zu, indem Sie die SiteScope-Adresse in einen Webbrowser eingeben. Die Standardadresse lautet: http://<SiteScope-Hostname>:<Portnummer>/ SiteScope.
- 3 Aktivieren Sie die Integration von SiteScope mit HP Operations Agent für die Datenprotokollierung. Die einzelnen Schritte werden in Kapitel 10, Arbeiten mit Operations Manager und BSM unter Verwendung des HP Operations Agent des Handbuchs *Verwenden von SiteScope* beschrieben.
- 4 Legen Sie die Anzahl der Monitore fest sowie die Häufigkeit, mit der Daten an die HP Operations Agent-Integration übergeben werden. Die Standardkonfiguration von SiteScope ermöglicht das Ausführen einer sehr großen Anzahl von Monitoren. Der Umfang ist jedoch begrenzt, was die Höchstanzahl der Monitore, Metriken und Monitortypen angeht, die innerhalb der Integration der SiteScope-HPOM-Metriken gespeichert werden können. Weitere Informationen erhalten Sie im Abschnitt Dimensionierungsempfehlungen für die SiteScope-Operations Manager-Metrikintegration in Kapitel 10 des Handbuchs Verwenden von SiteScope.

### Aufgabe 3: Konfigurieren der RTSM-Servicedefinitionsquelle

Auf der Seite **Topologiequelle konfigurieren** können Sie die RTSM-Servicedefinitionsquelle so konfigurieren, dass sie die Topologiedaten der verwalteten Umgebung angibt.

| RTSM C HP OM                                                   | C VMware vCenter  |               |  |  |  |
|----------------------------------------------------------------|-------------------|---------------|--|--|--|
| Hostname                                                       | Verbindung Status | Konfiguration |  |  |  |
| Es wurde keine Datenquelle für die Servicedefinition gefunden. |                   |               |  |  |  |
| Verbindung testen                                              |                   | Speichern     |  |  |  |

Gehen Sie zum Konfigurieren wie folgt vor:

1 Wählen Sie unter **Servicedefinitionsquelle** die Option **RTSM** aus, um eine RTSM-Datenquellverbindung zu erstellen.

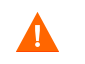

Nachdem die Topologiequelle auf der Seite **Servicedefinition** konfiguriert wurde, kann sie nicht mehr geändert werden.

2 Klicken Sie auf Neu erstellen. Das Dialogfeld Verbindungsparameter wird angezeigt.

3 Geben Sie in das Dialogfeld Verbindungsparameter die folgenden Werte ein:

| Hostname     | - | IP-Adresse oder FQDN des BSM-Servers. Wenn Ihre<br>HP BSM-Installation verteilt ist, geben Sie den Namen des<br>Datenverarbeitungsservers (DPS) in das Feld <b>Hostname</b> ein. |
|--------------|---|----------------------------------------------------------------------------------------------------|
| Port         | - | Portnummer für die Abfrage des RTSM-Webservice.<br>Der Standardwert lautet 21212.                                                                                                |
|              |   | Wenn die Portnummer geändert wurde, fragen Sie Ihren<br>Datenbankadministrator.                                                                                                  |
| Benutzername | - | Name des Benutzers des RTSM-Webservice. Standardmäßig<br>lautet der Benutzername <b>admin</b> .                                                                                  |
| Kennwort     | - | Kennwort des Benutzers des RTSM-Webservice.<br>Der Standardwert lautet <b>admin</b> .                                                                                            |

4 Klicken Sie auf **OK**.

Sie können nur eine RTSM-Datenquellverbindung erstellen. Nach Erstellung der Verbindung ist die Schaltfläche Neu erstellen standardmäßig deaktiviert. Geben Sie unbedingt die korrekten Werte ein, da diese Konfiguration nur einmal eingerichtet wird.

- 5 Klicken Sie auf Verbindung testen, um die Verbindung zu testen.
- 6 Klicken Sie auf **Speichern**, um die auf dieser Seite vorgenommenen Änderungen zu speichern.
- 7 Klicken Sie im Meldungsfeld auf Ja. Als Informationsmeldung wird Erfolgreich gespeichert angezeigt.

Weitere Informationen zum Konfigurieren der RTSM-Servicedefinitionsquelle finden Sie in der *HP Service Health Reporter-Onlinehilfe für Administratoren* im Thema Verwalten der Unternehmenstopologie.

- 8 Klicken Sie auf Weiter, um fortzufahren. Die Zusammenfassungsseite wird geöffnet.
- 9 Klicken Sie auf Fertig stellen, um die Konfigurationsaufgaben nach der Installation abzuschließen. Die Seite Bereitstellungs-Manager wird geöffnet.
- 10 Schließen Sie die Verwaltungskonsole, und starten Sie das System neu, damit die Abhängigkeit zwischen dem Collection-Service der HP PMDB-Plattform und dem Message Broker-Service der HP PMDB-Plattform wirksam wird.

Nach dem Neustart können Sie die erforderlichen Content Packs installieren. Weitere Informationen finden Sie unter Auswählen und Installieren der Content Packs auf Seite 99.

Wenn Sie Virtualisierungsdaten von VMware vCenter sammeln möchten, konfigurieren Sie VMware vCenter nach dem Installieren der Content Packs für die Datensammlung. Siehe dazu Konfigurieren der VMware vCenter-Topologiequelle für SHR auf Seite 91.

### Konfigurieren der HPOM-Topologiequelle für SHR

Im HPOM-Bereitstellungsszenario ist die HPOM-Datenbank die Quelle der Topologiedaten der verwalteten Knoten. SHR unterstützt die Datensammlung aus Datenbanken von HPOM für Windows, Unix, Linux und Solaris.

Die Topologiebeziehung ist begrenzt auf Knotengruppen, Knoten und Knotenressourcen. Die Gruppeninformationen werden aus den HPOM-Knotengruppen abgerufen. Ressourceninformationen für den Knoten werden von SHR auf Basis der von Content Packs definierten Regeln ermittelt.

### Erforderliche Aufgaben

Vor dem Konfigurieren der HPOM-Topologiequellverbindung müssen Sie bestimmte erforderliche Aufgaben ausführen. Welche das sind, hängt davon ab, wie HPOM in Ihrer Umgebung installiert wurde, innerhalb einer Domäne oder als eigenständiges System.

### Konfigurieren der SHR-Services für Domänenbenutzer

Wenn SHR statt mit einem lokalen Konto mit dem Konto eines Domänenadministrators installiert wurde, werden der Administrator-Service der HP PMDB-Plattform und der Collection-Service der HP PMDB-Plattform für das HPOM-Bereitstellungsszenario nicht gestartet. Daher müssen Sie die Services für den Domänenbenutzer konfigurieren, bevor Sie die Verbindung der HPOM-Servicedefinitionsquelle konfigurieren.

### Aufgabe 1: Konfigurieren des Administrator-Service der HP PMDB-Plattform für das Domänenkonto

Gehen Sie zum Konfigurieren wie folgt vor:

- 1 Klicken Sie auf Start  $\rightarrow$  Ausführen. Das Dialogfeld Ausführen wird geöffnet.
- 2 Geben Sie im Feld Öffnen services.msc ein und drücken Sie die EINGABETASTE. Das Fenster Services wird geöffnet.
- 3 Klicken Sie im rechten Fenster mit der rechten Maustaste auf HP\_PMDB\_Platform\_Administrator, und klicken Sie dann auf Anhalten.
- 4 Klicken Sie mit der rechten Maustaste auf HP\_PMDB\_Platform\_Administrator, und klicken Sie anschließend auf Eigenschaften. Das Dialogfeld mit Eigenschaften des SHR-Service wird geöffnet.
- 5 Wählen Sie auf der Registerkarte Anmelden die Option Dieses Konto aus.
- 6 Geben Sie den Benutzernamen für die Domäne in das leere Feld ein. Angenommen, der Benutzer gehört der Domäne DOMAIN an und hat den Benutzernamen "Administrator", dann geben Sie in das Feld DOMAIN\Administrator ein.
- 7 Geben Sie das Benutzerkennwort in das Feld Kennwort ein.
- 8 Geben Sie das Kennwort erneut in das Feld Kennwort bestätigen ein.
- 9 Klicken Sie auf Anwenden und anschließend auf OK.
- 10 Klicken Sie im rechten Fenster mit der rechten Maustaste auf HP\_PMDB\_Platform\_Administrator, und klicken Sie dann auf Start.

### Aufgabe 2: Konfigurieren des Collection-Service der HP PMDB-Plattform für das Domänenkonto

Führen Sie dazu folgende Schritte aus:

- 1 Klicken Sie auf Start  $\rightarrow$  Ausführen. Das Dialogfeld Ausführen wird geöffnet.
- 2 Geben Sie im Feld Öffnen services.msc ein und drücken Sie die EINGABETASTE. Das Fenster Services wird geöffnet.
- 3 Klicken Sie im rechten Fenster mit der rechten Maustaste auf HP\_PMDB\_Platform\_Collection\_Service, und klicken Sie dann auf Anhalten.
- 4 Klicken Sie mit der rechten Maustaste auf HP\_PMDB\_Platform\_Collection\_Service, und klicken Sie anschließend auf Eigenschaften. Das Dialogfeld mit Eigenschaften des SHR Collection-Service wird geöffnet.
- 5 Wählen Sie auf der Registerkarte Anmelden die Option Dieses Konto aus.
- 6 Geben Sie dann den Benutzernamen für die Domäne in das leere Feld ein.
- 7 Geben Sie das Benutzerkennwort in das Feld Kennwort ein.
- 8 Geben Sie das Kennwort erneut in das Feld Kennwort bestätigen ein.
- 9 Klicken Sie auf Anwenden und anschließend auf OK.
- 10 Klicken Sie im rechten Fenster mit der rechten Maustaste auf HP\_PMDB\_Platform\_Collection\_Service, und klicken Sie dann auf Start.

Diese Schritte sind nur erforderlich, wenn das Produkt für einen Domänenbenutzer installiert wurde. Wurde das Produkt für einen lokalen Benutzer installiert, sind diese Schritte nicht erforderlich.

Fahren Sie nach diesen Schritten mit dem Konfigurieren der HPOM-Servicedefinitionsverbindung fort.

### Erstellen des Datenbankbenutzerkontos auf einem HPOM-Datenbankserver

Das Ausführen dieser Aufgabe hängt davon ab, wie Microsoft SQL Server in der HPOM-Umgebung eingerichtet wurde und wie Sie SHR zur Kommunikation mit dem HPOM-Datenbankserver konfigurieren können. Zwei Szenarien sind möglich:

- Szenario 1: HPOM for Windows 8.x/9.x ist auf einem System installiert, und Microsoft SQL Server 2005 oder Microsoft SQL Server 2008 wurde auf demselben System oder einem Remote-System installiert. SHR, was auf einem anderen System installiert wurde, kann so konfiguriert werden, dass es über die Windows-Authentifizierung oder SQL Server-Authentifizierung (gemischter Modus) eine Verbindung mit SQL Server herstellen kann. Die in SQL Server festgelegte Authentifizierungsmethode kann in SHR zum Konfigurieren der HPOM-Datenbankverbindung verwendet werden.
- Szenario 2: HPOM for Windows 8.x verwendet das standardmäßig integrierte Microsoft SQL Server 2005 Express Edition. Von HPOM for Windows 9.x wird entsprechend das standardmäßig integrierte Microsoft SQL Server 2008 Express Edition verwendet. Bei dem Authentifizierungsmodus in diesem Szenario handelt es sich um die Windows NT-Authentifizierung. In diesem Fall ist jedoch keine Remote-Verbindung zwischen SQL Server und SHR möglich. Sie müssen also ein Benutzerkonto für SHR erstellen, damit in diesem Szenario eine Authentifizierung im gemischten Modus möglich ist.

Aktivieren Sie vor dem Erstellen des Benutzerkontos die Authentifizierung im gemischten Modus. Die dazu erforderlichen Schritte finden Sie unter der folgenden URL:

#### http://support.microsoft.com

Führen Sie die folgenden Schritte aus, um einen Benutzernamen und ein Benutzerkennwort zur Authentifizierung zu erstellen. Falls Sie Microsoft SQL Server 2008 verwenden, ähneln die Schritte denen in SQL Server 2005:

- 1 Erstellen Sie einen Benutzernamen und ein Kennwort:
  - a Melden Sie sich am HPOM-System an, auf dem Microsoft SQL Server 2005 integriert ist.
  - b Klicken Sie auf Start → Programme → Microsoft SQL Server 2005 → SQL Server Management Studio. Das Fenster Microsoft SQL Server Management Studio wird geöffnet.
    - Wenn SQL Server Management Studio nicht auf Ihrem System installiert wurde, können Sie das Produkt vom entsprechenden Abschnitt der Microsoft-Website über die folgende URL herunterladen: http://www.microsoft.com
  - c Wählen Sie im Dialogfeld Mit Server verbinden den Eintrag NT-Authentifizierung in der Liste Authentifizierung aus, und klicken Sie dann auf Verbinden.

| Server <u>ty</u> p:         | Datenbankmodul            |  |  |
|-----------------------------|---------------------------|--|--|
| <u>S</u> ervername:         | hpswxvm505/0V0PS          |  |  |
| A <u>u</u> thentifizierung: | Windows-Authentifizierung |  |  |
| <u>B</u> enutzername:       | HPSWXVM505\Administrator  |  |  |
| Kennwort:                   |                           |  |  |

d Erweitern Sie im Ausschnitt Objekt-Explorer die Option Sicherheit.

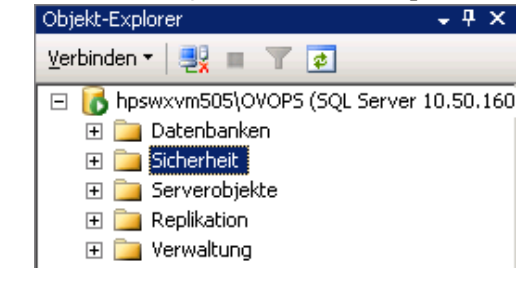

e Klicken Sie mit der rechten Maustaste auf Anmeldungen, und klicken Sie auf Neue Anmeldung. Das Dialogfeld Anmeldung - Neu wird geöffnet.

| 🚪 Anmeldung – Neu                                              |                                                                                                    |                                                                     |                 |
|----------------------------------------------------------------|----------------------------------------------------------------------------------------------------|---------------------------------------------------------------------|-----------------|
| Seite auswählen                                                | 🔄 Skript 🝷 🛐 Hilfe                                                                                                    |                                                                     |                 |
| Serverrollen<br>Penutzerzuordnung<br>Sicherungsfähige Elemente | An <u>m</u> eldename:<br><u>Wi</u> ndows-Authentifizierung                                                                                                    |                                                                     | Su <u>c</u> hen |
| Status                                                         | O SQL Server-Authentifizierung                                                                                                    |                                                                     |                 |
|                                                                | <u>K</u> ennwort:                                                                                                    |                                                                     |                 |
|                                                                | Kennwort <u>b</u> estätigen:                                                                                                    |                                                                     |                 |
| Vorbindung                                                     | <ul> <li>Kegnwortrichtlinie erzwinge</li> <li>Ablauf des Kennwortes egz</li> <li>Benytzer muss das Kennwo</li> <li>Zugeordnet zu Zertifikat</li> <li>Zertifikatsname:</li> <li>Zugeordnet zu asymmetrischen</li> <li>Schlösselname:</li> </ul> | n<br>wingen<br>ort bei der nächsten Anmeldung ändern<br>n Schlüssel |                 |
| Server:                                                        |                                                                                                    | ,<br>                                                               |                 |
| hpswxvm505\0V0PS                                               | Standard <u>d</u> atenbank:                                                                                                    | master                                                              | <u> </u>        |
| Connection:<br>HPSWXVM505\Administrator                        | St <u>a</u> ndardsprache:                                                                                                    | <standard></standard>                                               |                 |
| Verbindungseigenschaften<br>anzeigen                           |                                                                                                    |                                                                     |                 |
| Status                                                         |                                                                                                    |                                                                     |                 |
| Bereit                                                         |                                                                                                    |                                                                     |                 |
|                                                                |                                                                                                    | ОК                                                                  | Abbrechen       |

- f Geben Sie im Feld **Anmeldename** einen Benutzernamen ein. Nehmen Sie die anderen erforderlichen Eingaben vor.
- g Wählen Sie das Optionsfeld SQL Server-Authentifizierung aus.
- h Geben Sie im Feld Kennwort das Kennwort ein.
- i Geben Sie das Kennwort erneut im Feld **Kennwort bestätigen** ein. Sie können die Regeln zur Kennworterzwingung deaktivieren, um ein einfaches Kennwort zu erstellen.
- j Klicken Sie auf Benutzerzuordnung.

k Aktivieren Sie unter Benutzer, die dieser Anmeldung zugeordnet sind das Kontrollkästchen neben openview.

| 📕 Anmeldung - Neu           |                                                 |                                     |            |                | <u> </u> |  |  |  |
|-----------------------------|-------------------------------------------------|-------------------------------------|------------|----------------|----------|--|--|--|
| Seiteaus <del>wä</del> hlen | 🛒 Skript 🝷                                      | [ Hilfe                             |            |                |          |  |  |  |
| Allgemein                   |                                                 |                                     |            |                |          |  |  |  |
| Serverrollen                | Benutzer, die dieser Anmeldung zugeordnet sind: |                                     |            |                |          |  |  |  |
| Benutzerzuoranung           | Zuord                                           | Datenbank                           | Benutzer   | Standardschema |          |  |  |  |
| Status                      |                                                 | master                              |            |                |          |  |  |  |
|                             |                                                 | model                               |            |                |          |  |  |  |
|                             |                                                 | msdb                                |            |                |          |  |  |  |
|                             |                                                 | openview                            |            |                |          |  |  |  |
|                             |                                                 | temodb                              |            |                |          |  |  |  |
|                             |                                                 |                                     |            |                |          |  |  |  |
|                             |                                                 |                                     |            |                |          |  |  |  |
|                             |                                                 |                                     |            |                |          |  |  |  |
|                             |                                                 |                                     |            |                |          |  |  |  |
|                             |                                                 |                                     |            |                |          |  |  |  |
|                             |                                                 |                                     |            |                |          |  |  |  |
|                             | · ·                                             |                                     |            |                |          |  |  |  |
|                             | C Gootka                                        | nto aktiviart för opprvige          | <i>,</i>   |                |          |  |  |  |
|                             |                                                 | into activient fun openviev         | v          |                |          |  |  |  |
|                             | Mitgliedsc                                      | haft in Datenbank <u>r</u> olle für | : openview |                |          |  |  |  |
| Verbindung                  | db acc                                          | essadmin                            |            |                |          |  |  |  |
| Semier                      | db_bac                                          | kupoperator                         |            |                |          |  |  |  |
| WIN7JA32BIT                 | db_data                                         | areader                             |            |                |          |  |  |  |
|                             | db_data                                         | awriter                             |            |                |          |  |  |  |
| verbindung:                 |                                                 | vdatareader                         |            |                |          |  |  |  |
|                             | db_den                                          | ydatawriter                         |            |                |          |  |  |  |
| Verbindungseigenschaften    | db_owr                                          | her                                 |            |                |          |  |  |  |
| arizeigen                   | db_sec                                          | urityadmin                          |            |                |          |  |  |  |
| Status                      | v public                                        | udb user                            |            |                |          |  |  |  |
| Bereit                      |                                                 | vub_user                            |            |                |          |  |  |  |
| Dereit                      |                                                 |                                     |            |                |          |  |  |  |
| 45*                         |                                                 |                                     |            |                |          |  |  |  |
|                             |                                                 |                                     |            |                |          |  |  |  |
|                             |                                                 |                                     |            |                | brechen  |  |  |  |
|                             |                                                 |                                     |            |                |          |  |  |  |

- Klicken Sie auf **OK**, um den Benutzernamen und das Kennwort zu erstellen.
- 2 Der Datenbankbenutzer muss mindestens über die Berechtigungen **Connect** und **Select** verfügen. Gehen Sie wie folgt vor, um die Berechtigungen **Connect** und **Select** für das neu erstellte Benutzerkonto zu aktivieren:
  - a Erweitern Sie im Ausschnitt Objekt-Explorer die Option Datenbanken.

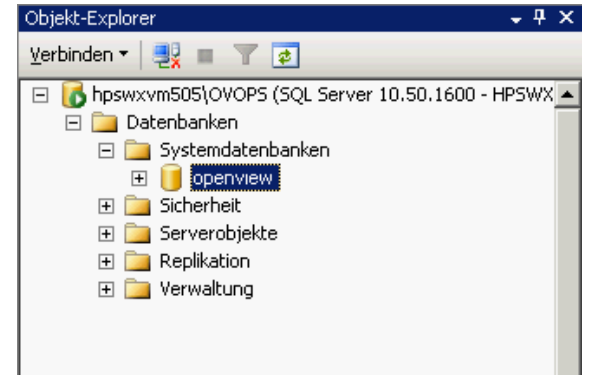

 Klicken Sie mit der rechten Maustaste auf openview, und klicken Sie anschließend auf Eigenschaften. Das Dialogfeld Datenbankeigenschaften - openview wird geöffnet.

| 🧵 Datenbankeigenschaften -              | - openview                          | _                     |   |
|-----------------------------------------|-------------------------------------|-----------------------|---|
| Seite aus <del>w</del> ählen            | Skript 🝷 🖪 Hilfe                    |                       |   |
| 😭 Allgemein                             |                                     |                       |   |
| 😭 Dateien                               |                                     |                       |   |
| 😭 Dateigruppen                          |                                     |                       |   |
| 🚰 Optionen                              | 🗆 Datenbank                         |                       |   |
| 🚰 Berechtigungen                        | Name                                | openview              |   |
| 🚰 Erweiterte Eigenschaften              | Status                              | Normal                |   |
| 🚰 Spiegelung                            | Besitzer                            | sa                    |   |
| Transaktionsprotokollversand            | Erstellt am                         | 2012/11/29 18:13:58   |   |
|                                         | Größe                               | 4.00 MB               |   |
|                                         | Verfügbarer Speicherplatz           | 1.89 MB               |   |
|                                         | Anzahl von Benutzern                | 4                     |   |
|                                         | ⊟ Sichern                           |                       |   |
|                                         | Letzte Datenbanksicherung           | Keine                 | _ |
|                                         | Letzte Datenbankprotokoll-Sicherung | Keine                 |   |
|                                         | 🗆 Wartung                           |                       |   |
|                                         | Sortierung                          | Latin 1_General_CI_AS | _ |
| ▼<br>Verbindung                         |                                     |                       |   |
| Server:<br>hpswxvm505\0V0PS             |                                     |                       |   |
| Connection:<br>HPSWXVM505\Administrator |                                     |                       |   |
| Verbindungseigenschaften<br>anzeigen    |                                     |                       |   |
| Status                                  |                                     |                       |   |
| Bereit                                  | Name<br>Der Name der Datenbank.     |                       |   |
|                                         |                                     | OK Abbreche           | n |

- c Klicken Sie unter Seite auswählen auf Berechtigungen.
- d Klicken Sie unter **Benutzer oder Rollen** auf das neu erstellte Benutzerkonto.

e Führen Sie bei den Berechtigungen für den Test unter **Explizite Berechtigungen für Test** einen Bildlauf zur Berechtigung **Connect** durch, und aktivieren Sie dann für diese Berechtigung das Kontrollkästchen **Erteilen**.

| 🥛 Datenbankeigenschaften -     | openview                |                |          |                    | _                  |       |
|--------------------------------|-------------------------|----------------|----------|--------------------|--------------------|-------|
| Seiteaus <del>w</del> ählen    | 🛒 Skript 🝷 🚯 Hilfe      |                |          |                    |                    |       |
| 🚰 Allgemein                    |                         |                |          |                    |                    |       |
| Dateien                        | Servername:             | HPSWXVM505     | OVOPS    |                    |                    |       |
| Dateigruppen                   |                         |                |          |                    |                    |       |
| Percentigungen                 | Serverberechtigungen a  | anzeigen       |          |                    |                    |       |
| Figure Engenschaften           | Datenbank <u>n</u> ame: | openviev       | N        |                    |                    |       |
| Spiegelung                     | Benutzer oder Rollen:   |                |          |                    |                    |       |
| 🚰 Transaktionsprotokollversand | <br>Name                |                |          | Tvp                |                    |       |
| _                              | adm 👌                   |                |          | Ben                | utzer              | _     |
|                                | 🚴 ovms_deleg            |                |          | Ben                | utzer              |       |
|                                | 📥 shr                   |                |          | Ben                | utzer              |       |
|                                |                         |                |          |                    |                    |       |
|                                |                         |                |          |                    |                    |       |
|                                |                         |                |          |                    |                    |       |
|                                |                         |                |          |                    |                    |       |
|                                |                         |                |          |                    |                    | 1.1   |
|                                |                         |                |          |                    |                    |       |
|                                | E <u>f</u> fektive Bere | echtigungen    |          | <u>H</u> inzufüger | n Entfe <u>r</u> r | nen 🛛 |
|                                | Explizite Berechtigunge | en für shr:    |          |                    |                    |       |
| Verbindung                     | Berechtigung            | Berechtigender | Erteilen | Mit Erteilung      | Verweigem          |       |
| Server:                        | Checkpoint              | dbo            |          |                    | <u> </u>           |       |
| hpswxvm505\0V0PS               | Connect replication     | dbo            |          |                    | Γ                  |       |
| Connection:                    | Connect                 | dbo            | <b>v</b> |                    |                    |       |
| HPSWXVM505\Administrator       | Control                 | dbo            |          |                    |                    |       |
| Verbindungseigenschaften       | Create aggregate        | dbo            |          |                    | Γ                  |       |
| anzeigen                       | Create assembly         | dbo            |          |                    | Π                  |       |
| Status                         | Create asymmetric       | dbo            |          |                    |                    |       |
| Bereit                         | Create certificate      | dbo            |          |                    |                    |       |
| 1. A                           | Create contract         | dbo            |          |                    |                    |       |
|                                |                         |                |          |                    |                    |       |
|                                |                         |                |          |                    | -                  |       |
|                                |                         |                |          | OK                 | Abbrech            | ien 🦯 |
|                                |                         |                |          |                    |                    | - /// |

f Führen Sie einen Bildlauf zur Berechtigung **Select** durch, und aktivieren Sie für diese Berechtigung das Kontrollkästchen **Erteilen**.

| 🧊 Datenbankeigenschaften -           | openview                         |                  |          |               | _         |             |
|--------------------------------------|----------------------------------|------------------|----------|---------------|-----------|-------------|
| Seiteaus <del>wählen</del>           | 🛒 Skript 🔻 [ 🐴 Hilfe             |                  |          |               |           |             |
| 🚰 Allgemein                          | <u> </u>                         |                  |          |               |           |             |
| 🚰 Dateien                            | Servername:                      | HPSWAVM505VOV    | INPS     |               |           | _           |
| Dateigruppen                         |                                  | jin 347748303704 | 015      |               |           |             |
| Optionen                             | <u>Serverberechtigungen ar</u>   | <u>nzeigen</u>   |          |               |           |             |
| Erweiterte Eigenschaften             | Datenbank <u>n</u> ame:          | openview         |          |               |           |             |
|                                      | Benutzer oder Rollen:            |                  |          |               |           |             |
| Transaktionsprotokollversand         | Name                             |                  |          | Typ           |           |             |
|                                      | A ovms adm                       |                  |          | Ben           | utzer     | _           |
|                                      | 🐣 ovms deleg                     |                  |          | Ben           | utzer     |             |
|                                      | 📥 shr                            |                  |          | Ben           | utzer     |             |
|                                      |                                  |                  |          |               |           |             |
|                                      |                                  |                  |          |               |           |             |
|                                      |                                  |                  |          |               |           |             |
|                                      |                                  |                  |          |               |           |             |
|                                      |                                  |                  |          |               |           |             |
|                                      | •                                |                  |          |               |           |             |
|                                      | Effektive Bered                  | tigungen         |          | Hinzufüge     | n Entfern | en I        |
|                                      |                                  |                  |          |               |           |             |
|                                      | Explizite <u>B</u> erechtigunger | n für shr:       |          |               |           |             |
| verbindung                           | Berechtigung                     | Berechtigender   | Erteilen | Mit Erteilung | Verweigem |             |
| Server:                              | Delete                           | dbo              |          |               |           |             |
| hpswxvm505\0V0PS                     | Execute                          | dbo              |          |               |           |             |
| Connection:                          | Insert                           | dbo              |          |               |           |             |
| HPSWXVM505VAdministrator             | References                       | dbo              | Г        |               |           |             |
| Verbindungseigenschaften<br>anzeigen | Select                           | dbo              | ~        |               |           |             |
|                                      | Show plan                        | dbo              |          |               |           |             |
| Status                               | Subscribe query noti             | dbo              |          |               | Γ         |             |
| Bereit                               | Take ownership                   | dbo              |          |               |           |             |
| 1                                    | Update                           | dbo              |          |               |           |             |
|                                      |                                  |                  |          |               |           | _           |
|                                      |                                  |                  |          |               |           |             |
|                                      |                                  |                  |          | OK            | Abbrech   | ien         |
|                                      |                                  |                  |          | -             |           | <i>[[</i> ] |

- g Klicken Sie auf **OK**.
- 3 Überprüfen Sie die Portnummer des HPOM-Servers:
  - a Klicken Sie auf Start  $\rightarrow$  Programme  $\rightarrow$  Microsoft SQL Server 2005  $\rightarrow$  Konfigurationstools  $\rightarrow$  SQL Server-Konfigurations-Manager. Das Fenster SQL Server-Konfigurations-Manager wird geöffnet.

b Erweitern Sie **SQL Server-Netzwerkkonfiguration**, und wählen Sie **Protokolle für OVOPS** aus. Wählen Sie den Namen der Instanz aus, falls sich dieser geändert hat.

| Date       Aktion       Ansicht       2                                                                                                    | 🙀 SQL Server Configuration Manager                                                                                                    |                                                        |                                                                  |
|----------------------------------------------------------------------------------------------------|----------------------------------------------------------------------------------------------------|--------------------------------------------------------|------------------------------------------------------------------|
| SQL Server-Konfigurations-Manager (Lokal)       Protokollname       Status         SQL Server 2005-Dienste       Shared Memory       Aktiviert         Protokolle für 'MSSQLSERVER'       Named Pipes       Deaktiviert         Protokolle für 'OVDPS'       TCP/IP       Deaktiviert         SQL Native Client-Konfiguration       VIA       Deaktiviert | Date     Aktion     Ansicht     ? $\leftarrow \rightarrow$ $\boxdot$ $\boxdot$ $\boxdot$ $\blacksquare$                                                                                                    |                                                        |                                                                  |
|                                                                                                    | SQL Server-Konfigurations-Manager (Lokal)<br>SQL Server 2005-Dienste<br>SQL Server 2005-Netzwerkkonfiguration<br>Protokolle für 'MSSQLSERVER'<br>Protokolle für 'DVOPS'<br>SQL Native Client-Konfiguration | Protokoliname Shared Memory Named Pipes TCP/IP VIA VIA | Status<br>Aktiviert<br>Deaktiviert<br>Deaktiviert<br>Deaktiviert |

- c Klicken Sie im rechten Fenster mit der rechten Maustaste auf TCP/IP, und klicken Sie dann auf Aktivieren.
- d Klicken Sie erneut mit der rechten Maustaste auf **TCP/IP**, und klicken Sie dann auf **Eigenschaften**. Das Dialogfeld mit TCP/IP-Eigenschaften wird geöffnet.

| Eigenschaften von TCP/IP                                              | ? ×                          |  |  |  |  |  |
|-----------------------------------------------------------------------|------------------------------|--|--|--|--|--|
| Protokoll IP-Adressen                                                 |                              |  |  |  |  |  |
| General                                                               |                              |  |  |  |  |  |
| Aktiviert                                                             | Ja 👻                         |  |  |  |  |  |
| Alle überwachen                                                       | Ja                           |  |  |  |  |  |
| Erhalten                                                              | 30000                        |  |  |  |  |  |
| Keine Verzögerung                                                     | Ja                           |  |  |  |  |  |
|                                                                       |                              |  |  |  |  |  |
|                                                                       |                              |  |  |  |  |  |
|                                                                       |                              |  |  |  |  |  |
|                                                                       |                              |  |  |  |  |  |
|                                                                       |                              |  |  |  |  |  |
|                                                                       |                              |  |  |  |  |  |
|                                                                       |                              |  |  |  |  |  |
|                                                                       |                              |  |  |  |  |  |
|                                                                       |                              |  |  |  |  |  |
|                                                                       |                              |  |  |  |  |  |
|                                                                       |                              |  |  |  |  |  |
| Activiert                                                             |                              |  |  |  |  |  |
| TCP/IP-Protokoll für diese Serverinstanz aktivieren oder deaktivieren |                              |  |  |  |  |  |
|                                                                       |                              |  |  |  |  |  |
| OK Abbrecht                                                           | en Ü <u>b</u> ernehmen Hilfe |  |  |  |  |  |
|                                                                       |                              |  |  |  |  |  |

e Notieren Sie sich die Portnummer, die auf der Registerkarte IP-Adressen unter IPAII angezeigt wird.

- 4 Starten Sie den HPOM-Datenbankserver erneut:
  - a Klicken Sie im Fenster SQL Server-Konfigurations-Manager auf SQL Server-Dienste.

| 🙀 SQL Server Configuration Manager                                                                                                    |                                                                                                    |                                                                                                    |
|----------------------------------------------------------------------------------------------------|----------------------------------------------------------------------------------------------------|----------------------------------------------------------------------------------------------------|
| Datei Aktion Ansicht ?<br>$\langle \Rightarrow \Rightarrow   \textcircled{E}   \textcircled{C} \textcircled{B}   \textcircled{C}$                                                                          |                                                                                                    |                                                                                                    |
| SQL Server-Konfigurations-Manager (Lokal)<br>SQL Server 2005-Dienste<br>SQL Server 2005-Netzwerkkonfiguration<br>Protokolle für 'MSSQLSERVER'<br>Protokolle für 'OVOPS'<br>SQL Native Client-Konfiguration | Name  SQL Server Integration S  SQL Server-Volltextsuche  SQL Server (OVOPS)  SQL Server (MSSQLSERV  SQL Server Analysis Serv  SQL Server Reporting Se  SQL Server-Browser  SQL Server-Agent (MSSQ | Status<br>Beendet<br>Wird ausgeführt<br>Wird ausgeführt<br>Beendet<br>Beendet<br>Wird ausgeführt<br>Beendet |
|                                                                                                    |                                                                                                    |                                                                                                    |

b Klicken Sie im rechten Fenster mit der rechten Maustaste auf **SQL Server (OVOPS)**, und klicken Sie dann auf **Neu starten**.

Wenn Sie in der Verwaltungskonsole die HPOM-Datenquellverbindung konfigurieren, können Sie den neu erstellten Benutzernamen, das Kennwort, den ermittelten Instanznamen und die Portnummer verwenden.

Sie können diese Schritte über das Befehlszeilenprogramm **osql** ausführen. Weitere Informationen finden Sie auf der Microsoft-Website unter folgender URL:

#### http://support.microsoft.com

Konfigurieren Sie nun die HPOM-Topologiequelle und die HPOM-Datenquellverbindungen in SHR für die Datensammlung. Führen Sie dazu folgende Aufgaben aus:

#### Konfigurieren der HPOM-Servicedefinitionsquelle

Auf der Seite **Topologiequelle konfigurieren** können Sie die HPOM-Servicedefinitionsquelle so konfigurieren, dass sie die Topologiedaten der verwalteten Umgebung angibt.

| — Servicedefinitionsquelle — |                                               |               |  |  |  |
|------------------------------|-----------------------------------------------|---------------|--|--|--|
| C RTSM 🖲 HP OM               | C VMware vCenter                              |               |  |  |  |
|                              |                                               |               |  |  |  |
| Hostname                     | Hostname Verbindung Status Konfiguration      |               |  |  |  |
| Es wurd                      | e keine Datenquelle für die Servicedefinition | n gefunden.   |  |  |  |
|                              |                                               |               |  |  |  |
| Verbindung teaten            |                                               | Speichern     |  |  |  |
| verbindung testen            |                                               | Neu erstellen |  |  |  |

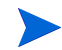

Das standardmäßig mit HPOM for Windows installierte SQL Server Express akzeptiert keine Remote-Verbindungen.

Führen Sie die folgenden Schritte durch:

1 Wählen Sie unter **Servicedefinitionsquelle** die Option **HP OM** aus, um eine HPOM-Datenquellverbindung zu erstellen.

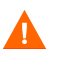

Nachdem die Topologiequelle auf der Seite **Servicedefinition** konfiguriert wurde, kann sie nicht mehr geändert werden.

- 2 Klicken Sie auf Neu erstellen. Das Dialogfeld Verbindungsparameter wird angezeigt.
- 3 Geben Sie in das Dialogfeld Verbindungsparameter die folgenden Werte ein:
  - Wenn Sie die Datenbankauthentifizierungsmethode verwenden, um eine Verbindung zum HPOM-Datenbankserver herzustellen, müssen Sie hier die Angaben des Benutzers eingeben, der für die Datenbank "openview" über die Berechtigungen **Select** und **Connect** verfügt.

| Datenquelltyp                 | - | Wählen Sie den in Ihrer Umgebung konfigurierten HPOM-Typ<br>aus. Folgende Optionen sind möglich:                                                                                                    |
|-------------------------------|---|----------------------------------------------------------------------------------------------------|
|                               |   | <ul> <li>HPOM for Windows</li> <li>HPOM for Unix</li> <li>HPOM for Linux</li> <li>HPOM for Solaris</li> </ul>                                                                                                    |
| Datenbanktyp                  | - | Je nach ausgewähltem Datenquelltyp wird der Datenbanktyp<br>automatisch festgelegt. Für den Datenquelltyp <b>HPOM for</b><br><b>Windows</b> ist der Datenbanktyp <b>MSSQL</b> . Für die Typen <b>HPOM for</b><br><b>Unix</b> , <b>HPOM for Linux</b> oder <b>HPOM for Solaris</b> ist der Datenbanktyp<br><b>Oracle</b> .                                  |
| Hostname                      | - | IP-Adresse oder vollqualifizierter Domänenname (FQDN) des<br>HPOM-Datenbankservers.                                                                                                    |
| Datenbankinstanz              | - | Systembezeichner (SID) der Datenbankinstanz in der<br>Datenquelle. Die Standarddatenbankinstanz ist <b>OVOPS</b> .                                                                                                    |
| Port                          | - | Die Portnummer für die Abfrage des HPOM-Datenbankservers.                                                                                                    |
|                               |   | Weitere Informationen zum Prüfen der Portnummer für die<br>Datenbankinstanz, z. B. OVOPS, erhalten Sie unter Überprüfen<br>der Portnummer des HPOM-Servers auf Seite 90.                                                                                                    |
| Windows-Authent<br>ifizierung | - | Option zum Aktivieren der Windows-Authentifizierung für<br>einen Zugriff auf die HPOM-Datenbank. Die<br>Anmeldeinformationen, mit denen der Benutzer auf HPOM<br>zugreift, sind identisch mit denen des Windows-Systems, das<br>die Datenbank hostet. Diese Option wird nur angezeigt, wenn<br><b>HPOM for Windows</b> als Datenquelltyp ausgewählt wurde. |
| Benutzername                  | - | Der Name des HPOM-Datenbankbenutzers. Für den<br>Datenquelltyp <b>HPOM for Windows</b> ist dieses Feld deaktiviert und<br>leer, wenn die Option <b>Windows-Authentifizierung</b> ausgewählt<br>wurde.                                                                                                    |
| Kennwort                      | - | Das Kennwort des HPOM-Datenbankbenutzers. Für den<br>Datenquelltyp <b>HPOM for Windows</b> ist dieses Feld deaktiviert und<br>leer, wenn die Option <b>Windows-Authentifizierung</b> ausgewählt<br>wurde.                                                                                                    |
|                               |   |                                                                                                    |

<sup>4</sup> Klicken Sie auf **OK**.

- 5 Klicken Sie auf Verbindung testen, um die Verbindung zu testen.
- 6 Klicken Sie auf Speichern, um die Änderungen zu speichern.
- 7 Klicken Sie im Meldungsfeld auf Ja. Als Informationsmeldung wird Erfolgreich gespeichert angezeigt.

Sie können weitere HPOM-Datenquellen konfigurieren, indem Sie bei Schritt 2 beginnen.

Wenn Sie Daten von Hosts sammeln möchten, die keine Domänen sind, muss der HPOM-Administrator für diese Hosts DNS-Auflösungen vornehmen, damit der in der Domäne installierte SHR sie erreichen kann.

Weitere Informationen zum Konfigurieren der HPOM-Servicedefinitionsquellen finden Sie in der *HP Service Health Reporter-Onlinehilfe für Administratoren* im Thema Verwalten der Unternehmenstopologie.

- 8 Klicken Sie auf Next, um fortzufahren. Die Zusammenfassungsseite wird geöffnet.
- 9 Klicken Sie auf **Fertig stellen**, um die Konfigurationsaufgaben nach der Installation abzuschließen. Die Seite **Bereitstellungs-Manager** wird geöffnet.
- 10 Schließen Sie die Verwaltungskonsole, und starten Sie das System neu, damit die Abhängigkeit zwischen dem Collection-Service der HP PMDB-Plattform und dem Message Broker-Service der HP PMDB-Plattform wirksam wird.

Überprüfen der Portnummer des HPOM-Servers

Wenn **SQL Server** der in HPOM verwendete Datenbanktyp ist, erhalten Sie in Schritt 3 unter Erstellen des Datenbankbenutzerkontos auf einem HPOM-Datenbankserver auf Seite 80 weitere Informationen zum Überprüfen der Portnummer des HPOM-Servers.

Wenn **Oracle** der in HPOM verwendete Datenbanktyp ist, führen Sie die folgenden Schritte aus, um die Portnummer zu ermitteln:

- 1 Melden Sie sich am Oracle-Server an.
- 3 Öffnen Sie die Datei listener.ora. Die Portnummer für den HPOM-Server ist in der Datei aufgeführt.

Wenn Sie Virtualisierungsdaten von VMware vCenter sammeln möchten, konfigurieren Sie VMware vCenter nach dem Installieren der Content Packs für die Datensammlung. Siehe dazu Konfigurieren der VMware vCenter-Topologiequelle für SHR auf Seite 91.

### Konfigurieren der VMware vCenter-Topologiequelle für SHR

VMware vCenter ist eine verteilte Server-Client-Softwarelösung, die eine zentrale und flexible Plattform zum Verwalten der virtuellen Infrastruktur in geschäftskritischen Unternehmenssystemen bereitstellt. VMware vCenter überwacht Leistung und Ereignisse zentral und bietet eine erhöhte Transparenz der virtuellen Umgebung, damit IT-Administratoren die Umgebung einfach steuern können.

SHR sammelt Metriken zur Virtualisierungsleistungen von der VMware vCenter-Datenbank.

| Auf der Seite Topologiequelle konfigurieren können Sie die VMware                  |
|------------------------------------------------------------------------------------|
| vCenter-Servicedefinitionsquelle so konfigurieren, dass sie die Topologiedaten der |
| verwalteten Umgebung angibt.                                                       |

| Servicedefinitionsquelle - |                                                |               |
|----------------------------|------------------------------------------------|---------------|
| C RTSM C HP OM             | • VMware vCenter                               |               |
|                            |                                                |               |
| Hostname                   | Verbindung Status                              | Konfiguration |
| Es wurd                    | de keine Datenquelle für die Servicedefinition | gefunden.     |
|                            |                                                |               |
| Verbindung testan          |                                                | Speichern     |
| verbindung testen          |                                                | Neu erstellen |

Gehen Sie zum Konfigurieren wie folgt vor:

1 Wählen Sie unter **Servicedefinitionsquelle** die Option **VMware vCenter** aus, um eine VMware vCenter-Datenquellverbindung zu erstellen.

Nachdem die Topologiequelle auf der Seite **Servicedefinition** konfiguriert wurde, kann sie nicht mehr geändert werden.

- 2 Klicken Sie auf Neu erstellen. Das Dialogfeld Verbindungsparameter wird angezeigt.
- 3 Geben Sie in das Dialogfeld Verbindungsparameter die folgenden Werte ein:

| Hostname     | - | IP-Adresse oder FQDN des VMware vCenter-Datenbankservers |
|--------------|---|----------------------------------------------------------|
| Benutzername | - | Name des VMware vCenter-Datenbankbenutzers               |
| Kennwort     | - | Kennwort des VMware vCenter-Datenbankbenutzers           |

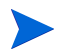

Durch das Konfigurieren der Verbindungsparameter für VMware vCenter in der Servicedefinitionsquelle werden die entsprechenden Informationen auf der Seite VMware vCenter-Datensammlungsquelle ausgefüllt.

- 4 Klicken Sie auf **OK**.
- 5 Klicken Sie auf Verbindung testen, um die Verbindung zu testen.
- 6 Klicken Sie auf Speichern, um die Änderungen zu speichern.

7 Klicken Sie im Meldungsfeld auf Ja. Als Informationsmeldung wird Erfolgreich gespeichert angezeigt.

Sie können weitere VMware vCenter-Datenquellen konfigurieren, indem Sie bei Schritt Klicken Sie auf Neu erstellen. Das Dialogfeld Verbindungsparameter wird angezeigt. auf Seite 77 beginnen.

## Aufgabe 11: Überprüfen des Sybase IQ-Lizenztyps

Wenn Sybase IQ auf einem System mit dem Intel EM64T Prozessor installiert ist, müssen Sie den Sybase IQ-Lizenztyp in der Datei pmdb.lmp überprüfen. Falls es sich bei dem Lizenztyp nicht um die OEM CPU-Lizenz handelt, läuft die Sybase IQ-Lizenz nach einem Monat ab, und die Datenbank wird angehalten.

Führen Sie die folgenden Schritte durch:

- 1 Wechseln Sie zu dem Speicherort, an dem die Datenbankdateien gespeichert sind. Das ist der in Schritt auf Seite 63 angegebene Speicherort.
- 2 Öffnen Sie die Datei pmdb.lmp in einem Texteditor.
- 3 Überprüfen Sie den Lizenztyp, LT=AC. Wenn der Wert von LT nicht "AC" lautet, ändern Sie ihn entsprechend.
- 4 Speichern Sie die Änderungen, und schließen Sie die Datei.

Sie müssen die Datenbank neu starten, nachdem Sie den Lizenztyp in der Datei pmdb.lmp geändert haben. Führen Sie die folgenden Schritte durch:

- 1 Klicken Sie auf Start  $\rightarrow$  Ausführen. Das Dialogfeld Ausführen wird geöffnet.
- 2 Geben Sie im Feld Öffnen services.msc ein und drücken Sie die EINGABETASTE. Das Fenster Services wird geöffnet.
- 3 Klicken Sie im rechten Fenster mit der rechten Maustaste auf HP\_PMDB\_Platform\_Sybase, und klicken Sie dann auf Neu starten.

### Linux

Geben Sie an der Eingabeaufforderung den folgenden Befehl ein:

#### service HP\_PMDB\_Platform\_Sybase restart

Fahren Sie mit dem Installieren der Content Packs fort.

# Ermöglichen der Koexistenz von SHR mit HP Operations Agent

Wenn Sie SHR und HP Operations Agent auf demselben System installieren möchten, müssen Sie zusätzliche Konfigurationsaufgaben durchführen.

Gehen Sie wie folgt vor, um die Koexistenz von SHR mit HP Operations Agent zu ermöglichen:

- 1 Stellen Sie sicher, dass SHR und HP Operations Agent auf demselben System installiert sind.
- 2 Melden Sie sich als Root oder Administrator beim System an.
- 3 Führen Sie in der Befehlszeilenkonsole den folgenden Befehl aus:

ovcert -list

Der Befehl zeigt in der Befehlszeilenkonsole eine Liste aller auf dem System installierten Zertifikate an.

4 Notieren Sie den Inhalt des Felds "Certificates and Trusted Certificates" unterhalb des Abschnitts "Keystore Content" aus der Befehlszeilenkonsole.

#### **Beispiel:**

| Keystore Content                                                     |       |
|----------------------------------------------------------------------|-------|
| Certificates:<br>8af446b2-7d86-755f-10fb-fde7b4412ff7 (*)            |       |
| Trusted Certificates:<br>CA_8af446b2-7d86-755f-10fb-fde7b4412ff7_204 | 8     |
| Keystore Content (OURG: server)                                      |       |
| Certificates:<br>8af446b2-7d86-755f-10fb-fde7b4412ff7 (*)            |       |
| Trusted Certificates:<br>CA_8af446b2-7d86-755f-10fb-fde7b4412ff7_204 | 8 (*) |

5 Führen Sie auf dem SHR-System den folgenden Befehl aus:

ovcert -remove <certificate\_content>

Hierbei ist *<certificate\_content>* die vollständige Zeichenfolge, die unterhalb des Abschnitts "Certificates" angezeigt wird.

6 Führen Sie auf dem SHR-System den folgenden Befehl aus:

ovcert -remove <trusted\_certificate\_content>

Hierbei ist *<trusted\_certificate\_content>* die vollständige Zeichenfolge, die unterhalb des Abschnitts "Trusted Certificates" angezeigt wird.

- 7 Verwenden Sie den Befehl oainstall.vbs -configure oder oainstall.sh -configure, um den Agent für die Zusammenarbeit mit dem HPOM-Management-Server zu konfigurieren. Weitere Informationen finden Sie im *HP Operations Agent Installation and Configuration Guide*.
- 8 Akzeptieren Sie in der HPOM-Konsole die Zertifikatanforderung des SHR-Knotens.

- 9 Gehen Sie wie folgt vor, wenn Sie HPOM for Windows verwenden:
  - a Erstellen Sie eine neue Richtlinie unter Policy Management > Policies grouped by type > Agent policies > Flexible Management.
  - b Kopieren Sie die folgenden Inhalte in die Richtlinie:

```
#
# Template for message forwarding to another management server
#
TIMETEMPLATES
# None
#
# Responsible Manager Configurations
#
RESPMGRCONFIGS
# Responsible target Manager: Ziel
# Responsible source Manager: source
RESPMGRCONFIG
    DESCRIPTION "Responsible managers"
    SECONDARYMANAGERS
       SECONDARYMANAGER
               NODE IP 0.0.0.0 "OM SERVER"
               DESCRIPTION "Management Server OM SERVER"
               SECONDARYMANAGER
               NODE IP 0.0.0.0 "SHR SERVER"
               DESCRIPTION "Backup Server for OM SERVER"
       ACTIONALLOWMANAGERS
               ACTIONALLOWMANAGER
               NODE IP 0.0.0.0 "OM SERVER"
               DESCRIPTION "Management Server OM SERVER"
               ACTIONALLOWMANAGER
               NODE IP 0.0.0.0 "SHR SERVER"
               DESCRIPTION "Backup Server for OM SERVER"
    MSGTARGETRULES
```

- c Ersetzen Sie OM\_SERVER durch den vollqualifizierten Domänennamen (FQDN) des HPOM-Verwaltungsservers und SHR SERVER durch den FQDN des SHR-Systems.
- d Klicken Sie auf Check Syntax und stellen Sie sicher, dass der Inhalt gültig ist.
- e Stellen Sie die Richtlinie an das SHR-System bereit.
- 10 Gehen Sie wie folgt vor, wenn Sie HPOM unter UNIX/Linux verwenden:
  - a Melden Sie sich als Root am Management-Server an.
  - b Führen Sie den folgenden Befehl aus:

```
cp /etc/opt/OV/share/conf/OpC/mgmt_sv/tmpl_respmgrs/
backup-server /etc/opt/OV/share/conf/OpC/mgmt sv/respmgrs/allnodes
```

- c Bearbeiten Sie die Datei /etc/opt/OV/share/conf/OpC/mgmt\_sv/respmgrs/ allnodes/backup-server und ersetzen Sie M1 durch den FQDN des HPOM-Management-Servers und M2 durch den FQDN des SHR-Systems.
- d Führen Sie den folgenden Befehl aus:

opcragt -dist <SHR Nodename>

11 Führen Sie auf dem SHR-System den folgenden Befehl aus:

ovcert -exporttrusted -file <filename> -ovrg server

Hierbei ist *<filename>* der Name, unter dem das Zertifikat gespeichert werden soll. Sie müssen den vollständigen Pfad zur Zertifikatdatei angeben.

12 Führen Sie auf dem SHR-System den folgenden Befehl aus:

ovcert -importtrusted -file <filename>

Hierbei ist *<filename>* der Name der Datei, die Sie im vorherigen Schritt exportiert haben. Sie müssen den vollständigen Pfad zur Zertifikatdatei angeben.

13 Führen Sie auf dem SHR-System den folgenden Befehl aus:

```
ovcert -trust <SHR_Server> -ovrg server
```

Hierbei ist *<SHR\_Server>* der FQDN des SHR-Systems.

14 Führen Sie auf dem SHR-System den folgenden Befehl aus:

ovc -restart

# Ermöglichen der Koexistenz eines SHR-Collectors auf einem Remotesystem mit HP Operations Agent

Wenn Sie einen SHR-Collector und HP Operations Agent auf demselben System installieren möchten, müssen Sie zusätzliche Konfigurationsaufgaben durchführen.

Führen Sie dieses Verfahren nur dann durch, wenn Sie einen SHR-Collector auf einem Remotesystem installiert haben.

Gehen Sie wie folgt vor, um die Koexistenz des SHR-Collectors mit HP Operations Agent zu ermöglichen:

- 1 Stellen Sie sicher, dass SHR-Collector und HP Operations Agent auf demselben System installiert sind.
- 2 Melden Sie sich als Root oder Administrator beim Collector-System an.
- 3 Führen Sie in der Befehlszeilenkonsole den folgenden Befehl aus:

ovcert -list

Der Befehl zeigt in der Befehlszeilenkonsole eine Liste aller auf dem System installierten Zertifikate an.

4 Notieren Sie den Inhalt des Felds "Certificates and Trusted Certificates" unterhalb des Abschnitts "Keystore Content" aus der Befehlszeilenkonsole.

### **Beispiel:**

| Keystore Content                                                      |       |
|-----------------------------------------------------------------------|-------|
| Gertificates:<br>8af446b2-7d86-755f-10fb-fde7b4412ff7 (*)             |       |
| Irusted Certificates:<br>CA_8af446b2-7d86-755f-10fb-fde7b4412ff7_2044 | B     |
| Keystore Content (OURG: server)                                       |       |
| Certificates:<br>8af446b2-7d86-755f-10fb-fde7b4412ff7 (*)             |       |
| Trusted Certificates:<br>CA_8af446b2-7d86-755f-10fb-fde7b4412ff7_204  | 8 (*) |

5 Führen Sie auf dem Collector-System den folgenden Befehl aus:

ovcert -remove <certificate\_content>

Hierbei ist *<certificate\_content>* die vollständige Zeichenfolge, die unterhalb des Abschnitts "Certificates" angezeigt wird.

6 Führen Sie auf dem Collector-System den folgenden Befehl aus:

ovcert -remove <trusted\_certificate\_content>

Hierbei ist *<trusted\_certificate\_content>* die vollständige Zeichenfolge, die unterhalb des Abschnitts "Trusted Certificates" angezeigt wird.

7 Führen Sie auf dem Collector-System den folgenden Befehl aus:

Windows

```
perl %PMDB_HOME%\bin\scripts\configurePoller.pl <HPOM_Server>
```

Linux

perl \$PMDB\_HOME/bin/scripts/configurePoller.pl <HPOM\_Server>

- 8 Akzeptieren Sie in der HPOM-Konsole die Zertifikatanforderung des SHR-Knotens.
- 9 Gehen Sie wie folgt vor, wenn Sie HPOM for Windows verwenden:
  - a Erstellen Sie eine neue Richtlinie unter Policy Management > Policies grouped by type > Agent policies > Flexible Management.
  - b Kopieren Sie die folgenden Inhalte in die Richtlinie:

```
# Template for message forwarding to another management server
#
TIMETEMPLATES
# None
#
# Responsible Manager Configurations
#
RESPMGRCONFIGS
# Responsible target Manager: Ziel
# Responsible target Manager: Source
RESPMGRCONFIG
DESCRIPTION "Responsible managers"
SECONDARYMANAGERS
SECONDARYMANAGERS
NODE IP 0.0.0.0 "OM SERVER"
```

```
DESCRIPTION "Management Server OM_SERVER"
SECONDARYMANAGER
NODE IP 0.0.0.0 "SHR_SERVER"
DESCRIPTION "Backup Server for OM_SERVER"
ACTIONALLOWMANAGER
NODE IP 0.0.0.0 "OM_SERVER"
DESCRIPTION "Management Server OM_SERVER"
ACTIONALLOWMANAGER
NODE IP 0.0.0.0 "SHR_SERVER"
DESCRIPTION "Backup Server for OM_SERVER"
MSGTARGETRULES
```

- c Ersetzen Sie OM\_SERVER durch den vollqualifizierten Domänennamen (FQDN) des HPOM-Verwaltungsservers und SHR SERVER durch den FQDN des SHR-Systems.
- d Klicken Sie auf Check Syntax und stellen Sie sicher, dass der Inhalt gültig ist.
- e Ersetzen Sie OM\_SERVER durch den vollqualifizierten Domänennamen (FQDN) des HPOM-Verwaltungsservers und SHR SERVER durch den FQDN des SHR-Systems.
- f Klicken Sie auf Check Syntax und stellen Sie sicher, dass der Inhalt gültig ist.
- g Stellen Sie die Richtlinie an das Collector-System bereit.
- 10 Gehen Sie wie folgt vor, wenn Sie HPOM unter UNIX/Linux verwenden:
  - a Melden Sie sich als Root am Management-Server an.
  - b Führen Sie den folgenden Befehl aus:

cp /etc/opt/OV/share/conf/OpC/mgmt\_sv/tmpl\_respmgrs/ backup-server /etc/opt/OV/share/conf/OpC/mgmt sv/respmgrs/allnodes

- c Bearbeiten Sie die Datei /etc/opt/OV/share/conf/OpC/mgmt\_sv/respmgrs/ allnodes/backup-server und ersetzen Sie M1 durch den FQDN des HPOM-Management-Servers und M2 durch den FQDN des SHR-Systems.
- d Führen Sie den folgenden Befehl aus:

opcragt -dist <SHR Nodename>

11 Führen Sie auf dem SHR-System den folgenden Befehl aus:

ovcert -exporttrusted -file <filename> -ovrg server

Hierbei ist *<filename>* der Name, unter dem das Zertifikat gespeichert werden soll. Sie müssen den vollständigen Pfad zur Zertifikatdatei angeben.

- 12 Kopieren Sie das exportierte Zertifikat manuell auf das Collector-System.
- 13 Führen Sie auf dem Collector-System den folgenden Befehl aus:

```
ovcert -importtrusted -file <filename>
```

Hierbei ist *<filename>* der Name der Datei, die Sie im vorherigen Schritt kopiert haben. Sie müssen den vollständigen Pfad zur Zertifikatdatei angeben.

14 Führen Sie auf dem Collector-System den folgenden Befehl aus:

ovc -restart

# 6 Auswählen und Installieren der Content Packs

Für die Installation der erforderlichen Content Packs steht in SHR das Hilfsprogramm Bereitstellungs-Manager in der Verwaltungskonsole zur Verfügung. Diese webbasierte Schnittstelle vereinfacht die Installation, da die Content Packs nach der Domäne, den Datenquellapplikationen, aus denen Daten gesammelt werden sollen, und den einzelnen Content Pack-Komponenten, die Sie zum Sammeln der Daten installieren möchten, organisiert werden.

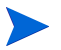

Es wird empfohlen, den Timer-Service der HP PMDB-Plattform zu stoppen, bevor bei einem Upgrade von SHR 9.20 auf SHR 9.30 die Content Packs aktualisiert werden. Wenn die Aktualisierung der Content Packs fehlschlägt, wird ein Rollback in den vorherigen Zustand durchgeführt.

Das Anpassen der vorgefertigten Reports wird nicht unterstützt. Solche Reports werden nach der Aktualisierung der Content Packs durch Standard-Reports überschrieben.

Das Erstellen von Reports durch Modifizieren des Universums eines Content Packs wird ebenfalls nicht unterstützt. Solche Reports funktionieren nach der Aktualisierung der Content Packs nicht mehr.

## Auswählen der Content Pack-Komponenten

Ein Content Pack ist ein Data Mart, also ein Repository mit aus verschiedenen Quellen gesammelten Daten, der sich auf eine bestimmte Domäne bezieht, z. B. die Systemleistung oder die Leistung der virtuellen Umgebung, und den besonderen Anforderungen einer bestimmten Gruppe von Wissensbenutzern im Hinblick auf Analyse, Darstellung von Inhalten und Benutzerfreundlichkeit gerecht wird. So liefert das Content Pack für Systemleistung z. B. Daten zur Verfügbarkeit und Leistung der Systeme in Ihrer IT-Infrastruktur. Content Packs umfassen zudem ein relationales Datenmodell, das definiert, welcher Typ von Daten für eine bestimmte Domäne gesammelt werden soll, sowie Reports zum Anzeigen der gesammelten Daten.

Die Content Packs wurden in folgende Schichten oder Komponenten strukturiert:

• **Domänenkomponente**: Die Domain- oder Core Domain-Komponente definiert das Datenmodell für ein bestimmtes Content Pack. Sie enthält die Regeln zum Generieren des relationalen Schemas. Außerdem enthält sie die Datenverarbeitungsregeln, einschließlich einer Reihe von Voraggregations-Standardregeln, zur Verarbeitung von Daten in die Datenbank. Die Domain-Komponente kann die allgemein verwendeten Dimensionen und Cubes beinhalten, die sich auch durch eine oder mehrere Content Pack-Report-Komponenten nutzen lassen. Die Content Pack-Domain-Komponente ist nicht abhängig von der konfigurierten Topologiequelle oder der Datenquelle, von der Sie Daten sammeln möchten. • ETL-Komponente (Extrahieren, Transformieren und Laden): Die Content Pack-ETL-Komponente definiert die Sammlungsrichtlinien sowie die Transformations-, Abstimmungs- und Staging-Regeln. Außerdem stellt sie die Datenverarbeitungsregeln zur Bestimmung der Ausführungsreihenfolge der Datenverarbeitungsschritte bereit.

Die Content Pack-ETL-Komponente ist abhängig von der Datenquelle. Deshalb verfügt jede Datenquellapplikation in einer bestimmten Domäne über eine separate Content Pack-ETL-Komponente. Wenn Sie beispielsweise Systemleistungsdaten aus HP Performance Agent sammeln möchten, müssen Sie die Komponente SysPerf\_ETL\_PerformanceAgent installieren. Wenn Sie Systemleistungsdaten aus HP SiteScope sammeln möchten, müssen Sie entweder SysPerf\_ETL\_SiS (Quelle sind die Daten, die in CODA protokolliert wurden) oder SysPerf\_ETL\_SiS\_DB (Quelle sind die Daten, die in der BSM-Profildatenbank protokolliert wurden) installieren.

Eine einzelne Datenquellapplikation kann mehrere ETL-Komponenten haben. Sie können beispielsweise eine ETL-Komponente für jede Virtualisierungstechnologie haben, die in Performance Agent unterstützt wird, wie z. B. Oracle Solaris Zones, VMware, IBM LPAR und Microsoft HyperV. Die ETL-Komponente kann von einer oder mehreren Domain-Komponenten abhängig sein. Außerdem ist es möglich, dass mehrere ETL-Komponenten derselben Domain-Komponente Daten zuführen.

• **Reports-Komponente**: Die Content Pack-Report-Komponente definiert die applikationsspezifischen Aggregationsregeln, Business Views, SAP BOBJ-Universen sowie die Reports für eine bestimmte Domäne. Report-Komponenten können von einer oder mehreren Domain-Komponenten abhängig sein. Diese Komponenten bieten außerdem die Möglichkeit zur Erweiterung des in einer oder mehreren Domain-Komponenten definierten Datenmodells.

Die Liste der Content Pack-Komponenten, die Sie installieren können, hängt von der Topologiequelle ab, die Sie in der Konfigurationsphase nach der Installation konfiguriert haben. Nachdem die Topologiequelle konfiguriert wurde, filtert der Bereitstellungs-Manager die Liste der Content Pack-Komponenten, sodass nur diejenigen angezeigt werden, die im unterstützten Bereitstellungsszenario installiert werden können. Wurde beispielsweise RTSM als Topologiequelle konfiguriert, werden im Bereitstellungs-Manager nur die Komponenten angezeigt, die in den SaOB- und APM-Bereitstellungsszenarien installiert werden können.

Weitere Informationen zu den einzelnen Content Packs und den jeweils mit diesen bereitgestellten Reports finden Sie in der *HP Service Health Reporter-Onlinehilfe für Benutzer*.

# Installieren der Content Pack-Komponenten

Sie können die Content Pack-Komponenten mit dem Bereitstellungs-Manager installieren.

Gehen Sie folgendermaßen vor, um die Content Packs zu installieren:

- 1 Starten Sie die Verwaltungskonsole in einem Webbrowser:
  - a Rufen Sie die folgende URL auf:

http://<SHR\_Server\_FQDN>:21411/BSMRApp

b Geben Sie administrator im Feld Anmeldename ein und klicken Sie zum Fortfahren auf Anmelden. Die Startseite wird geöffnet.

Wenn Sie mit einem anderen Benutzerkonto auf die Verwaltungskonsole zugreifen möchten, muss dieses Konto über Administratorrechte verfügen.

2 Klicken Sie im linken Fensterbereich auf Verwaltung und dann auf Bereitstellungs-Manager. Die Seite Bereitstellungs-Manager wird geöffnet.

Im Bereitstellungs-Manager werden die Content Pack-Komponenten angezeigt, die im unterstützten Bereitstellungsszenario installiert werden können. Standardmäßig sind alle spezifischen Content Pack-Komponenten für das Bereitstellungsszenario zur Installation ausgewählt. Sie können die Auswahl ändern, indem Sie das ausgewählte Content Pack, die Datenquellapplikation oder die Content Pack-Komponenten in der Liste deaktivieren. Die folgende Tabelle enthält eine Liste des spezifischen Inhalts für die einzelnen Bereitstellungsszenarien:

| Inhalt                                        | BSM Service<br>and<br>Operations<br>Bridge | HP<br>Operations<br>Manager | Application<br>Performance<br>Management | VMware<br>vCenter | RTSM |
|-----------------------------------------------|--------------------------------------------|-----------------------------|------------------------------------------|-------------------|------|
| Standard                                      | ✓                                          | ~                           | <b>✓</b>                                 | ~                 |      |
| Systemleistung                                | ✓                                          | ~                           |                                          | ~                 |      |
| Leistung der virtuellen<br>Umgebung           | Ý                                          | ~                           |                                          | ✓                 |      |
| Synthetic Transaction<br>Monitoring           | V                                          |                             | ~                                        |                   |      |
| Zustands- und<br>Leistungsindikatoren         | V                                          |                             | ~                                        |                   |      |
| IBM WebSphere<br>Application Server           | Ý                                          | ~                           |                                          |                   |      |
| Microsoft Active<br>Directory                 | V                                          | ~                           |                                          |                   |      |
| Microsoft Exchange<br>Server                  | V                                          | ~                           |                                          |                   |      |
| Microsoft SQL Server                          | ✓                                          | ✓                           |                                          |                   |      |
| Domänenübergreifende<br>Operations-Ereignisse | V                                          |                             |                                          |                   |      |

### Tabelle 1 Liste der Content Packs

| Inhalt                                                       | BSM Service<br>and<br>Operations<br>Bridge | HP<br>Operations<br>Manager | Application<br>Performance<br>Management | VMware<br>vCenter | RTSM |
|--------------------------------------------------------------|--------------------------------------------|-----------------------------|------------------------------------------|-------------------|------|
| Real User-Transaktions-<br>überwachung                       | ~                                          |                             | ✓                                        |                   |      |
| Netzwerkleistung                                             | ~                                          | ~                           |                                          |                   |      |
| Operations-Ereignisse                                        | ~                                          | ~                           |                                          |                   |      |
| Oracle                                                       | ~                                          | ~                           |                                          |                   |      |
| Oracle WebLogic Server                                       | ~                                          | ~                           |                                          |                   |      |
| SiteScope ProfileDB<br>(Leistung der virtuellen<br>Umgebung) |                                            |                             |                                          |                   | V    |
| SiteScope ProfileDB<br>(Systemleistung)                      |                                            |                             |                                          |                   | ✓    |

3 Klicken Sie auf Bereitstellen.

Die Installation der ausgewählten Content Pack-Komponenten wird gestartet.

In der Spalte **Status** wird der Installationsfortschritt angezeigt. Die Seite des Bereitstellungs-Managers wird automatisch aktualisiert und zeigt immer den aktuellen Status an.

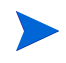

Bei der Ausführung von Workflow-Streams zeigt der Bereitstellungs-Manager folgende Meldung an:

Alle erforderlichen Services werden angehalten, einige Jobs sind jedoch weiterhin aktiv. Bitte versuchen Sie es später erneut.

Wenn diese Meldung angezeigt wird, warten Sie, bis alle Workflow-Streams abgeschlossen sind.

Nach Abschluss der Installation wird in der Spalte **Status** für jede Content Pack-Komponente **Installation erfolgreich** angezeigt.

# Aktualisieren der Content Packs

Densided all

Nach dem erfolgreichen Upgrade von SHR auf 9.30 müssen Sie alle Content Packs, die auf dem SHR-System installiert sind, mit dem Bereitstellungs-Manager aktualisieren.

Gehen Sie folgendermaßen vor, um die Content Packs zu aktualisieren:

- 1 Starten Sie die Verwaltungskonsole in einem Webbrowser:
  - a Rufen Sie die folgende URL auf:

http://<SHR\_Server\_FQDN>:21411/BSMRApp

b Geben Sie administrator im Feld Anmeldename ein, und klicken Sie zum Fortfahren auf Anmelden. Die Startseite wird geöffnet.

Wenn Sie mit einem anderen Benutzerkonto auf die Verwaltungskonsole zugreifen möchten, muss dieses Konto über Administratorrechte verfügen.

2 Klicken Sie im linken Fensterbereich auf Verwaltung und dann auf Bereitstellungs-Manager. Die Seite Bereitstellungs-Manager wird geöffnet.

| or ottotonango-managor             |                                                                 |                                                       |          |                            |           |
|------------------------------------|-----------------------------------------------------------------|-------------------------------------------------------|----------|----------------------------|-----------|
| Inhalt                             | Datenquelle - Applikation                                       | atenquelle - Applikation Content Pack-Komponentenname |          | Status                     | Entfernen |
|                                    | Nat AppEachla                                                   | Core_Domain                                           | 9.30.001 | Installation<br>Successful | Î         |
| Default                            | Not Applicable                                                  | Core_Domain_AppServer                                 | 9.30.001 | Installation<br>Successful | Î         |
|                                    | HP Operations Smart Plug-in for<br>WebSphere Application Server | BMWebSphere_ETL_WebSphereSPI                          |          | Not Installed              |           |
| BM WebSphere Application<br>Server |                                                                 | BMWebSphere_Domain                                    | 9.30.000 | Installation<br>Successful | ŵ         |
|                                    | NOT Applicable                                                  | BM WebSphere Reports                                  | 9.30.001 | Installation<br>Successful | ŵ         |
|                                    | HP Operations Smart Plug-in for<br>Microsoft Active Directory   | MicrosoftActiveDirectory_ETL_ADSPI                    |          | Not Installed              |           |
| Microsoft Active Directory         |                                                                 | MicrosoftActiveDirectory_Reports                      | 9.30.001 | Installation<br>Successful | ŵ         |
|                                    | NOT Applicable                                                  | MicrosoftActiveDirectory_Domain                       | 9.30.000 | Installation<br>Successful | ŵ         |
|                                    | HP Operations Smart Plug-in for<br>Microsoft Exchange 2007      | MicrosoftExchange_ETL_ExchangeSPI2007                 |          | Not Installed              |           |
| Uicrosoff Exchange Server          | HP Operations Smart Plug-in for<br>Microsoft Exchange 2010      | MicrosoftExchange_ETL_ExchangeSPI2010                 |          | Not Installed              |           |
|                                    | Net Applicable                                                  | MicrosoftExchange_Domain                              | 9.30.001 | Installation<br>Successful | ŵ         |
|                                    | пот Аррісале                                                    | MicrosoftExchange_Reports                             | 9.30.001 | Installation<br>Successful | ŵ         |

3 Wählen Sie die Content Packs aus, die mit dem Symbol <sup>\*\*</sup> in der Spalte "Installierte Version" markiert sind, und klicken Sie dann auf **Installieren/Aktualisieren**.

# 7 Einrichten von SHR für die lokale und die Remote-Datensammlung

Nach dem Installieren der Content Packs müssen Sie SHR so konfigurieren, dass die Daten mit einem lokalen Datencollector (Collector auf demselben System wie der SHR-Server) oder einem Remote-Datencollector (Collector, der Daten aus externen Datenquellen sammelt) gesammelt werden.

Die Konfiguration eines lokalen und eines Remote-Collectors hängt vom Typ des Bereitstellungsszenarios und von der für SHR konfigurierten Topologiequelle ab.

Die Aufgaben zum Konfigurieren der Datensammlung sind in folgende Kategorien unterteilt:

- Wurde SHR im HPOM-Bereitstellungsszenario installiert, lesen Sie Einrichten der Datensammlung im HPOM-Bereitstellungsszenario auf Seite 106.
- Wurde SHR im BSM Service and Operations Bridge-Bereitstellungsszenario installiert, lesen Sie Datensammlung im BSM Service and Operations Bridge-Bereitstellungsszenario auf Seite 114.
- Wurde SHR im Application Performance Management-Bereitstellungsszenario installiert, lesen Sie Einrichten der Datensammlung im Application Performance Management-Bereitstellungsszenario auf Seite 127.
- Wurde SHR im VMware vCenter-Bereitstellungsszenario installiert, lesen Sie Einrichten der Datensammlung im VMware vCenter-Bereitstellungsszenario auf Seite 131.

# Einrichten der Datensammlung im HPOM-Bereitstellungsszenario

Sie müssen die folgenden Datencollectoren in SHR konfigurieren:

- HPOM-Datenbankcollectoren zum Abrufen von Ereignissen und Meldungen aus der HPOM-Datenbank und zum Sammeln von Daten aus den verschiedenen Knoten
- HP Performance Agent-Collector zum Sammeln der Daten von Unternehmensapplikationen, Datenbanken und Systemressourcen aus den verschiedenen verwalteten Knoten

### Konfigurieren der Datenquellen von Unternehmensapplikationen

Sie müssen die Datenquellen konfigurieren, um Daten für die installierten Content Packs bereitzustellen.

### Konfigurieren der HPOM-Datenbankverbindung

Wenn Sie das HPOM-Content Pack installiert und die Topologiequellverbindung für HPOM auf der Seite **Servicedefinition** erstellt haben, wird auf der Seite **Operations Manager** dieselbe Datenquellverbindung angezeigt. Sie müssen keine neue Datenquellverbindung erstellen. Sie können die vorhandene Verbindung testen und speichern.

Wenn Sie die Datenquellverbindung auf der Seite **Servicedefinition** aktualisieren, werden die Verbindungsdetails auf der Seite **Operations Manager** jedoch nicht aktualisiert.

So konfigurieren Sie die Datenbankverbindung:

 Klicken Sie in der Verwaltungskonsole auf Sammlungskonfiguration → Operations Manager. Die Seite Operations Manager wird geöffnet.

### **Operations Manager**

| perations Manager               |                      |            |                   |            |                            |               |
|---------------------------------|----------------------|------------|-------------------|------------|----------------------------|---------------|
| Sammlung Status                 |                      |            |                   |            |                            |               |
|                                 | Hostname             | aktivieren | Haufigkeit planen | Verbindung | Sammlung                   | Konfiguration |
|                                 | Sapspii3.ind.hp.com  |            | 1 🗘 Std           | Ø          | 🔗 Apr 12, 2011 10:00:32 AM | Konfigurieren |
|                                 | scdl5-vm1.ind.hp.com |            | 1 🗘 Std           | 9          | 🔗 Apr 12, 2011 10:06:42 AM | Konfigurieren |
| Löschen Neu erstellen Speichern |                      |            |                   |            |                            |               |

- 2 Aktivieren Sie das Kontrollkästchen neben dem Hostnamen, und klicken Sie dann auf **Verbindung testen**, um die Verbindung zu testen.
- 3 Klicken Sie auf **Speichern**, um die Änderungen zu speichern. Als Informationsmeldung wird Erfolgreich gespeichert angezeigt.

Sie können weitere HPOM-Datenquellen konfigurieren, indem Sie auf die Schaltfläche Neu erstellen klicken. Durch Klicken auf Konfigurieren können Sie eine bestimmte Datenquellverbindung ändern.

- 4 Wenn Sie den Zeitplan für die HPOM-Datensammlung für einen oder mehrere Hosts ändern möchten, geben Sie in der Spalte **Häufigkeit planen** im Feld **Std** eine Zeit für die Sammlung ein, die zwischen 1 und 24 Stunden liegt.
- 5 Klicken Sie auf **Speichern**, um die Änderungen zu speichern. Als Informationsmeldung wird Erfolgreich gespeichert angezeigt.

?

### Ändern einer HPOM-Datenquellverbindung

Im Folgenden finden Sie die zum Ändern einer HPOM-Datenquellverbindung erforderlichen Schritte:

Klicken Sie in der Verwaltungskonsole auf Sammlungskonfiguration  $\rightarrow$  Operations Manager. Die Seite Operations Manager wird geöffnet.

6 Klicken Sie auf Konfigurieren. Das Dialogfeld Verbindungsparameter wird angezeigt.

Wenn Sie die Datenbankauthentifizierungsmethode verwenden, um eine Verbindung zum HPOM-Datenbankserver herzustellen, müssen Sie hier die Angaben des Benutzers eingeben, der für die Datenbank **openview** über die Berechtigungen **Auswählen** und **Verbinden** verfügt.

7 Geben Sie in das Dialogfeld Verbindungsparameter die folgenden Werte ein:

| Hostname                  | Adresse (IP oder Name) des<br>HPOM-Datenbankservers.                                                                                                    |
|---------------------------|----------------------------------------------------------------------------------------------------|
| Port                      | Die Portnummer für die Abfrage des<br>HPOM-Datenbankservers. Der Standardwert<br>ist 1433, wenn der Datenbanktyp <b>SQL Server</b><br>ist, und 1521, wenn der Datenbanktyp <b>Oracle</b><br>ist.                                                                        |
| Datenbankinstanz          | System-ID (SID) der<br>HPOM-Datenbankinstanz. Die<br>Standarddatenbankinstanz ist <b>OVOPS</b> .                                                                                                    |
| Datenbanktyp              | Der Typ der Datenbank-Engine, die zum<br>Erstellen der HPOM-Datenbank verwendet<br>wird. Das kann Oracle oder MSSQL sein.                                                                                                    |
| Windows-Authentifizierung | Wenn Sie MSSQL als Datenbanktyp<br>ausgewählt haben, können Sie die<br>Windows-Authentifizierung für MSSQL<br>aktivieren. Der Benutzer kann dann mit<br>denselben Anmeldeinformationen auf<br>SQL Server zugreifen wie das<br>Windows-System, das die Datenbank hostet. |
| Benutzername              | Der Name des HPOM-Datenbankbenutzers.<br>Wenn die Windows-Authentifizierung<br>ausgewählt wurde, ist dieses Feld deaktiviert.                                                                                                    |
| Kennwort                  | Das Kennwort des<br>HPOM-Datenbankbenutzers. Wenn die<br>Windows-Authentifizierung ausgewählt<br>wurde, ist dieses Feld deaktiviert.                                                                                                    |
| Sammlungsstation          | Hier wird angegeben, ob sie lokal oder auf<br>einem Remotesystem installiert ist.                                                                                                    |

Weitere Informationen über den Hostnamen, die Portnummer und die SID der Datenbank erhalten Sie bei Ihrem HPOM-Datenbankadministrator.

- 8 Klicken Sie auf **OK**.
- 9 Klicken Sie auf Verbindung testen, um die Verbindung zu testen.

10 Klicken Sie auf **Speichern**, um die Änderungen zu speichern. Als Informationsmeldung wird Erfolgreich gespeichert angezeigt.

Weitere Informationen zum Konfigurieren der HPOM-Datenquellverbindungen finden Sie in der *HP Service Health Reporter-Onlinehilfe für Administratoren* im Thema Verwalten der HPOM-Datensammlung.

### Konfigurieren der Datenquellen von HP Performance Agent

Im HPOM-Bereitstellungsszenario müssen Sie keine neuen Datenquellverbindungen von HP Performance Agent erstellen, da standardmäßig beim Sammeln der Topologiedaten alle Knoten automatisch ermittelt werden, auf denen HP Performance Agents installiert sind. Diese Datenquellen oder Knoten von HP Performance Agent werden auf der Seite **PA-Datenquelle** der Verwaltungskonsole aufgeführt.

So zeigen Sie die Liste der Datenquellen von HP Performance Agent an:

1 Klicken Sie in der Verwaltungskonsole auf Sammlungskonfiguration  $\rightarrow$  PA-Datenquelle. Die Seite PA-Datenquelle wird geöffnet.

?

| Domänenname                          | Hosts     | Sammlung    |          |             | Aktiviert/Deaktiviert |  |
|--------------------------------------|-----------|-------------|----------|-------------|-----------------------|--|
|                                      |           | Erfolgreich | Fehler   | Nie sammeln |                       |  |
|                                      |           |             |          |             |                       |  |
| All .                                | <u>23</u> | <u>0</u>    | <u>0</u> | <u>23</u>   | <u>23 /0</u>          |  |
| M_SiS (Core_BSM)                     | <u>11</u> | <u>0</u>    | <u>0</u> | <u>11</u>   | <u>11 /0</u>          |  |
| 2EE_Deployment (Appserver_WebSphere) | 1         | ٥           | ٥        | 1           | 1/0                   |  |
| M_SiS (System_Management_SiS)        | <u>11</u> | <u>o</u>    | <u>o</u> | <u>11</u>   | <u>11 /0</u>          |  |
| 2EE_Deployment (Appserver_Weblogic)  | 1         | <u>0</u>    | <u>o</u> | 1           | <u>1 /0</u>           |  |

#### Applikationsdetails der PA-Datenquelle [Domänenname : All]

**PA-Datenguelle** 

| Filter auswählen<br>Hostname Suchen Löschen |                                     |                        |                                |            |                         |  |  |  |
|---------------------------------------------|-------------------------------------|------------------------|--------------------------------|------------|-------------------------|--|--|--|
|                                             | Hostname                            | Sammlung<br>aktivieren | Häufigkeit der Zeitplanabfrage | Status     |                         |  |  |  |
|                                             |                                     |                        |                                | Verbindung | Sammlung                |  |  |  |
|                                             | bsmr-vm22.ind.hp.com                |                        | 1 🗘 Std                        | Ø          | May 11, 2011 1:55:00 PM |  |  |  |
| Ver                                         | Verbindung testen Löschen Speichern |                        |                                |            |                         |  |  |  |

- 2 Wenn Sie ausführliche Informationen über die Datenquellen von HP Performance Agent wünschen, klicken Sie in der Tabelle **Übersicht der PA-Datenquelle** auf den Anzeigenamen oder die Nummer. Die Seite **Details der PA-Datenquelle** wird geöffnet.
- 3 Wenn Sie den Zeitplan für die Datensammlung für einen oder mehrere Hosts ändern möchten, geben Sie in der Spalte **Häufigkeit der Zeitplanabfrage** im Feld **Std** eine Zeit für die Abfrage ein, die zwischen 1 und 24 Stunden liegt.
- 4 Klicken Sie auf **Speichern**, um die Änderungen zu speichern. Als Informationsmeldung wird Erfolgreich gespeichert angezeigt.
- 5 Schließen Sie die Verwaltungskonsole.

Weitere Informationen zum Konfigurieren der Datenquellverbindungen von HP Performance Agent finden Sie in der *HP Service Health Reporter-Onlinehilfe für Administratoren* im Thema Verwalten der Datensammlung aus der PA-Datenquelle.
## Konfigurieren der Datenquellverbindung des Netzwerks

Wenn Sie das Netzwerk-Content Pack installiert haben, müssen Sie SHR zum Sammeln netzwerkbezogener Daten aus NNMi konfigurieren. NNMi verwendet den etwork Performance Server (NPS) als Repository für Daten zur Netzwerkleistung. Über die Seite **Generische Datenbank** in der Verwaltungskonsole können Sie SHR zum Sammeln der erforderlichen Daten vom NPS konfigurieren. Auf dieser Seite können Sie außerdem Verbindungen zu generischen Datenbanken konfigurieren, die Sybase, Oracle oder SQL Server als Datenbanksystem verwenden.

So konfigurieren Sie die NPS-Datenquellverbindungen:

1 Klicken Sie in der Verwaltungskonsole auf Sammlungskonfiguration  $\rightarrow$  Generische Datenbank. Die Seite Generische Datenbank wird geöffnet.

| Ge  | Generische Datenbank                                                                                                    |          |                   |             |                  |                 |  |
|-----|----------------------------------------------------------------------------------------------------|----------|-------------------|-------------|------------------|-----------------|--|
| Gen | erische Datenbank                                                                                                    |          |                   |             |                  |                 |  |
|     | Hostname                                                                                                    | Sammlung | Häufigkeit planen | Status Koni |                  | Konfiguration   |  |
|     | Interfactor      Autografic plate      Verbindung      Sammlung      Interfactor        Es wurde keine generische Datenbankdatenquelle gefunden.      Es wurde keine generische Datenbankdatenquelle gefunden.      Interfactor      Interfactor |          |                   |             |                  |                 |  |
|     | Verbindung testen                                                                                                    |          |                   |             | Löschen Neu erst | ellen Speichern |  |

2 Klicken Sie auf **Neu erstellen**, um die NPS-Datenquellverbindung zu erstellen. Das Dialogfeld **Verbindungsparameter** wird angezeigt.

3 Geben Sie in das Dialogfeld Verbindungsparameter die folgenden Werte ein:

| Hostname              | - | Adresse (IP oder FQDN) des NPS-Datenbankservers                                                                               |
|-----------------------|---|----------------------------------------------------------------------------------------------------|
| Port                  | - | Portnummer für die Abfrage des NPS-Datenbankservers                                                                           |
| Zeitzone              | - | Zeitzone, in der die Datenbankinstanz konfiguriert wurde                                                                      |
| Datenbanktyp          | - | Typ der Datenbank-Engine, die zum Erstellen der<br>NPS-Datenbank verwendet wird                                               |
| Domäne                | - | Wählen Sie die Domänen aus, für die SHR bzw. der<br>Remote-Collector Daten aus dem ausgewählten Datenbanktyp<br>sammeln soll. |
| URL                   | - | URL der Datenbankinstanz                                                                                                    |
| Benutzername          | - | Name des NPS-Datenbankbenutzers                                                                                               |
| Kennwort              | - | Kennwort des NPS-Datenbankbenutzers                                                                                           |
| Sammlungs-<br>station | - | Hier wird angegeben, ob dies ein lokaler oder ein<br>Remote-Collector ist.                                                    |

**Domäne** wird nur nach der Installation des Content Packs NetworkPerf\_ETL\_PerfiSPI9.10 oder NetworkPerf\_ETL\_PerfSPI9.20 angezeigt. Die Content Pack-Version ist abhängig von der Version der in Ihrer Umgebung installierten **HP Network Node Manager iSPI Performance for Metrics-Software**.

- 4 Klicken Sie auf **OK**.
- 5 Klicken Sie auf Verbindung testen, um die Verbindung zu testen.
- 6 Klicken Sie auf **Speichern**, um die Änderungen zu speichern. Als Informationsmeldung wird Erfolgreich gespeichert angezeigt.

- 7 Wenn Sie den Zeitplan für die Datensammlung für einen oder mehrere Hosts ändern möchten, geben Sie in der Spalte **Häufigkeit planen** im Feld **Std** eine Zeit für die Sammlung ein, die zwischen 1 und 24 Stunden liegt.
- 8 Klicken Sie auf **Speichern**, um die Änderungen zu speichern. Als Informationsmeldung wird Erfolgreich gespeichert angezeigt.

## Ändern einer Verbindung mit einer generischen Datenbank

- 1 Klicken Sie in der Verwaltungskonsole auf Sammlungskonfiguration  $\rightarrow$  Generische Datenbank. Die Seite Generische Datenbank wird geöffnet.
- 2 Klicken Sie auf Konfigurieren. Das Dialogfeld Verbindungsparameter wird angezeigt.
- 3 Geben Sie in das Dialogfeld Verbindungsparameter die folgenden Werte ein:

| Hostname         | Adresse (IP oder Name) des generischen<br>Datenbankservers.                                                                                                    |
|------------------|----------------------------------------------------------------------------------------------------|
| Port             | Portnummer für die Abfrage des<br>Datenbankservers.                                                                                                    |
| Zeitzone         | Zeitzone, in der die Datenbankinstanz<br>konfiguriert wurde.                                                                                                    |
| Datenbanktyp     | Typ der Datenbank-Engine, die zum<br>Erstellen der generischen Datenbank<br>verwendet wird. Dabei kann es sich um<br>Sybase IQ, Sybase ASE, Oracle oder MSSQL<br>handeln. |
| Domäne           | Wählen Sie die Domänen aus, für die SHR<br>Daten aus dem ausgewählten Datenbanktyp<br>sammeln soll.                                                                       |
| URL              | URL der Datenbankinstanz                                                                                                    |
| Benutzername     | Name des Benutzers der generischen<br>Datenbank.                                                                                                    |
| Kennwort         | Kennwort des Benutzers der generischen<br>Datenbank.                                                                                                    |
| Sammlungsstation | Hier wird angegeben, ob dies ein lokaler oder<br>ein Remote-Collector ist.                                                                                                |

- 4 Klicken Sie auf **OK**.
- 5 Klicken Sie auf Verbindung testen, um die Verbindung zu testen.
- 6 Klicken Sie auf **Speichern**, um die Änderungen zu speichern. Als Informationsmeldung wird Erfolgreich gespeichert angezeigt.

Die Datensammlung ist für alle neu erstellten Datenquellverbindungen standardmäßig aktiviert. Weitere Informationen zum Konfigurieren der Netzwerk-Datenquellverbindungen finden Sie in der *HP Service Health Reporter-Onlinehilfe für Administratoren* im Thema *Verwalten der Sammlung aus generischen Datenbanken*.

#### Neustarten des Data Collection-Service

Wenn Sie die Netzwerkdaten-Quellverbindung konfiguriert haben, müssen Sie den Data Collection-Service neu starten. Folgen Sie den Schritten unten, um den Data Collection-Service neu zu starten:

- 1 Melden Sie sich als Administrator am Hostsystem an.
- 2 Klicken Sie auf Start  $\rightarrow$  Ausführen. Das Dialogfeld Ausführen wird geöffnet.
- 3 Geben Sie im Feld Öffnen services.msc ein und drücken Sie die EINGABETASTE. Das Fenster Services wird geöffnet.
- 4 Klicken Sie mit der rechten Maustaste auf HP PMDB Platform Collection und wählen Sie Anhalten, um den Service anzuhalten.
- 5 Der Collection-Service wird dann angehalten. Schließen Sie das Fenster Services.

So starten Sie den Collection-Service neu:

#### Windows

- 1 Melden Sie sich als Administrator am Hostsystem an.
- 2 Klicken Sie auf Start  $\rightarrow$  Ausführen. Das Dialogfeld Ausführen wird geöffnet.
- 3 Geben Sie im Feld Öffnen services.msc ein und drücken Sie die EINGABETASTE. Das Fenster Services wird geöffnet.
- 4 Klicken Sie mit der rechten Maustaste auf HP PMDB Platform Collection und wählen Sie Starten, um den Service zu starten.
- 5 Der Collection-Service wird gestartet. Schließen Sie das Fenster.

Linux

- 1 Melden Sie sich als Root beim Hostsystem an.
- 2 Um den Datensammlungsservice zu stoppen, geben Sie an der Eingabeaufforderung den folgenden Befehl ein:

#### service HP\_PMDB\_Platform\_Collection stop

3 Um den Datensammlungsservice zu starten, geben Sie an der Eingabeaufforderung den folgenden Befehl ein:

service HP\_PMDB\_Platform\_Collection start

# Konfigurieren der VMware vCenter-Datenquellverbindung

Sie können VMware vCenter als Datenquellverbindung konfigurieren, um Virtualisierungsmetriken im HPOM-Bereitstellungsszenario zu sammeln.

Führen Sie dazu folgende Schritte aus:

- Klicken Sie in der Verwaltungskonsole auf Sammlungskonfiguration →
  VMware vCenter-Datenquelle. Die Seite VMware vCenter-Datenquelle wird geöffnet.
- 2 Klicken Sie auf **Neu erstellen**, um die Verbindung zu testen. Das Dialogfeld **Verbindungsparameter** wird angezeigt.
- 3 Geben Sie in das Dialogfeld Verbindungsparameter die folgenden Werte ein:

| Hostname         | IP-Adresse oder FQDN des VMware<br>vCenter-Datenbankservers             |
|------------------|-------------------------------------------------------------------------|
| Benutzername     | Name des VMware<br>vCenter-Datenbankbenutzers                           |
| Kennwort         | Kennwort des VMware<br>vCenter-Datenbankbenutzers                       |
| Sammlungsstation | Hier wird angegeben, ob dies ein lokaler oder ein Remote-Collector ist. |

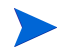

Sie können weitere VMware vCenter-Datenquellen konfigurieren, indem Sie für jede VMware vCenter-Verbindung, die Sie erstellen möchten, den Schritt Klicken Sie auf Neu erstellen, um die Verbindung zu testen. Das Dialogfeld Verbindungsparameter wird angezeigt. auf Seite 112 ausführen.

- 4 Wenn Sie den Zeitplan für die VMware vCenter-Datensammlung für einen oder mehrere Hosts ändern möchten, geben Sie in der Spalte **Häufigkeit planen** im Feld **Min** eine Zeit für die Sammlung ein, die zwischen 5 und 60 Minuten liegt.
- 5 Klicken Sie auf **Speichern**, um die Änderungen zu speichern. Als Informationsmeldung wird Erfolgreich gespeichert angezeigt.
- 6 Erteilen Sie dem Benutzer auf dem VMware vCenter-Server die folgenden Berechtigungen:
  - Legen Sie die Berechtigung datastore auf Browse Datastore fest.
  - Legen Sie die Berechtigung datastore auf Low Level File Operations fest.
  - Legen Sie die Berechtigung sessions auf Validate session fest.
- 7 Legen Sie die Statistikebene auf dem VMware vCenter-Server fest:
  - a Klicken Sie im vSphere-Client auf Administration  $\rightarrow$  vCenter Server-Einstellungen.
  - b Klicken Sie im Fenster vCenter Server-Einstellungen auf Statistik. Auf der Seite mit den Statistikintervallen wird das Zeitintervall angezeigt, nach dem die vCenter Server-Statistiken gespeichert werden, die Zeitdauer, für die die Statistiken gespeichert werden, und die Statistikebene.
  - c Klicken Sie auf Bearbeiten.

d Legen Sie im Fenster **Statistikintervall bearbeiten** das **Statistikintervall** über die Dropdownliste fest. Im Fenster **Statistikintervall bearbeiten** wird der Statistiktyp angezeigt, der für die von Ihnen ausgewählte Statistikebene gesammelt wird. Sie müssen eine Mindeststatistikebene von **2** festlegen.

| 🛃 Statistikintervall   | bearbeiten X                                                                                                    |
|------------------------|----------------------------------------------------------------------------------------------------|
| Statistikintervall:    | 5 Minuten                                                                                                    |
| Daten beibehalten für: | 5 Tage                                                                                                    |
| Statistikebene:        | Ebene 3                                                                                                    |
|                        | Beschreibung der Ebene:                                                                                                    |
|                        | Diese Ebene umfasst alle Metriken (einschließlich Geräten)<br>für alle Zählergruppen (Durchschnitt, Zusammenfassung und<br>letzte Rollup-Typen - maximale und minimale Rollup-Typen<br>sind ausgeschlossen). |
| Hilfe                  | OK Abbrechen                                                                                                    |

## Ändern einer VMware vCenter-Datenquellverbindung

- Klicken Sie in der Verwaltungskonsole auf Sammlungskonfiguration →
  VMware vCenter-Datenquelle. Die Seite VMware vCenter-Datenquelle wird geöffnet.
- 2 Klicken Sie auf Konfigurieren. Das Dialogfeld Verbindungsparameter wird angezeigt.
- 3 Geben Sie in das Dialogfeld Verbindungsparameter die folgenden Werte ein:

| Hostname         | IP-Adresse oder FQDN des VMware<br>vCenter-Datenbankservers             |
|------------------|-------------------------------------------------------------------------|
| Benutzername     | Name des VMware<br>vCenter-Datenbankbenutzers                           |
| Kennwort         | Kennwort des VMware<br>vCenter-Datenbankbenutzers                       |
| Sammlungsstation | Hier wird angegeben, ob dies ein lokaler oder ein Remote-Collector ist. |

- 4 Klicken Sie auf **OK**.
- 5 Klicken Sie auf Verbindung testen, um die Verbindung zu testen.
- 6 Klicken Sie auf **Speichern**, um die Änderungen zu speichern. Als Informationsmeldung wird Erfolgreich gespeichert angezeigt.
- 7 Wenn Sie den Zeitplan für die Datensammlung für einen oder mehrere Hosts ändern möchten, geben Sie in der Spalte **Häufigkeit planen** im Feld **Min** eine Zeit für die Sammlung ein, die zwischen 5 und 60 Minuten liegt.
- 8 Aktivieren Sie das Kontrollkästchen in der Spalte **Sammlung aktivieren**, um die Datensammlung zu aktivieren. Deaktivieren Sie das Kontrollkästchen, um die Datensammlung anzuhalten.
- 9 Klicken Sie auf **Speichern**, um die Änderungen zu speichern. Als Informationsmeldung wird Erfolgreich gespeichert angezeigt.

Nachdem Sie die Content Packs installiert und SHR zum Sammeln von Daten konfiguriert haben, müssen Sie mindestens drei Stunden warten, bevor die Daten in den Datenspeichertabellen angezeigt werden.

SHR beginnt mit dem Sammeln der historischen Daten aus den verschiedenen Datenquellen, die in der verwalteten HPOM-Umgebung konfiguriert wurden, und generiert die erforderlichen Reports. Weitere Informationen zum Anzeigen der Reports finden Sie in der *HP Service Health Reporter-Onlinehilfe für Benutzer*.

# Datensammlung im BSM Service and Operations Bridge-Bereitstellungsszenario

Sie müssen die folgenden Datencollectoren in SHR konfigurieren:

- Der Datenbankcollector soll historische Synthetic Transaction Monitoring- und Real User Monitoring-Daten aus der Profildatenbank und der Management-Datenbank sammeln. Außerdem werden Ereignisse, Meldungen, Verfügbarkeitsdaten und Leistungskennzahlen (Key Performance Indicators, KPIs) aus den Datenbanken der Datenquelle gesammelt, z. B. aus der Profildatenbank, der Management-Datenbank sowie den HPOMund HP OMi-Datenbanken.
- Der HP Performance Agent-Collector soll Metriken der Systemleistung sowie auf Applikationen, Datenbanken und Systemressourcen bezogene Daten sammeln. Die Daten werden von den HP Performance Agents gesammelt, die auf den verwalteten Knoten installiert wurden.

# Konfigurieren der Datenquellen von Unternehmensapplikationen

Über die Verwaltungskonsole können Sie konfigurieren, aus welchen Datenquellen SHR Daten für die verschiedenen installierten Content Packs sammelt.

## Konfigurieren der Datenquellverbindung der Profildatenbank

In Ihrer HP BSM-Bereitstellung können Sie auch mehrere Profildatenbanken einrichten, wenn eine Datenbank nicht alle Daten aufnehmen kann. Sie könnten auch mehrere Profildatenbanken benötigen, um kritische und nicht kritische Daten getrennt zu speichern. In der Management-Datenbank werden die Informationen über die verschiedenen Profildatenbanken gespeichert, die in Ihrer Umgebung bereitgestellt werden.

Zum Konfigurieren mehrerer Profildatenbankverbindungen müssen Sie lediglich die Management-Datenbank auf der Seite **Management-DB/Profil-DB** konfigurieren. Nachdem Sie die Datenquellverbindung der Management-Datenbank konfiguriert haben, werden alle bereitgestellten Profildatenbanken von SHR ermittelt und auf der Seite **Management-DB/ Profil-DB** aufgelistet.

Führen Sie dazu folgende Schritte aus:

Klicken Sie in der Verwaltungskonsole auf Sammlungskonfiguration → Management-DB/
 Profil-DB. Die Seite Management-DB/Profil-DB wird geöffnet.

2 Klicken Sie unter Management-Datenbank auf Neu erstellen. Das Dialogfeld Verbindungsparameter wird angezeigt.

| Management Database |                                                 |                     |          |            |               |           |          |                   |  |
|---------------------|-------------------------------------------------|---------------------|----------|------------|---------------|-----------|----------|-------------------|--|
|                     |                                                 | Status              |          |            |               |           |          |                   |  |
| Hostname            |                                                 | Verbindung          | Sammlung | Kon        | Konfiguration |           |          |                   |  |
|                     | Es wurde keine Verwaltungsdatenquelle gefunden. |                     |          |            |               |           |          |                   |  |
| . Marchile d        | Marking days a basis                            |                     |          |            |               |           |          |                   |  |
| verbind             | Verbindung testen                               |                     |          |            |               |           |          |                   |  |
| Verbindungs         | Verbindungsgarameter                            |                     |          |            |               |           |          |                   |  |
|                     | Management-DB in Or                             | acle RAC            |          |            |               |           |          |                   |  |
|                     | ProfI-DB in Oracle RAC                          |                     |          |            |               |           |          |                   |  |
| Hostname            | tname                                           |                     |          |            |               |           |          |                   |  |
| Port                | 0                                               |                     |          |            |               |           |          |                   |  |
| Datenbankinsta      | anz                                             |                     |          |            |               |           |          |                   |  |
| Datenbanktyp        | atenbanktyp ORACLE 🔻                            |                     |          |            |               |           |          |                   |  |
| Benutzername        |                                                 |                     |          |            |               |           |          |                   |  |
| Kennwort            |                                                 |                     |          |            |               |           |          |                   |  |
|                     | ОК                                              | Abbrechen           |          |            |               |           |          |                   |  |
| Profildatenba       | nk                                              |                     |          |            |               |           |          |                   |  |
|                     |                                                 |                     |          |            | St            | tatus     |          |                   |  |
| Hostname            |                                                 | Sammlung aktivieren |          | Datenbankn | ame Ve        | erbindung | Sammlung | Verbindung testen |  |
|                     | Es wurde keine Profildatenquelle gefunden.      |                     |          |            |               |           |          |                   |  |

3 Geben Sie in das Dialogfeld Verbindungsparameter die folgenden Werte ein:

| Hostname                       | - | Name des Management-Datenbankservers. Der Hostname wird<br>nicht angezeigt, wenn Management-DB in Oracle RAC ausgewählt<br>ist oder wenn sowohl Management-DB in Oracle RAC als auch<br>Profil-DB in Oracle RAC ausgewählt sind.                                                                  |
|--------------------------------|---|----------------------------------------------------------------------------------------------------|
| Port                           | - | Portnummer für die Abfrage des<br>Management-Datenbankservers Die Portnummer wird nicht<br>angezeigt, wenn <b>Management-DB in Oracle RAC</b> ausgewählt ist.                                                                                                    |
| Datenbankinstanz ·             | - | System-ID (SID) der Management-Datenbankinstanz Die<br>Portnummer wird nicht angezeigt, wenn <b>Management-DB in</b><br><b>Oracle RAC</b> ausgewählt ist.                                                                                                    |
|                                |   | Weitere Informationen über den Hostnamen, die Portnummer<br>und die SID der Datenbank erhalten Sie bei Ihrem<br>Datenbankadministrator.                                                                                                    |
| Datenbanktyp                   | - | Der Typ der Datenbank-Engine, die zum Erstellen der<br>Management-Datenbank verwendet wird. Das kann Oracle oder<br>MSSQL sein.                                                                                                    |
| Windows-Authent ifizierung     | - | Wenn Sie MSSQL als Datenbanktyp ausgewählt haben, können<br>Sie die Windows-Authentifizierung für MSSQL aktivieren. Der<br>Benutzer kann dann mit denselben Anmeldeinformationen auf<br>SQL Server zugreifen wie das Windows-System, das die<br>Datenbank hostet.                                 |
| Management-DB<br>in Oracle RAC | - | Diese Option wird nur angezeigt, wenn Oracle als<br>Datenbanktyp ausgewählt wurde. Ist nur <b>Management-DB</b> in<br><b>Oracle RAC</b> ausgewählt, nicht <b>Profil-DB</b> in <b>Oracle RAC</b> , werden die<br>Details der Profildatenbank automatisch konfiguriert.                             |
| Profil-DB in<br>Oracle RAC     | - | Diese Option wird nur angezeigt, wenn Oracle als<br>Datenbanktyp ausgewählt wurde. Konfigurieren Sie die<br>Profildatenbankparameter nur, wenn diese Option ausgewählt<br>ist. Die Profildatenbank müssen Sie manuell auf der Seite<br>"Profile-DB" der Verwaltungskonsole von SHR konfigurieren. |

| Datenbankname | - | Der Name der Datenbank. Dieses Feld wird nur angezeigt,<br>wenn MSSQL als Datenbanktyp ausgewählt wurde.                                          |
|---------------|---|----------------------------------------------------------------------------------------------------|
| Servicename   | - | Diese Option wird nur angezeigt, wenn Management-DB in Oracle RAC ausgewählt ist.                                                                 |
| Benutzername  | - | Der Name des Benutzers der Management-Datenbank, der<br>beim Einrichten dieser Datenbank im<br>BSM-Konfigurationsassistenten angegeben wurde.     |
|               |   | Wenn die Windows-Authentifizierung ausgewählt wurde, ist<br>dieses Feld deaktiviert und wird leer angezeigt.                                      |
| Kennwort      | - | Das Kennwort des Benutzers der Management-Datenbank, das<br>beim Einrichten dieser Datenbank im<br>BSM-Konfigurationsassistenten angegeben wurde. |
|               |   | Wenn die Windows-Authentifizierung ausgewählt wurde, ist<br>dieses Feld deaktiviert und wird leer angezeigt.                                      |

Statt Hostname wird Servicename angezeigt, wenn Benutzer die Option Management-DB in Oracle RAC oder sowohl Management-DB in Oracle RAC und Profil-DB in Oracle RAC auswählen.

- 4 Klicken Sie auf **OK**.
  - Sie können nur eine Datenquellverbindung für die Management-Datenbank erstellen. Nach Erstellung der Verbindung ist die Schaltfläche **Neu erstellen** standardmäßig deaktiviert. Geben Sie unbedingt die korrekten Werte ein, da diese Konfiguration nur einmal eingerichtet wird.
- 5 Klicken Sie auf Verbindung testen, um die Verbindung zu testen.
- 6 Klicken Sie auf **Speichern**, um die auf dieser Seite vorgenommenen Änderungen zu speichern. Als Informationsmeldung wird Erfolgreich gespeichert angezeigt.

Nachdem Sie die neu erstellte Verbindung der Management-Datenbank gespeichert haben, ruft SHR (der lokale Collector oder der Remote-Collector) die Informationen der Profildatenbank aus der Datenquelle der Management-Datenbank ab und listet alle vorhandenen Datenquellen der Profildatenbank im Abschnitt *Profildatenbank* der Seite auf.

Die Datensammlung ist für die Datenquelle der Profildatenbank standardmäßig aktiviert. Die Häufigkeit ist so festgelegt, dass stündlich gesammelt wird.

Bei einem Remote-Collector muss die Sammlungsstation im Dropdown-Feld **Datenbanktyp** im Abschnitt *Profildatenbank* der Seite ausgewählt werden.

Weitere Informationen zum Konfigurieren der Datenquellverbindungen der Profildatenbank finden Sie in der *HP Service Health Reporter-Onlinehilfe für Administratoren* im Thema *Verwalten der Management-DB-/Profil-DB-Datensammlung.*  Aktivieren der KPI-Datensammlung für Service Health-Cls

KPIs sind übergeordnete Indikatoren der Leistung und Verfügbarkeit von CIs. Die KPI-Daten für bestimmte logische Service Health-CIs, wie Geschäftsservice, Geschäftsapplikation, Geschäftsprozess und Host, werden standardmäßig in der Profildatenbank protokolliert. Zur Report-Erstellung werden diese Daten von SHR aus der Datenbank gesammelt.

Die KPI-Daten für andere CI-Typen werden jedoch nicht automatisch in der Profildatenbank protokolliert. Wenn Sie die Protokollierung der KPI-Daten für diese CI-Typen aktivieren möchten, müssen Sie die CIs in HP BSM konfigurieren. Weitere Informationen finden Sie im Abschnitt Persistent Data and Historical Data auf Seite 363 des Handbuchs HP Business Service Management - Using Service Health. Dieses Handbuch finden Sie unter folgender URL für das Produkt Application Performance Management (BAC):

http://h20230.www2.hp.com/selfsolve/manuals

**PA-Datenquelle** 

## Konfigurieren der Datenquellverbindungen von HP Performance Agent

Im RTSM-Bereitstellungsszenario müssen Sie keine neuen Datenquellverbindungen von HP Performance Agent erstellen, da standardmäßig beim Sammeln der Topologiedaten alle Knoten automatisch ermittelt werden, auf denen HP Performance Agent installiert ist. Diese Datenquellen oder Knoten von HP Performance Agent werden auf der Seite **PA-Datenquelle** der Verwaltungskonsole aufgeführt.

So zeigen Sie die Liste der Datenquellen von HP Performance Agent an:

1 Klicken Sie in der Verwaltungskonsole auf Sammlungskonfiguration  $\rightarrow$  PA-Datenquelle. Die Seite PA-Datenquelle wird geöffnet.

| Domänenname                           | nenname Hosts |             | Sammlung |             |              |  |
|---------------------------------------|---------------|-------------|----------|-------------|--------------|--|
|                                       |               | Erfolgreich | Fehler   | Nie sammeln |              |  |
|                                       |               |             |          |             |              |  |
| All                                   | <u>23</u>     | <u>o</u>    | <u>0</u> | <u>23</u>   | <u>23 /0</u> |  |
| SM_SiS (Core_BSM)                     | <u>11</u>     | <u>0</u>    | <u>0</u> | <u>11</u>   | <u>11</u> /0 |  |
| J2EE_Deployment (Appserver_WebSphere) | 1             | ٥           | ٥        | 1           | 1/0          |  |
| SM_SiS (System_Management_SiS)        | <u>11</u>     | <u>o</u>    | <u>0</u> | <u>11</u>   | <u>11</u> /0 |  |
| J2EE_Deployment (Appserver_Weblogic)  | 1             | <u>o</u>    | <u>o</u> | 1           | 1/0          |  |

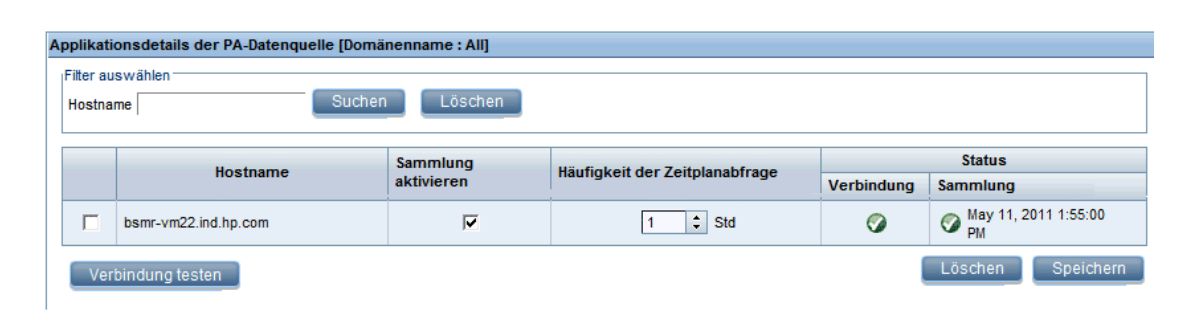

- 2 Wenn Sie ausführliche Informationen über die Datenquellen von HP Performance Agent wünschen, klicken Sie in der Tabelle **Übersicht der PA-Datenquelle** auf den Anzeigenamen oder die Nummer. Die Seite **Details der PA-Datenquelle** wird geöffnet.
- 3 Wenn Sie den Zeitplan für die Datensammlung für einen oder mehrere Hosts ändern möchten, geben Sie in der Spalte **Häufigkeit der Zeitplanabfrage** im Feld **Std** eine Zeit für die Abfrage ein, die zwischen 1 und 24 Stunden liegt.

?

4 Klicken Sie auf **Speichern**, um die Änderungen zu speichern. Als Informationsmeldung wird Erfolgreich gespeichert angezeigt.

Weitere Informationen zum Konfigurieren der Datenquellverbindungen von HP Performance Agent finden Sie in der *HP Service Health Reporter-Onlinehilfe für Administratoren* im Thema *Verwalten der Datensammlung aus PA-Datenquellen*.

## Konfigurieren der HPOM-Datenbankverbindung

Wenn Sie das HPOM-Content Pack installiert haben, führen Sie folgende Schritte aus:

 Klicken Sie in der Verwaltungskonsole auf Sammlungskonfiguration → Operations Manager. Die Seite Operations Manager wird geöffnet.

| Hostname             | Sammlung   | Häufickeit planen | Status     |                            | Konfiguration |  |
|----------------------|------------|-------------------|------------|----------------------------|---------------|--|
| noothanio            | aktivieren |                   | Verbindung | Sammlung                   | Komgaration   |  |
| Sapspii3.ind.hp.com  | V          | 1 🗘 Std           | Ø          | 🕜 Apr 12, 2011 10:00:32 AM | Konfigurieren |  |
| scdl5-vm1.ind.hp.com | V          | 1 🗘 Std           | 9          | 🐼 Apr 12, 2011 10:06:42 AM | Konfigurieren |  |

- 2 Klicken Sie auf **Neu erstellen**, um eine neue Datenquellverbindung zu erstellen. Das Dialogfeld **Verbindungsparameter** wird angezeigt.
- 3 Geben Sie in das Dialogfeld Verbindungsparameter die folgenden Werte ein:

Wenn Sie die Datenbankauthentifizierungsmethode verwenden, um eine Verbindung zum HPOM-Datenbankserver herzustellen, müssen Sie hier die Angaben des Benutzers eingeben, der für die Datenbank "openview" über die Berechtigungen **Select** und **Connect** verfügt.

| Hostname                      | -   | IP-Adresse oder FQDN des HPOM-Datenbankservers                                                                                                    |  |  |  |  |
|-------------------------------|-----|----------------------------------------------------------------------------------------------------|--|--|--|--|
| Port                          | -   | Die Portnummer für die Abfrage des HPOM-Datenbankservers.                                                                                                    |  |  |  |  |
|                               |     | Der Standardwert ist 1433, wenn der Datenbanktyp <b>SQL Server</b> ist, und 1521, wenn der Datenbanktyp <b>Oracle</b> ist.                                                                                                    |  |  |  |  |
|                               |     | Informationen zum Ermitteln der Portnummer erhalten Sie<br>unter Überprüfen der Portnummer des HPOM-Servers auf<br>Seite 90.                                                                                                    |  |  |  |  |
| Datenbankinstanz              | 2 - | System-ID (SID) der HPOM-Datenbankinstanz.<br>Die Standarddatenbankinstanz ist <b>OVOPS</b> .                                                                                                    |  |  |  |  |
| Datenbanktyp                  | -   | Der Typ der Datenbank-Engine, die zum Erstellen der<br>HPOM-Datenbank verwendet wird. Das kann Oracle oder<br>MSSQL sein. Der Name ist "openview".                                                                                                    |  |  |  |  |
| Windows-<br>Authentifizierung | -   | Wenn Sie MSSQL als Datenbanktyp ausgewählt haben, können<br>Sie die Windows-Authentifizierung für MSSQL aktivieren. Der<br>Benutzer kann dann mit denselben Anmeldeinformationen auf<br>SQL Server zugreifen wie das Windows-System, das die<br>Datenbank hostet. |  |  |  |  |

| Hostname              | - | IP-Adresse oder FQDN des HPOM-Datenbankservers                                                                                                    |
|-----------------------|---|----------------------------------------------------------------------------------------------------|
| Benutzername          | - | Der Name des HPOM-Datenbankbenutzers. Wenn die<br>Windows-Authentifizierung ausgewählt wurde, ist dieses Feld<br>deaktiviert und wird leer angezeigt.     |
| Kennwort              | - | Das Kennwort des HPOM-Datenbankbenutzers. Wenn die<br>Windows-Authentifizierung ausgewählt wurde, ist dieses Feld<br>deaktiviert und wird leer angezeigt. |
| Sammlungs-<br>station | - | Hier wird angegeben, ob dies ein lokaler oder ein<br>Remote-Collector ist.                                                                                |

- 4 Klicken Sie auf **OK**.
- 5 Klicken Sie auf Verbindung testen, um die Verbindung zu testen.
- 6 Klicken Sie auf **Speichern**, um die Änderungen zu speichern. Als Informationsmeldung wird Erfolgreich gespeichert angezeigt.

Sie können weitere HPOM-Datenquellen konfigurieren, indem Sie bei Schritt Klicken Sie auf Neu erstellen, um eine neue Datenquellverbindung zu erstellen. Das Dialogfeld Verbindungsparameter wird angezeigt. auf Seite 118 beginnen. Wenn Sie eine bestimmte Datenquellverbindung ändern möchten, dann klicken Sie auf **Konfigurieren**.

- 7 Wenn Sie den Zeitplan für die HPOM-Datensammlung für einen oder mehrere Hosts ändern möchten, geben Sie in der Spalte Häufigkeit planen im Feld Std eine Zeit für die Sammlung ein, die zwischen 1 und 24 Stunden liegt.
- 8 Klicken Sie auf **Speichern**, um die Änderungen zu speichern. Als Informationsmeldung wird Erfolgreich gespeichert angezeigt.

Informationen zum Ändern einer vorhandenen HPOM-Datenquellverbindung finden Sie unter Ändern einer HPOM-Datenquellverbindung auf Seite 107.

Weitere Informationen zum Konfigurieren der HPOM-Datenquellverbindungen finden Sie in der *HP Service Health Reporter-Onlinehilfe für Administratoren* im Thema Verwalten der HPOM-Datensammlung.

## Konfigurieren der HP OMi-Datenbankverbindung

Wenn Sie das HP OMi Content Pack installieren, müssen Sie die HP OMi-Datenbankverbindung für die Datensammlung konfigurieren.

Bevor Sie eine neue HP OMi-Datenquellverbindung erstellen, sollten Sie sicherstellen, dass auf der Seite *Management-DB/Profil-DB* eine Datenquellverbindung für die Management-Datenbank vorhanden ist. Diese ist erforderlich, um die in der Management-Datenbank gespeicherten Informationen zu zugewiesenen Benutzern/Gruppen für HP OMi abzurufen.

Sind in Ihrer Umgebung eine oder mehrere OMi-Setups vorhanden, müssen Sie die OMi-Datenquelle konfigurieren, die zu dem als Topologiequelle konfigurierten HP BSM-RTSM gehört. So konfigurieren Sie die HP OMi-Datenquellverbindungen:

1 Klicken Sie in der Verwaltungskonsole auf Sammlungskonfiguration  $\rightarrow$  OMI. Die Seite OMI wird geöffnet. 2

омі

| 2 |                                          |            |                   |            |          |               |              |  |
|---|------------------------------------------|------------|-------------------|------------|----------|---------------|--------------|--|
|   |                                          |            |                   |            |          |               |              |  |
| C | OMI                                      |            |                   |            |          |               |              |  |
| Γ |                                          |            |                   |            |          |               |              |  |
|   | Sammlung Usufinitation                   |            | Häufigkoit planon | Status     |          | Vanfinunstian |              |  |
|   | nostname                                 | aktivieren | naungken planen   | Verbindung | Sammlung |               | Konnguration |  |
|   | Es wurde keine OMI-Datenquelle gefunden. |            |                   |            |          |               |              |  |
|   | Verbindung testen Speichern Speichern    |            |                   |            |          |               |              |  |

- Klicken Sie auf Neu erstellen, um eine neue HP OMi-Datenquellverbindung zu erstellen. 2 Das Dialogfeld Verbindungsparameter wird angezeigt.
- Geben Sie in das Dialogfeld Verbindungsparameter die folgenden Werte ein: 3

| Hostname                      | - | Adresse (IP oder FQDN) des HP OMi-Datenbankservers                                                                                                    |
|-------------------------------|---|----------------------------------------------------------------------------------------------------|
| Port                          | - | Portnummer für die Abfrage des HP OMi-Datenbankservers                                                                                                    |
| Datenbankinstanz              | - | System-ID (SID) der HP OMi-Datenbankinstanz                                                                                                    |
|                               |   | Weitere Informationen über den Hostnamen, die Portnummer<br>und die SID der Datenbank erhalten Sie bei Ihrem<br>HP OMi-Datenbankadministrator.                                                                                                    |
| Datenbanktyp                  | - | Der Typ der Datenbank-Engine, die zum Erstellen der<br>HP OMi-Datenbank verwendet wird. Das kann Oracle oder<br>MSSQL sein.                                                                                                    |
| Windows-<br>Authentifizierung | - | Wenn Sie MSSQL als Datenbanktyp ausgewählt haben, können<br>Sie die Windows-Authentifizierung für MSSQL aktivieren. Der<br>Benutzer kann dann mit denselben Anmeldeinformationen auf<br>SQL Server zugreifen wie das Windows-System, das die<br>Datenbank hostet. |
| Datenbankname                 | - | Der Name der Datenbank. Dieses Feld wird nur angezeigt,<br>wenn MSSQL als Datenbanktyp ausgewählt wurde.                                                                                                    |
| Benutzername                  | - | Der Name des HP OMi-Datenbankbenutzers. Wenn die<br>Windows-Authentifizierung ausgewählt wurde, ist dieses Feld<br>deaktiviert und wird leer angezeigt.                                                                                                    |
| Kennwort                      | - | Das Kennwort des HP OMi-Datenbankbenutzers. Wenn die<br>Windows-Authentifizierung ausgewählt wurde, ist dieses Feld<br>deaktiviert und wird leer angezeigt.                                                                                                    |
| Sammlungs-<br>station         | - | Hier wird angegeben, ob dies ein lokaler oder ein<br>Remote-Collector ist.                                                                                                    |

Klicken Sie auf **OK**. 4

Π

Sie können nur eine HP OMi-Datenquellverbindung erstellen. Nach Erstellung der Verbindung ist die Schaltfläche Neu erstellen standardmäßig deaktiviert. Geben Sie die korrekten Werte an.

- 5 Klicken Sie auf Verbindung testen, um die Verbindung zu testen.
- Klicken Sie auf Speichern, um die Änderungen zu speichern. Als Informationsmeldung 6 wird Erfolgreich gespeichert angezeigt.

- 7 Wenn Sie den Zeitplan für die HP OMi-Datensammlung für einen oder mehrere Hosts ändern möchten, geben Sie in der Spalte **Häufigkeit planen** im Feld **Std** eine Zeit für die Sammlung ein, die zwischen 1 und 24 Stunden liegt.
- 8 Klicken Sie auf **Speichern**, um die Änderungen zu speichern. Als Informationsmeldung wird Erfolgreich gespeichert angezeigt.

## Ändern einer HP OMi-Datenquellverbindung

- 1 Klicken Sie in der Verwaltungskonsole auf Sammlungskonfiguration  $\rightarrow$  OMI. Die Seite OMI wird geöffnet.
- 2 Klicken Sie bei einem bestimmten Host auf Konfigurieren. Das Dialogfeld Verbindungsparameter wird angezeigt.
- 3 Geben Sie in das Dialogfeld Verbindungsparameter die folgenden Werte ein:

| Hostname                  | Adresse (IP oder Name) des<br>HP OMi-Datenbankservers                                                                                                    |
|---------------------------|----------------------------------------------------------------------------------------------------|
| Port                      | Portnummer für die Abfrage des<br>HP OMi-Datenbankservers                                                                                                    |
| Datenbanktyp              | Der Typ der Datenbank-Engine, die zum<br>Erstellen der HP OMi-Datenbank verwendet<br>wird. Das kann Oracle oder MSSQL sein.                                                                                                    |
| Datenbankinstanz          | System-ID (SID) der<br>HP OMi-Datenbankinstanz                                                                                                    |
| Windows-Authentifizierung | Wenn Sie MSSQL als Datenbanktyp<br>ausgewählt haben, können Sie die<br>Windows-Authentifizierung für MSSQL<br>aktivieren. Der Benutzer kann dann mit<br>denselben Anmeldeinformationen auf<br>SQL Server zugreifen wie das<br>Windows-System, das die Datenbank hostet. |
| Datenbankname             | Der Name der Datenbank. Dieses Feld wird<br>nur angezeigt, wenn MSSQL als<br>Datenbanktyp ausgewählt wurde.                                                                                                    |
| Benutzername              | Der Name des HP OMi-Datenbankbenutzers.<br>Wenn die Windows-Authentifizierung<br>ausgewählt wurde, ist dieses Feld deaktiviert.                                                                                                    |
| Kennwort                  | Das Kennwort des HP OMi-Datenbank-<br>benutzers. Wenn die Windows-<br>Authentifizierung ausgewählt wurde,<br>ist dieses Feld deaktiviert.                                                                                                    |
| Sammlungsstation          | Hier wird angegeben, ob dies ein lokaler oder<br>ein Remote-Collector ist.                                                                                                    |

Weitere Informationen über den Hostnamen, die Portnummer und die SID der Datenbank erhalten Sie bei Ihrem HP OMi-Datenbankadministrator.

- 4 Klicken Sie auf **OK**.
- 5 Klicken Sie auf Verbindung testen, um die Verbindung zu testen.

- 6 Klicken Sie auf **Speichern**, um die Änderungen zu speichern. Als Informationsmeldung wird Erfolgreich gespeichert angezeigt.
- 7 Wenn Sie den Zeitplan für die HP OMi-Datensammlung für einen oder mehrere Hosts ändern möchten, geben Sie in der Spalte **Häufigkeit planen** im Feld **Std** eine Zeit für die Sammlung ein, die zwischen 1 und 24 Stunden liegt.
- 8 Klicken Sie auf **Speichern**, um die Änderungen zu speichern. Als Informationsmeldung wird Erfolgreich gespeichert angezeigt.

Die Datensammlung ist für alle neu erstellten Datenquellverbindungen standardmäßig aktiviert. Weitere Informationen zum Konfigurieren der HP OMi-Datenquellverbindungen finden Sie in der HP Service Health Reporter-Onlinehilfe für Administratoren im Thema Verwalten der HP OMi-Datensammlung.

SHR beginnt mit dem Sammeln der historischen Daten aus den verschiedenen konfigurierten Datenquellen und generiert die erforderlichen Reports. Weitere Informationen zum Anzeigen der Reports finden Sie in der *HP Service Health Reporter-Onlinehilfe für Benutzer*.

## Konfigurieren der Datenquellverbindung des Netzwerks

Wenn Sie das Network Content Pack installiert haben, müssen Sie SHR (den lokalen Datencollector) oder einen Remote-Collector zum Sammeln netzwerkbezogener Daten aus NNMi konfigurieren. NNMi verwendet den NPS als Repository für Daten zur Netzwerkleistung. Über die Seite **Generische Datenbank** in der Verwaltungskonsole können Sie SHR zum Sammeln der erforderlichen Daten vom NPS konfigurieren. Auf dieser Seite können Sie außerdem Verbindungen zu generischen Datenbanken konfigurieren, die Sybase, Oracle oder SQL Server als Datenbanksystem verwenden.

So konfigurieren Sie die NPS-Datenquellverbindungen:

1 Klicken Sie in der Verwaltungskonsole auf Sammlungskonfiguration  $\rightarrow$  Generische Datenbank. Die Seite Generische Datenbank wird geöffnet.

| Sammlung Visiteria Status                                |  |  |  |
|----------------------------------------------------------|--|--|--|
| Konnguration                                             |  |  |  |
| Es wurde keine generische Datenbankdatenquelle gefunden. |  |  |  |
| Es wurde keine generische Datenbankdatenquelle gefunden. |  |  |  |

- 2 Klicken Sie auf **Neu erstellen**, um die NPS-Datenquellverbindung zu erstellen. Das Dialogfeld **Verbindungsparameter** wird angezeigt.
- 3 Geben Sie in das Dialogfeld Verbindungsparameter die folgenden Werte ein:

| Hostname     | - | $Adresse\ (IP\ oder\ FQDN)\ des\ NPS\text{-}Datenbankservers$                                    |
|--------------|---|--------------------------------------------------------------------------------------------------|
| Port         | - | Portnummer für die Abfrage des NPS-Datenbankservers                                              |
| Zeitzone     | - | Zeitzone, in der die Datenbankinstanz konfiguriert wurde                                         |
| Datenbanktyp | - | Typ der Datenbank-Engine, die zum Erstellen der<br>NPS-Datenbank verwendet wird                  |
| Domäne       | - | Wählen Sie die Domänen aus, für die SHR Daten aus dem<br>ausgewählten Datenbanktyp sammeln soll. |

| Hostname              | - | Adresse (IP oder FQDN) des NPS-Datenbankservers                            |
|-----------------------|---|----------------------------------------------------------------------------|
| URL                   | - | URL der Datenbankinstanz                                                   |
| Benutzername          | - | Name des NPS-Datenbankbenutzers                                            |
| Kennwort              | - | Kennwort des NPS-Datenbankbenutzers                                        |
| Sammlungs-<br>station | - | Hier wird angegeben, ob dies ein lokaler oder ein<br>Remote-Collector ist. |

**Domäne** wird nur nach der Installation des Content Packs NetworkPerf\_ETL\_PerfiSPI9.10 oder NetworkPerf\_ETL\_PerfSPI9.20 angezeigt. Die Content Pack-Version ist abhängig von der Version der in Ihrer Umgebung installierten **HP Network Node Manager iSPI Performance for Metrics-Software**.

- 4 Klicken Sie auf **OK**.
- 5 Klicken Sie auf Verbindung testen, um die Verbindung zu testen.
- 6 Klicken Sie auf **Speichern**, um die Änderungen zu speichern. Als Informationsmeldung wird Erfolgreich gespeichert angezeigt.
- 7 Wenn Sie den Zeitplan für die Datensammlung für einen oder mehrere Hosts ändern möchten, geben Sie in der Spalte **Häufigkeit planen** im Feld **Std** eine Zeit für die Sammlung ein, die zwischen 1 und 24 Stunden liegt.
- 8 Klicken Sie auf **Speichern**, um die Änderungen zu speichern. Als Informationsmeldung wird Erfolgreich gespeichert angezeigt.

Die Datensammlung ist für alle neu erstellten Datenquellverbindungen standardmäßig aktiviert. Weitere Informationen zum Konfigurieren der Netzwerk-Datenquellverbindungen finden Sie in der *HP Service Health Reporter-Onlinehilfe für Administratoren* im Thema *Verwalten der Sammlung aus generischen Datenbanken*.

## Ändern einer Verbindung mit einer generischen Datenbank

- 1 Klicken Sie in der Verwaltungskonsole auf Sammlungskonfiguration  $\rightarrow$  Generische Datenbank. Die Seite Generische Datenbank wird geöffnet.
- 2 Klicken Sie auf Konfigurieren. Das Dialogfeld Verbindungsparameter wird angezeigt.
- 3 Geben Sie in das Dialogfeld Verbindungsparameter die folgenden Werte ein:

| Hostname     | Adresse (IP oder Name) des generischen<br>Datenbankservers.                                                                                                    |
|--------------|----------------------------------------------------------------------------------------------------|
| Port         | Portnummer für die Abfrage des<br>Datenbankservers.                                                                                                    |
| Zeitzone     | Zeitzone, in der die Datenbankinstanz<br>konfiguriert wurde.                                                                                                    |
| Datenbanktyp | Typ der Datenbank-Engine, die zum<br>Erstellen der generischen Datenbank<br>verwendet wird. Dabei kann es sich um<br>Sybase IQ, Sybase ASE, Oracle oder MSSQL<br>handeln. |
| Domäne       | Wählen Sie die Domänen aus, für die SHR<br>Daten aus dem ausgewählten Datenbanktyp<br>sammeln soll.                                                                       |

| Hostname         | Adresse (IP oder Name) des generischen<br>Datenbankservers.                |
|------------------|----------------------------------------------------------------------------|
| URL              | URL der Datenbankinstanz                                                   |
| Benutzername     | Name des Benutzers der generischen<br>Datenbank.                           |
| Kennwort         | Kennwort des Benutzers der generischen<br>Datenbank.                       |
| Sammlungsstation | Hier wird angegeben, ob dies ein lokaler oder<br>ein Remote-Collector ist. |

- 4 Klicken Sie auf **OK**.
- 5 Klicken Sie auf Verbindung testen, um die Verbindung zu testen.
- 6 Klicken Sie auf **Speichern**, um die Änderungen zu speichern. Als Informationsmeldung wird Erfolgreich gespeichert angezeigt.

#### Neustarten des Data Collection-Service

Wenn Sie die Netzwerkdaten-Quellverbindung konfiguriert haben, müssen Sie den Data Collection-Service neu starten. Folgen Sie den Schritten unten, um den Data Collection-Service neu zu starten:

- 1 Melden Sie sich als Administrator am Hostsystem an.
- 2 Klicken Sie auf Start  $\rightarrow$  Ausführen. Das Dialogfeld Ausführen wird geöffnet.
- 3 Geben Sie im Feld Öffnen services.msc ein und drücken Sie die EINGABETASTE. Das Fenster Services wird geöffnet.
- 4 Klicken Sie mit der rechten Maustaste auf HP PMDB Platform Collection und wählen Sie Anhalten, um den Service anzuhalten.
- 5 Der Collection-Service wird dann angehalten. Schließen Sie das Fenster Services.

So starten Sie den Collection-Service neu:

- 1 Melden Sie sich als Administrator am Hostsystem an.
- 2 Klicken Sie auf Start  $\rightarrow$  Ausführen. Das Dialogfeld Ausführen wird geöffnet.
- 3 Geben Sie im Feld Öffnen services.msc ein und drücken Sie die EINGABETASTE. Das Fenster Services wird geöffnet.
- 4 Klicken Sie mit der rechten Maustaste auf HP PMDB Platform Collection und wählen Sie Starten, um den Service zu starten.
- 5 Der Collection-Service wird gestartet. Schließen Sie das Fenster.

#### Linux

Geben Sie an der Eingabeaufforderung den folgenden Befehl ein und drücken Sie die Eingabetaste:

service HP\_PMDB\_Platform\_Collection restart

# Konfigurieren der VMware vCenter-Datenquellverbindung

Sie können VMware vCenter als Datenquellverbindung konfigurieren, um Virtualisierungsmetriken mit RTSM als Topologiequelle zu sammeln.

So konfigurieren Sie eine VMware vCenter-Datenquellverbindung:

- 1 Klicken Sie in der Verwaltungskonsole auf Sammlungskonfiguration  $\rightarrow$  VMware vCenter. Die Seite VMware vCenter-Datenquelle wird geöffnet.
- 2 Klicken Sie auf **Neu erstellen**, um die Verbindung zu testen. Das Dialogfeld **Verbindungsparameter** wird angezeigt.
- 3 Geben Sie in das Dialogfeld Verbindungsparameter die folgenden Werte ein:

| Hostname         | IP-Adresse oder FQDN des VMware<br>vCenter-Datenbankservers                |
|------------------|----------------------------------------------------------------------------|
| Benutzername     | Name des VMware<br>vCenter-Datenbankbenutzers                              |
| Kennwort         | Kennwort des VMware<br>vCenter-Datenbankbenutzers                          |
| Sammlungsstation | Hier wird angegeben, ob dies ein lokaler oder<br>ein Remote-Collector ist. |

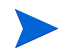

Sie können weitere VMware vCenter-Datenquellen konfigurieren, indem Sie bei Schritt Klicken Sie auf Neu erstellen, um eine neue Datenquellverbindung zu erstellen. Das Dialogfeld Verbindungsparameter wird angezeigt. auf Seite 118 beginnen.

- 4 Wenn Sie den Zeitplan für die VMware vCenter-Datensammlung für einen oder mehrere Hosts ändern möchten, geben Sie in der Spalte **Häufigkeit planen** im Feld **Min** eine Zeit für die Sammlung ein, die zwischen 5 und 60 Minuten liegt.
- 5 Klicken Sie auf **Speichern**, um die Änderungen zu speichern. Als Informationsmeldung wird Erfolgreich gespeichert angezeigt.
- 6 Erteilen Sie dem Benutzer auf dem VMware vCenter-Server die folgenden Berechtigungen:
  - Legen Sie die Berechtigung datastore auf Browse Datastore fest.
  - Legen Sie die Berechtigung datastore auf Low Level File Operations fest.
  - Legen Sie die Berechtigung sessions auf Validate session fest.
- 7 Legen Sie die Statistikebene auf dem VMware vCenter-Server fest:
  - a Klicken Sie im vSphere-Client auf Administration  $\rightarrow$  vCenter Server-Einstellungen.
  - b Klicken Sie im Fenster vCenter Server-Einstellungen auf Statistik. Auf der Seite mit den Statistikintervallen wird das Zeitintervall angezeigt, nach dem die vCenter Server-Statistiken gespeichert werden, die Zeitdauer, für die die Statistiken gespeichert werden, und die Statistikebene.
  - c Klicken Sie auf Bearbeiten.
  - d Legen Sie im Fenster **Statistikintervall bearbeiten** die **Statistikebene** über die Dropdownliste fest. Im Fenster **Statistikintervall bearbeiten** wird der Statistiktyp angezeigt, der für die von Ihnen ausgewählte Statistikebene gesammelt wird. Sie müssen eine Mindeststatistikebene von **2** festlegen.

| 🛃 Statistikinterval    | bearbeiten 🔀                                                                                                    |
|------------------------|----------------------------------------------------------------------------------------------------|
| Statistikintervall:    | 5 Minuten                                                                                                    |
| Daten beibehalten für: | 5 Tage                                                                                                    |
| Statistikebene:        | Ebene 3                                                                                                    |
|                        | Beschreibung der Ebene:                                                                                                    |
|                        | Diese Ebene umfasst alle Metriken (einschließlich Geräten)<br>für alle Zählergruppen (Durchschnitt, Zusammenfassung und<br>letzte Rollup-Typen - maximale und minimale Rollup-Typen<br>sind ausgeschlossen). |
|                        |                                                                                                    |
| Hilfe                  | OK Abbrechen                                                                                                    |

## Ändern einer VMware vCenter-Datenquellverbindung

- Klicken Sie in der Verwaltungskonsole auf Sammlungskonfiguration →
  VMware vCenter-Datenquelle. Die Seite VMware vCenter-Datenquelle wird geöffnet.
- 2 Klicken Sie auf Konfigurieren. Das Dialogfeld Verbindungsparameter wird angezeigt.
- 3 Geben Sie in das Dialogfeld Verbindungsparameter die folgenden Werte ein:

| Hostname         | IP-Adresse oder FQDN des VMware<br>vCenter-Datenbankservers                    |
|------------------|--------------------------------------------------------------------------------|
| Benutzername     | Name des VMware<br>vCenter-Datenbankbenutzers                                  |
| Kennwort         | Kennwort des VMware<br>vCenter-Datenbankbenutzers                              |
| Sammlungsstation | Hier wird angegeben, ob sie lokal oder auf einem Remotesystem installiert ist. |

- 4 Klicken Sie auf **OK**.
- 5 Klicken Sie auf Verbindung testen, um die Verbindung zu testen.
- 6 Klicken Sie auf **Speichern**, um die Änderungen zu speichern. Als Informationsmeldung wird Erfolgreich gespeichert angezeigt.
- 7 Wenn Sie den Zeitplan für die Datensammlung für einen oder mehrere Hosts ändern möchten, geben Sie in der Spalte **Häufigkeit planen** im Feld **Min** eine Zeit für die Sammlung ein, die zwischen 5 und 60 Minuten liegt.
- 8 Aktivieren Sie das Kontrollkästchen in der Spalte **Sammlung aktivieren**, um die Datensammlung zu aktivieren. Deaktivieren Sie das Kontrollkästchen, um die Datensammlung anzuhalten.
- 9 Klicken Sie auf **Speichern**, um die Änderungen zu speichern. Als Informationsmeldung wird Erfolgreich gespeichert angezeigt.

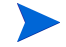

Nachdem Sie die Content Packs installiert und SHR zum Sammeln von Daten im RTSM-Bereitstellungsszenario konfiguriert haben, müssen Sie mindestens drei Stunden warten, bevor die Daten in den Datenspeichertabellen angezeigt werden.

# Einrichten der Datensammlung im Application Performance Management-Bereitstellungsszenario

In der Application Performance Management-Umgebung müssen Sie den Datenbankcollector so konfigurieren, dass historische Synthetic Transaction Monitoring- und Real User Monitoring-Daten aus der Profildatenbank und der Management-Datenbank gesammelt werden. Systembezogene Daten werden vom CODA-Agenten gesammelt, der auf dem SiteScope-Server oder der BSM-Profildatenbank ausgeführt wird.

Die Aufgaben für die Konfiguration von SHR in diesem Bereitstellungsszenario entsprechen bis auf wenige Abweichungen denen im BSM Service and Operations Bridge-Bereitstellungsszenario. Es ist nicht erforderlich, die HP Performance Agent-, HPOM-, Netzwerk- und HP OMi-Datenquellverbindungen in der Verwaltungskonsole zu konfigurieren.

Informationen zum Konfigurieren der verschiedenen Profildatenbankverbindungen für die Bereitstellung von RUM- und BPM-Daten finden Sie unter Konfigurieren der Datenquellverbindung der Profildatenbank auf Seite 114.

Nachdem Sie die Content Packs installiert und SHR zum Sammeln von Daten im RTSM-Bereitstellungsszenario konfiguriert haben, müssen Sie mindestens drei Stunden warten, bevor die Daten in den Datenspeichertabellen angezeigt werden.

SHR beginnt mit dem Sammeln der historischen Daten aus den verschiedenen konfigurierten Datenquellen und generiert die erforderlichen Reports. Weitere Informationen zum Anzeigen der Reports finden Sie in der *HP Service Health Reporter-Onlinehilfe für Benutzer*.

# Konfigurieren der HP Performance Agent-Datensammlung in einer Firewall-Umgebung oder über einen Proxy

Wenn ein Netzwerk durch eine Firewall geschützt ist, müssen Sie HP Performance Agents zur Kommunikation mit SHR über die Firewall konfigurieren. Sie können die HP Performance Agent-Datensammlung auch über einen Proxyserver konfigurieren.

Im Handbuch *Operations Manager Firewall Concepts and Configuration Guide* werden die Schritte beschrieben, um die Kommunikation zwischen SHR und den verwalteten Knoten von HP Performance Agent in einer Firewall-Umgebung oder über einen Proxyserver zu konfigurieren. Dieses Handbuch können Sie unter folgender URL abrufen:

http://h20230.www2.hp.com/selfsolve/manuals

# Konfigurieren von HP Performance Agent für die Datensammlung im sicheren Modus

HP Performance Agent unterstützt die HTTP 1.1-basierte Kommunikationsschnittstelle für den Datenzugriff zwischen Client- und Serverapplikationen. Sie können die Datensammlung der verwalteten Knoten von HP Performance Agent aber auch für den sicheren Modus (HTTPS) konfigurieren.

Für eine Kommunikation über HTTPS müssen die Agents CODA 8.xx unterstützen. Andernfalls wird HTTP oder DCE verwendet. Da die HTTPS-Kommunikation auf Zertifikaten basiert, müssen auf dem SHR-System und den verwalteten Knoten Zertifikate installiert sein. Das SHR-System agiert als Zertifikatclient. Der Zertifikatserver (Zertifikatautorität) wird vom HP Management-Server bereitgestellt. Um eine HTTPS-Kommunikation herzustellen, müssen die Clientzertifikate ausgetauscht werden.

Wenn die Option SSL\_SECURITY auf den HP Performance Agent-Systemen im Namespace [coda] auf ALL oder REMOTE festgelegt ist, schlägt die HTTP-Kommunikation fehl. Es wird nur HTTPS unterstützt.

Die Schritte zum Installieren des Zertifikats werden im Whitepaper HP Operations Manager for Windows Certificate Management in Environments with Multiple HP Software Products beschrieben. Weitere Informationen erhalten Sie im Handbuch HP Operations Manager for Unix HTTPS Agent Concepts and Configuration Guide. Diese Dokumente können Sie unter folgender URL abrufen:

#### http://h20230.www2.hp.com/selfsolve/manuals

Starten des HP OpenView Ctrl-Dienstes und des Collection-Dienstes der HP PMDB-Plattform

Führen Sie die folgenden Schritte aus, nachdem Sie die HTTPS-Kommunikation konfiguriert haben:

- 1 Klicken Sie auf dem SHR-System auf Start  $\rightarrow$  Ausführen. Das Dialogfeld Ausführen wird geöffnet.
- 2 Geben Sie im Feld Öffnen services.msc ein und drücken Sie die EINGABETASTE. Das Fenster Services wird geöffnet.
- 3 Klicken Sie im rechten Fenster mit der rechten Maustaste auf HP OpenView Ctrl-Dienst, und klicken Sie dann auf Start.
- 4 Klicken Sie mit der rechten Maustaste auf HP\_PMDB\_Platform\_Collection, und klicken Sie anschließend auf Neu starten.
- 5 Schließen Sie das Fenster Services.

#### Linux

Geben Sie an der Eingabeaufforderung den folgenden Befehl ein und drücken Sie die EINGABETASTE:

service HP\_PMDB\_Platform\_Collection restart

# Konfigurieren der Einstellungen für die Drill-Funktion für Reports

SHR umfasst das SAP BusinessObjects InfoView-Portal, in dem Sie die generierten Reports anzeigen können. In SAP BusinessObjects InfoView steht eine Drill-Funktion zur Verfügung, mit der Sie Informationen auf verschiedenen Ebenen, nämlich nach Tag, Monat oder Jahr, anzeigen können. Allerdings ist es möglich, dass bei einem Drillup- oder Drilldown-Vorgang in einem Report die relevanten Daten für die angegebene Ebene in einzelnen Abschnitten nicht angezeigt werden. Dies ist darauf zurückzuführen, dass in den Report-Blöcken die Synchronisierung zwischen den Drill-Optionen im Report verloren geht. Damit in den Reports die richtigen Daten angezeigt werden, müssen Sie die Synchronisierung in den Einstellungen von SAP BusinessObjects InfoView Preference wiederherstellen.

So konfigurieren Sie die Einstellungen für die Drill-Funktion:

- 1 Klicken Sie auf Start  $\rightarrow$  Programme  $\rightarrow$  HP Software  $\rightarrow$  SH Reporter  $\rightarrow$  Verwaltung. Die Verwaltungskonsole wird geöffnet.
- 2 Klicken Sie in der Verwaltungskonsole auf Verwaltung  $\rightarrow$  SAP BOBJ. Die SAP BOBJ-Seite wird geöffnet.
- 3 Klicken Sie auf **InfoView starten**, um SAP BusinessObjects InfoView zu öffnen. Die Anmeldeseite für BusinessObjects InfoView wird geöffnet.
- 4 Geben Sie den Benutzernamen für SAP BusinessObjects InfoView in das Feld **User Name** und das Kennwort in das Feld **Password** ein.
- 5 Klicken Sie auf Log On. Das Portal für SAP BusinessObjects InfoView wird geöffnet.
- 6 Klicken Sie unter Personalize auf Preferences. Die Seite Preferences wird geöffnet.
- 7 Klicken Sie auf Web Intelligence.
- 8 Wählen Sie unter Drill options die Option Synchronize drill on report blocks aus.
- 9 Klicken Sie auf **OK**.
- 10 Schließen Sie den Webbrowser.

# Erstellen eines Kennworts für das SHR-Administratorkonto

Wenn Sie ein Kennwort für den Administrator-Standardbenutzernamen erstellen wollen, führen Sie die folgenden Schritte aus:

- Klicken Sie auf Start → Programme → HP Software → SH Reporter → Verwaltung. Die Verwaltungskonsole wird geöffnet.
- 2 Melden Sie sich bei der Verwaltungskonsole an.
- 3 Klicken Sie in der Verwaltungskonsole auf Verwaltung  $\rightarrow$  SAP BOBJ. Die SAP BOBJ-Seite wird geöffnet.
- 4 Greifen Sie von der SAP BOBJ-Seite aus auf die SAP BOBJ Central Management Console (CMC) zu.
- 5 Geben Sie im CMC-Anmeldebildschirm im Feld **User Name** den Eintrag **Administrator** ein.
- 6 Klicken Sie auf Log On. Die CMC-Startseite wird geöffnet.
- 7 Klicken Sie auf Users and Groups. Der Bildschirm Users and Groups wird geöffnet.

- 8 Klicken Sie im rechten Fensterbereich auf Administrators.
- 9 Klicken Sie mit der rechten Maustaste auf Administrator, und klicken Sie anschließend auf Properties. Das Dialogfeld Properties:Administrator wird geöffnet.
- 10 Geben Sie unter Enterprise Password Settings im Feld Password ein neues Kennwort ein.
- 11 Geben Sie das Kennwort erneut im Feld Kennwort bestätigen ein. In diesem Bildschirm können Sie den Benutzernamen des Administrators ggf. ändern und andere erforderliche Details eingeben.
- 12 Klicken Sie auf Save & Close, um die Änderungen zu übernehmen.
- 13 Klicken Sie auf Log Out, um die Central Management Console zu beenden.

# Anzeigen von Datenschutzinformationen auf dem Anmeldebildschirm des Webservice

Wenn Sie für das System, über das Sie auf den Webservice der Verwaltungskonsole zugreifen, Informationen zur Datenschutzrichtlinie anzeigen möchten, können Sie den Anmeldebildschirm manuell anpassen. Bearbeiten Sie dazu die Datei Privacy.html. Gehen Sie wie folgt vor, um den Anmeldebildschirm anzupassen:

- Navigieren Sie auf dem SHR-System zu %PMDB HOME%\adminServer\webapps\BSMRApp.
- 2 Öffnen Sie die Datei Privacy.html in einem Texteditor.
- 3 Bearbeiten Sie den Inhalt gemäß den Anleitungen in der Datei. Diese Datei enthält Anleitungen zum:
  - Anzeigen einer Kopfzeile auf dem Anmeldebildschirm
  - Angeben eines Firmenlogos zur Anzeige auf dem Anmeldebildschirm (das Bild für das Logo muss im Ordner %PMDB HOME%\adminServer\images gespeichert sein)
  - Anzeigen der Meldung zum Datenschutz
- 4 Speichern Sie die Datei. Auf dem Anmeldebildschirm werden nun die unternehmensspezifischen Informationen zum Datenschutz angezeigt.

# Einrichten der Datensammlung im VMware vCenter-Bereitstellungsszenario

In der VMware vCenter-Umgebung müssen Sie den VMware vCenter-Datencollector für die Sammlung von Virtualisierungsmetriken aus der VMware vCenter-Datenquelle konfigurieren.

## Konfigurieren der VMware vCenter-Datenquellverbindung

Im VMware vCenter-Bereitstellungsszenario werden VMware vCenter-Quellen, die für die Topologiesammlung konfiguriert wurden, von SHR automatisch für die Sammlung von Leistungsdaten konfiguriert.

Führen Sie dazu folgende Schritte aus:

1 Klicken Sie in der Verwaltungskonsole auf Sammlungskonfiguration  $\rightarrow$  VMware vCenter. Die Seite VMware vCenter-Datenquelle wird geöffnet.

| Hostname      | Sammlung aktivieren | Häufigkeit planen | Verbindung | Konfiguration        |
|---------------|---------------------|-------------------|------------|----------------------|
| 15.218.89.9   | <u>v</u>            | 60 🗘 Min          | 8          | <u>Konfigurieren</u> |
| 15.218.88.169 |                     | 60 🗘 Min          | 8          | Konfigurieren        |
| 15.218.89.41  |                     | 60 🗘 Min          | Ø          | Konfigurieren        |

- 2 Aktivieren Sie das Kontrollkästchen neben dem Hostnamen und klicken Sie dann auf **Verbindung testen**, um die Verbindung zu testen.
- 3 Klicken Sie auf **Speichern**, um die Änderungen zu speichern. Als Informationsmeldung wird Erfolgreich gespeichert angezeigt.

Sie können weitere VMware vCenter-Datenquellen konfigurieren, indem Sie auf die Schaltfläche **Neu erstellen** klicken.

- 4 Wenn Sie den Zeitplan für die VMware vCenter-Datenabfrage für einen oder mehrere Hosts ändern möchten, geben Sie in der Spalte **Häufigkeit planen** im Feld **Min** eine Zeit für die Abfrage ein, die zwischen 5 und 60 Minuten liegt.
- 5 Klicken Sie auf **Speichern**, um die Änderungen zu speichern. Als Informationsmeldung wird Erfolgreich gespeichert angezeigt.
- 6 Erteilen Sie dem VMware vCenter-Benutzer auf dem VMware vCenter-Server die folgenden Berechtigungen:
  - Legen Sie die Berechtigung datastore auf Browse Datastore fest.
  - Legen Sie die Berechtigung datastore auf Low Level File Operations fest.
  - Legen Sie die Berechtigung **sessions** auf **Validate session** fest.
- 7 Legen Sie die Statistikebene auf dem VMware vCenter-Server fest:
  - a Klicken Sie im vSphere-Client auf Administration  $\rightarrow$  vCenter Server-Einstellungen.
  - b Klicken Sie im Fenster vCenter Server-Einstellungen auf Statistik. Auf der Seite mit den Statistikintervallen wird das Zeitintervall angezeigt, nach dem die vCenter Server-Statistiken gespeichert werden, die Zeitdauer, für die die Statistiken gespeichert werden, und die Statistikebene.
  - c Klicken Sie auf **Bearbeiten**.

d Legen Sie im Fenster **Edit Statistics Interval** das Statistikintervall (**Statistics Interval**) über die Dropdownliste fest. Im Fenster **Statistikintervall bearbeiten** wird der Statistiktyp angezeigt, der für die von Ihnen ausgewählte Statistikebene gesammelt wird.

Legen Sie ein Mindeststatistikintervall von 5 Minuten fest.

| 🛃 Statistikintervall   | bearbeiten 🔀                                                                                                    |
|------------------------|----------------------------------------------------------------------------------------------------|
| Statistikintervall:    | 5 Minuten                                                                                                    |
| Daten beibehalten für: | 5 💌 Tage                                                                                                    |
| Statistikebene:        | Ebene 3                                                                                                    |
|                        | Beschreibung der Ebene:                                                                                                    |
|                        | Diese Ebene umfasst alle Metriken (einschließlich Geräten)<br>für alle Zählergruppen (Durchschnitt, Zusammenfassung und<br>letzte Rollup-Typen - maximale und minimale Rollup-Typen<br>sind ausgeschlossen). |
| Hilfe                  | OK Abbrechen                                                                                                    |

Werden für die Topologiesammlung mehrere VMware vCenter verwendet, dann beginnen Sie für jede VMware vCenter-Verbindung, die Sie erstellen möchten, bei Schritt Schritt 2 auf Seite 131.

## Ändern einer VMware vCenter-Datenquellverbindung

- Klicken Sie in der Verwaltungskonsole auf Sammlungskonfiguration →
  VMware vCenter-Datenquelle. Die Seite VMware vCenter-Datenquelle wird geöffnet.
- 2 Klicken Sie auf Konfigurieren. Das Dialogfeld Verbindungsparameter wird angezeigt.
- 3 Geben Sie in das Dialogfeld Verbindungsparameter die folgenden Werte ein:

| Hostname         | IP-Adresse oder FQDN des VMware<br>vCenter-Servers                                |
|------------------|-----------------------------------------------------------------------------------|
| Benutzername     | Der gültige Benutzername für den Zugriff auf den VMware vCenter-Server.           |
| Kennwort         | Das gültige Kennwort für den Zugriff auf den VMware vCenter-Server.               |
| Sammlungsstation | Hier wird angegeben, ob sie lokal oder auf<br>einem Remotesystem installiert ist. |

- 4 Klicken Sie auf **OK**.
- 5 Klicken Sie auf Verbindung testen, um die Verbindung zu testen.
- 6 Klicken Sie auf **Speichern**, um die Änderungen zu speichern. Als Informationsmeldung wird Erfolgreich gespeichert angezeigt.
- 7 Wenn Sie den Zeitplan für die Datensammlung für einen oder mehrere Hosts ändern möchten, geben Sie in der Spalte **Häufigkeit planen** im Feld **Min** eine Zeit für die Sammlung ein, die zwischen 5 und 60 Minuten liegt.
- 8 Aktivieren Sie das Kontrollkästchen in der Spalte **Sammlung aktivieren**, um die Datensammlung zu aktivieren. Deaktivieren Sie das Kontrollkästchen, um die Datensammlung anzuhalten.

9 Klicken Sie auf **Speichern**, um die Änderungen zu speichern. Als Informationsmeldung wird Erfolgreich gespeichert angezeigt.

# 8 Überprüfen der Installation

Nachdem Sie die SHR-Software und die Content Packs installiert und SHR zum Sammeln von Daten aus verschiedenen Datenquellen konfiguriert haben, können Sie überprüfen, ob das Produkt ordnungsgemäß funktioniert.

In diesem Kapitel werden die verschiedenen Aufgaben beschrieben, mit denen Sie überprüfen können, ob die Installation erfolgreich war. Nach dem Installieren und Konfigurieren von SHR müssen Sie mindestens drei Stunden warten, bevor Sie die folgenden Überprüfungsaufgaben durchführen können.

# Überprüfen der SHR-Services

Sie müssen sicherstellen, dass die SHR-Services ausgeführt werden, einschließlich der SAP BOBJ- und Sybase IQ-Services.

Führen Sie folgende Schritte aus, um die Services in der Verwaltungskonsole zu überprüfen:

- 1 Klicken Sie auf Start  $\rightarrow$  Programme  $\rightarrow$  HP Software  $\rightarrow$  SH Reporter  $\rightarrow$  Verwaltung. Die Verwaltungskonsole wird geöffnet.
- 2 Geben Sie im Anmeldebildschirm die Anmeldeinformationen des Benutzers ein, und klicken Sie auf **Anmelden**. Die SHR-Startseite wird geöffnet.
- 3 Prüfen Sie auf der Startseite den Status der SHR- und SAP BOBJ-Services im Abschnitt Servicestatus.

Das Symbol O gibt an, dass die Services betriebsbereit sind und ausgeführt werden.

| Servicestatus              | φ |
|----------------------------|---|
| PMDB-Servicestatus         | 0 |
| SAP BOBJ Enterprise-Status | 0 |
|                            |   |
|                            |   |
|                            |   |
|                            |   |
|                            |   |
|                            |   |

4 Klicken Sie auf den Hyperlink zum HP SH Reporter-Status, um die Liste einzelner Services und ihrer Status anzuzeigen. Die Seite Services wird geöffnet.

| Se | ervices                         |                                                             |        |                  |
|----|---------------------------------|-------------------------------------------------------------|--------|------------------|
|    | Service : PMDB-Servicestatus    | ▼                                                           |        |                  |
|    | Servicename                     | Beschreibung                                                | Status | Starten/Anhalten |
|    | HP PMDB Platform Collection     | PMDB Collection Framework Service                           | Ø      | <u>Anhalten</u>  |
|    | HP PMDB Platform IM             | HP Service Health Reporter Internal Monitoring<br>Framework | Ø      | Anhalten         |
|    | HP PMDB Platform Message Broker | Responsible for handling JMS messages.                      | Ø      | <u>Anhalten</u>  |
|    | HP PMDB Platform DB Logger      | Does IM logging by using Message Broker Service             | Ø      | Anhalten         |
|    | HP PMDB Platform Timer          | HP SH Reporter Timer Service to schedule data store jobs.   | Ø      | Anhalten         |
|    | HP PMDB Platform PostgreSQL     | Postgres Database Running                                   | Ø      | Anhalten         |

5 Wählen Sie in der Liste **Service** den Eintrag **SAP BOBJ Enterprise-Status** aus, um die Liste der SAP BOBJ-Services anzuzeigen..

| Beschreibung                                | Status                                                                                           |
|---------------------------------------------|--------------------------------------------------------------------------------------------------|
| Tomcat-Applikationsserver                   | <b>Ø</b>                                                                                         |
| Verwaltet BusinessObjects-Enterprise-Server | 9                                                                                                |
|                                             | Beschreibung        Tomcat-Applikationsserver        Verwaltet BusinessObjects-Enterprise-Server |

Sie können die Services auch im Fenster **Services** überprüfen, indem Sie folgende Schritte ausführen:

- 1 Klicken Sie auf Start  $\rightarrow$  Ausführen. Das Dialogfeld Ausführen wird geöffnet.
- 2 Geben Sie im Feld Öffnen services.msc ein und drücken Sie die EINGABETASTE. Das Fenster Services wird geöffnet.

| 🖏 Dienste         |                                                                                                    |                                                                                                    |           |             | _              |         |
|-------------------|----------------------------------------------------------------------------------------------------|----------------------------------------------------------------------------------------------------|-----------|-------------|----------------|---------|
| Datei Aktion Ansi | cht ?                                                                                                    |                                                                                                    |           |             |                |         |
| i D   📆   🗢 🗢     | 🛓 🛛 🖬 🔹 🖉 🖬 🖬                                                                                                    |                                                                                                    |           |             |                |         |
| 🔅 Dienste (Lokal) | Name 🔺                                                                                                    | Beschreibung                                                                                                    | Status    | Starttyp    | Anmelden als   | <b></b> |
|                   | Extensible Authentication-Protokoll                                                                                                    | Der EAP-Dien                                                                                                    |           | Manuell     | Lokales System |         |
|                   | Sunktionssuchanbieter-Host                                                                                                    | Hostvorgang                                                                                                    | Gestartet | Manuell     | Lokaler Dienst |         |
|                   | Funktionssuche-Ressourcenveröffen                                                                                                    | Veröffentlicht                                                                                                    | Gestartet | Automatisch | Lokaler Dienst |         |
|                   | Gatewaydienst auf Anwendungsebene                                                                                                    | Bietet Unters                                                                                                    |           | Manuell     | Lokaler Dienst |         |
|                   | Gemeinsame Nutzung der Internetv                                                                                                    | Bietet allen C                                                                                                    |           | Deaktiviert | Lokales System |         |
|                   | Geschützter Speicher                                                                                                    | Bietet geschü                                                                                                    | Gestartet | Manuell     | Lokales System |         |
|                   | Gruppenrichtliniendient                                                                                                    | Von dem Dien                                                                                                    | Gestartet | Automatisch | Lokales System |         |
|                   | 🔍 Hilfsprogramm für spezielle Verwaltu                                                                                                    | Ermöglicht Ad                                                                                                    |           | Manuell     | Lokales System |         |
|                   | Republication Ctrl Service                                                                                                    | HP OpenView                                                                                                    |           | Automatisch | Lokales System |         |
|                   | Gatewaydienst auf Anwendungsebene Bietet Unters Manuell Lokaler Dienst<br>Gemeinsame Nutzung der Internetv Bietet allen C Deaktiviert Lokales System<br>Geschützter Speicher Bietet geschü Gestartet Manuell Lokales System<br>Gruppenrichtliniendient Von dem Dien Gestartet Automatisch Lokales System<br>Hifsprogramm für spezielle Verwaltu Ermöglicht Ad Manuell Lokales System<br>HP OpenView Ctrl Service HP OpenView Automatisch Lokales System<br>HP_PMDB_Platform_Collection Gestartet Automatisch Lokales System<br>HP_PMDB_Platform_Collection Gestartet Automatisch Lokales System<br>HP_PMDB_Platform_DB_Logger Gestartet Automatisch Lokales System<br>HP_PMDB_Platform_IM Gestartet Automatisch Lokales System                                                                                                    |                                                                                                    |           |             |                |         |
|                   | HP_PMDB_Platform_Administrator                                                                                                    |                                                                                                    | Gestartet | Automatisch | Lokales System |         |
|                   | HP_PMDB_Platform_Collection                                                                                                    |                                                                                                    | Gestartet | Automatisch | Lokales System |         |
|                   | HP_PMDB_Platform_DB_Logger                                                                                                    |                                                                                                    | Gestartet | Automatisch | Lokales System |         |
|                   | HP_PMDB_Platform_IM                                                                                                    |                                                                                                    | Gestartet | Automatisch | Lokales System |         |
|                   | HP_PMDB_Platform_Message_Broker                                                                                                    |                                                                                                    | Gestartet | Automatisch | Lokales System |         |
|                   | HP_PMDB_Platform_PostgreSQL                                                                                                    |                                                                                                    | Gestartet | Automatisch | . \postgres    |         |
|                   | HP_PMDB_Platform_Sybase                                                                                                    |                                                                                                    | Gestartet | Automatisch | Lokales System |         |
|                   | enste (Lokal)       Name    Beschreibung    Status    Starttyp    Anmelden als      Extensible Authentication-Protokoll    Der EAP-Dien    Manuell    Lokales System      Funktionssuchanbieter-Host    Hostvorgang Gestartet    Manuell    Lokaler Dienst      Gatewaydienst auf Anwendungsebene    Bietet Unters    Manuell    Lokaler Dienst      Geschützter Speicher    Bietet Unters    Deaktiviert    Lokales System      Geschützter Speicher    Bietet geschü    Gestartet    Manuell    Lokales System      Gruppenrichtliniendient    Von dem Dien    Gestartet    Automatisch    Lokales System      HP OpenView Ctrl Service    HP OpenView    Automatisch    Lokales System    Lokales System      HP Software Shared Trace Service    HP OpenView    Automatisch    Lokales System    Lokales System      HP_PMDB_Platform_Collection    Gestartet    Automatisch    Lokales System    Lokales System      HP_PMDB_Platform_OstgresQL    Gestartet    Automatisch    Lokales System      HP_PMDB_Platform_Collection    Gestartet    Automatisch    Lokales System      HP_PMDB_Platform_Sybase    Gestartet    Automatisch    Lokal |                                                                                                    |           |             |                |         |
|                   | KE- und AuthIP IPsec-Schlüsselerst                                                                                                    | Die IKEEXT-Di                                                                                                    | Gestartet | Automatisch | Lokales System |         |
|                   | Integritätsschlüssel- und Zertifikatve                                                                                                    | rotokoll Der EAP-Dien Manuell Lokales System<br>t Hostvorgang Gestartet Manuell Lokaler Dienst<br>hveröffen Veröffentlicht Gestartet Automatisch Lokaler Dienst<br>dungsebene Bietet Unters Manuell Lokaler Dienst<br>bietet geschü Gestartet Manuell Lokales System<br>Bietet geschü Gestartet Manuell Lokales System<br>Von dem Dien Gestartet Automatisch Lokales System<br>Von dem Dien Gestartet Automatisch Lokales System<br>HP OpenView Automatisch Lokales System<br>Service HD Software Manuell Lokales System<br>Strator Gestartet Automatisch Lokales System<br>Gestartet Automatisch Lokales System<br>Lokales System<br>Loka |           |             |                |         |
|                   | 🔍 Intelligenter Hintergrundübertragun                                                                                                    | Überträgt Da…                                                                                                    | Gestartet | Automatis   | Lokales System |         |
|                   | 🔍 IP-Hilfsdienst                                                                                                    | Bietet autom                                                                                                    | Gestartet | Automatisch | Lokales System |         |
|                   | 🔍 IPsec-Richtlinien-Agent                                                                                                    | IPsec (Intern                                                                                                    | Gestartet | Automatisch | Netzwerkdienst |         |
|                   | Kumtarsfadionata                                                                                                    | Piotot vior Vo                                                                                                    | Contactat | Automatisch | Notzworkdiopot |         |
|                   | Erweitert Standard                                                                                                    |                                                                                                    |           |             |                |         |
|                   |                                                                                                    |                                                                                                    |           |             |                |         |

3 Im rechten Bereich sehen Sie den Status der SHR-Services.

## Linux

Führen Sie in Linux die folgenden Schritte aus, um die Services zu überprüfen:

- a Navigieren Sie zu /etc/init.d.
- b Geben Sie services.msc ein und drücken Sie die EINGABETASTE. Das Fenster Services wird geöffnet.
- c Im rechten Bereich sehen Sie den Status der SHR-Services.

Zum Überprüfen des Status der SAP BOBJ-Services können Sie SAP BOBJ Central Configuration Manager verwenden. Führen Sie dazu folgende Schritte aus:

 Klicken Sie auf Start → Programme → BusinessObjects XI 3.1 → BusinessObjects Enterprise → Central Configuration Manager. Das Central Configuration Manager-Fenster wird geöffnet.

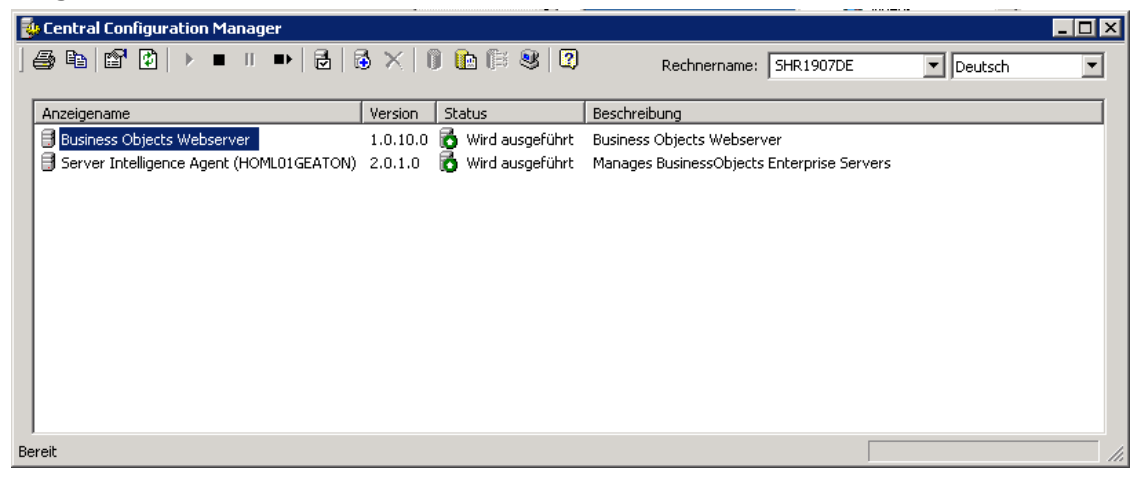

- 2 Klicken Sie auf die Schaltfläche 🗟. Das Dialogfeld Anmelden wird geöffnet.
- 3 Klicken Sie auf Verbinden. Das Fenster Server verwalten wird geöffnet.

| server verwalten                                    |    |                 |    |           |           |       |                      |
|-----------------------------------------------------|----|-----------------|----|-----------|-----------|-------|----------------------|
|                                                     |    |                 |    |           |           |       |                      |
| Servername                                          | St | atus            | Ak | tiviert   | Hostname  | PID   | Beschreibung 🔺       |
| 🗐 HOML01GEATON. CentralManagementServer             | б  | Wird ausgeführt | 2  | Aktiviert | SHR1907DE | 9760  | Central Managemer    |
| HOML01GEATON.AdaptiveJobServer                      | 6  | Wird ausgeführt | 2  | Aktiviert | SHR1907DE | 10532 | Adaptive Job Serve   |
| HOML01GEATON.AdaptiveProcessingServer               | 6  | Wird ausgeführt | 2  | Aktiviert | SHR1907DE | 548   | Adaptive Processine  |
| HOML01GEATON.ConnectionServer                       | 6  | Wird ausgeführt | 2  | Aktiviert | SHR1907DE | 10248 | Connection Server    |
| HOML01GEATON.DashboardAnalyticsServer               | ō  | Wird ausgeführt | 2  | Aktiviert | SHR1907DE | 448   | Dashboard Analytic   |
| HOML01GEATON.DashboardServer                        | ø  | Wird ausgeführt | 2  | Aktiviert | SHR1907DE | 652   | Dashboard Server     |
| HOML01GEATON.DesktopIntelligenceCacheServer         | ō  | Wird ausgeführt | 2  | Aktiviert | SHR1907DE | 9876  | Desktop Intelligenci |
| HOML01GEATON.DesktopIntelligenceJobServer           | Ø  | Wird ausgeführt | 2  | Aktiviert | SHR1907DE | 2220  | Desktop Intelligenci |
| HOML01GEATON.DesktopIntelligenceProcessingServer    | Ø  | Wird ausgeführt | 2  | Aktiviert | SHR1907DE | 2152  | Desktop Intelligenci |
| HOML01GEATON.DestinationJobServer                   | Ø  | Wird ausgeführt | 2  | Aktiviert | SHR1907DE | 10576 | Destination Job Ser  |
| HOML01GEATON.EventServer                            | Ø  | Wird ausgeführt | 2  | Aktiviert | SHR1907DE | 10668 | Event Server         |
| HOML01GEATON.InputFileRepository                    | Ø  | Wird ausgeführt | 2  | Aktiviert | SHR1907DE | 1796  | Input File Repositor |
| HOML01GEATON.ListOfValuesJobServer                  | Ö  | Wird ausgeführt | 2  | Aktiviert | SHR1907DE | 2040  | List of Values Job S |
| HOML01GEATON.MultiDimensionalAnalysisServicesServer | ō  | Wird ausgeführt | 2  | Aktiviert | SHR1907DE | 1688  | Multi-Dimensional A  |
| HOML01GEATON.OutputFileRepository                   | ō  | Wird ausgeführt | 2  | Aktiviert | SHR1907DE | 11268 | Output File Reposit  |
| HOML01GEATON.PMMetricsServer                        | Ø  | Wird ausgeführt | 2  | Aktiviert | SHR1907DE | 11968 | PM Metrics Server    |
| HOML01GEATON.PMRepositoryServer                     | Ø  | Wird ausgeführt | 2  | Aktiviert | SHR1907DE | 11340 | PM Repository Serv   |
| ٠.<br>۱                                             | _  |                 |    | •         |           |       | ·                    |
| Alle auswählen Auswahl aufheben                     |    |                 |    |           |           |       | Schließen            |

4 Achten Sie auf den Status der aufgeführten SAP BOBJ-Services. Alle Services müssen aktiviert sein und ausgeführt werden.

# Überprüfen der SHR-Datenbank

Nachdem Sie die SHR-Services überprüft haben, können Sie sicherstellen, dass die während der Konfigurationsphase nach der Installation erstellte Performance Management-Datenbank (PMDB) auch vorhanden ist. Sie haben vier Möglichkeiten, dies zu prüfen:

#### Überprüfen der Protokolldatei

Mithilfe der Datei postinstallconfig.log im Ordner %PMDB\_HOME%\log (Windows) bzw. im Ordner %PMDB\_HOME\log (Linux) können Sie sich davon überzeugen, dass die Datenbank fehlerfrei erstellt wurde.

#### Überprüfen der Verwaltungskonsole

Sie können den Status der Datenbank in der Verwaltungskonsole überprüfen. Führen Sie dazu folgende Schritte aus:

- 1 Klicken Sie auf Start  $\rightarrow$  Programme  $\rightarrow$  HP Software  $\rightarrow$  SH Reporter  $\rightarrow$  Verwaltung. Die Verwaltungskonsole wird geöffnet.
- 2 Geben Sie im Anmeldebildschirm die Anmeldeinformationen des Benutzers ein, und klicken Sie auf **Anmelden**. Die SHR-Startseite wird geöffnet.

3 Prüfen Sie auf der Startseite den Status der PMDB-Datenbank im Abschnitt **Datenbankstatus**.

| Datenbankstatus |            | φ |
|-----------------|------------|---|
| Status          | 0          |   |
| Datenbanktyp    | sybase     |   |
| Hostname        |            |   |
| Servername      |            |   |
| Port            | 21424      |   |
| Benutzername    | pmdb_admin |   |
| Größe           | 989 MB     |   |
|                 |            |   |

4 Klicken Sie im linken Bereich auf Interne Überwachung → Datenbanküberwachung, um weitere Informationen über die Datenbank anzuzeigen. Die Seite Datenbanküberwachung wird geöffnet.

Auf dieser Seite können Sie die ausführlichen Datenbankinformationen, den Verbindungsstatus, die Verfügbarkeit sowie die Speicherplatzverwendung der Datenbank anzeigen.

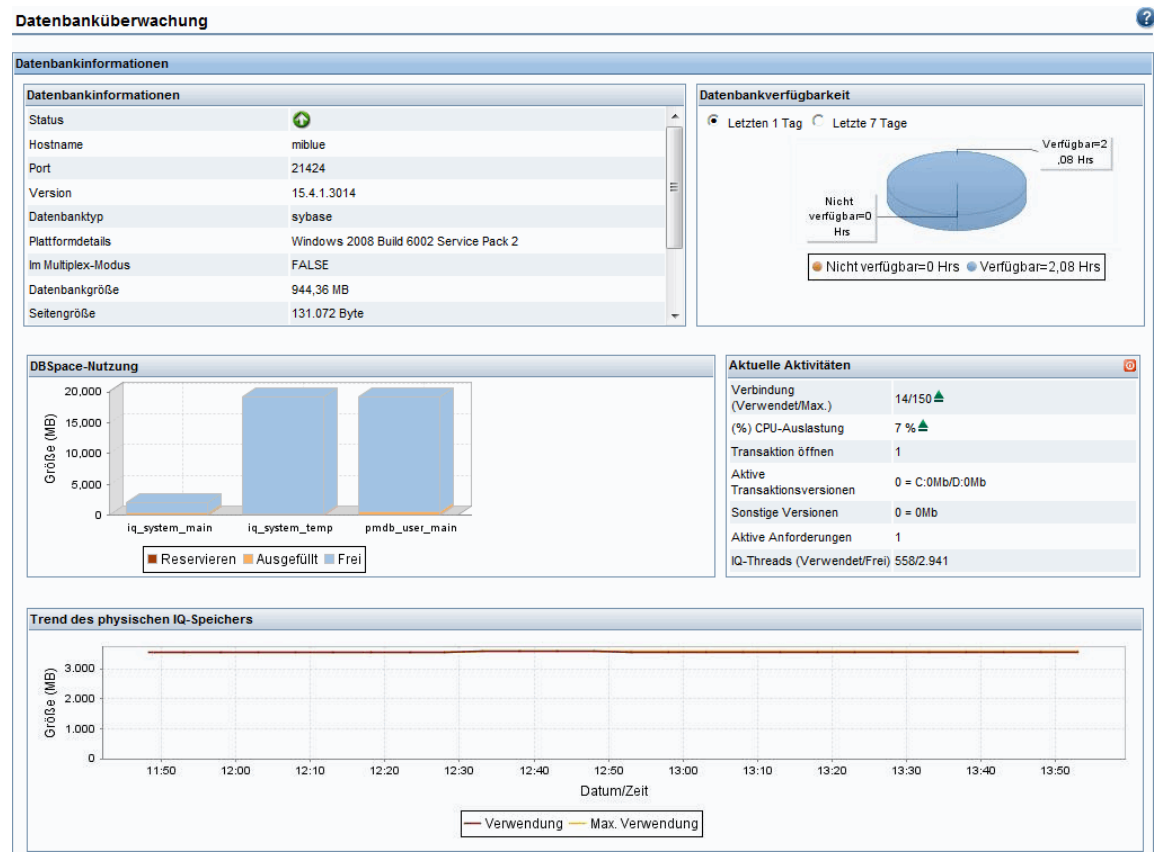

#### Überprüfen der Datenbank mit Sybase Central

Sie können die PMDB-Datenbank auch mit Sybase Central überprüfen. Führen Sie dazu folgende Schritte aus:

- 1 Klicken Sie auf Start  $\rightarrow$  Programme  $\rightarrow$  Sybase  $\rightarrow$  Sybase IQ 15.4  $\rightarrow$ Sybase Central Java Edition. Das Fenster Sybase Central wird geöffnet.
- 2 Klicken Sie auf der Hauptsymbolleiste auf die Schaltfläche . Das Dialogfeld Verbinden wird geöffnet.

| 🔁 Verbinden                                  | ×     |
|----------------------------------------------|-------|
| Mit einer SQL Anywhere-Datenbank verbinden   |       |
| Identifizieruns Netzwerk Erweiterte Optionen | 1     |
| Authentifizierung: Datenbank                 | •     |
| Benutzer-ID:                                 |       |
| Kennwart                                     |       |
|                                              |       |
| Action: Mt einer ODBO-Datenquelle verbinden  | •     |
| ODBC-Datenquellenname                        |       |
| Durchsuchen                                  | 1 🔤 📗 |
| O ODBO-Datenquellendatei                     | ·     |
| Durchsuchen                                  | 1     |
|                                              | -     |
|                                              |       |
|                                              |       |
|                                              |       |
|                                              |       |
| Erweitert << Extras 🔻 Verbinden Abbrechen    | Hilfe |

- 3 Wählen Sie auf der Registerkarte **Identifizierung** die Option **Benutzer-ID und Kennwort** bereitstellen aus, und geben Sie in den Feldern **Benutzer-ID** und **Kennwort** die Anmeldeinformationen für die PMDB-Datenbank ein.
- 4 Wählen Sie auf der Registerkarte **Datenbank** in der Liste **Servername** den Datenbankserver aus.
- 5 Klicken Sie auf **Extras** und anschließend im Popup-Menü auf **Verbindung testen**, um die Verbindung zum Datenbankserver zu überprüfen.
- 6 Klicken Sie im Meldungsfeld Verbindung testen auf OK.
- 7 Klicken Sie auf **OK**, um das Dialogfeld **Verbinden** zu schließen.
- 8 Beachten Sie, dass die PMDB-Datenbank in Sybase Central angezeigt wird, wenn sie vorhanden ist.

| 💫 Sybase Central                                |                                                               |                  |
|-------------------------------------------------|---------------------------------------------------------------|------------------|
| Datei Bearbeiten Ansicht Extras Verbindungen    | Modus Hilfe                                                   |                  |
| 🗢 🔿 🔁 🕅 🗳 🕶 📮 🕶                                 | ⊈ ▼ 🖻 X 🖻 🛍 X 🗠 ↔ 🕼 🗗                                         |                  |
| Kontext: 🞓 Sybase Central/Sybase IQ 15/Servers/ |                                                               | •                |
| % Extras 🔻 🔟 🕉 🚽                                |                                                               |                  |
| 💟 Aufisaben 🛛 🗙                                 | 8                                                             |                  |
| Server 🛞                                        | Datenbanken Alle Verbindungen Statistiken Performance Monitor |                  |
|                                                 | Name ID Seitengröße Datenbankdatei Benutzer                   | VerbID Anz.Verb. |
| starten                                         | prndb 0 4096 dt¥DE¥prndb.db prndb_admin                       | 307 13           |
| Eine Datenbank auf Server '<br>erstellen        |                                                               |                  |

# Überprüfen des Status der Topologiesammlung

Nachdem Sie sich davon überzeugt haben, dass die Installation von SHR erfolgreich war, müssen Sie überprüfen, ob SHR zum Sammeln von Topologiedaten ordnungsgemäß konfiguriert wurde. Standardmäßig werden Topologiedaten einmal am Tag gesammelt. Über die Verwaltungskonsole können Sie überprüfen, ob eine Topologiesammlung stattgefunden hat.

Führen Sie folgende Schritte aus, um den Status der Topologiesammlung zu überprüfen:

- 1 Klicken Sie auf Start  $\rightarrow$  Programme  $\rightarrow$  HP Software  $\rightarrow$  SH Reporter  $\rightarrow$  Verwaltung. Die Verwaltungskonsole wird geöffnet.
- 2 Geben Sie im Anmeldebildschirm die Anmeldeinformationen des Benutzers ein, und klicken Sie auf **Anmelden**. Die SHR-Startseite wird geöffnet.
- 3 Klicken Sie im linken Bereich auf Topologiequelle  $\rightarrow$  Servicedefinition. Die Seite Servicedefinition wird geöffnet.
- 4 In der Spalte **Sammlung** der Tabelle muss das Symbol <sup>™</sup> angezeigt werden. Damit wird angegeben, dass die Sammlung von Topologiedaten erfolgreich war.

#### Linux

Öffnen Sie den Browser und geben Sie die Standardadresse ein:

#### http://<Servername>.<Domänenname>:21411/BSMRApp/

Hierbei ist *<Servername>* der Name des Hostsystems, auf dem Sie SHR installiert haben, und *<Domänenname>* ist der Name Ihrer Domäne gemäß Ihrer Netzwerkkonfiguration.

#### Überprüfen der Ansichtsdateien (CSV)

Nach erfolgter Topologiesammlung werden von SHR bestimmte Ansichtsdateien für die Topologiedaten erstellt. Diese CSV-Dateien sind im Ordner %PMDB\_HOME%\ reconcil\_registry\cmdbRegistry gespeichert. Die Topologiesammlung ist erfolgt, wenn die CSV-Dateien in dem Ordner enthalten sind. Der Ordner reconcil\_registry enthält die folgenden Ordner:

- cachedRegistry
- cmdbRegistry
- registryDump

# Überprüfen der installierten Content Packs

Über die Verwaltungskonsole können Sie überprüfen, ob alle erforderlichen Content Packs installiert wurden. Führen Sie folgende Schritte aus, um die Liste der Content Packs anzuzeigen:

- 1 Klicken Sie auf Start  $\rightarrow$  Programme  $\rightarrow$  HP Software  $\rightarrow$  SH Reporter  $\rightarrow$  Verwaltung. Die Verwaltungskonsole wird geöffnet.
- 2 Geben Sie im Anmeldebildschirm die Anmeldeinformationen des Benutzers ein, und klicken Sie auf **Anmelden**. Die SHR-Startseite wird geöffnet.
- 3 Klicken Sie im linken Bereich auf Interne Überwachung  $\rightarrow$  SH Reporter-Inhalt. Die Seite Inhalt wird geöffnet.

| Content Pack-Komponentenname | Installationsdatum  | Version  |        |
|------------------------------|---------------------|----------|--------|
| Core                         | 01.11.2012 17:00:18 | 9.20.000 | Detail |
| CoreSystemManagement         | 01.11.2012 17:00:17 | 9.20.000 | Detail |
| CoreDatabaseOracle           | 01.11.2012 17:00:18 | 9.20.000 | Detail |
| SystemManagement             | 01.11.2012 17:00:17 | 9.20.000 | Detail |
| ETL_DBOracle_DBSPI           | 01.11.2012 17:00:18 | 9.20.000 | Detail |
| CoreNetwork                  | 01.11.2012 17:00:17 | 9.20.000 | Detail |
| ETL_Network_NPS              | 01.11.2012 17:00:18 | 9.20.000 | Detail |
| DatabaseOracle               | 01.11.2012 17:00:17 | 9.20.000 | Detail |
| ETL_SystemManagement_PA      | 01.11.2012 17:00:18 | 9.20.000 | Detail |
| NetworkPerformance           | 01.11.2012 17:00:17 | 9.20.000 | Detail |

Auf dieser Seite werden alle installierten Content Packs mit dem Installationsdatum angezeigt.

# Überprüfen des Stream-Status für die Content Packs

Überprüfen Sie, ob die von SHR durchgeführten Aufgaben für die Datenverarbeitung fehlerfrei ausgeführt werden. Anhand des Workflow-Stream-Status in der Verwaltungskonsole können Sie erkennen, ob die gesammelten Daten aggregiert werden und ob Daten für die Report-Erstellung in die Datenbank geladen werden. Für die installierten Content Packs müssen alle Workflow-Streams entweder ausgeführt werden oder erfolgreich abgeschlossen sein. Sie dürfen sich nicht im Wartestatus befinden. Gehen Sie folgendermaßen vor, um die Stream-Details anzuzeigen:

- 1 Klicken Sie auf Start  $\rightarrow$  Programme  $\rightarrow$  HP Software  $\rightarrow$  SH Reporter  $\rightarrow$  Verwaltung. Die Verwaltungskonsole wird geöffnet.
- 2 Geben Sie im Anmeldebildschirm die Anmeldeinformationen des Benutzers ein, und klicken Sie auf **Anmelden**. Die SHR-Startseite wird geöffnet.

Klicken Sie im linken Bereich auf Interne Überwachung → Datenverarbeitung. Die Seite Datenverarbeitung wird geöffnet.

| itenverarbeitung                 |                                       |                         |                           |                                                                       |                                    |                                  |                                                         |  |
|----------------------------------|---------------------------------------|-------------------------|---------------------------|-----------------------------------------------------------------------|------------------------------------|----------------------------------|---------------------------------------------------------|--|
|                                  |                                       |                         |                           |                                                                       |                                    |                                  |                                                         |  |
|                                  | Stream-I                              | Details                 | Übersic                   | Übersicht über den historischen Stream                                |                                    | Details des historischen Streams |                                                         |  |
|                                  |                                       |                         |                           |                                                                       |                                    |                                  |                                                         |  |
| Content Pack- Anzahl der         |                                       | dor                     | Details zum Stream-Status |                                                                       |                                    |                                  |                                                         |  |
|                                  |                                       | Anzamider               |                           |                                                                       |                                    |                                  |                                                         |  |
| Komponentenname                  |                                       | Streams                 |                           | ок                                                                    | Warnung                            | Fehler                           | Gesamt                                                  |  |
|                                  |                                       | -                       |                           | -                                                                     |                                    | -                                |                                                         |  |
| PMDB_Platform                    |                                       | 3                       |                           | 0                                                                     | 0                                  | 3                                | 3                                                       |  |
| Stream-Details fü<br>Stream-Name |                                       |                         |                           |                                                                       |                                    |                                  |                                                         |  |
|                                  | r Content                             | t Pack-K                | omponer                   | nte : PMDB_Platfor<br>Schritt-Status<br>(Abgeschlossen/               | m<br>Schritt-Sta                   | tus                              | Startzeit                                               |  |
| PMDB_Platform@                   | platform_s                            | t <b>Pack-K</b><br>tage | omponer                   | nte : PMDB_Platfor<br>Schritt-Status<br>(Abgeschlossen/<br>1/1        | Ge Schritt-Sta                     | tus                              | Startzeit<br>07.11.2012 18:40:05                        |  |
| PMDB_Platform@<br>PMDB_Platform@ | r Content<br>2platform_s<br>2Downtime | t Pack-K                | omponer                   | nte : PMDB_Platfor<br>Schritt-Status<br>(Abgeschlossen/<br>1/1<br>2/2 | Ge Schritt-Sta<br>ERFOLG<br>ERFOLG | tus                              | Startzeit<br>07.11.2012 18:40:05<br>07.11.2012 18:40:05 |  |

Auf dieser Seite können Sie die Anzahl der für die einzelnen Content Packs ausgeführten Workflow-Streams sowie den Status dieser Streams überprüfen.

#### Linux

Um die Anzahl der für die einzelnen Content Packs ausgeführten Workflow-Streams sowie den Status dieser Streams zu überprüfen, müssen Sie die Seite **Datenverarbeitung** öffnen. Gehen Sie dazu wie folgt vor:

Öffnen Sie den Browser und geben Sie die Standardadresse ein:

### http://<Servername>.<Domänenname>:21411/BSMRApp/

Hierbei ist *<Servername>* der Name des Hostsystems, auf dem Sie SHR installiert haben, und *<Domänenname>* ist der Name Ihrer Domäne gemäß Ihrer Netzwerkkonfiguration.

## Überprüfen des Staging-Ordners für CSV-Dateien

Darüber hinaus können Sie überprüfen, ob Daten in die PMDB-Datenbank geladen werden, indem Sie sich den Ordner %PMDB\_HOME%\stage\failed\_to\_load (Windows) bzw. den Ordner %PMDB\_HOME\stage\failed\_to\_load (Linux) ansehen. Wenn Daten in die Staging-Tabellen geladen wurden, sollten sich keine CSV-Dateien im Ordner failed\_to\_load befinden.

Nachdem Daten in die Staging-Tabellen geladen wurden, werden sie in die Datenbank verschoben. Wenn das Laden von Daten in die Staging-Tabelle fehlschlägt, werden diese in den Ordner failed\_to\_stage verschoben. Wurden Daten in der Datenbank gespeichert, befinden sich keine CSV-Dateien in den Ordnern failed to stage und failed to load.

Die CSV-Dateien für die erfolgreich abgeschlossenen Workflow-Streams werden in den Ordner archive verschoben.

Informationen zur Stream-Aggregation finden Sie auch in der Datei aggregate.log im Ordner %PMDB\_HOME%\log (Windows) bzw. im Ordner %PMDB\_HOME%\log (Linux). Informationen zum Laden von Daten finden Sie in der Datei loader.log.

# Überprüfen der SAP BusinessObjects-Universen

Die SAP BusinessObjects-Universen sind Dateien mit Objekten und Klassen, die die Quelldatenstruktur in der Datenbank von Geschäftsbenutzern verwendeten geschäftlichen Begriffen zuordnen. Diese Universen werden von SAP BusinessObjects Enterprise bei der Generierung der Web Intelligence-Reports verwendet. Sie können überprüfen, ob das SAP BusinessObjects-Universum für jedes Content Pack vorhanden ist.

Führen Sie folgende Schritte aus, um nach den Universen zu suchen:

- 1 Klicken Sie auf Start → Programme → BusinessObjects XI 3.1 → BusinessObjects Enterprise → Designer.
- 2 Klicken Sie im Dialogfeld User Identification auf OK. Der Universe Designer wird geöffnet.
- 3 Klicken Sie im Menü **Datei** auf **Importieren**, um ein Content Pack-Universum in den Universe Designer zu importieren. Das Dialogfeld **Universum importieren** wird geöffnet.

| Universum impo     | rtieren                                                                                                    |                                                    | ×                                                                |
|--------------------|----------------------------------------------------------------------------------------------------|----------------------------------------------------|------------------------------------------------------------------|
|                    | Wählen Sie im Repository eine Universums<br>verfügbaren Universen einzusehen. Wähle<br>Universum aus. Doppelklicken Sie auf das z<br>Universum. Das graue Schloss kennzeichne<br>Universum. | domäne (<br>en Sie das<br>zu (ent)sp<br>et ein ber | aus, um die<br>s zu importierende<br>berrende<br>eits gesperrtes |
| Ordner:            |                                                                                                    |                                                    | Durchsuchen                                                      |
| Verfügbare Univers | Die ausgewählten Universen öffnen<br>en:                                                                                                    |                                                    |                                                                  |
| Universumsname     |                                                                                                    | Gesperi                                            | 't von                                                           |
| Beschreibung:      |                                                                                                    |                                                    |                                                                  |
|                    |                                                                                                    |                                                    | 4                                                                |
| Importieren in:    | C:\Users\Benutzer\AppData\Roaming                                                                                                    | g\Busines                                          | s Objects\Busines                                                |
|                    |                                                                                                    |                                                    | Durchsuchen                                                      |
|                    | OK Abi                                                                                                    | brechen                                            | Hilfe                                                            |

- 4 Wählen Sie in der Liste **Ordner** den Content Pack-Ordner aus. Die verfügbaren Universen für dieses Content sind im Abschnitt **Verfügbare Universen** aufgeführt.
- 5 Wählen Sie das Universum aus, das Sie anzeigen möchten, und klicken Sie dann auf **OK**.
- 6 Klicken Sie im Meldungsfeld Universum importieren auf OK.

Das ausgewählte Universum wird im Designer angezeigt.
#### Linux

Universe Designer ist nicht verfügbar. Deshalb muss stattdessen das SAP BusinessObjects Client-Tool verwendet werden.

Gehen Sie wie folgt vor, um die Verbindung mit dem SAP BusinessObjects-Server herzustellen:

a Wechseln Sie zu /<*Position der extrahierten Bits*>/packages/BO/ BusinessObjectsXI-3.1

Dabei ist *Position der extrahierten Bits* die Position, an der das SAP BusinessObjects Client-Tool extrahiert wird.

**b** Extrahieren Sie BusinessObjectsXI-3.1-Clienttools.zip.

Die folgenden zwei Ordner werden extrahiert:

SP5Client

SP5.3Client

c Öffnen Sie den Ordner SP5Client und doppelklicken Sie auf setup.exe.

Befolgen Sie die Anweisungen auf dem Bildschirm.

d Nachdem SP5Client installiert wurde, öffnen Sie den Ordner SP5.3Client und doppelklicken auf setup.exe.

Befolgen Sie die Anweisungen auf dem Bildschirm.

e Stellen Sie die Verbindung zum SAP BusinessObjects Linux-Server her und beginnen Sie bei Schritt 3 auf Seite 144.

### Überprüfen der Report-Ordner in SAP BusinessObjects InfoView

Führen Sie die folgenden Schritte aus, um die Report-Ordner in InfoView zu überprüfen:

- Klicken Sie auf Start → Programme → HP Software → SH Reporter → Verwaltung. Die Verwaltungskonsole wird geöffnet.
- 2 Geben Sie im Anmeldebildschirm die Anmeldeinformationen des Benutzers ein, und klicken Sie auf **Anmelden**. Die SHR-Startseite wird geöffnet.
- 3 Klicken Sie im linken Fensterbereich auf Verwaltung  $\rightarrow$  SAP BOBJ. Die SAP BOBJ-Seite wird geöffnet.

| SAP BOBJ |                                                                                                    |                                                                                            |
|----------|----------------------------------------------------------------------------------------------------|--------------------------------------------------------------------------------------------|
|          | во смс                                                                                                    | BO InfoView                                                                                |
|          | Klicken Sie zum Erstellen und Konfigurieren von Geschäftsobjekten und HP SH Reporter-<br>Benutzern auf den Link zum Starten von CMC. | Klicken Sie zum Anzeigen der Business Objects InfoView auf<br>den Link 'InfoView starten'. |
|          | Die Business Objects Central Management-Konsole wird angezeigt.                                                                      | Die Business Objects InfoView wird angezeigt.                                              |
|          |                                                                                                    |                                                                                            |
|          | CMC starten                                                                                                    | InfoView starten                                                                           |

- 4 Klicken Sie im rechten Fensterbereich auf InfoView starten. Der SAP BOBJ InfoView-Anmeldebildschirm wird geöffnet.
- 5 Geben Sie die Benutzeranmeldeinformationen ein, und klicken Sie auf **Anmelden**. SAP BOBJ InfoView wird geöffnet.

6 Klicken Sie auf Dokumentliste. Die Dokumentlistenseite wird geöffnet.

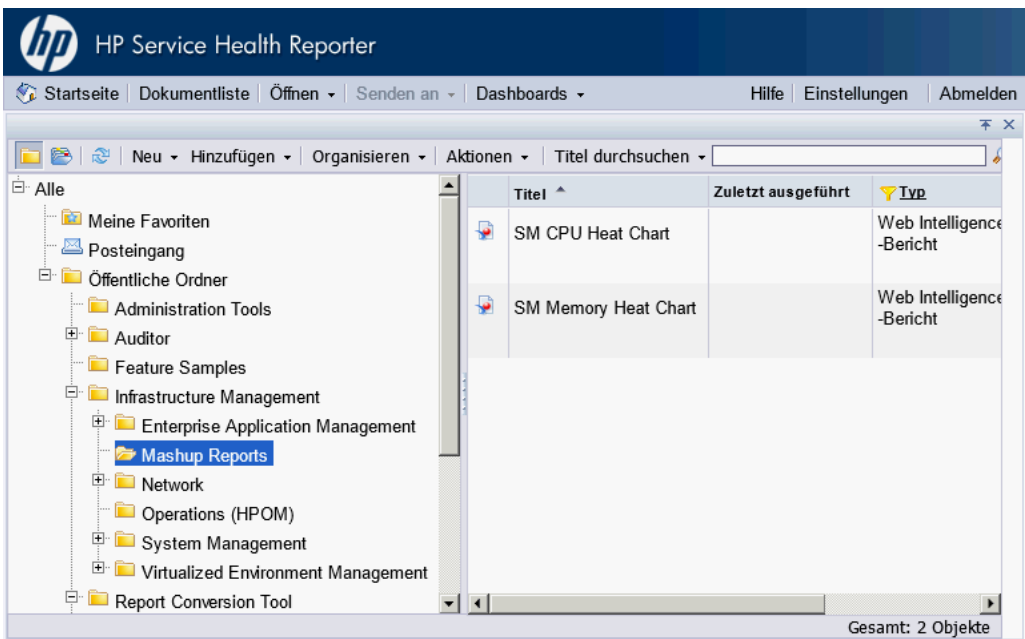

7 Erweitern Sie den Report-Ordner im linken Fensterbereich, und überprüfen Sie, ob die Reports im rechten Fensterbereich angezeigt werden.

Wenn die relevanten Informationen in der Verwaltungskonsole und in den Reports in SAP BOBJ InfoView nach der Durchführung dieser Aufgaben angezeigt werden, wurde SHR in Ihrer Umgebung ordnungsgemäß installiert und konfiguriert.

# 9 Clientauthentifizierungszertifikat für SHR

SHR enthält zwei Konsolenschnittstellen: Verwaltungskonsole und SAP BusinessObjects InfoView. Mit der Verwaltungskonsole können Sie SHR verwalten und überwachen. SAP BusinessObjects InfoView ist ein Konsole, mit der Sie Reports und Dashboards anzeigen können. Beide Konsolen können Sie in einer gesicherten Umgebung mit dem Netzwerkprotokoll HTTPS oder in einer nicht gesicherten Umgebung mit dem Netzwerkprotokoll HTTP ausführen. Das Standardprotokoll für beide Konsolen ist HTTP. Wenn Sie eine gesicherte Umgebung einrichten möchten, müssen Sie die HTTPS-Kommunikation für die Verwaltungskonsole und für SAP BusinessObjects InfoView konfigurieren.

### Authentifizierung und Autorisierung

SHR verwendet SAP BusinessObjects für die Authentifizierung und Autorisierung. SAP BusinessObjects-Benutzerkonten werden über die SAP BusinessObjects Central Management Console (CMC) verwaltet. Um auf die SHR-Verwaltungskonsole zuzugreifen, müssen Sie ein SAP BusinessObjects-Administrator sein. SHR verwendet standardmäßig den Authentifizierungsmechanismus über Benutzername/Kennwort. Sie können SHR auch so konfigurieren, dass die Authentifizierung über ein Clientzertifikat verwendet wird. Dazu müssen Sie die Schritte in Konfigurieren für die Authentifizierung über ein Zertifikat. auf Seite 152 für die Verwaltungskonsole und auf Seite 154 für SAP BusinessObjects InfoViewApp und OpenDocument ausführen. SHR prüft die Identität des Benutzers anhand des Zertifikats und verwendet SAP BusinessObjects, um ihn zu autorisieren.

Voraussetzungen für die Authentifizierung über ein Zertifikat

Bevor Sie die Authentifizierung über ein Zertifikat konfigurieren, müssen die folgenden Voraussetzungen erfüllt sein.

Aufgabe 1: Erstellen Sie eine Keystore-Datei mit dem SHR-Serverzertifikat und dem privaten Schlüssel.

Die Keystore-Datei ist kennwortgeschützt. SHR ermöglicht die Konfiguration der Position und des Kennworts für die Keystore-Datei mit den Eigenschaften **keystorepath** und **keystorepasswd**. Bei der Angabe des Pfades zur Keystore-Datei in Windows-Systemen sollte der normale Schrägstrich verwendet werden. Mit der Eigenschaft **keystoretype** können Sie den Typ des Keystores angeben. Unterstützt werden die Typen **JKS** und **PKCS12**. Der Zertifikatalias im Keystore wird mit der Eigenschaft **keyalias** angegeben (siehe folgende Tabelle):

| Eigenschaftsname | Beispiel                      |
|------------------|-------------------------------|
| Keystorepath     | C:\\certs\\serverkeystore.jks |
| Keystorepasswd   | changeit                      |
| Keyalias         | shserver                      |
| Keystoretype     | JKS                           |

### Aufgabe 2: Erstellen Sie eine Keystore-Datei mit den CA-Zertifikaten (CA = Certifying Authority, Zertifizierungsstelle).

Sie müssen eine Keystore-Datei erstellen, die die CA-Zertifikate enthält, die der SHR-Server als vertrauenswürdig einstuft. Diese Datei ist kennwortgeschützt. SHR ermöglicht die Konfiguration eines Truststores mit den Eigenschaften **truststorepath**, **truststorepasswd**, und **truststoretype** (siehe folgende Tabelle):

| Eigenschaftsname | Beispielwerte                  |
|------------------|--------------------------------|
| truststorepath   | C:\\certrelated\\Trustkeystore |
| truststorepasswd | changeit                       |
| truststoretype   | JKS                            |

#### Aufgabe 3: Bestimmen Sie, ob die Prüfung des Widerrufs von Zertifikaten aktiviert werden sollte.

Um die Prüfung des Widerrufs von Zertifikaten zu aktivieren, müssen Sie **com.sun.net.ssl.checkRevocation** auf "true" festlegen. SHR unterstützt zwei Methoden zur Prüfung des Widerrufs von Zertifikaten.

- Zertifikatswiderrufsliste (Certificate Revocation List, CRL) Eine CRL enthält Informationen über widerrufene Zertifikate und wird von der Zertifizierungsstelle (CA, Certifying Authority) heruntergeladen. Die URL des CRL-Verteilungspunkts extrahiert SHR aus dem Zertifikat. Um diese Prüfung zu aktivieren, müssen Sie **com.sun.security.enableCRLDP** auf "true" festlegen.
- Online Certificate Status Protocol (OCSP) OCSP ist ein Protokoll, bei dem ein Online-Service (ein sogenannter OCSP-Responder) verwendet wird, um den Widerruf eines einzelnen Zertifikats zu prüfen. Um die Prüfung des Widerrufs mit dem Protokoll OCSP zu aktivieren, müssen Sie **ocsp.enable** auf "true" festlegen. Zum Prüfen des Zertifikats extrahiert SHR die OCSP-URL aus dem Zertifikat. Wenn Sie einen lokalen OCSP-Responder-Service konfigurieren möchten, können Sie dies in SHR mit der Eigenschaft **ocsp.responderURL** konfigurieren.

Weitere Informationen zum Aktivieren des Widerrufs von Zertifikaten, einer CRL und von OCSP finden Sie auf <u>Seite 148</u>.

#### Aufgabe 4: Wenn sich zwischen dem SHR-Server und dem Internet ein Proxy befindet, müssen Sie die Adresse des Proxyservers bestimmen.

Wenn ein Proxyserver vorhanden ist, müssen Sie ihn so einstellen, dass der SHR-Server die CRL herunterladen kann. Für die Konfiguration des Proxyservers gibt es die folgenden Möglichkeiten:

| http.proxyHost  | Hostname des HTTP-Proxyservers    |
|-----------------|-----------------------------------|
| http.proxyPort  | Portnummer des HTTP-Proxyservers  |
| https.proxyHost | Hostname des HTTPS-Proxyservers   |
| https.proxyPort | Portnummer des HTTPS-Proxyservers |

Weitere Informationen finden Sie auf Seite 152

Aufgabe 5: Bestimmen Sie den Mechanismus zur Extraktion der Benutzernamen.

Der Mechanismus zur Extraktion der Benutzernamen hängt vom Format Ihres Zertifikats ab. Der aus dem Zertifikat extrahierte Benutzername sollte mit den Benutzernamen übereinstimmen, die in SAP BusinessObjects konfiguriert wurden. SHR unterstützt zwei Mechanismen zur Extraktion der Benutzernamen:

- SubjectDN
- Subject Alternative Name (SAN)

Um den Mechanismus zur Extraktion der Benutzernamen zu konfigurieren, müssen Sie an den Eigenschaften "field", "entry", "type", "pattern" und "OID" in der Datei Server.xml Änderungen vornehmen.

```
<Realm className="com.hp.bto.bsmr.SHRSecureAuth.auth.SHRRealm"
field="SubjectDN" entry="CN" Type="" oid="" pattern=""
useSubjectDNonMatchFail="true"/>
```

• Damit der Benutzername aus dem SubjectDN (registrierter Name des Zertifikatsinhabers) extrahiert wird, müssen Sie die folgenden Werte für diese Eigenschaften festlegen:

| Eigenschaftsname | Wert                                                                             |
|------------------|----------------------------------------------------------------------------------|
| field            | SubjectDN                                                                        |
| entry            | "CN", um CN als Benutzername anzugeben<br>"OU", um OU als Benutzername anzugeben |

Mit der Eigenschaft "entry" können Sie den Eintrag angeben, der in SubjectDN als Benutzername behandelt wird. Statt des Parameters "entry" können Sie auch ein Muster für die Extraktion des Benutzernamens aus SubjectDN verwenden. Zum Konfigurieren eines Musters für die Extraktion des Benutzernamens aus SubjectDN müssen Sie den Parameter "pattern" verwenden. Wenn zum Beispiel das Muster EMAILADDRESS=(.+)@) konfiguriert wurde und das Feld "emailaddress" den Wert "abc@hp.com" enthält, dann wird der Benutzername "abc" extrahiert.

• Extrahieren des Benutzernamens aus dem Subject Alternative Name (SAN, alternativer Name des Zertifikatsinhabers)

Legen Sie die Eigenschaft "field" auf den Wert "SAN" fest. Sie können den Teil **rcf822Name** oder **otherName** des SAN-Benutzernamens konfigurieren, indem Sie die Eigenschaft **Type** verwenden. Um "rcf822Name" zu konfigurieren, legen Sie die Eigenschaft **Type** auf den Wert **rcf822Name** fest. Um "otherName" zu konfigurieren, legen Sie die Eigenschaft **Type** auf **otherName** und die Objekt-ID (OID) auf den Wert **OID** fest.

Standardmäßig extrahiert SHR den Benutzernamen aus CN.

Sie können SHR so konfigurieren, dass sich ein Benutzer nur mit einer Smartcard anmelden kann. Um die Anmeldung mit Smartcards zu ermöglichen, müssen Sie die Eigenschaft **smartcard.enable** auf **true** festlegen.

Die folgende Tabelle enthält die Position der Datei Server.xml:

| Zum Konfigurieren von | Pfad                                            |
|-----------------------|-------------------------------------------------|
| Verwaltungskonsole    | %PMDB_HOME%/adminserver/conf(Windows)           |
|                       | <pre>\$PMDB_HOME/adminserver/conf (Linux)</pre> |
| SAP BusinessObjects   | %PMDB_HOME%/BOWebServer/conf (Windows)          |
| InfoView              | <pre>\$PMDB_HOME/BOWebServer/conf (Linux)</pre> |

Aufgabe 6: Importieren des Zertifikats und Konfigurieren des Browsers.

- Importieren Sie das Zertifikat, das von der Stammzertifizierungsstelle für den SHR-Server ausgestellt wurde. Importieren Sie es auf der Registerkarte
   Vertrauenswürdige Stammzertifizierungsstellen in Internet Explorer in Ihren Webbrowser. Weitere Informationen finden Sie in der Hilfe zu Internet Explorer.
- Konfigurieren Sie Ihren Webbrowser so, dass das Protokoll TLSv1 (v1 ist die Version) akzeptiert wird.

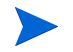

Konfigurieren Sie beide Server, um Hochverfügbarkeit zu erreichen.

SHR ermöglicht die Konfiguration der beiden Schnittstellen Verwaltungskonsole und SAP BusinessObjects InfoViewApp für die Authentifizierung über ein Zertifikat.

### Konfigurieren der SHR-Verwaltungskonsole

Bevor Sie fortfahren, müssen Sie sicherstellen, dass die Konfiguration von SHR nach der Installation erfolgreich war. So konfigurieren Sie die SHR-Verwaltungskonsole für die Authentifizierung über ein Zertifikat:

Aufgabe 1: Konfigurieren des gemeinsamen geheimen Schlüssels.

Zum Einrichten einer vertrauenswürdigen Authentifizierung wird ein gemeinsamer geheimer Schlüssel verwendet. Den gemeinsamen geheimen Schlüssel dürfen Sie nur im Zeichenformat eingeben.

a Geben Sie http://<Hostname>:21411/BSMRApp/ in den Browser ein, um sich bei der Verwaltungskonsole von SHR anzumelden.

b Navigieren Sie zu Verwaltung  $\rightarrow$  Sicherheit  $\rightarrow$  Vertrauenswürdige BO-Authentifizierung.

| Administration           | Cons | SOIe Server-Lizenz (Anspruch auf 50 Knoten) läuft ab am 19.09.2013 23:59:59 | Zeitzone : Local Benutzer: Administrator Abmelden |
|--------------------------|------|-----------------------------------------------------------------------------|---------------------------------------------------|
| A Verwaltungskonsole     | ->   | Ciakarhait                                                                  | 0                                                 |
| <b>%</b> Topologiequelle | ->   | Sichement                                                                   |                                                   |
| Sammlungskonfiguration   | -7   |                                                                             |                                                   |
| 👼 Verwaltung             | 4    |                                                                             | LW-SSO Vertrauenswurdige BO-Authentifizierung     |
| Systemkonfiguration      |      | Konfiguration der vertrauenswürdigen BO-Authentifizierung                   |                                                   |
| Lizenzierung             |      | Aktiviert                                                                   |                                                   |
| Sicherheit               |      | geheimer Schlüssel                                                          |                                                   |
| Datenverarbeitung        |      | Speichern                                                                   |                                                   |
| SAP BOBJ                 |      |                                                                             |                                                   |
| Alterung                 |      |                                                                             |                                                   |
| Services                 |      |                                                                             |                                                   |
| Schichtverwaltung        |      |                                                                             |                                                   |
| Bereitstellungs-Manager  |      |                                                                             |                                                   |
| Collector-Konfiguration  |      |                                                                             |                                                   |

- c Aktivieren Sie das Kontrollkästchen Aktiviert.
- d Geben Sie den Gemeinsamen geheimen Schlüssel ein.
- e Klicken Sie auf Speichern.

Nach der erfolgreichen Konfiguration wird die folgende Meldung angezeigt:

| cherneit                          |                          |                                 |                                        |
|-----------------------------------|--------------------------|---------------------------------|----------------------------------------|
| (i) Konfiguratio                  | n der vertrauenswürdigen | O-Authentifizierung erfolgreich | gespeichert!                           |
|                                   |                          |                                 |                                        |
|                                   |                          | LW-SSO                          | Vertrauenswürdige BO-Authentifizierung |
| Konfiguration der v<br>Aktiviert  | vertrauenswürdigen BO-   | uthentifizierung                |                                        |
| Gemeinsamer<br>geheimer Schlüssel |                          |                                 |                                        |
|                                   | Sneich                   | rn                              |                                        |

Aufgabe 2: Stoppen Sie den Service HP\_PMDB\_Platform\_Administrator.

Zum Stoppen des Service HP\_PMDB\_Platform\_Administrator befolgen Sie die ersten drei Schritte von Konfigurieren des Administrator-Service der HP PMDB-Plattform für das Domänenkonto auf Seite 79.

#### Linux

Führen Sie den folgenden Befehl aus:

Service HP\_PMDB\_Platform\_Administrator stop

#### Aufgabe 3: Konfigurieren Sie die Datei Config.prp.

Legen Sie die folgenden Felder in Config.prp im Verzeichnis %PMDB\_HOME%/data und \$PMDB\_HOME/data (Linux) auf die angegebenen Werte fest.

| Feld             | Wert                                                             |
|------------------|------------------------------------------------------------------|
| shr.loginMethod  | certbased                                                        |
| shr.auth.classes | <pre>com.hp.bto.bsmr.security.auth.BOTrustedAuthenticat or</pre> |

#### Aufgabe 4: Konfigurieren für die Authentifizierung über ein Zertifikat.

Geben Sie die folgenden Parameter in der Datei Adminserverclientauth.prp im Verzeichnis %PMDB\_HOME%/data (Windows) bzw. \$PMDB\_HOME/data (Linux) an. Definieren Sie für die folgenden Felder die Werte gemäß der Beschreibung:

| Feld                                | Beschreibung                                                                                                    |
|-------------------------------------|----------------------------------------------------------------------------------------------------|
| truststorepath                      | Der vollständige Pfad der Truststore-Datei, die zur Prüfung<br>der Clientzertifikate verwendet wird.                                             |
| truststorepasswd                    | Das Kennwort für den Zugriff auf den Truststore.                                                                                                 |
| truststoretype                      | Der Typ der Keystore-Datei für den Truststore.                                                                                                   |
| keystorepath                        | Vollständiger Pfad der Keystore-Datei, in der Sie das zu<br>ladende Serverzertifikat gespeichert haben.                                          |
| keystorepasswd                      | Das Kennwort für den Zugriff auf das Serverzertifikat in der<br>angegebenen Keystore-Datei.                                                      |
| keystoretype                        | Der Typ der Keystore-Datei für das Serverzertifikat.                                                                                             |
| keyAlias                            | Der Alias für das Serverzertifikat in der Keystore-Datei.                                                                                        |
| smartcard.enable                    | Legen Sie hier "true" fest, um die Anmeldung mit<br>Smartcards zu ermöglichen, oder "false", um die Anmeldung<br>mit Smartcards zu deaktivieren. |
| http.proxyHost                      | Hostname des HTTP-Proxyservers.                                                                                                    |
| http.proxyPort                      | Portnummer des HTTP-Proxyservers.                                                                                                    |
| com.sun.net.ssl.checkRev<br>ocation | Legen Sie hier "true" fest, um den Widerruf zu ermöglichen,<br>oder "false", um den Widerruf zu deaktivieren.                                    |
| com.sun.security.enableC<br>RLDP    | Legen Sie hier "true" fest, um den CRL-Widerruf zu<br>ermöglichen, oder andernfalls "false".                                                     |
| ocsp.enable                         | Legen Sie hier "true" fest, um den OCSP-Widerruf zu<br>ermöglichen, oder andernfalls "false".                                                    |
| ocsp.responderURL                   | Legen Sie die OCSP-Responder-URL fest.                                                                                                    |

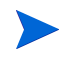

Wenn der CRL-Widerruf auf "true" festgelegt wird, müssen Sie den OCSP-Widerruf auf "false" festlegen, und umgekehrt.

Nach dem Festlegen der Eigenschaftswerte gehen Sie wie folgt vor:

- a Wechseln Sie zum Ordner %PMDB\_HOME%/bin.
- b Führen Sie den folgenden Befehl aus:

perl adminserverclientauth.pl -authType clientcert -configFile <Speicherort
der Konfigurationsdatei>

Dabei ist <Speicherort der Konfigurationsdatei> der vollständige Pfad der Datei Adminserverclientauth.prp.

Beispiel: %PMDB\_HOME%/data/adminserverclientauth.prp

#### Linux

- a Wechseln Sie zum Ordner \$PMDB HOME/bin.
- b Führen Sie den folgenden Befehl aus:

perl adminserverclientauth.pl -authType clientcert -configFile
<Speicherort der Konfigurationsdatei>

Dabei ist *<Speicherort der Konfigurationsdatei>* der vollständige Pfad der Datei Adminserverclientauth.prp.

Beispiel: SPMDB\_HOME/data/adminserverclientauth.prp

Aufgabe 5: Konfigurieren der Extraktion der Benutzernamen.

Stellen Sie sicher, dass der Eintrag CN im Feld SubjectDN durch SHR als Benutzername extrahiert wird. Modifizieren Sie die Datei Server.xml gemäß der Beschreibung auf Seite 149.

Aufgabe 6: Starten Sie den Service HP\_PMDB\_Platform\_Administrator.

Um den Service zu starten, verwenden Sie das Fenster "Dienste" (Windows) bzw. den Befehl service (Linux).

Aufgabe 7: Prüfen Sie die Authentifizierung über ein Zertifikat.

- a Geben Sie "http://<Hostname>:21411/BSMRApp/" in den Webbrowser ein, um sich bei der Verwaltungskonsole von SHR anzumelden.
- b Klicken Sie auf Melden Sie sich mit einem digitalen Zertifikat an.

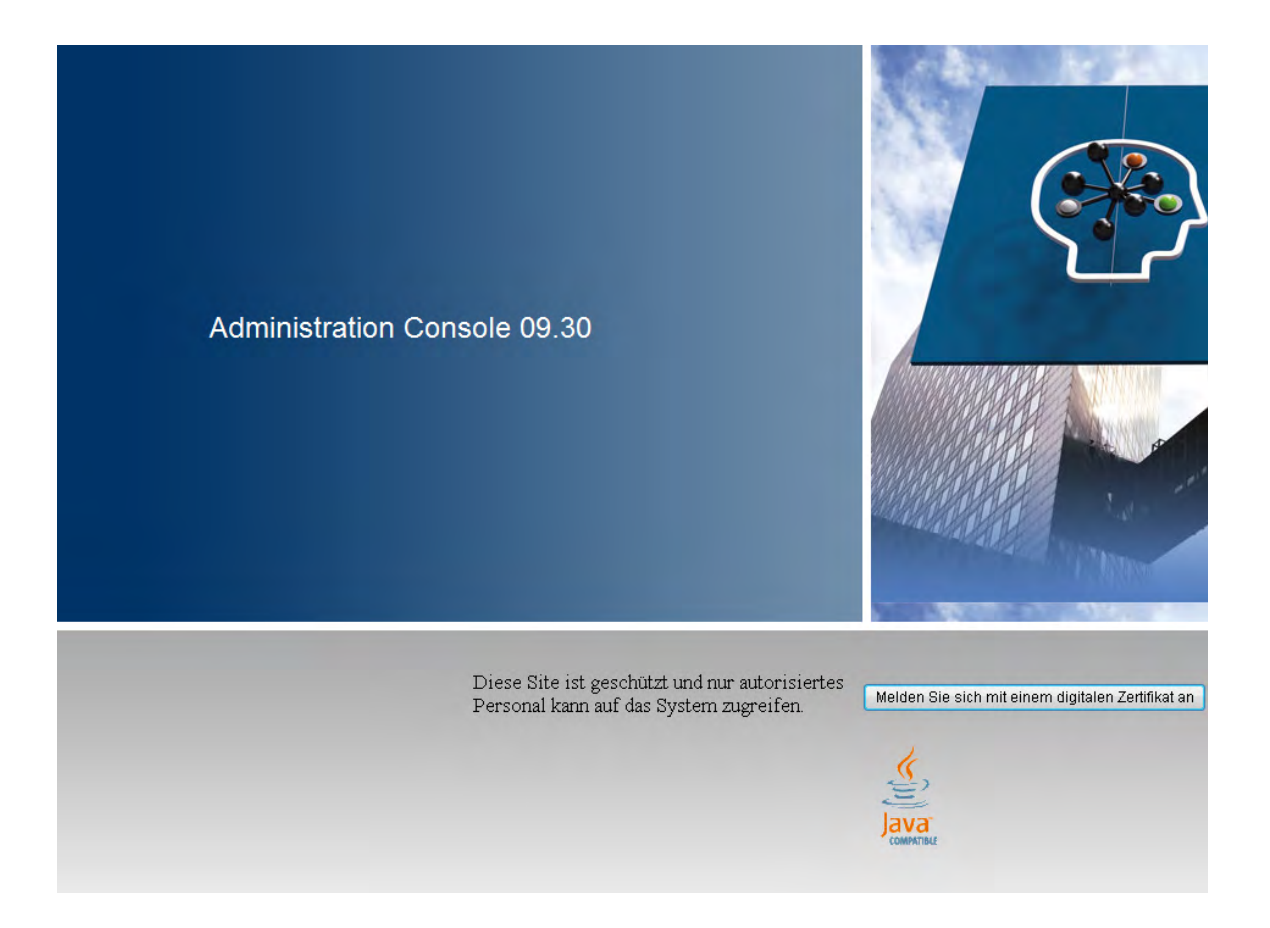

### Konfigurieren von SAP BusinessObjects InfoView und Open Document

So konfigurieren Sie die InfoView-Konsole und Open Document für die Authentifizierung über ein Zertifikat:

Aufgabe 1: Stoppen Sie den SAP BusinessObjects WebServer-Service.

- a Melden Sie sich als Administrator am Hostsystem an.
- b Klicken Sie auf Start  $\rightarrow$  Ausführen. Das Dialogfeld Ausführen wird geöffnet.
- c Geben Sie im Feld Öffnen services.msc ein und drücken Sie die EINGABETASTE. Das Fenster Services wird geöffnet.
- d Klicken Sie mit der rechten Maustaste auf den Business Object WebServer-Service und wählen Sie **Beenden** aus, um den Service zu beenden.

Linux

- a Wechseln Sie zu /opt/HP/BSM/PMDB/BOWebServer/bin.
- b Führen Sie den folgenden Befehl aus:

./shutdown.sh

#### Aufgabe 2: Stoppen Sie den Service HP\_PMDB\_Platform\_Administrator.

Zum Stoppen des Service HP\_PMDB\_Platform\_Administrator befolgen Sie die ersten drei Schritte von Konfigurieren des Administrator-Service der HP PMDB-Plattform für das Domänenkonto auf Seite 79.

#### Linux

Service HP PMDB Platform Administrator stop

#### Aufgabe 3: Öffnen Sie die Datei Config.prp in einem Editor.

Legen Sie in der Datei Config.prp im Ordner %PMDB\_HOME%/data (Windows) bzw. \$PMDB\_Home/data(Linux), das folgende Feld auf den angegebenen Wert fest.

| Feld        | Wert  |  |
|-------------|-------|--|
| bo.protocol | https |  |

#### Aufgabe 4: Richten Sie die Authentifizierung über ein Zertifikat ein.

Definieren Sie für die folgenden Felder in der Datei BOclientauth.prp im Ordner %PMDB\_HOME%/data (Windows) bzw. %PMDB\_HOME/data (Linux) die Werte gemäß der Beschreibung.

| Feld             | Beschreibung                                     |
|------------------|--------------------------------------------------|
| truststorepath   | Vollständiger Pfad zur Truststore-Datei.         |
| truststorepasswd | Das Kennwort für den Zugriff auf den Truststore. |
| truststoretype   | Der Typ der Keystore-Datei für den Truststore.   |

| Feld                                | Beschreibung                                                                                             |
|-------------------------------------|----------------------------------------------------------------------------------------------------|
| keystorepath                        | Vollständiger Pfad der Keystore-Datei, in der Sie das zu<br>ladende Serverzertifikat gespeichert haben.  |
| keystorepasswd                      | Das Kennwort für den Zugriff auf das Serverzertifikat in der<br>angegebenen Keystore-Datei.              |
| keystoretype                        | Der Typ der Keystore-Datei für das Serverzertifikat.                                                     |
| keyAlias                            | Der Alias für das Serverzertifikat in der Keystore-Datei.                                                |
| smartcard.enable                    | Legen Sie hier "true" fest, um die Anmeldung mit<br>Smartcards zu ermöglichen, oder andernfalls "false". |
| http.proxyHost                      | Hostname des HTTP-Proxyservers.                                                                          |
| http.proxyPort                      | Portnummer des HTTP-Proxyservers.                                                                        |
| https.proxyHost                     | Hostname des HTTPS-Proxyservers.                                                                         |
| https.proxyPort                     | Portnummer des HTTPS-Proxyservers.                                                                       |
| com.sun.net.ssl.checkRev<br>ocation | Legen Sie hier "true" fest, um den Widerruf zu ermöglichen,<br>oder andernfalls "false".                 |
| com.sun.security.enable-<br>CRLDP   | Legen Sie hier "true" fest, um den CRL-Widerruf zu<br>ermöglichen, oder andernfalls "false".             |
| ocsp.enable                         | Legen Sie hier "true" fest, um den OCSP-Widerruf zu<br>ermöglichen, oder andernfalls "false".            |
| ocsp.responderURL                   | Legen Sie die OCSP-Responder-URL fest.                                                                   |

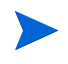

Wenn der CRL-Widerruf auf "true" festgelegt wird, müssen Sie den OCSP-Widerruf auf "false" festlegen, und umgekehrt.

Nach dem Festlegen der Eigenschaften gehen Sie wie folgt vor:

- a Wechseln Sie zum Ordner %PMDB HOME%/bin.
- b Führen Sie den folgenden Befehl aus:

perl BOclientauth.pl -authType clientcert -configFile <Speicherort der Konfigurationsdatei>

Dabei ist <Speicherort der Konfigurationsdatei> der vollständige Pfad der Datei BOclientauth.prp. Beispiel: %PMDB\_HOME%/data/BOclientauth.prp.

#### Linux

- a Wechseln Sie zum Ordner \$PMDB HOME/bin.
- b Führen Sie den folgenden Befehl aus:

perl BOclientauth.pl -authType clientcert -configFile <Speicherort der Konfigurationsdatei>

Dabei ist <Speicherort der Konfigurationsdatei> der vollständige Pfad der Datei BOclientauth.prp.

Beispiel: \$PMDB\_HOME/data/BOclientauth.prp.

#### Aufgabe 5: Starten Sie den SAP BusinessObjects WebServer-Service.

- a Melden Sie sich als Administrator am Hostsystem an.
- b Klicken Sie auf Start  $\rightarrow$  Ausführen.
- c Geben Sie im Feld Öffnen services.msc ein und drücken Sie die EINGABETASTE. Das Fenster Services wird geöffnet.
- d Klicken Sie mit der rechten Maustaste auf den SAP BusinessObjects WebServer-Service und wählen Sie **Starten** aus, um den Service zu starten.

#### Linux

- a Wechseln Sie zum Ordner /opt/HP/BSM/PMDB/BOWebServer/bin.
- b Führen Sie den folgenden Befehl aus: ./startup.sh

#### Aufgabe 6: Prüfen Sie die Authentifizierung über ein Zertifikat.

- a Geben Sie "http://<Hostname>:8080/InfoViewApp" in den Webbrowser ein, um sich bei der InfoView-Konsole von SHR anzumelden.
- b Melden Sie sich bei der InfoView-Konsole an.
- c Wenn Sie die folgende Anzeige sehen, ist die Konfiguration abgeschlossen.

| HP Service Health Reporter                                                                          |       |
|----------------------------------------------------------------------------------------------------|-------|
| Anmelden bei InfoView                                                                               | Hilfe |
| Diese Webapplikation ist geschützt und nur autorisiertes Personal kann<br>auf das System zugreifen. |       |
| Melden Sie sich mit einem digitalen Zertifikat an                                                   |       |

d Sie können sich jetzt mit einem digitalen Zertifikat bei der InfoView-Konsole anmelden.

### Konfigurieren der Methode zur Extraktion der Benutzernamen

Um die Extraktion der Benutzernamen zu konfigurieren, bearbeiten Sie die Datei Server.xml in einem Editor. Weitere Informationen finden Sie unter Bestimmen Sie den Mechanismus zur Extraktion der Benutzernamen. auf Seite 149.

### Konfigurieren einer sicheren Verbindung (HTTPS)

Sie können eine sichere Verbindung für die Verwaltungskonsole und die InfoView-Konsole konfigurieren.

#### Für die Verwaltungskonsole von SHR

So konfigurieren Sie eine sichere Verbindung für die Verwaltungskonsole von SHR:

Aufgabe 1: Stoppen Sie den Service HP\_PMDB\_Platform\_Administrator.

Weitere Informationen finden Sie unter Seite 151.

#### Aufgabe 2: Öffnen Sie die Datei Server.xml in einem Editor.

- a Entfernen Sie das Kommentarzeichen bei dem SSL-Connector-Tag, bei dem der **Port** auf 21412 festgelegt ist.
- b Definieren Sie für die folgenden Felder in der Datei Server.xml im Ordner %PMDB\_HOME%/adminserver/conf/(Windows) bzw. \$PMDB\_HOME/adminserver/conf/ (Linux) die Werte gemäß der Beschreibung.

| Feld           | Beschreibung                                                                                            |
|----------------|----------------------------------------------------------------------------------------------------|
| keystorefile   | Vollständiger Pfad der Keystore-Datei, in der Sie das zu<br>ladende Serverzertifikat gespeichert haben. |
| keystorepasswd | Das Kennwort für den Zugriff auf das Serverzertifikat in der<br>angegebenen Keystore-Datei.             |
| keystoretype   | Der Typ der Keystore-Datei für das Serverzertifikat.                                                    |
| keyAlias       | Der Alias für das Serverzertifikat in der Keystore-Datei.                                               |

#### Aufgabe 3: Öffnen Sie die Datei Config.prp in einem Editor.

Legen Sie die folgenden Felder in der Datei Config.prp im Verzeichnis %PMDB\_HOME%/data und \$PMDB\_HOME/data (Linux) auf die angegebenen Werte fest.

| Feld                | Wert  |
|---------------------|-------|
| bo.protocol         | https |
| bo.ssl.enabled.port | 8443  |

bo.ssl.enabled.port wird auf die Portnummer festgelegt, die im Port-Attribut des Connector-Tags in der Datei Server.xml angegeben wurde. Standardwert: 8443.

#### Aufgabe 4: Starten Sie den Service HP\_PMDB\_Platform\_Administrator.

Weitere Informationen finden Sie unter Seite 153.

#### Aufgabe 5: Überprüfen Sie die Konfiguration.

Um die Konfiguration zu überprüfen, melden Sie sich mit der folgenden URL bei der Verwaltungskonsole an: https://<Hostname>: 21412/BSMRApp

#### Für die InfoView-Konsole von SHR

So ermöglichen Sie die HTTPS-Kommunikation für die InfoView-Konsole von SHR:

Aufgabe 1: Stoppen Sie den SAP BusinessObjects Webserver-Service.

Weitere Informationen finden Sie unter Seite 154.

Aufgabe 2: Öffnen Sie die Datei Server.xml in einem Editor.

Öffnen Sie die Datei Server.xml im Ordner %PMDB\_HOME%/BOWebServer/conf/(Windows) bzw. %PMDB\_HOME/BOWebServer/conf/(Linux) und gehen Sie wie folgt vor:

- a Entfernen Sie das Kommentarzeichen bei dem SSL-Connector-Tag, bei dem der **Port** auf 8443 festgelegt ist.
- Definieren Sie f
  ür die folgenden Felder in der Datei die Werte gem
  äß der Beschreibung.

| Feld           | Beschreibung                                                                                            |
|----------------|----------------------------------------------------------------------------------------------------|
| keystorefile   | Vollständiger Pfad der Keystore-Datei, in der Sie das zu<br>ladende Serverzertifikat gespeichert haben. |
| keystorepasswd | Das Kennwort für den Zugriff auf das Serverzertifikat in der<br>angegebenen Keystore-Datei.             |
| keystoretype   | Der Typ der Keystore-Datei für das Serverzertifikat.                                                    |
| keyAlias       | Der Alias für das Serverzertifikat in der Keystore-Datei.                                               |

Aufgabe 3: Starten Sie den SAP BusinessObjects WebServer.

Weitere Informationen finden Sie unter Seite 156.

Aufgabe 4: Überprüfen Sie die Konfiguration.

Melden Sie sich an:

- Bei InfoViewApp mit https://<Hostname>:8443/InfoViewApp
- Bei CmcApp mit https://<Hostname>:8443/CmcApp

# Widerrufen der Konfiguration für die Authentifizierung über ein Zertifikat

Sie können den ursprünglichen Authentifizierungsmodus über Benutzername/Kennwort wiederherstellen, indem Sie die Konfiguration für die Authentifizierung über ein Zertifikat widerrufen. Die Authentifizierung über ein Zertifikat kann auf der Ebene der Verwaltungskonsole und auf der Ebene der InfoView-Konsole widerrufen werden.

#### Auf der Ebene der Verwaltungskonsole

So widerrufen Sie die Authentifizierung über ein Zertifikat auf der Ebene der Verwaltungskonsole:

Aufgabe 1: Stoppen Sie den Service HP\_PMDB\_Platform\_Administrator.

Zum Stoppen des Service HP\_PMDB\_Platform\_Administrator befolgen Sie die ersten drei Schritte von Konfigurieren des Administrator-Service der HP PMDB-Plattform für das Domänenkonto auf Seite 79.

Linux

Führen Sie den folgenden Befehl aus:

Service HP PMDB Platform Administrator stop.

#### Aufgabe 2: Konfigurieren Sie die Datei Config.prp.

Legen Sie die folgenden Felder in Config.prp im Verzeichnis %PMDB\_HOME%/data (Windows) und %PMDB\_HOME/data (Linux) auf die angegebenen Werte fest und speichern Sie die Datei.

| Feld             | Wert                                          |
|------------------|-----------------------------------------------|
| shr.loginMethod  | default                                       |
| shr.auth.classes | com.hp.bto.bsmr.security.auth.BOAuthenticator |
| bo.protocol      | http                                          |

#### Aufgabe 3: Aktivieren Sie die Authentifizierung über ein Kennwort.

- a Wechseln Sie zum Ordner %PMDB HOME%/bin.
- b Führen Sie den folgenden Befehl aus:

perl adminserverclientauth.pl -authType password

Hier hat der Parameter **authType** den Wert password, was die Authentifizierung über ein Kennwort angibt.

#### Linux

- a Wechseln Sie zum Ordner \$PMDB HOME/bin.
- b Führen Sie den folgenden Befehl aus:

perl adminserverclientauth.pl -authType password

Hier hat das Feld **authType** den Wert password, was die Authentifizierung über ein Kennwort angibt.

#### Aufgabe 4: Starten Sie den Service HP\_PMDB\_Platform\_Administrator.

Um den Service zu starten, verwenden Sie das Fenster "Dienste" (Windows) bzw. den Befehl service (Linux).

#### Aufgabe 5: Prüfen Sie die Authentifizierung über Benutzername/Kennwort.

Melden Sie sich mit Benutzername und Kennwort bei der Verwaltungskonsole von SHR an.

#### Auf der Ebene der InfoView-Konsole

So widerrufen Sie die Authentifizierung über ein Zertifikat auf der Ebene der InfoView-Konsole:

#### Aufgabe 1: Stoppen Sie den SAP BusinessObjects WebServer-Service:

Weitere Informationen finden Sie unter Stoppen Sie den SAP BusinessObjects WebServer-Service. auf Seite 154.

#### Aufgabe 2: Öffnen Sie die Datei Config.prp in einem Editor.

Legen Sie in der Datei Config.prp im Ordner %PMDB\_HOME%/data (Windows) bzw. \$PMDB\_Home/data(Linux), die folgenden Felder auf den angegebenen Wert fest. Speichern Sie die Datei.

| Feld        | Wert |
|-------------|------|
| bo.protocol | http |

| shr.loginMethod  | default                                       |
|------------------|-----------------------------------------------|
| shr.auth.classes | com.hp.bto.bsmr.security.auth.BOAuthenticator |

#### Aufgabe 3: Aktivieren Sie die Authentifizierung über ein Kennwort.

- a Wechseln Sie zum Ordner %PMDB HOME%/bin.
- b Führen Sie den folgenden Befehl aus:

```
perl BOclientauth.pl -authType password
```

Hier hat der Parameter **authType** den Wert password, was die Authentifizierung über ein Kennwort angibt.

#### Linux

- a Wechseln Sie zum Ordner <code>\$PMDB HOME/bin</code>.
- b Führen Sie den folgenden Befehl aus:

perl BOclientauth.pl -authType password

Hier hat das Feld **authType** den Wert password, was die Authentifizierung über ein Kennwort angibt.

#### Aufgabe 4: Starten Sie den SAP BusinessObjects WebServer-Service.

Weitere Informationen finden Sie unter Starten Sie den SAP BusinessObjects WebServer-Service. auf Seite 156.

Aufgabe 5: Prüfen Sie die Authentifizierung über ein Kennwort.

Melden Sie sich mit Benutzername und Kennwort bei der InfoView-Konsole von SHR an.

# 10 Konfigurieren einer sicheren Verbindung für SHR (HTTPS)

SHR enthält zwei Konsolenschnittstellen: die Verwaltungskonsole und SAP BusinessObjects InfoView. Beide Konsolen können Sie in einer gesicherten Umgebung mit dem Netzwerkprotokoll HTTPS oder in einer nicht gesicherten Umgebung mit dem Netzwerkprotokoll HTTP ausführen. Das Standardprotokoll für beide Konsolen ist HTTP. Wenn Sie eine gesicherte Umgebung für die Verwaltungskonsole und für SAP BusinessObjects InfoView einrichten möchten, müssen Sie das HTTPS-Netzwerkprotokoll konfigurieren.

### Erstellen einer Keystore-Datei

Vor dem Konfigurieren einer sicheren Verbindung müssen Sie eine Keystore-Datei für das SHR-Serverzertifikat und den privaten Schlüssel erstellen. Führen Sie den folgenden Befehl aus, um eine Keystore-Datei mit "keytool" zu erstellen:

#### keytool -genkey -keystore keystore.jks -alias mykey

Sie können eine Keystore-Datei auch mit anderen Tools erstellen.

Die Keystore-Datei ist kennwortgeschützt. SHR ermöglicht die Konfiguration der Position und des Kennworts für die Keystore-Datei mit den Eigenschaften keystorepath und keystorepasswd. Bei der Angabe des Pfades zur Keystore-Datei in Windows-Systemen sollte der normale Schrägstrich verwendet werden. Mit der Eigenschaft keystoretype können Sie den Typ des Keystores angeben. Unterstützt werden die Typen **JKS** und **PKCS12**. Der Zertifikatalias im Keystore wird mit der Eigenschaft keyalias angegeben (siehe folgende Tabelle):

| Eigenschaftsname | Beispiel                    |
|------------------|-----------------------------|
| Keystorepath     | C:/certs/serverkeystore.jks |
| Keystorepasswd   | changeit                    |
| Keyalias         | shserver                    |
| Keystoretype     | JKS                         |

### Konfigurieren einer sicheren Verbindung (HTTPS)

Sie können eine sichere Verbindung für die Verwaltungskonsole und die InfoView-Konsole konfigurieren.

#### Für die Verwaltungskonsole von SHR

So konfigurieren Sie eine sichere Verbindung für die Verwaltungskonsole von SHR:

Aufgabe 1: Stoppen Sie den Service HP\_PMDB\_Platform\_Administrator.

#### Windows

So stoppen Sie den Service HP\_PMDB\_Platform\_Administrator:

- 1 Klicken Sie auf Start  $\rightarrow$  Ausführen. Das Dialogfeld Ausführen wird geöffnet.
- 2 Geben Sie im Feld Öffnen services.msc ein und drücken Sie die EINGABETASTE. Das Fenster Services wird geöffnet.
- 3 Klicken Sie im rechten Fenster mit der rechten Maustaste auf HP\_PMDB\_Platform\_Administrator, und klicken Sie dann auf Anhalten.

#### Linux

Führen Sie den folgenden Befehl aus:

Service HP\_PMDB\_Platform\_Administrator stop

Aufgabe 2: Öffnen Sie die Datei Server.xml in einem Editor.

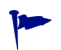

Sichern Sie die Datei server.xml, bevor Sie sie bearbeiten.

- 1 Entfernen Sie das Kommentarzeichen bei dem SSL-Connector-Tag, bei dem der **Port** auf 21412 festgelegt ist.
- 2 Definieren Sie die Werte für die folgenden Felder in der Datei Server.xml im folgenden Verzeichnis:

#### Windows

%PMDB HOME%/adminserver/conf/

#### Linux

\$PMDB HOME/adminserver/conf/

| Feld           | Beschreibung                                                                                            |
|----------------|----------------------------------------------------------------------------------------------------|
| keystorefile   | Vollständiger Pfad der Keystore-Datei, in der Sie das zu<br>ladende Serverzertifikat gespeichert haben. |
| keystorepasswd | Das Kennwort für den Zugriff auf das Serverzertifikat in der<br>angegebenen Keystore-Datei.             |
| keystoretype   | Der Typ der Keystore-Datei für das Serverzertifikat.                                                    |
| keyAlias       | Der Alias für das Serverzertifikat in der Keystore-Datei.                                               |

#### Aufgabe 3: Bearbeiten Sie die Datei config.prp.

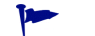

Sichern Sie die Datei config.prp, bevor Sie sie bearbeiten.

Definieren Sie die Werte für die folgenden Felder in der Datei config.prp im folgenden Verzeichnis:

#### Windows

%PMDB HOME%/data

#### Linux

\$PMDB\_HOME/data

| Feld                | Wert  |
|---------------------|-------|
| bo.protocol         | https |
| bo.ssl.enabled.port | 8443  |

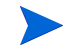

bo.ssl.enabled.port wird auf die Portnummer festgelegt, die im Port-Attribut des Connector-Tags in der Datei Server.xml angegeben wurde. Standardwert: 8443.

#### Aufgabe 4: Starten Sie den Service HP\_PMDB\_Platform\_Administrator.

#### Windows

So stoppen Sie den Service HP\_PMDB\_Platform\_Administrator:

- 1 Klicken Sie auf Start  $\rightarrow$  Ausführen. Das Dialogfeld Ausführen wird geöffnet.
- 2 Geben Sie im Feld Öffnen services.msc ein und drücken Sie die EINGABETASTE. Das Fenster Services wird geöffnet.
- Klicken Sie im rechten Fenster mit der rechten Maustaste auf
   HP\_PMDB\_Platform\_Administrator, und klicken Sie dann auf Starten.

#### Linux

Führen Sie den folgenden Befehl aus:

Service HP PMDB Platform Administrator start

#### Aufgabe 5: Überprüfen Sie die Konfiguration.

Um die Konfiguration zu überprüfen, melden Sie sich mit der folgenden URL bei der Verwaltungskonsole an:

#### https://<Hostname>: 21412/BSMRApp

Dabei ist <Hostname> der Name des SHR-Servers.

#### Für die InfoView-Konsole von SHR

So ermöglichen Sie die HTTPS-Kommunikation für die InfoView-Konsole von SHR:

Aufgabe 1: Stoppen Sie den SAP BusinessObjects Webserver-Service.

#### Windows

So stoppen Sie den SAP BusinessObjects WebServer-Service:

- 1 Klicken Sie auf Start  $\rightarrow$  Ausführen. Das Dialogfeld Ausführen wird geöffnet.
- 2 Geben Sie im Feld Öffnen services.msc ein und drücken Sie die EINGABETASTE. Das Fenster Services wird geöffnet.
- 3 Klicken Sie im rechten Fenster mit der rechten Maustaste auf SAP BusinessObject WebServer, und klicken Sie dann auf Anhalten.

#### Linux

Wechseln Sie zum Ordner /opt/HP/BSM/PMDB/BOWebServer/bin, und führen Sie dann folgenden Befehl aus:

./shutdown.sh

Aufgabe 2: Öffnen Sie die Datei Server.xml in einem Editor.

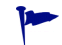

Sichern Sie die Datei server.xml, bevor Sie sie bearbeiten.

Öffnen Sie die Datei server.xml im Ordner %PMDB\_HOME%/BOWebServer/conf/ (Windows) bzw. \$PMDB\_HOME/BOWebServer/conf/(Linux):

Führen Sie dazu folgende Schritte aus:

- 1 Entfernen Sie das Kommentarzeichen bei dem SSL-Connector-Tag, bei dem der **Port** auf 8443 festgelegt ist.
- 2 Definieren Sie für die folgenden Felder in der Datei die Werte gemäß der Beschreibung.

| Feld           | Beschreibung                                                                                            |
|----------------|----------------------------------------------------------------------------------------------------|
| keystorefile   | Vollständiger Pfad der Keystore-Datei, in der Sie das zu<br>ladende Serverzertifikat gespeichert haben. |
| keystorepasswd | Das Kennwort für den Zugriff auf das Serverzertifikat in der angegebenen Keystore-Datei.                |
| keystoretype   | Der Typ der Keystore-Datei für das Serverzertifikat.                                                    |
| keyAlias       | Der Alias für das Serverzertifikat in der Keystore-Datei.                                               |

Aufgabe 3: Starten Sie den SAP BusinessObjects WebServer.

#### Windows

So stoppen Sie den SAP BusinessObjects WebServer-Service:

- 1 Klicken Sie auf Start  $\rightarrow$  Ausführen. Das Dialogfeld Ausführen wird geöffnet.
- 2 Geben Sie im Feld Öffnen services.msc ein und drücken Sie die EINGABETASTE. Das Fenster Services wird geöffnet.
- 3 Klicken Sie im rechten Fenster mit der rechten Maustaste auf SAP BusinessObject WebServer, und klicken Sie dann auf Anhalten.

#### Linux

Wechseln Sie zum Ordner /opt/HP/BSM/PMDB/BOWebServer/bin, und führen Sie dann folgenden Befehl aus:

./startup.sh

#### Aufgabe 4: Überprüfen Sie die Konfiguration.

So überprüfen Sie, ob die Konfiguration erfolgreich war:

• Melden Sie sich bei https://<Hostname>:8443/InfoViewApp an.

Dabei ist <*Hostname*> der Name des SHR-Servers.

Melden Sie sich bei https://<Hostname>:8443/CmcApp an.
 Dabei ist <Hostname> der Name des SHR-Servers.

## 11 Lizenzierung

Standardmäßig beinhaltet SHR eine temporäre Instant-on-Lizenz, die für 60 Tage gültig ist. Wenn Sie SHR nach Ablauf der 60 Tage weiter nutzen möchten, müssen Sie eine permanente Lizenz installieren.

Die SHR-Lizenz beinhaltet Folgendes:

#### HP Service Health Reporter-Software

Diese Lizenz beinhaltet das Framework für die Datensammlung, SAP BusinessObjects Enterprise, eine Performance Management-Hochleistungsdatenbank zum Speichern und Verarbeiten der gesammelten Metriken sowie direkt einsetzbare Content Packs. Ebenfalls enthalten ist die Berechtigung zur Sammlung und Reporterstellung für Metriken von bis zu 50 Knoten.

#### Zusätzliche Skalierbarkeitspacks für 50 Knoten

Sie können weitere Berechtigungen für die Datensammlung und Reporterstellung hinzufügen, um die Lösung auf Ihre Umgebung abzustimmen.

SHR ist lizenztechnisch mit dem HP License Manager-Lizenzpaket integriert. Der HP License Manager stellt das Framework für SHR-Lizenzen sowie die Funktionen für die Installation einer temporären oder permanenten Lizenz bereit.

Wenn Sie eine permanente Lizenz erwerben möchten, können Sie entweder den HP License Manager verwenden oder die Lizenz direkt über die HP Webware-Website beim HP Password Center abrufen.

### Erwerben eines permanenten Lizenzschlüssels

Gehen Sie wie folgt vor, um einen permanenten Lizenzschlüssel zu erwerben:

1 Öffnen Sie die SHR-Verwaltungskonsole, indem Sie die folgende URL aufrufen:

#### http://<Servername>:21411/BSMRApp/logon.jsp

Hierbei ist *<Servername>* der vollständig qualifizierte Domänenname des Servers, auf dem SHR installiert war.

- 2 Klicken Sie auf Verwaltung > Lizenzierung. Die Seite HP License Key Delivery Service wird geöffnet.
- 3 Klicken Sie unter Welcome auf Generate New licenses.
- 4 Melden Sie sich mit Ihrer Benutzer-ID und Ihrem Kennwort bei HP Passport an. Wenn Sie noch kein Konto besitzen, müssen Sie eins erstellen, um fortfahren zu können. Die Seite **Order number** wird geöffnet.
- 5 Geben Sie die Bestellnummer in das Feld **Order number** ein und klicken Sie auf **Next**. Die Seite **Product selection** wird geöffnet.
- 6 Wählen Sie PERM aus und klicken Sie auf Next. Die Seite License redemption wird geöffnet.

- 7 Wählen Sie Find or create a license owner aus und geben Sie Ihre E-Mail-Adresse in das Feld License Owner e-mail address ein.
- 8 Geben Sie die IP-Adresse des SHR-Hostsystems ein und klicken Sie auf Next. Die Seite Create license owner wird geöffnet.
- 9 Geben Sie die Informationen des Lizenzeigentümers ein:

| Feld                                           | Beschreibung                                                                      |
|------------------------------------------------|-----------------------------------------------------------------------------------|
| Create license owner<br>(End-User) information | Name, Telefonnummer und<br>E-Mail-Adresse des<br>Lizenzeigentümers                |
| Company e-mail domain                          | Domänenname des<br>Unternehmens des<br>Lizenzeigentümers                          |
| Mailing address                                | Postanschrift des<br>Lizenzeigentümers                                            |
| License owner privacy policy<br>(Optional)     | Optionale Einstellungen für<br>die Datenschutzrichtlinie des<br>Lizenzeigentümers |

- 10 Klicken Sie auf Next, um fortzufahren. Die Seite Transaction summary wird geöffnet.
- Prüfen Sie die Übersicht, und klicken Sie auf Next, um fortzufahren. Die Seite License certificate wird geöffnet.
- 12 Lesen Sie die Informationen zum Lizenzzertifikat, speichern Sie die Lizenz im System, und schließen Sie dann die Seite License certificate.

### Installieren des permanenten Lizenzschlüssels

Gehen Sie wie folgt vor, um die permanente Lizenz zu installieren:

Windows

- 1 Melden Sie sich als Administrator am SHR-System an.
- 2 Klicken Sie auf Start > Programme > HP Software > SH Reporter > License Manager. Das Fenster Retrieve/Install License Key wird geöffnet.
- 3 Klicken Sie auf Install/Restore License Key from file. Die Seite Install/Restore License Key from file wird geöffnet.
- 4 Navigieren Sie zum Speicherort des Lizenzzertifikats, klicken Sie auf View file contents, wählen Sie PERM aus, und klicken Sie dann auf Install.

#### Linux

- 1 Melden Sie sich als Root am SHR-System an.
- 2 Führen Sie den folgenden Befehl aus:

\$PMDB\_HOME/bin/LicenseManager.sh

Das Fenster Retrieve/Install License Key wird geöffnet.

- 3 Klicken Sie auf Install/Restore License Key from file. Die Seite Install/Restore License Key from file wird geöffnet.
- 4 Navigieren Sie zum Speicherort des Lizenzzertifikats, klicken Sie auf View file contents, wählen Sie PERM aus, und klicken Sie dann auf Install.

### SAP BOBJ-Lizenzreaktivierung

Die SAP BOBJ-Lizenz ist abhängig von der Gültigkeit der SHR-Lizenz. Bei Ablauf der SHR-Lizenz werden die SAP BOBJ-Lizenz und damit auch alle SAP BOBJ-Server automatisch deaktiviert. Nach dem Erneuern der SHR-Lizenz und dem Zugriff auf die Verwaltungskonsole wird die SAP BOBJ-Lizenz durch SHR automatisch reaktiviert. Die SAP BOBJ-Server bleiben jedoch im deaktivierten Zustand. Um sicherzustellen, dass SAP BOBJ ausgeführt wird, müssen Sie die Server wie folgt manuell aktivieren:

1 Melden Sie sich bei der Central Management Console an, indem Sie die folgende URL aufrufen:

#### http://<SHR\_System\_FQDN>:8080/CmcApp

Hierbei ist *<SHR\_System\_FQDN>* der vollständig qualifizierte Domänenname des SHR-Systems.

Melden Sie sich als Administrator an.

Klicken Sie auf **Gervers** 

2

3 Klicken Sie mit der rechten Maustaste auf jeden Server und klicken Sie dann auf Enable Server.

### Zu verwendende Lizenzen (Licenses to Use, LTUs)

Tabelle 1 enthält alle LTUs, die für SHR verfügbar sind.

 Tabelle 1
 <sup>a</sup>Zu verwendende Lizenzen (Licenses to Use, LTUs)

| LTU                                                                                                    | SKU (Stock-Keeping Unit,<br>Artikel) | Beschreibung                                                                                                    |
|----------------------------------------------------------------------------------------------------|--------------------------------------|----------------------------------------------------------------------------------------------------|
| HP Service Health Reporter<br>Standard Edition 50 Service<br>Health Nodes SW E-LTU                              | TD905AAE                             | <ul> <li>Diese LTU enthält die<br/>folgenden Content Packs:</li> <li>Systems/Virtualization<br/>Management Content<br/>Pack</li> <li>SPI Content Packs</li> <li>Event Content Packs<br/>(OM, OMi)</li> <li>Die BSM EUM und Network<br/>Content Packs sind bei dieser<br/>LTU nicht verfügbar.</li> </ul> |
| HP Service Health Reporter<br>Advanced 50 Service Health<br>Nodes SW E-LTU                                      | TJ756AAE                             | Diese LTU berechtigt den<br>Benutzer zur Verwendung<br>von allen vorgefertigten<br>Content Packs, die für SHR<br>verfügbar sind.                                                                                                    |
| HP Service Health Reporter<br>Upgrade from Standard to<br>Advanced 50 Service Health<br>Nodes SW E-LTU          | TD906AAE                             | Diese Upgrade-LTU<br>berechtigt den Benutzer zum<br>Upgrade der Standard<br>Edition auf die Advanced<br>Edition von SHR.                                                                                                    |
| HP Service Health Reporter<br>add 50 Nodes for Standard or<br>Advanced Service Health<br>Nodes SW E-LTU         | TJ757AAE                             | Dies ist ein Add-on-Pack mit<br>der Berechtigung zum<br>Hinzufügen von 50<br>zusätzlichen Knoten für<br>SHR.                                                                                                    |
| Performance Insight to<br>Service Health Reporter<br>Advanced Core for Migration<br>Software E-LTU              | TJ773AAE                             | Dies ist ein Migration Pack<br>für Performance<br>Insight-Benutzer zur<br>Umstellung auf die HP<br>Service Health Reporter<br>Advanced Core-LTU (50<br>Knoten).                                                                                                    |
| Performance Insight to<br>Service Health Reporter<br>Advanced Migration 250<br>Service Health Software<br>E-LTU | TJ774AAE                             | Dies ist ein Migration Pack<br>für Performance<br>Insight-Benutzer zur<br>Umstellung auf die HP<br>Service Health Reporter<br>Advanced-LTU für 250<br>Knoten.                                                                                                    |

| LTU                                                                                                    | SKU (Stock-Keeping Unit,<br>Artikel) | Beschreibung                                                                                                    |
|----------------------------------------------------------------------------------------------------|--------------------------------------|----------------------------------------------------------------------------------------------------|
| Performance Insight to<br>Service Health Reporter<br>Advanced Migration 1000<br>Service Health Software<br>E-LTU      | TJ775AAE                             | Dies ist ein Migration Pack<br>für Performance<br>Insight-Benutzer zur<br>Umstellung auf die HP<br>Service Health Reporter<br>Advanced-LTU für 1000<br>Knoten.                |
| Performance Insight to<br>Service Health Reporter<br>Advanced Migration 5000<br>Service Health Software<br>E-LTU      | TJ776AAE                             | Dies ist ein Migration Pack<br>für Performance<br>Insight-Benutzer zur<br>Umstellung auf die HP<br>Service Health Reporter<br>Advanced-LTU für 5000<br>Knoten.                |
| Performance Insight to<br>Service Health Reporter<br>Advanced Migration<br>Unlimited Service Health<br>Software E-LTU | TJ777AAE                             | Dies ist ein Migration Pack<br>für Performance<br>Insight-Benutzer zur<br>Umstellung auf die HP<br>Service Health Reporter<br>Advanced Core-LTU<br>(unbegrenzt viele Knoten). |

#### Tabelle 1 <sup>a</sup>Zu verwendende Lizenzen (Licenses to Use, LTUs)

a. Ein Knoten ist ein reales oder virtuelles Computersystem oder ein Gerät (zum Beispiel ein Drucker, ein Router oder eine Brücke) in einem Netzwerk.

# 12 Deinstallieren von SHR

Sie können einzelne Content Packs entfernen, ohne die gesamte Applikation entfernen zu müssen. Sie können die Applikation SHR mithilfe des HP Software-Installationsprogramms entfernen. Dabei werden alle installierten Komponenten einschließlich der Content Packs entfernt.

### Erstellen einer Sicherung der Datenbanken

Bevor Sie mit der Deinstallation von SHR beginnen, können Sie die SHR-Datenbanken sichern. Weitere Informationen zum Sichern der Datenbanken finden Sie unter Datenbanksicherung und -wiederherstellung auf Seite 189.

### Deinstallieren von Content Packs

Bevor Sie SHR deinstallieren, müssen Sie Content Packs deinstallieren. Wenn Sie HP Service Health Optimizer (SHO) und SHR auf demselben System installiert haben, können Sie die folgenden, für SHO erforderlichen Content Packs beibehalten und alle anderen SHR-Content Packs deinstallieren:

Gemeinsame Content Pack-Komponenten:

- Core\_Domain
- VirtualEnvPerf\_Domain
- VirtualEnvPerf\_Domain\_VMWare
- SysPerf\_Domain
- vCenter Collector Content Pack

Komponenten bei RTSM als Topologiequelle:

- SysPerf\_ETL\_PerformanceAgent (optional, nur für eigenständige Hosts)
- VirtualEnvPerf\_ETL\_HyperV\_PerformanceAgent (optional, nur für HyperV-Hosts)

Komponenten bei HPOM als Topologiequelle:

- SysPerf\_ETL\_PerformanceAgent (optional, nur für eigenständige Hosts)
- VirtualEnvPerf\_ETL\_HyperV\_PerformanceAgent (optional, nur für HyperV-Hosts)

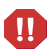

Vermeiden Sie es, einzelne Content Packs um 23:00 Uhr zu deinstallieren. Während der Deinstallation wird nämlich der Timer-Service der PMDB-Plattform angehalten. Zu Wartungszwecken hält jedoch SHR die Datenverarbeitungsstreams täglich um 21:00 Uhr an und startet sie um 23:00 Uhr wieder. Und ein Stream kann nur neu gestartet werden, wenn der Timer-Service der PMDB-Plattform ausgeführt wird. Wurde der Timer-Service der PMDB-Plattform angehalten, kann SHR die angehaltenen Datenverarbeitungsstreams nicht wieder starten.

Sie haben auch die Möglichkeit, die Job-Streams manuell wieder zu starten oder bis zum nächsten Zyklus, also bis 23:00 Uhr am nächsten Tag, zu warten. Um einen Stream wieder zu starten, führen Sie die folgenden Befehle aus:

- abcAdminUtil -resume -type loadBatch
- abcAdminUtil -resume -type runStep

So entfernen Sie die Content Packs mithilfe des Bereitstellungs-Managers:

1 Rufen Sie die folgende URL auf:

http://<SHR\_Server\_FQDN>:21411/BSMRApp

2 Geben Sie administrator im Feld Anmeldename ein, und klicken Sie zum Fortfahren auf Anmelden. Die Startseite wird geöffnet.

Wenn Sie mit einem anderen Benutzerkonto auf die Verwaltungskonsole zugreifen möchten, muss dieses Konto über Administratorrechte verfügen.

- 3 Klicken Sie im linken Fensterbereich auf Verwaltung und dann auf Bereitstellungs-Manager. Die Seite Bereitstellungs-Manager wird geöffnet.
- 4 Klicken Sie in der Spalte Entfernen auf das Symbol in für die Content Pack-Komponente, die Sie entfernen möchten. Das Dialogfeld Content Pack - Entfernen-Zusammenfassung für Komponenten wird geöffnet.

| s<br>V | ie sind im Begriff, die folgenden Content Pack-Komponenten zu entfernen. Klicken Sie auf 'OK', um den<br>organg fortzusetzen, oder auf 'Abbrechen', um ihn zu beenden |   |
|--------|----------------------------------------------------------------------------------------------------|---|
|        | VirtualEnvPerf_Domain<br>VirtualEnvPerf_Domain_VMWare                                                                                                    | - |
|        | RealUsrTrans_ETL_RUM<br>VirtualEnvPerf_ETL_HyperV_PerformanceAgent                                                                                                    | E |
|        | VirtualEnvPerf_ETL_SolarisZones_PerformanceAgent<br>vCenter Collector Contentpack                                                                                     |   |
|        | RealUsrTrans_Domain_Reports<br>VirtuelFovDerf Deports                                                                                                    | - |
|        | OK Abbrechen                                                                                                    |   |

In diesem Dialogfeld wird eine Liste der Content Pack-Komponenten angezeigt, die entfernt werden. Die Liste umfasst die ausgewählten Content Pack-Komponenten und weitere, abhängige Komponenten.

5 Klicken Sie auf **OK**.

Sie haben die Content Packs erfolgreich deinstalliert.

### Deinstallieren von SHR

Wenn Sie die Applikation SHR vollständig mit allen Content Packs entfernen möchten, können Sie die Applikation direkt deinstallieren.

Führen Sie dazu folgende Schritte aus, um SHR zu entfernen:

1 Überspringen Sie diesen Schritt, wenn Sybase IQ auf einem Remote-System installiert ist. Halten Sie die Sybase IQ-Prozesse manuell an.

Windows

- a Halten Sie den Sybase Service der HP PMDB-Plattform über das Fenster Services an.
- b Öffnen Sie den Windows Task-Manager, wechseln Sie zur Registerkarte **Prozesse** und beenden Sie dann die folgenden Prozesse:

iqsrv15.exe

dbstop.exe

#### Linux

a Führen Sie den folgenden Befehl aus:

```
ps -ef|grep iqsrv15
```

- b Notieren Sie sich die Prozess-ID, die in der Befehlsausgabe angezeigt wird.
- c Führen Sie den folgenden Befehl aus:

**kill** -9 <*pid*>

Hierbei ist *<pid>* die Prozess-ID, die Sie in Schritt b notiert haben.

2 Starten Sie das HP Software-Installationsprogramm:

#### Windows

 $Klicken \ Sie \ auf \ \textbf{Start} \rightarrow \textbf{Programme} \rightarrow \textbf{HP} \ \textbf{Software} \rightarrow \textbf{SH} \ \textbf{Reporter} \rightarrow \textbf{Deinstallieren}.$ 

Linux

Navigieren Sie zu /opt/OV/Uninstall und führen Sie die Datei Setup.bin aus.

Das HP Software-Installationsprogramm wird geöffnet.

Das HP Software-Installationsprogramm überprüft, ob im System Applikationen oder Services vorhanden sind, die den Deinstallationsprozess behindern könnten, beispielsweise Antivirensoftware. Falls ein Problem erkannt wird, generiert das Installationsprogramm eine Warnung oder einen Fehler. Außerdem wird ein Fenster mit Warnungen hinsichtlich der Applikationsanforderungen angezeigt. 3 Klicken Sie auf die Option zum Fortsetzen des Vorgangs. Die Seite **Anwendungswartung** wird geöffnet.

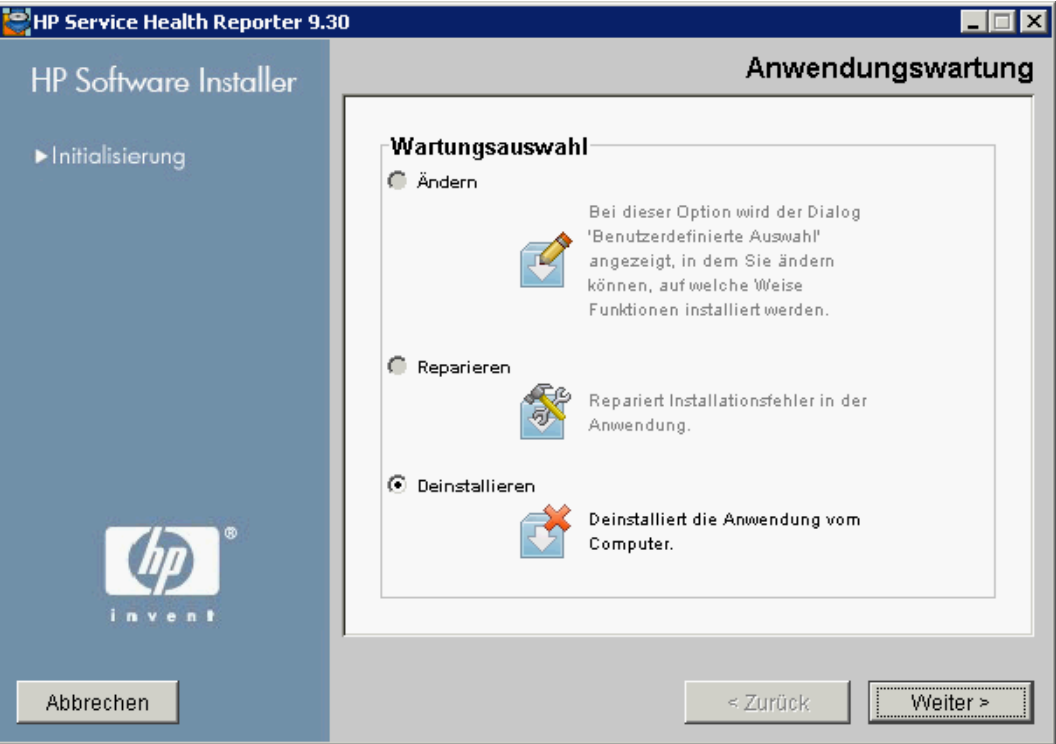

4 Stellen Sie unter Wartungsauswahl sicher, dass Deinstallieren ausgewählt ist, und klicken Sie dann auf Weiter. Die Seite Übersicht vor der Deinstallation wird geöffnet.

SHR unterstützt die im HP Software-Installationsprogramm angezeigten Optionen Ändern und Reparieren nicht. Diese Optionen sind standardmäßig deaktiviert.

- 5 Klicken Sie auf **Deinstallieren**. Die Seite für die laufende Deinstallation wird geöffnet.
- 6 Nach Abschluss der Deinstallation wird das Dialogfeld Löschen angezeigt.
- 7 Klicken Sie auf Ja, um das SHR-Verzeichnis zu löschen. Die Seite Deinstallation abgeschlossen wird geöffnet.
- 8 Klicken Sie auf Fertig, um die Deinstallation abzuschließen.
- 9 Klicken Sie im Meldungsfeld für den Neustart des Systems auf **Ja**, um das System neu zu starten.
- 10 Navigieren Sie zum SHR-Verzeichnis und prüfen Sie, ob die Verzeichnisse HP-SHR und Business Objects gelöscht wurden. Wenn die Ordner noch vorhanden sind, löschen Sie sie manuell.

Sie haben SHR erfolgreich von Ihrem System deinstalliert.

Nach Abschluss der Deinstallation müssen Sie das Verzeichnis, das die folgenden SHR-Datenbankdateien enthält, manuell löschen:

- pmdb.db
- pmdb.iq
- pmdb.iqmsg
- pmdb.iqtmp

- pmdb.lmp
- pmdb.log
- pmdb user main01.iq

Suchen Sie im System das Verzeichnis, das die SHR-Datenbankdateien enthält, und löschen Sie es manuell.

### Deinstallieren von Sybase IQ auf einem Remote-System

Wenn die den Sybase IQ-Server auf einem Remote-System installiert haben, führen Sie die folgenden Schritte aus:

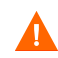

Vor dem Ausführen der Schritte zum Deinstallieren von Sybase IQ auf dem Remote-System müssen Sie SHR vom Hostsystem entfernen. Dadurch wird sichergestellt, dass nach der Deinstallation von Sybase IQ das Schema der Remote-Datenbank entfernt wird.

- 1 Melden Sie sich beim Remotesystem mit Sybase IQ an.
- 2 Halten Sie die Sybase IQ-Prozesse manuell an.

#### Windows

- a Halten Sie den Sybase Service der HP PMDB-Plattform über das Fenster Services an.
- b Öffnen Sie den Windows Task-Manager, wechseln Sie zur Registerkarte **Prozesse** und beenden Sie dann die folgenden Prozesse:
  - iqsrv15.exe
  - dbstop.exe

#### Linux

a Führen Sie den folgenden Befehl aus:

```
ps -ef|grep iqsrv15
```

- b Notieren Sie sich die Prozess-ID, die in der Befehlsausgabe angezeigt wird.
- c Führen Sie den folgenden Befehl aus:

**kill** -9 <*pid*>

Hierbei ist *<pid>* die Prozess-ID, die Sie in Schritt b notiert haben.

- 3 Führen Sie nur unter Windows die folgenden Schritte aus:
  - a Klicken Sie auf Start  $\rightarrow$  Programme  $\rightarrow$  Verwaltung  $\rightarrow$  Services. Das Fenster Services wird geöffnet.
  - b Klicken Sie mit der rechten Maustaste auf Sybase IQ Agent 15.4, und klicken Sie dann auf Anhalten.
  - c Klicken Sie mit der rechten Maustaste auf den erstellten Sybase IQ-Service, und klicken Sie dann auf **Anhalten**.
  - d Öffnen Sie die Eingabeaufforderung.
  - e Wechseln Sie zum Ordner %PMDB\_HOME%/bin.

f Führen Sie den folgenden Befehl aus:

%PMDB\_HOME%/bin/SybaseServiceCreation.bat -remove
<Installationsverzeichnis>

Dabei ist *<Installationsverzeichnis>* das Verzeichnis, in dem Sie Sybase IQ installiert haben.

4 Starten Sie das HP Software-Installationsprogramm.

#### Windows

- b Klicken Sie im Fenster der Systemsteuerung auf Programme hinzufügen oder entfernen.
- c Klicken Sie im Dialogfeld Programme hinzufügen oder entfernen auf HP Service Health Reporter SybaselQ und dann auf Ändern/Entfernen.

Linux

Navigieren Sie zu /opt/OV/Uninstall und führen Sie die Datei Setup.bin aus.

Das HP Software-Installationsprogramm wird geöffnet.

Das HP Software-Installationsprogramm überprüft, ob im System Applikationen oder Services vorhanden sind, die den Deinstallationsprozess behindern könnten, beispielsweise Antivirensoftware. Falls ein Problem erkannt wird, generiert das Installationsprogramm eine Warnung oder einen Fehler. Außerdem wird ein Fenster mit Warnungen hinsichtlich der Applikationsanforderungen angezeigt.

- 5 Klicken Sie auf die Option zum Fortsetzen des Vorgangs. Die Seite Anwendungswartung wird geöffnet.
- 6 Stellen Sie unter Wartungsauswahl sicher, dass Deinstallieren ausgewählt ist, und klicken Sie dann auf Weiter. Die Seite Übersicht vor der Deinstallation wird geöffnet.
- 7 Klicken Sie auf **Deinstallieren**. Die Seite für die laufende Deinstallation wird geöffnet.

Nach Abschluss der Deinstallation wird das Dialogfeld Löschen angezeigt.

- 8 Klicken Sie auf Ja, um das SHR-Verzeichnis zu löschen. Die Seite Deinstallation abgeschlossen wird geöffnet.
- 9 Klicken Sie auf **Fertig**, um die Deinstallation abzuschließen.
- 10 Navigieren Sie zum Sybase IQ-Verzeichnis, und prüfen Sie, ob der Ordner HP-SHR gelöscht wurde. Wenn der Ordner noch vorhanden ist, löschen Sie ihn manuell.
- 11 Klicken Sie im Meldungsfeld für den Neustart des Systems auf **Ja**, um das System neu zu starten.

Sie haben den Sybase IQ-Server erfolgreich vom Remote-System deinstalliert.

Nach Abschluss der Deinstallation müssen Sie das Verzeichnis, das die folgenden SHR-Datenbankdateien enthält, manuell löschen:

- pmdb.db
- pmdb.iq
- pmdb.iqmsg
- pmdb.iqtmp
- pmdb.lmp
- pmdb.log

• pmdb user main01.iq

Suchen Sie im System das Verzeichnis, das die SHR-Datenbankdateien enthält, und löschen Sie es manuell.

### Manuelles Deinstallieren von SHR

Wenn die Installation von SHR durch unvorhergesehene Umstände, z. B. Stromausfall oder Hardwarefehler, fehlschlägt, können Sie die folgenden Schritte ausführen, um die vorhandene SHR-Installation manuell zu bereinigen, bevor Sie die Installation erneut vornehmen:

#### Aufgabe 1: Beenden aller SHR-Services

#### Windows

- 1 Melden Sie sich als Administrator am Hostsystem an.
- 2 Klicken Sie auf Start  $\rightarrow$  Ausführen. Das Dialogfeld Ausführen wird geöffnet.
- 3 Geben Sie im Feld Öffnen services.msc ein und drücken Sie die EINGABETASTE. Das Fenster Services wird geöffnet.
- 4 Klicken Sie mit der rechten Maustaste auf die folgenden Services, und wählen Sie Anhalten aus, um den Service anzuhalten:
  - Message Broker-Service der HP PMDB-Plattform
  - Administrator-Service der HP PMDB-Plattform
  - IM-Service der HP PMDB-Plattform
  - DB Logger-Service der HP PMDB-Plattform
  - Collection-Service der HP PMDB-Plattform
  - Timer-Service der HP PMDB-Plattform
  - Sybase Service der HP PMDB-Plattform
  - Sybase IQ Agent 15.4

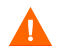

Wenn Sie Sybase IQ auf einem Remote-System installiert haben, müssen Sie den Sybase IQ Agent 15.4-Service auf dem Remote-System anhalten.

5 Schließen Sie das Fenster Services.

#### Linux

Geben Sie an der Eingabeaufforderung den folgenden Befehl ein:

service <Servicename> stop

Ersetzen Sie «Servicename» durch den Namen des Service, den Sie beenden möchten.

```
Beispiel: service HP_PMDB_Platform_Administrator stop
```

Liste der Services:

- service HP\_PMDB\_Platform\_Administrator stop
- service HP\_PMDB\_Collection stop
- service HP\_PMDB\_DB\_Logger stop
- service HP\_PMDB\_Platform\_IM stop

- service HP\_PMDB\_Platform\_Message\_Broker stop
- service HP\_PMDB\_Platform\_PostgreSQL stop
- service HP\_PMDB\_Platform\_Sybase stop
- service HP PMDB Platform Timer stop
- service BobjEnterprise120 stop

#### Aufgabe 2: Entfernen von SAP BOBJ und PostgreSQL

#### Windows

- 1 Klicken Sie auf dem Windows-Desktop auf Start  $\rightarrow$  Einstellungen  $\rightarrow$  Systemsteuerung.
- 2 Klicken Sie im Fenster der Systemsteuerung auf Programme hinzufügen oder entfernen.
- 3 Klicken Sie im Dialogfeld **Programme hinzufügen oder entfernen** auf **SAP BusinessObjects Enterprise XI 3.1 SP3** und dann auf Ändern/Entfernen, um SAP BOBJ Enterprise zu deinstallieren.
- 4 Folgen Sie den Anweisungen im Deinstallations-Assistenten, um die Deinstallation abzuschließen.
- 5 Klicken Sie im Dialogfeld **Programme hinzufügen oder entfernen** auf **SAP BusinessObjects Enterprise XI 3.1 FP 3.5** und dann auf Ändern/Entfernen, um SAP BOBJ Enterprise zu deinstallieren.
- 6 Folgen Sie den Anweisungen im Deinstallations-Assistenten, um die Deinstallation abzuschließen.
- 7 Klicken Sie nach der erfolgreichen Deinstallation von SAP BOBJ Enterprise im Dialogfeld Programme hinzufügen oder entfernen auf PostgreSQL 9.0 und dann auf Ändern/Entfernen.
- 8 Folgen Sie den Anweisungen im Deinstallations-Assistenten, um die Deinstallation abzuschließen.

#### Linux

Um SAP BOBJ zu entfernen, führen Sie den folgenden Shell-Befehl aus:

- ps -U SHRBOADMIN | awk '{print \$1}' | xargs -i kill {}
- rm -rf /opt/HP/BSM/BO
- rm -f /etc/init.d/BobjEnterprise120
- find / -name "\*BobjEnterprise\*" -exec rm -f {} \;
- rm -rf /tmp/.SQLAnywhere
- rm -rf /root/.sqlanywhere12
- userdel -rf SHRBOADMIN

Um PostgreSQL zu entfernen, führen Sie den folgenden Shell-Befehl aus:

- /opt/HP/BSM/Postgres/uninstall-postgresql --mode unattended
- userdel postgres
- chkconfig --del HP\_PMDB\_Platform\_PostgreSQL
- rm -f /etc/init.d/HP\_PMDB\_Platform\_PostgreSQL
- rm -rf /opt/HP/BSM/Postgres/
#### Aufgabe 3: Entfernen von Sybase IQ

#### Windows

- 1 Klicken Sie auf dem Windows-Desktop auf Start  $\rightarrow$  Einstellungen  $\rightarrow$  Systemsteuerung.
- 2 Klicken Sie im Fenster der Systemsteuerung auf Programme hinzufügen oder entfernen.
- 3 Klicken Sie im Fenster Programme hinzufügen oder entfernen auf Sybase IQ Server Suite 15.4 (64-bit) und anschließend auf Ändern/Entfernen, um die Sybase IQ-Applikation zu entfernen.
- 4 Klicken Sie im Assistenten zum Deinstallieren von Sybase IQ auf der Willkommensseite auf Next.
- 5 Überprüfen Sie, ob die zu entfernenden Funktionen ausgewählt sind, und klicken Sie dann auf **Next**.
- 6 Klicken Sie auf Next und dann auf Uninstall.
- 7 Klicken Sie im Meldungsfeld Remove Existing File auf Yes to All.
- 8 Klicken Sie im Meldungsfeld Restore Environment Variable auf Yes to All.
- 9 Klicken Sie auf Finish, um die Deinstallation abzuschließen.
- 10 Wählen Sie die Option **Yes, restart my computer** aus, und klicken Sie dann auf **Finish**, um das System neu zu starten.

#### Linux

Um Sybase IQ zu entfernen, führen Sie die folgenden Shell-Befehle aus:

- /opt/HP/BSM/Sybase/sybuninstall/IQSuite/uninstall -i silent
- /opt/HP/BSM/Sybase/sybuninstall/IQClientSuite/uninstall -i silent
- rm -rf /opt/HP/BSM/Sybase
- chkconfig --del HP\_PMDB\_Platform\_Sybase
- rm -f /etc/init.d/HP\_PMDB\_Platform\_Sybase

#### Aufgabe 4: Entfernen von Einträgen aus der Windows-Registrierung (nur für Windows)

Führen Sie diese Aufgabe nur dann aus, wenn auf Ihrem System keine weiteren Produkte von HP installiert sind.

- 1 Klicken Sie auf dem Windows-Desktop auf Start  $\rightarrow$  Ausführen.
- 2 Geben Sie im Dialogfeld **Ausführen** den Befehl **regedit** ein, und drücken Sie die **EINGABETASTE**. Das Fenster des Registry-Editors wird geöffnet.
- 3 Erweitern Sie HKEY\_LOCAL\_MACHINE, dann Software und schließlich Hewlett-Packard.
- 4 Erweitern Sie **BSM** und **HP OpenView**. Sie müssen jede in diesen Ordnern aufgelistete Komponente manuell entfernen.
- 5 Klicken Sie auf einen Ordner, und notieren Sie sich den Paketnamen und den Produktcode.

#### Aufgabe 5: Entfernen der SHR-Komponenten

#### Windows

- 1 Klicken Sie zum Deinstallieren der Komponenten auf dem Windows-Desktop auf Start  $\rightarrow$  Ausführen.
- 2 Geben Sie im Dialogfeld Ausführen den Befehl cmd ein, und drücken Sie die EINGABETASTE. Das Fenster Eingabeaufforderung wird geöffnet.
- 3 Geben Sie an der Eingabeaufforderung folgenden Befehl ein, um eine Komponente zu deinstallieren:

msiexec \x <Wert für Produktcode>

In diesem Fall ist *<Wert für Produktcode>* der Wert, der im rechten Fensterbereich des Registrierungs-Editors für eine bestimmte Komponente aufgeführt wird. Zum Deinstallieren der Komponente HPPmdbMsgBus geben Sie z. B. Folgendes ein:

```
msiexec \x {F44672D8-C8A9-45F6-A215-C9CF138E6ED1}
```

Führen Sie diesen Schritte für alle unter BSM und HP OpenView aufgelisteten Komponenten aus.

#### Linux

Um RPM-Pakete zu entfernen, führen Sie den folgenden Befehl aus:

```
rpm -e <Paketname>
```

Liste der Pakete:

- a HPSHRWBSEtl-9.30.000-1.x86\_64
- b HPOvSecCo-11.10.035-1.x86\_64
- c HPOvJPacc-11.10.035-1.x86\_64
- d HPOvConf-11.10.035-1.x86\_64
- e HPSHREtlSHlthBSM-9.30.000-1.x86\_64
- f HPSHRADEtl-9.30.000-1.x86\_64
- g HPSHRExchCore-9.30.000-1.x86\_64
- h HPSHRSmCoreVVM-9.30.000-1.x86\_64
- i HPSHREumEtlRum-9.30.000-1.x86\_64
- i HPSHRMSSqlCore-9.30.000-1.x86\_64
- k HPSHRWLSEtl-9.30.000-1.x86\_64
- HPSHROraDBApp-9.30.000-1.x86\_64
- m HPOvPerlA-5.08.091-1.x86\_64
- n HPPmdbTomcat-9.30.000-1.x86\_64
- o HPSHRSmEtlPa-9.30.000-1.x86\_64
- p HPSHRSM-9.30.000-1.x86\_64
- q HPSHREumCore-9.30.000-1.x86\_64
- r HPSHRNwENps92-9.30.000-1.x86\_64
- s HPSHROraDBETL-9.30.000-1.x86\_64
- t HPSHRADApp-9.30.000-1.x86\_64

- u HPBsmFndJRE-9.20.191-1.x86\_64
- v HPPmdbPerl-9.30.000-1.x86\_64
- w HPOvJxpl-11.10.035-1.x86\_64
- x HPOvBbc-11.10.035-1.x86\_64
- y HPOvJbbc-11.10.035-1.x86\_64
- z HPOvSecCC-11.10.035-1.x86\_64
- aa HPOvDepl-11.10.035-1.x86\_64
- ab HPPmdbCollector-9.30.000-1.x86\_64
- ac HPPmdbMsgBus-9.30.000-1.x86\_64
- ad HPPmdbCore-9.30.000-1.x86\_64
- ae HPSHRNwENpsN92-9.30.000-1.x86\_64
- af HPSHRSmEtlSis-9.30.000-1.x86\_64
- ag HPSHROraDBCore-9.30.000-1.x86\_64
- ah HPSHRSmCoreV-9.30.000-1.x86\_64
- ai HPSHROMiEtl-9.30.000-1.x86\_64
- aj HPSHRWLSApp-9.30.000-1.x86\_64
- ak HPPmdbSybaseIQ-9.30.000-1.x86\_64
- al HPSHREumRum-9.30.000-1.x86\_64
- am HPSHRSmEtlVVmVc-9.30.000-1.x86\_64
- an HPSHRSmV-9.30.000-1.x86\_64
- ao HPSHRSmEtlSisDB-9.30.000-1.x86\_64
- ap HPSHRCoreWLS-9.30.000-1.x86\_64
- aq HPSHRMSSqlEtl-9.30.000-1.x86\_64
- ar HPSHROmEtl-9.30.000-1.x86\_64
- as HPPmdbSybIQESD1-9.30.000-1.x86\_64
- at HPSHRSmEtlVHyPa-9.30.000-1.x86\_64
- av HPPmdbAdmin-9.30.000-1.x86\_64
- av HPPmdbBOTomcat-9.30.000-1.x86\_64
- aw HPPmdbABC-9.30.000-1.x86\_64
- ax HPSHRSmEtlVvmPa-9.30.000-1.x86\_64
- ay HPSHRSmEtlVvmSiS-9.30.000-1.x86\_64
- az HPSHRSmVVm-9.30.000-1.x86\_64
- ba HPSHRNwPerf-9.30.000-1.x86\_64
- bb HPSHREumBpm-9.30.000-1.x86\_64
- bc HPSHROM-9.30.000-1.x86\_64
- bd HPSHRExchEtl07-9.30.000-1.x86\_64
- be HPSHRCoreSHlth-9.30.000-1.x86\_64

- bf HPSHRCoreAppS-9.30.000-1.x86\_64
- bg HPSHRADCore-9.30.000-1.x86\_64
- $bh \quad HPSHRCoreWBS 9.30.000 1.x86\_64$
- bi HPPmdbBORebrand-9.30.000-1.x86\_64
- bj HPOvXpl-11.10.035-1.x86\_64
- bk HPOvJsec-11.10.035-1.x86\_64
- bl HPOvCtrl-11.10.035-1.x86\_64
- bm HPPmdbCommon-9.30.000-1.x86\_64
- bn HPBSMR9CP-9.30.000-1.x86\_64
- bo HPSHRSHlthA-9.30.000-1.x86\_64
- bp HPSHRMSAppCore-9.30.000-1.x86\_64
- bq HPSHRMSSqlApp-9.30.000-1.x86\_64
- br HPSHRCoreCP-9.30.000-1.x86\_64
- bs HPSHRSmEtlVLprPa-9.30.000-1.x86\_64
- bt HPSHRSmCore-9.30.000-1.x86\_64
- bu HPSHRExchApp-9.30.000-1.x86\_64
- bv HPOvSecCS-11.10.035-1.x86\_64
- bw HPPmdbLicAP-9.30.000-1.x86\_64
- bx HPSHRSmEtlVSolPa-9.30.000-1.x86\_64
- by HPSHRNwCore-9.30.000-1.x86\_64
- bz HPSHREumEtlBpm-9.30.000-1.x86\_64
- ca HPSHRExchEtl10-9.30.000-1.x86\_64
- cb HPSHRCoreOMi-9.30.000-1.x86\_64
- cc HPSHRWBSApp-9.30.000-1.x86\_64

Aufgabe 6: Entfernen bestimmter Umgebungsvariablen

#### Windows

- 1 Doppelklicken Sie in der Systemsteuerung auf **System**. Das Dialogfeld **Systemeigenschaften** wird geöffnet.
- 2 Klicken Sie auf die Registerkarte **Erweitert** und dann auf die Schaltfläche **Umgebungsvariablen**. Das Dialogfeld **Umgebungsvariablen** wird geöffnet.
- 3 Löschen Sie die folgenden Variablen:
  - IQDIR15
  - IQLOGDIR15
  - IQPORT
  - OvInstallDir
  - PMDB\_HOME
  - SYBASE
  - SYBASE\_JRE6\_64
  - SYBROOT
- 4 Bearbeiten Sie die Umgebungsvariable **PATH**, indem Sie alles entfernen, was sich auf SHR bezieht.

#### Linux

Um bestimmte Umgebungsvariablen zu entfernen, führen Sie den folgenden Befehl aus:

```
rm -f /etc/profile.d/setenv.sh
```

#### Aufgabe 7: Entfernen der SHR-Ordner

#### Windows

- 1 Navigieren Sie zum SHR-Installationsverzeichnis.
- 2 Löschen Sie alle Ordner.

Nachdem alle obigen sieben Aufgaben ausgeführt wurden, starten Sie das System neu.

#### Linux

Um die SHR-Ordner zu entfernen, führen Sie den folgenden Befehl aus:

rm -rf /opt/HP/BSM/PMDB

# Deinstallieren von SHR im Konsolenmodus (Linux)

Gehen Sie wie folgt vor, um SHR mit der Befehlszeilenkonsole zu deinstallieren:

- 1 Melden Sie sich beim lokalen System an.
- 2 Geben Sie an der neuen Eingabeaufforderung den folgenden Befehl ein:

./opt/OV/Uninstall/HP-SHR\_9.30\_setup.bin -i console

- 3 Drücken Sie die 1, um die Deinstallation fortzusetzen.
- 4 Die Anzeige mit der Übersicht vor der Installation wird geöffnet. Drücken Sie die **EINGABETASTE**, um fortzufahren.

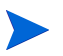

Das Installationsprogramm prüft automatisch und deinstalliert die Anwendungspakete.

5 Befolgen Sie die Anweisungen auf dem Bildschirm, um die Deinstallation abzuschließen.

# Deinstallieren eines Collectors, der auf einem Remotesystem installiert ist

Wenn Sie die Collector-Anwendung mit allen Content Packs entfernen möchten, können Sie die folgenden Schritte ausführen:

1 Starten Sie das HP Software-Installationsprogramm.

Windows

 $Klicken \; Sie \; auf \; \textbf{Start} \rightarrow \textbf{Programme} \rightarrow \textbf{HP} \; \textbf{Software} \rightarrow \textbf{SH} \; \textbf{Reporter} \rightarrow \textbf{Deinstallieren}.$ 

Linux

Navigieren Sie zu /opt/OV/Uninstall und führen Sie die Datei Setup.bin aus.

Das HP Software-Installationsprogramm wird geöffnet.

2 Wählen Sie auf der Sprachauswahlseite des HP Software-Installationsprogramms die gewünschte Sprache aus, und klicken Sie dann auf **OK**.

Das HP Software-Installationsprogramm überprüft, ob im System Applikationen oder Services vorhanden sind, die den Deinstallationsprozess behindern könnten, beispielsweise Antivirensoftware. Falls ein solches Hindernis erkannt wird, generiert das Installationsprogramm eine Warnung oder einen Fehler. Außerdem wird ein Fenster mit Warnungen hinsichtlich der Applikationsanforderungen angezeigt.

- 3 Klicken Sie auf die Option zum Fortsetzen des Vorgangs. Die Seite **Anwendungswartung** wird geöffnet.
- 4 Stellen Sie unter Wartungsauswahl sicher, dass Deinstallieren ausgewählt ist, und klicken Sie dann auf Weiter. Die Seite Übersicht vor der Deinstallation wird geöffnet.

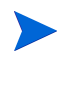

SHR unterstützt die im HP Software-Installationsprogramm angezeigten Optionen **Ändern** und **Reparieren** nicht. Diese Optionen sind standardmäßig deaktiviert.

5 Klicken Sie auf **Deinstallieren**. Die Seite für die laufende Deinstallation wird geöffnet.

- 6 Nach Abschluss der Deinstallation wird das Dialogfeld Löschen angezeigt.
- 7 Klicken Sie auf **Ja**, um das Remote-Collector-Verzeichnis zu löschen. Die Seite **Deinstallation abgeschlossen** wird geöffnet.
- 8 Klicken Sie auf Fertig, um die Deinstallation abzuschließen.

# 13 Datenbanksicherung und -wiederherstellung

Mit SHR können Sie die Datenbank sichern und wiederherstellen, um Datenverluste bei einem Datenbankfehler zu verhindern. Sie sollten die Datenbank regelmäßig sichern, bevor Sie mit der Verwendung von SHR in der Produktion beginnen.

SHR bietet die folgenden Sicherungsoptionen:

- Vollständige Sicherung: Bei einer vollständigen Sicherung sichern Sie eine Datenbank vollständig, einschließlich der Datenbankdateien und Transaktionsprotokolle. Es empfiehlt sich, jede Woche eine vollständige Sicherung durchzuführen.
- **Inkrementelle Sicherung:** Bei einer inkrementellen Sicherung sichern Sie die Tansaktionsprotokolle. Es wird eine Sicherung der Dateien durchgeführt, die seit der letzten vollständigen Sicherung geändert oder hinzugefügt wurden. Es empfiehlt sich, jeden Tag eine inkrementelle Sicherung durchzuführen.

Sie müssen die Durchführung der vollständigen und inkrementellen Sicherungen in regelmäßigen Intervallen planen.

Bei einem Datenbankfehler können Sie mit SHR die Datenbank über den Speicherort der Sicherung wiederherstellen.

# Erstellen einer Sicherung der Datenbanken unter Windows

Aufgabe 1: Bearbeiten der Sicherungsskripts

SHR bietet zwei Sicherungsskripts, eines für vollständige und eines für inkrementelle Sicherungen, die Sie entsprechend Ihren Anforderungen bearbeiten müssen, bevor Sie den Sicherungsprozess beginnen. Diese Skripts befinden Sie im Ordner %PMDB HOME%\scripts\Sybase. Die Skripts sind:

- Für eine vollständige Sicherung: IQ\_backup\_full.sql
- Für eine inkrementelle Sicherung: IQ\_backup\_incr\_since\_full.sql (für eine inkrementelle Sicherung)

Führen Sie die folgenden Schritte aus, um die Skripts zu bearbeiten:

- 1 Navigieren Sie zum Ordner %PMDB\_HOME%\scripts\Sybase.
- 2 Öffnen Sie IQ backup full.sql mit der Applikation Editor.

Geben Sie im letzten Parameter im .sql-Skript den Speicherort ein, an dem die Sicherungsdateien gespeichert werden sollen. Beispielsweise können Sie für das folgende .sql-Skript als Speicherort für die Sicherung E: \HP-SHR\Backup eingeben.

```
dsi_pmdb_backup
'FULL',NULL,'READWRITE_FILES_ONLY',NULL,NULL,NULL,NULL,NULL,'D','loca
tion for backup'
```

Geben Sie für die inkrementelle Sicherung den Speicherort für die Sicherung wie folgt ein:

```
dsi_pmdb_backup
'INCREMENTAL_SINCE_FULL',NULL,'READWRITE_FILES_ONLY',NULL,NULL,NULL,NULL,NULL,NULL,'D','location_for_backup'
```

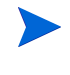

Bei einer SHR-Installation mit einer Remote-Datenbank wird mit **location\_for\_backup** ein gültiger Pfad auf dem SybaseIQ-Datenbankserver angegeben.

Die Skripts werden durch zwei Batchdateien Execute\_FullBackup\_Script.bat und Execute\_IncrSncFullBackup\_Script.bat für eine vollständige bzw. eine inkrementelle Sicherung ausgeführt. Diese Batchdateien befinden sich in %PMDB\_HOME%\DR\.

Nachdem die Skripts ausgeführt wurden, wird eine Datenbanksicherung am angegebenen Speicherort erstellt, und der Dateiname wird um den Tag der Woche erweitert.

## Aufgabe 2: Bearbeiten des Skripts zum Kopieren der Sicherung

SHR bietet ein Skript zum Kopieren der Sicherung, das eine Sicherung der vorherigen vollständigen Sicherungsdatei am angegebenen Speicherort erstellt.

Um das Skript zum Kopieren der Sicherung (im Verzeichnis %PMDB\_HOME%\DR) zu bearbeiten, geben Sie den Speicherort der vollständigen Sicherungsdatei und den Speicherort für die kopierten Dateien ein, bevor Sie mit der vollständigen Sicherung beginnen.

```
COPY "Speicherort der vorhandenen vollständigen Sicherungsdatei"
"Speicherort der Kopie"> %PMDB_HOME%\tmp\Copy_Backup.txt 2>&1 /Y /V
```

Beispiel für das Skript:

COPY "E:\HP-SHR\Backup\Full\*" "E:\HP-SHR\Backup\Old\" > %PMDB HOME%\tmp\Copy Backup.txt 2>&1 /Y /V

## Aufgabe 3: Planen der Sicherung

Um eine regelmäßige Sicherung der Datenbank zu erstellen, müssen Sie mit der Aufgabenplanung in Windows die Ausführung der Sicherungsskripts planen. Es empfiehlt sich, jede Woche eine vollständige Sicherung und jeden Tag eine inkrementelle Sicherung durchzuführen.

### Planen der Ausführung des Skripts zum Kopieren der Sicherung

Mit dem Skript zum Kopieren der Sicherung wird eine Kopie der Datenbankdateien aus der vollständigen Sicherung am angegebenen Speicherort erstellt, um das Überschreiben einer vorhandenen vollständigen Sicherung zu verhindern. Sie müssen festlegen, dass das Skript zum Kopieren der Sicherung immer ausgeführt wird, bevor das Skript für die vollständige Sicherung ausgeführt wird.

- 1 Rufen Sie Start -> Systemsteuerung -> Geplante Aufgaben auf.
- 2 Doppelklicken Sie auf **Geplante Aufgabe hinzufügen**. Der Assistent für geplante Aufgaben wird geöffnet.
- 3 Klicken Sie auf Weiter.

- 4 Navigieren Sie zu %PMDB\_HOME%\scripts, und wählen Sie dann CopyBackup.bat aus. Klicken Sie auf Weiter.
- 5 Geben Sie einen Namen für die Aufgabe ein, und klicken Sie unter **Aufgabe ausführen** auf Wöchentlich. Dadurch wird die Häufigkeit definiert, mit der die Ausgabe ausgeführt wird. Klicken Sie auf **Weiter**.
- 6 Wählen Sie die Uhrzeit und den Tag für den Beginn der Aufgabe aus:
  - a Legen Sie die Startzeit fest.
  - b Ändern Sie den Standardwert 1 für die wöchentliche Wiederholung nicht.
  - c Wählen Sie den Wochentag aus. Sie sollten diese Aufgabe für einen Tag mit geringer Arbeitslast einplanen. Sie können mehrere Tage auswählen, wenn Sie häufiger als einmal pro Woche eine vollständige Sicherung erstellen möchten.
- 7 Klicken Sie auf Weiter.
- 8 Geben Sie den Benutzernamen und das Kennwort ein, um die Kontoinformationen festzulegen.
- 9 Klicken Sie auf Fertig stellen.

### Planen der Ausführung des Skripts für vollständige Sicherungen

Sie müssen planen, dass das Skript für vollständige Sicherungen **nach** dem Skript zum Kopieren der Sicherung ausgeführt wird.

- 1 Rufen Sie Start -> Systemsteuerung -> Geplante Aufgaben auf.
- 2 Doppelklicken Sie auf **Geplante Aufgabe hinzufügen**. Der Assistent für geplante Aufgaben wird geöffnet.
- 3 Klicken Sie auf Weiter.
- 4 Navigieren Sie zu %PMDB\_HOME%\scripts, und wählen Sie dann Execute\_FullBackup\_Script.bat aus. Klicken Sie auf Weiter.
- 5 Geben Sie einen Namen für die Aufgabe ein, und klicken Sie unter **Aufgabe ausführen** auf Wöchentlich. Dadurch wird die Häufigkeit definiert, mit der die Ausgabe ausgeführt wird. Klicken Sie auf **Weiter**.
- 6 Wählen Sie die Uhrzeit und den Tag für den Beginn der Aufgabe aus:
  - a Legen Sie die Startzeit fest.
  - b Ändern Sie den Standardwert 1 für die wöchentliche Wiederholung nicht.
  - c Wählen Sie den Wochentag aus. Sie sollten diese Aufgabe für einen Tag mit geringer Arbeitslast einplanen. Sie können mehrere Tage auswählen, wenn Sie häufiger als einmal pro Woche eine vollständige Sicherung erstellen möchten.
- 7 Klicken Sie auf Weiter.
- 8 Geben Sie den Benutzernamen und das Kennwort ein, um die Kontoinformationen festzulegen.
- 9 Klicken Sie auf **Fertig stellen**.

### Planen der Ausführung des Skripts für inkrementelle Sicherungen

Sie müssen planen, dass das Skript für inkrementelle Sicherungen einmal pro Tag ausgeführt wird.

- 1 Rufen Sie Start -> Systemsteuerung -> Geplante Aufgaben auf.
- 2 Doppelklicken Sie auf **Geplante Aufgabe hinzufügen**. Der Assistent für geplante Aufgaben wird geöffnet.
- 3 Klicken Sie auf Weiter.
- 4 Navigieren Sie zu %PMDB\_HOME%\scripts, und wählen Sie dann Execute\_FullBackup\_Script.bat aus. Klicken Sie auf Weiter.
- 5 Geben Sie einen Namen für die Aufgabe ein, und klicken Sie unter Aufgabe ausführen auf Täglich. Dadurch wird die Häufigkeit definiert, mit der die Ausgabe ausgeführt wird. Klicken Sie auf Next.
- 6 Wählen Sie die Uhrzeit und den Tag für den Beginn der Aufgabe aus:
  - a Legen Sie die Startzeit fest.
  - b Ändern Sie den Standardwert Täglich unter Aufgabe ausführen nicht.
  - c Legen Sie das Startdatum fest.
- 7 Klicken Sie auf Next.
- 8 Geben Sie den Benutzernamen und das Kennwort ein, um die Kontoinformationen festzulegen.
- 9 Klicken Sie auf **Finish**.

# Erstellen einer Sicherung der Datenbanken unter Linux

Aufgabe 1: Bearbeiten des Sicherungsskripts

SHR bietet zwei Sicherungsskripts, eines für vollständige und eines für inkrementelle Sicherungen, die Sie entsprechend Ihren Anforderungen bearbeiten müssen, bevor Sie den Sicherungsprozess beginnen.

Diese Skripts befinden Sie im Verzeichnis \$PMDB HOME/scripts/Sybase.

Die Skripts sind:

- Für eine vollständige Sicherung: IQ\_backup\_full.sql
- Für eine inkrementelle Sicherung: IQ\_backup\_incr\_since\_full.sql

Führen Sie die folgenden Schritte aus, um die Skripts zu bearbeiten:

- 1 Navigieren Sie zum Verzeichnis SPMDB\_HOME/scripts/Sybase.
- 2 Öffnen Sie IQ\_backup\_full.sql mit einem Texteditor.
- 3 Geben Sie im letzten Parameter im .sql-Skript den Speicherort ein, an dem die Sicherungsdateien gespeichert werden sollen. Das heißt, ersetzen Sie "replace location\_for\_backup" durch den tatsächlichen Speicherort.

```
dsi_pmdb_backup
'FULL',NULL,'READWRITE_FILES_ONLY',NULL,NULL,NULL,NULL,NULL,'D','location
for backup'
```

4 Geben Sie für das inkrementelle Sicherungsskript (IQ\_backup\_incr\_since\_full.sql) den Speicherort für die Sicherung wie folgt ein:

```
dsi_pmdb_backup
'INCREMENTAL_SINCE_FULL',NULL,'READWRITE_FILES_ONLY',NULL,NULL,NULL,NULL,NULL,'D','location for backup'
```

Die obigen .sql-Skripts werden durch die folgenden Shell-Skriptdateien ausgeführt

- Execute\_FullBackup\_Script.sh (Vollständige Sicherung)
- Execute\_IncSncFullBackup\_Script.sh (Inkrementelle Sicherung)

Diese Skripts befinden Sie im Verzeichnis \$PMDB HOME/DR.

Nachdem diese Skripts ausgeführt wurden, wird eine Datenbanksicherung am angegebenen Speicherort erstellt und der Dateiname wird um den Tag der Woche erweitert.

#### Aufgabe 2:Bearbeiten des Skripts zum Kopieren der Sicherung

SHR bietet ein Skript zum Kopieren der Sicherung, das eine Sicherung der vorherigen vollständigen Sicherungsdatei am angegebenen Speicherort erstellt.

Um das Skript zum Kopieren der Sicherung zu bearbeiten, geben Sie den Speicherort der vollständigen Sicherungsdatei und den Speicherort für die kopierten Dateien ein, bevor Sie mit der vollständigen Sicherung beginnen.

COPY "Speicherort der vorhandenen vollständigen Sicherungsdatei" "Speicherort der Kopie"> \$PMDB HOME/tmp/Copy Backup.txt 2>&1

Ersetzen Sie Speicherort der vorhandenen vollständigen Sicherungsdatei und Speicherort der Kopie mit den Details zum tatsächlichen Speicherort.

#### Beispiel für das Skript:

cp "/disk1/HP-SHR/Backup/Full\*" "/disk1/HP-SHR/Backup/Old/" > \$PMDB\_HOME/tmp/ Copy\_Backup.txt

2>&1

#### Aufgabe 3:Planen der Sicherung

Um eine regelmäßige Sicherung der Datenbank zu erstellen, müssen Sie mit dem Linux-CronJobs-Scheduler die Ausführung der Sicherungsskripts planen. Es empfiehlt sich, jede Woche eine vollständige Sicherung und jeden Tag eine inkrementelle Sicherung durchzuführen.

Mit dem Skript zum Kopieren der Sicherung wird eine Kopie der Datenbankdateien aus der vollständigen Sicherung am angegebenen Speicherort erstellt, um das Überschreiben einer vorhandenen Sicherung zu verhindern. Sie müssen festlegen, dass das Skript zum Kopieren der Sicherung immer ausgeführt wird, bevor das Skript für die vollständige Sicherung ausgeführt wird.

Gehen Sie wie folgt vor, um einen Cronjob-Scheduler unter Linux einzurichten:

1 Geben Sie beim Linux-Terminal den folgenden Befehl ein, um Ihre Crontab-Datei zu bearbeiten:

crontab -e

2 Planen der Ausführung des Skripts zum Kopieren der Sicherung an jedem Tag:

Geben Sie in der Crontab-Datei die folgende Zeile ein.

0 15 \* \* \* \$PMDB\_HOME/DR/Copy\_Backup.sh

Im obigen Beispiel wird das Skript zum Kopieren der Sicherung an jedem Tag um 15:00 Uhr ausgeführt.

3 Planen der Ausführung des Skripts für vollständige Sicherungen einmal pro Woche:

Geben Sie in der Crontab-Datei die folgende Zeile ein.

0 15 \* \* 1 \$PMDB\_HOME/DR/Execute\_FullBackup\_Script.sh

Im obigen Beispiel wird das Skript für vollständige Sicherungen am ersten Tag der Woche um 15:00 Uhr ausgeführt.

4 Planen der Ausführung des Skripts für inkrementelle Sicherungen an jedem Tag:

Geben Sie in der Crontab-Datei die folgende Zeile ein.

```
0 15 * * * $PMDB_HOME/DR/Execute_IncSncFullBackup_Script.sh
```

Im obigen Beispiel wird das Skript für inkrementelle Sicherungen an jedem Tag um 15:00 Uhr ausgeführt.

5 Nach dem Hinzufügen der Einträge speichern Sie die Crontab-Datei.

# Wiederherstellen der Datenbanken unter Windows

Bei einem Datenbankfehler können Sie mit SHR die Datenbank aus einer vorhandenen Datenbanksicherung wiederherstellen. Führen Sie die folgenden Schritte durch:

- 1 Halten Sie den Service HP\_PMDB\_Platform\_Sybase mit den folgenden Schritten an:
  - $\texttt{a} \quad Klicken \ Sie \ auf \ \textbf{Start} \rightarrow \textbf{Ausführen}. \ Das \ Dialogfeld \ \textbf{Ausführen} \ wird \ geöffnet.$
  - b Geben Sie im Feld Öffnen services.msc ein und drücken Sie die EINGABETASTE.
     Das Fenster Services wird geöffnet.
  - c Klicken Sie im rechten Fenster mit der rechten Maustaste auf HP\_PMDB\_Platform\_Sybase, und klicken Sie dann auf Anhalten.
- 2 Suchen Sie nach allen Dateien mit den Erweiterungen .db, .log und .iq im Speicherort der Datenbankdatei, und verschieben Sie diese Dateien in einen anderen Speicherort im System. Diese Dateien werden bei der Wiederherstellung neu erstellt.
- 3 Starten Sie den SybaseIQ-Server. Führen Sie an der Eingabeaufforderung den folgenden Befehl aus:

start\_iq @<Installationsverzeichnis>\Sybase\IQ-15\_4\scripts\
pmdbConfig.cfg

Geben Sie den Befehl in einer Zeile ein.

- 4 Stellen Sie mit den folgenden Schritten eine Verbindung mit dem SybaseIQ-Server her:
  - a Klicken Sie auf dem SHR-System auf **Start -> Ausführen**. Das Dialogfeld **Ausführen** wird geöffnet.
  - Geben Sie dbisql im Feld Öffnen ein, und drücken Sie die EINGABETASTE.
     Das Dialogfeld Connect im Programm Interactive SQL wird geöffnet.

- c Geben Sie auf der Registerkarte Identification Folgendes ein:
  - Geben Sie dba im Feld User ID ein.
  - Geben Sie sql im Feld Password ein.
  - Geben Sie im Feld Server Name den Namen des Servers ein, auf dem die SybaseIQ-Datenbank von SHR installiert ist.
  - Geben Sie utility\_db im Feld Database name ein.
- d Klicken Sie auf Connect. Das Fenster von Interactive SQL wird geöffnet.
- 5 Stellen Sie die vollständige Sicherung wieder her.

Geben Sie im Feld SQL Statements die folgende SQL-Anweisung ein:

**RESTORE DATABASE** <*Pfad der Datenbank*> **FROM** <*Speicherort der Sicherungsdatei*>

Beispiel: **RESTORE DATABASE** E:\SybaseDB\pmdb.db **FROM** E:\HP-SHR\backup\Full.Sunday

6 Stellen Sie nach der Wiederherstellung einer vollständigen Sicherung die inkrementelle Sicherung wieder her, sofern vorhanden.

Wenn mehrere inkrementelle Sicherungsdateien vorhanden sind, wählen Sie die letzte inkrementelle Sicherung aus, und stellen Sie sie wieder her. Wenn der Datenbankfehler beispielsweise am Donnerstag auftritt und eine vollständige Sicherung am Sonntag davor erstellt wurde, müssen Sie die Dateien der vollständigen Sicherung von Sonntag und anschließend die inkrementelle Sicherung von Mittwoch wiederherstellen.

Geben Sie zum Wiederherstellen der inkrementellen Sicherung im Feld **SQL Statements** die folgende SQL-Anweisung ein:

**RESTORE DATABASE** <*Pfad der Datenbank*> **FROM** <*Speicherort der inkrementellen* Sicherungsdatei>

Beispiel: RESTORE DATABASE E:\SybaseDB\pmdb.db FROM E:\HP-SHR\backup\Incr\_sncfull.Wednesday

7 Nach dem Wiederherstellen der Datenbank müssen Sie diese starten, um darauf zugreifen zu können.

So starten Sie ein eingebettete Sybase IQ-Datenbank:

- b Geben Sie im Feld Öffnen services.msc ein und drücken Sie die EINGABETASTE. Das Fenster Services wird geöffnet.
- c Klicken Sie im rechten Fenster mit der rechten Maustaste auf HP\_PMDB\_Platform\_Sybase, und klicken Sie dann auf Starten.

So starten Sie ein Sybase IQ-Remote-Datenbank:

- a Melden Sie sich am Remote-System an. Dazu benötigen Sie Administratorrechte.
- b Klicken Sie auf Start  $\rightarrow$  Ausführen. Das Dialogfeld Ausführen wird geöffnet.
- c Geben Sie **cmd** ein, und drücken Sie die **EINGABETASTE**, um das Fenster für die Eingabeaufforderung zu öffnen.

d Geben Sie an der Eingabeaufforderung den folgenden Befehl ein, um die Sybase IQ-Datenbank zu starten:

start\_iq @<Installationsverzeichnis>\Sybase\IQ-15\_4\scripts\
pmdbConfig.cfg <Speicherort der Sybase-Datendateien>\pmdb.db

Hierbei ist *<Installationsverzeichnis>* der Speicherort, an dem Sie SHR und *<Speicherort der Sybase-Datendateien>* der Speicherort, an dem die Sybase IQ-Datenbankdateien gespeichert werden.

# Wiederherstellen der Datenbanken unter Linux

Bei einem Datenbankfehler können Sie mit SHR die Datenbank aus einer vorhandenen Datenbanksicherung wiederherstellen. Führen Sie die folgenden Schritte durch:

- 1 Stoppen Sie den Service HP\_PMDB\_Platform\_Sybase:
  - cd /etc/init.d
  - service HP\_PMDB\_Platform\_Sybase stop
- 2 Suchen Sie nach allen Dateien mit den Erweiterungen .db, .log und .iq am Speicherort der Datenbankdatei und verschieben Sie diese Dateien an einen anderen Speicherort im System. Diese Dateien werden bei der Wiederherstellung neu erstellt.
- 3 Starten Sie den SybaseIQ-Server. Führen Sie an der Eingabeaufforderung den folgenden Befehl aus:

```
start iq @/opt/HP/BSM/Sybase/IQ-15 4/scripts/pmdbConfig.cfg
```

Geben Sie den Befehl in einer Zeile ein.

4 Stellen Sie eine Verbindung mit dem SybaseIQ-Server her:

```
dbisql -c
"uid=dba;pwd=sql;dbn=utility_db;eng=<Servername>;commlinks=tcpip(host
=<Hostname>;commlinks=tcpip(host=<Hostname>;port=21424)"
```

Beispiel:

```
dbisql -c
"uid=dba;pwd=sql;dbn=utility_db;eng=SHRLR02;commlinks=tcpip(host=SHRL
R02.DOMAIN.COM;p
```

5 Stellen Sie die vollständige Sicherung unter demselben Pfad/Laufwerk wieder her:

Geben Sie im Feld "SQL Statements" die folgende SQL-Anweisung ein:

RESTORE DATABASE <Pfad der Datenbank> FROM <Speicherort der Sicherungsdatei>

Beispiel:

RESTORE DATABASE /root/SHR\_Sybase/pmdb.db FROM /root/HPSHR/backup/ Full.Sunday 6 Führen Sie den folgenden Befehl aus, um die Datenbank unter einem anderen Pfad/ Laufwerk wiederherzustellen:

RESTORE DATABASE <Pfad der Datenbank> FROM <Speicherort der Sicherungsdatei>

RENAME IQ\_SYSTEM\_MAIN TO <Pfad zu pmdb.iq> RENAME IQ\_SYSTEM\_TEMP TO <Pfad zu pmdb.iqtmp> RENAME pmdb\_user\_main TO <Pfad zu pmdb\_user\_main01.iq>

Stellen Sie sicher, dass der Pfad zu pmdb.db vorhanden ist.

Führen Sie alle obigen Befehle zusammen aus.

7 Stellen Sie nach der Wiederherstellung einer vollständigen Sicherung die inkrementelle Sicherung wieder her, sofern vorhanden.

Wenn mehrere inkrementelle Sicherungsdateien vorhanden sind, wählen Sie die letzte inkrementelle Sicherung aus und stellen Sie sie wieder her.

Geben Sie zum Wiederherstellen der inkrementellen Sicherung unter demselben Pfad/ Laufwerk im Feld "SQL Statements" die folgende SQL-Anweisung ein:

RESTORE DATABASE <*Pfad zur Datenbank*> FROM <Speicherort der inkrementellen Sicherungsdatei>

RENAME IQ\_SYSTEM\_MAIN TO <Pfad zu pmdb.iq> RENAME IQ\_SYSTEM\_TEMP TO <Pfad zu pmdb.iqtmp> RENAME pmdb\_user\_main TO <Pfad zu pmdb\_user\_main01.iq>

- 8 Stoppen und starten Sie die Sybase-Services:
  - service HP\_PMDB\_Platform\_Sybase stop
  - service HP\_PMDB\_Platform\_Sybase start

# 14 Fehlerbehebung bei Problemen mit der SHR-Installation

In diesem Abschnitt des Handbuchs werden die möglichen Probleme, die zu Fehlern in der SHR-Installation führen können, sowie ihre Behebung behandelt.

# SHR-Protokolldateien

SHR verwaltet eine Reihe von Protokolldateien für alle zugehörigen Module wie Installationsprogramm, Collector, Loader, Metadaten-Repository, interne Überwachung, Verwaltungskonsole, Package Manager, SHR-Services und Datenverarbeitung. Wenn ein Fehler auftritt, werden die Fehlermeldungen in diesen Protokolldateien aufgezeichnet. Anhand der Protokolldateien können Sie beliebige Fehler in SHR beheben.

Dieser Abschnitt umfasst die folgenden Themen:

- Protokolldateien für die Installation
- Protokolldateien für die Konfigurationsphase nach der Installation

### Protokolldateien der Installation

Wenn bei der Installation von SHR oder der Content Packs Probleme auftreten, generiert das Installationsprogramm der HP Software Fehlermeldungen, mit denen Sie über das Installationsproblem informiert werden. Die Fehlermeldungen enthalten jedoch möglicherweise nicht alle Informationen, die zur Behebung der Probleme erforderlich sind. Stattdessen können Sie die Protokolldateien für die Installation zur Fehlerbehebung verwenden. In der folgenden Tabelle finden Sie eine Liste der Protokolldateien für die Installation und die entsprechenden Speicherorte.

| Protokolldatei                                      | Speicherort                                                                                                    |
|-----------------------------------------------------|----------------------------------------------------------------------------------------------------|
| Protokolldatei für die<br>SHR-Installation          | Windows:                                                                                                    |
|                                                     | <pre>%temp%\\HPOvInstaller\HP-SHR_9.30\HP-SHR_9.30_</pre> <pre><zeitstempel>_HPOvInstallerLog.html</zeitstempel></pre>                                                                                                    |
|                                                     | <pre>%temp%\\HPOvInstaller\HP-SHR_9.30\HP-SHR_9.30_ <zeitstempel>_HPOvInstallerLog.txt</zeitstempel></pre>                                                                                                    |
|                                                     | Linux:                                                                                                    |
|                                                     | /tmp//HPOvInstaller/HP-SHR_9.30/<br>HP-SHR_9.30_< <b>Z</b> eitstempel>_HPOvInstallerLog.html                                                                                                    |
|                                                     | /tmp//HPOvInstaller/HP-SHR_9.30/<br>HP-SHR_9.30_< <b>Z</b> eitstempel>_HPOvInstallerLog.txt                                                                                                    |
|                                                     | In diesem Ordner werden auch die Protokolldateien für die jeweilige<br>Komponente von SHR gespeichert, beispielsweise LCore-Komponenten,<br>OVPerl usw. Für die Fehlerbehebung können Sie jedoch die Protokolldatei<br>des Installationsprogramms verwenden. |
|                                                     | Die Protokolldatei für Linux kann auch nach einer erfolgreichen Installation<br>die folgenden Fehlermeldungen enthalten:                                                                                                    |
|                                                     | /bin/bash: error importing function definition for `module'                                                                                                    |
|                                                     | Ignorieren Sie diese Meldung.                                                                                                    |
| Protokolldatei für die<br>Content Pack-Installation | Windows:                                                                                                    |
|                                                     | %PMDB_HOME%\log\packagemanager.log                                                                                                    |
|                                                     | Linux:                                                                                                    |
|                                                     | \$PMDB_HOME/log/packagemanager.log                                                                                                    |

| Protokolldatei                                            | Speicherort                                                                                                    |
|-----------------------------------------------------------|----------------------------------------------------------------------------------------------------|
| Protokolldateien für<br>SAP BusinessObjects<br>Enterprise | <pre><sap bobj-installationsverzeichnis="">\BusinessObjects Enterprise 12.0\Logging\BOEInstall_0.log</sap></pre>                                                                                                    |
|                                                           | <pre><sap bobj-installationsverzeichnis="">;\BusinessObjects Enterprise 12.0\Logging\BOE_FP_3_5_Install_0.log</sap></pre>                                                                                           |
| Protokolldatei für Sybase IQ                              | %USERPROFILE%\IQ15Console.log                                                                                                    |
|                                                           | Wenn Sie Sybase IQ remote installiert haben, steht die Protokolldatei an<br>folgendem Speicherort im Remotesystem zur Verfügung:                                                                                    |
|                                                           | <pre>%temp%\\HPOvInstaller\HP-SHR-SybaseIQ_9.30\</pre>                                                                                                    |
|                                                           | An die Protokolldatei ist ein Zeitstempel angefügt.                                                                                                    |
|                                                           | Beispiel:                                                                                                    |
|                                                           | HP-SHR-SybaseIQ_9.30_2012.09.16_08_45_HPOvInstallerLog.htm<br>1                                                                                                    |
|                                                           | HP-SHR-SybaseIQ_9.30_2012.09.16_08_45_HPOvInstallerLog.txt                                                                                                    |
|                                                           | Wenn Sie die Ursache des Problems identifiziert haben, suchen Sie in der<br>Dokumentation zu Sybase IQ nach einer Lösungsmöglichkeit. Die neusten<br>Dokumente finden Sie unter <b>http://sybooks.sybase.com/</b> . |
| Postgresql- <datum und<br="">Uhrzeit&gt;.log</datum>      | Protokolldatei für den PostgreSQL-Service.                                                                                                    |

# Protokolldatei für die Konfigurationsphase nach der Installation

Die Protokolldatei für die Konfigurationsphase nach der Installation enthält Details zu Vorgängen, die in dieser Phase durchgeführt werden. Auf die Protokolldatei (postinstallconfig.log) können Sie über %PMDB\_HOME%\log (Windows) bzw. \$PMDB\_HOME/log (Linux) zugreifen.

Diese Protokolldatei enthält folgende Daten:

- Details zur Datenbankschema-Erstellung in Sybase IQ.
- Details zur Datenbankschema-Erstellung für die SHR Management-Datenbank in MySQL.

# Fehlerbehebung bei Problemen mit der SHR-Installation

Im Folgenden finden Sie mögliche Probleme, die zu Fehlern in der SHR-Installation führen können, sowie Vorschläge zu ihrer Behebung:

## Problem mit Abstürzen der Sybase IQ-Datenbank

#### Problem

Die im Lieferumfang von SHR enthaltene Sybase IQ-Datenbank stürzt gelegentlich während der Produktlaufzeit ab. Sie können den Absturz auf der Startseite der Verwaltungskonsole anhand des Symbols für den Datenbankstatus identifizieren. Darüber hinaus wiurd der SHR Sybase-Service nach dem Absturz im Fenster **Services** ausgeführt, der Sybase IQ-Prozess (iqsrv15.exe) jedoch im Windows Task-Manager nicht in der Liste der Prozesse angezeigt.

#### Lösung

Für dieses Absturzszenario ist keine Lösung bekannt. SHR beinhaltet jedoch die Skriptdatei SHRIQFix.bat für den Sybase IQ-Neustart. Sie überprüft, ob Sybase IQ nicht verfügbar ist, und startet die Datenbank bei einem Absturz automatisch neu. Sie müssen diese Datei manuell so planen, das sie mithilfe des Assistenten für geplante Aufgaben ausgeführt wird. Die Skriptdatei befindet sich im Ordner %PMDB HOME%\bin.

Die Skriptdatei funktioniert nicht bei der Installation von Sybase IQ auf einem Remotesystem. In diesem Fall müssen Sie überprüfen, ob Sybase IQ abgestürzt ist und die Datenbank dann manuell über das Fenster **Services** neu starten.

Gehen Sie wie folgt vor, um die Skriptdatei für den Neustart in einem System mit SHR und Sybase IQ zu planen:

- 1 Klicken Sie auf Start  $\rightarrow$  Programme  $\rightarrow$  Zubehör  $\rightarrow$  Systemprogramme  $\rightarrow$  Geplante Aufgaben. Das Fenster Geplante Aufgaben wird geöffnet.
- 2 Doppelklicken Sie auf **Geplante Aufgaben**. Der Assistent für geplante Aufgaben wird geöffnet.
- 3 Klicken Sie auf die Schaltfläche Weiter, um fortzufahren.
- 4 Klicken Sie auf der nächsten Seite auf Durchsuchen. Das Fenster Programm für die Planung auswählen wird geöffnet.
- 5 Navigieren Sie zum Ordner %PMDB\_HOME%\bin, wählen Sie SHRIQFix.bat aus und klicken Sie dann auf Öffnen.
- 6 Klicken Sie auf die Schaltfläche Weiter, um fortzufahren.
- 7 Geben Sie auf der nächsten Seite einen Namen für die Aufgabe in das entsprechende Textfeld ein und wählen Sie dann unter Aufgabe ausführen die Option Täglich aus. Klicken Sie auf Weiter, um fortzufahren.
- 8 Geben Sie auf der nächsten Seite die Startzeit, das Startdatum und die Häufigkeit an, mit der die Aufgabe ausgeführt werden soll.
- 9 Klicken Sie auf Weiter, um fortzufahren.
- 10 Geben Sie auf der nächsten Seite Ihre Anmeldeinformationen als Windows-Benutzer ein und klicken Sie dann auf **Weiter**.

- 11 Aktivieren Sie auf der nächsten Seite das Kontrollkästchen Erweiterte Eigenschaften für diese Aufgabe beim Klicken auf "Fertig stellen" öffnen und klicken Sie dann auf Fertig stellen. Das Dialogfeld Erweiterte Eigenschaften wird geöffnet.
- 12 Klicken Sie auf die Registerkarte Zeitplan aus und klicken Sie dann auf Erweitert. Das Dialogfeld Erweiterte Zeitplanoptionen wird geöffnet.
- 13 Wählen Sie **Aufgabe wiederholen** und geben Sie dann im Feld Alle die Zeit an, zu der die Aufgabe ausgeführt werden soll.
- 14 Klicken Sie auf **OK**, um das Dialogfeld **Erweiterte Zeitplanoptionen** zu schließen.
- 15 Klicken Sie auf **OK**, um das Dialogfeld **Erweiterte Eigenschaften** zu schließen.

## Auf einem virtuellen Computer sind keine Umgebungsvariablen festgelegt.

#### Problem

Wird SHR auf einem virtuellen Computer installiert und dieser nach der Installation nicht neu gestartet, stehen die vom Installationsprogramm festgelegten Umgebungsvariablen dem Benutzer nicht zur Verfügung.

#### Lösung

Starten Sie den virtuellen Computer nach der Installation von SHR neu.

# In einer Sitzung festgelegte Umgebungsvariablen sind in einer anderen Sitzung nicht sichtbar.

#### Problem

Die während der Installation festgelegten Umgebungsvariablen sind bei der Sitzung nach der Installation nicht sichtbar. Dies kann zu Fehlern bei der Konfiguration nach der Installation und der Content Pack-Installation führen.

#### Lösung

Das Problem tritt nur dann auf, wenn SHR während einer Sitzung des Terminaldienste-Clients installiert wird und versucht wird, die Konfigurationsaufgaben nach der Installation in einer anderen Sitzung des Terminaldienste-Clients auszuführen.

Gehen Sie folgendermaßen vor, um dieses Problem zu beheben:

- 1 Klicken Sie in der aktuellen Sitzung auf dem Desktop mit der rechten Maustaste auf Arbeitsplatz und klicken Sie dann auf Eigenschaften. Das Dialogfeld Systemeigenschaften wird geöffnet.
- 2 Klicken Sie auf die Registerkarte Erweitert.
- 3 Klicken Sie auf Umgebungsvariablen. Das Dialogfeld Umgebungsvariablen wird geöffnet.
- 4 Klicken Sie auf **OK**.
- 5 Klicken Sie im Dialogfeld Systemeigenschaften auf OK.

## Die Erstellung des Datenbankschemas dauert sehr lange

#### Problem

Während der Konfiguration nach der Installation führt das Klicken auf die Schaltfläche Weiter der Seite zum Erstellen des Datenbankschemas der Verwaltungskonsole nach Eingabe der erforderlichen Werte zu keiner Aktivität. Benutzer müssen lange warten, bis der Vorgang abgeschlossen ist.

#### Lösung

Leeren Sie den Cache des Webbrowsers, laden Sie die Seite neu und führen Sie die Schritte erneut durch.

## Fehler bei der Content Pack-Installation

#### Problem

Schlägt die Installation eines Content Packs fehl, zeigt die Verwaltungskonsole den Installationsfehler an. Die Datenverarbeitungsstreams für das fehlgeschlagene Content Pack werden in der Verwaltungskonsole jedoch nicht aktualisiert.

#### Lösung

Um dieses Problem zu beheben, müssen Sie das fehlgeschlagene Content Pack deinstallieren. Die dazu erforderlichen Schritte finden Sie unter Deinstallieren von Content Packs auf Seite 173.

## Fehler bei der Content Pack-Deinstallation

#### Problem

Beim Entfernen der Content Packs schlägt der Deinstallationsprozess fehl und eine Fehlermeldung wie die folgende wird angezeigt:

SQL Anywhere-Fehler -210: Benutzer 'pmdb\_admin' hat die Zeile in '<a href="mailto:Tabellenname">Tabellenname</a> 'gesperrt

Dieser Fehler tritt auf, wenn eine oder mehrere Datenbankverbindungen eine gemeinsame Sperre für eine Datenbank-Staging-Tabelle verwenden.

#### Lösung

Führen Sie die folgenden Schritte durch:

- 1 Melden Sie sich als Administrator am Hostsystem an.
- 2 Klicken Sie auf Start  $\rightarrow$  Programme  $\rightarrow$  Verwaltung  $\rightarrow$  Services. Das Fenster Services wird geöffnet.
- 3 Klicken Sie im rechten Fenster mit der rechten Maustaste auf die folgenden Services und klicken Sie auf **Anhalten**, um folgende Services anzuhalten:
- HP\_PMDB\_Platform\_Collection
- HP\_PMDB\_Platform\_Timer

4 Klicken Sie auf dem Desktop in der Benachrichtigungsleiste mit der rechten Maustaste auf das Symbol des Sybase IQ-Servers und klicken Sie dann auf *<Hostname>* herunterfahren.

Wird das Symbol des Sybase IQ-Servers nicht in der Benachrichtigungsleiste angezeigt, geben Sie folgenden Befehl in das Fenster mit der Eingabeaufforderung ein, um Sybase IQ herunterzufahren:

dbstop -y -c uid=dba;pwd=sql;eng=<Name der Server-Engine>;dbn=utility\_db; links=tcpip{host=<Hostname>.<Domänenname>;port=21424}

Dabei bezieht sich *<Name der Server-Engine>* auf den Namen der Sybase-Server-Engine, *<Hostname>* auf den Namen des Systems, das die SHR-Datenbank hostet, und *<Domänenname>* auf den Namen der Domäne gemäß Ihrer Netzwerkkonfiguration.

Klicken Sie zum Neustarten des Sybase IQ-Services im Fenster **Services** mit der rechten Maustaste auf **HP\_PMDB\_Platform\_Sybase** und klicken Sie dann auf **Start.Note**: Wenn Sie Sybase IQ remote installiert haben, müssen Sie den Sybase-Service starten, den Sie auf dem Remotesystem erstellt haben.

Warten Sie, bis die Ausführung aller aktiven Streams abgeschlossen ist:

- 1 Klicken Sie auf Start  $\rightarrow$  Ausführen. Das Dialogfeld Ausführen wird geöffnet.
- 2 Geben Sie im Feld Öffnen cmd ein und drücken Sie die EINGABETASTE. Das Fenster Eingabeaufforderung wird geöffnet.
- 3 Geben Sie folgenden Befehl ein, um das Laden des Job-Streams anzuhalten:

abcAdminUtil -pause -type loadBatch

- 4 Warten Sie, bis die Ausführung aller geladenen Job-Streams abgeschlossen ist.
- 5 Überprüfen Sie den Status mit folgendem Befehl:

abcMonitor -stream ID=ALL, state=active

Führen Sie folgende Schritte aus, um zu überprüfen, ob die Tabellen gesperrt sind:

- 1 Klicken Sie auf Start  $\rightarrow$  Programme  $\rightarrow$  Sybase  $\rightarrow$  Sybase IQ 15.4  $\rightarrow$  Interactive SQL Java. Die Interactive SQL Java-Konsole wird geöffnet.
- 2 Wählen Sie im Dialogfeld **Connect** auf der Registerkarte **Identification** die Option **Supply user ID and password** aus.
- 3 Geben Sie Benutzername und Kennwort ein und klicken Sie dann auf OK.
- 4 Geben Sie unter SQL Statements den Befehl sp\_iqlocks ein und klicken Sie dann auf die Schaltfläche Execute all SQL statement(s), um den Befehl auszuführen.

Liegen gesperrte Tabellen vor, warten Sie einige Minuten, bis alle Workflow-Streams abgeschlossen sind, und führen Sie den Befehl dann erneut aus. Liegen keine gesperrten Tabellen vor, können Sie mit dem Entfernen der Content Packs fortfahren.

## Fehler bei der Sybase IQ-Deinstallation

#### Problem

Beim Deinstallieren von SHR wird Sybase IQ Server Suite 15.4 (64-Bit) nicht entfernt.

#### Lösung

Führen Sie die folgenden Schritte durch:

- 1 Klicken Sie auf dem Windows-Desktop auf Start  $\rightarrow$  Einstellungen  $\rightarrow$  Systemsteuerung.
- 2 Klicken Sie im Fenster der Systemsteuerung auf Programme hinzufügen oder entfernen.
- 3 Klicken Sie im Fenster Programme hinzufügen oder entfernen auf Sybase IQ Server Suite 15.4 (64-Bit) und anschließend auf Ändern/Entfernen, um die Sybase IQ-Applikation zu entfernen.
- 4 Klicken Sie im Assistenten zum Deinstallieren von Sybase IQ auf der Willkommensseite auf Next.
- 5 Überprüfen Sie, ob die zu entfernenden Funktionen ausgewählt sind, und klicken Sie dann auf **Next**.
- 6 Klicken Sie auf Next und dann auf Uninstall.
- 7 Klicken Sie im Meldungsfeld Remove Existing File auf Yes to All.
- 8 Klicken Sie im Meldungsfeld Restore Environment Variable auf Yes to All.
- 9 Klicken Sie auf Finish, um die Deinstallation abzuschließen.
- 10 Wählen Sie die Option **Yes, restart my computer** aus, und klicken Sie dann auf **Finish**, um das System neu zu starten.

## Installationsfehler aufgrund eines Fehlers des systemeigenen Windows-Installationsprogramms

#### Problem

Bei der Installation von SHR hält der Installationsprozess an und eine Fehlermeldung wie die folgende wird angezeigt:

Die Installation kann aufgrund eines Fehlers bei der Überprüfung durch das erforderliche systemeigene Installationsprogramm nicht fortgesetzt werden.

#### Lösung

Dieses Problem tritt auf, wenn Dateien des systemeigenen Windows-Installationsprogramms beschädigt sind oder fehlen oder wenn der Windows-Installationsservice nicht registriert oder beschädigt ist. Um dieses Problem zu beheben, müssen Sie das Windows-Installationsprogramm erneut registrieren. Mit der Aufhebung der Registrierung und anschließenden Neuregistrierung des Windows-Installationsprogramms lassen sich zahlreiche Windows-Installationsprobleme beheben. Führen Sie die folgenden Schritte durch:

- 1 Klicken Sie auf Start  $\rightarrow$  Ausführen. Das Dialogfeld Ausführen wird geöffnet.
- 2 Geben Sie im Feld Öffnen cmd ein und drücken Sie die EINGABETASTE. Das Fenster Eingabeaufforderung wird geöffnet.

3 Geben Sie an der Eingabeaufforderung folgenden Befehl ein, um die Registrierung des Windows-Installationsprogramms aufzuheben:

#### msiexec /unregister

4 Geben Sie folgenden Befehl ein, um das Windows-Installationsprogramm erneut zu registrieren:

#### msiexec /regserver

## Installationsfehler aufgrund eines SAP BOBJ-Fehlers

#### Problem

Beim Ausführen des HP Software-Installationsprogramms schlägt die Installation fehl und eine Fehlermeldung wie die folgende wird angezeigt:

SAP BusinessObjects ist auf dem System installiert. Bitte deinstallieren Sie dieses, bevor Sie HP SH Reporter installieren.

#### Lösung

Wenn eine von SHR verwendete Komponente wie SAP BOBJ oder Sybase IQ bereits auf dem System installiert ist, schlägt die SHR-Installation fehl, da das Installationsprogramm versucht, die im Produktpaket enthaltenen Komponenten zu installieren.

Um dieses Problem zu beheben, müssen Sie die vorhandenen Komponenten vom System entfernen und das Installationsprogramm erneut ausführen.

## Fehler beim Erstellen der Sybase IQ-Remotedatenbank

#### Problem

Wenn Sie im HP Service Health Reporter-Konfigurationsassistenten versuchen, die Sybase-Datenbankdatei auf einem Remotesystem zu erstellen, schlägt die Konfiguration nach der Installation fehl und eine Fehlermeldung wie die folgende wird angezeigt:

#### <Zeitstempel>,690 INFO,

com.hp.bto.bsmr.dao.helper.CreateSybaseIQDatabase.logDBLoginInfo, Database
Info

[username->dba;serverName-><server\_name>\_remote;Dbhostname-><Hostname>;port->
21421]

#### <Zeitstempel>,018 FEHLER,

com.hp.bto.bsmr.dao.helper.CreateSybaseIQDatabase.executeSQL, Verbindung zur Datenbank konnte nicht hergestellt werden.

#### <Zeitstempel>,049 FEHLER,

com.hp.bto.bsmr.dao.helper.CreateSybaseIQDatabase.executeSQL, Die angegebene
Datenbank wurde nicht gefunden

#### <Zeitstempel>,081 FEHLER, com.hp.bto.bsmr.dao.helper.CreateSybaseIQDatabase.executeSQL, SQLCODE=-83,

ODBC 3 State="08001"

#### Lösung

Dieser Fehler tritt auf, wenn der im HP Service Health Reporter-Konfigurationsassistenten angegebene Speicherort für die Datenbankdatei Leerzeichen im Pfad enthält. Um dieses Problem zu beheben, stellen Sie sicher, dass der angegebene Speicherort für die Datenbankdatei auf dem Remotesystem vorhanden ist. Vergewissern Sie sich außerdem, dass der im Post-Installations-Assistenten angegebene Pfad keine Leerzeichen enthält.

## Anmeldung an der Verwaltungskonsole nicht möglich

#### Problem

Nach dem Eingeben der Benutzeranmeldeinformationen im Anmeldebildung der Verwaltungskonsole und Klicken auf die Schaltlfäche zum Anmelden wird eine Fehlermeldung wie die folgende angezeigt:

| Windows I | nternet Explorer                                                                                                    |    |
|-----------|----------------------------------------------------------------------------------------------------|----|
| 8         | Die Internetsite http://example.hp.com:21411/<br>BSMRApp/index.jsp kann nicht geöffnet werden.<br>Vorgang abgebrochen. |    |
|           |                                                                                                    | ок |

#### Lösung

Gehen Sie folgendermaßen vor, um dieses Problem zu beheben:

- 1 Klicken Sie im Meldungsfeld auf **OK**.
- 2 Leeren Sie den Cache des Webbrowsers.
  - a Klicken Sie in Internet Explorer auf der Menüleiste auf **Extras** und klicken Sie dann auf Internetoptionen. Das Dialogfeld Internetoptionen wird geöffnet.
  - b Vergewissern Sie sich, dass die Registerkarte Allgemein angezeigt wird.
  - c Klicken Sie unter **Browserverlauf** auf **Löschen**. Das Dialogfeld **Browserverlauf** löschen wird geöffnet.
  - d Klicken Sie im Bereich Temporäre Internetdateien auf Dateien löschen.
  - e Klicken Sie auf Schließen und klicken Sie dann auf OK. Der Cache sollte jetzt leer sein.
- 3 Geben Sie die Benutzerannmeldeinformationen erneut in die Felder Anmeldename und Kennwort ein.
- 4 Klicken Sie auf Anmelden. Die Verwaltungskonsole wird geöffnet.

# Zeitweilige Probleme beim Ausführen der Verwaltungskonsole

#### Problem

Von Zeit zu Zeit wird die Verwaltungskonsole nicht einwandfrei ausgeführt. Nach dem Öffnen der Verwaltungskonsole wird die folgende Windows-Fehlermeldung angezeigt:

| 🦲 Windo                                   | ows Internet Explorer                                                                                                    | X                                                |
|-------------------------------------------|----------------------------------------------------------------------------------------------------|--------------------------------------------------|
| <b></b>                                   | Die Webseite enthält Fehler und funktioniert möglicherweise nic<br>Wenn Sie diese Meldung später erneut anzeigen möchten, doppelklicken Sie<br>auf der Statusleiste.                                     | <b>cht ordnungsgemäß</b><br>e auf das Warnsymbol |
| HTML<br>wenn<br>index.<br>Code:<br>URI: H | -Parserfehler: Das übergeordnete Containerelement kann erst geändert<br>das untergeordnete Element geschlossen wurde (KB927917).<br>jsp<br>0<br>10<br>http://tx86vm10.ind.hp.com:21411/BSMRApp/index.jsp | werden,<br>Zeile: 0<br>Zeichen: 0                |
| Die                                       | se Meldung immer für Webseitenfehler <u>a</u> nzeigen                                                                                                    | ⊤<br>Fehlerdetails <u>k</u> opier                |
| <u>e</u>                                  | tails ausblender                                                                                                    | Schließen                                        |

#### Lösung

Um dieses Problem zu beheben, müssen Sie den Cache des Webbrowers leeren. Siehe dazu Anmeldung an der Verwaltungskonsole nicht möglich auf Seite 208.

## Fehler bei der Konfiguration nach der Installation aufgrund einer geänderten IPv6-Adresse in Windows Server 2008

#### Problem

Wenn Sie ein System, das eine dynamische IPv6-Adresse verwendet, nach der Installation neu starten, verwendet das System statt der statischen eine automatisch generierte IPv6-Adresse. Die Konfiguration nach der Installation schlägt aufgrund dieser geänderten IPv6-Adresse fehl. Dieses Problem tritt in Windows Server 2008 auf.

#### Lösung

Die Schnittstellen-ID wird in Windows Server 2008 standardmäßig nach dem Zufallsprinzip abgeleitet und basiert nicht auf der EUI-64-Adresse (Extended Unique Identifier).

Um dieses Problem zu beheben, müssen Sie die zufälligen Schnittstellen-IDs deaktivieren. Weitere Informationen finden Sie in der Microsoft-Dokumentation.

# Fehlerbehebung bei Problemen mit der Collector-Installation

Wenn Sie auf einem System einen Collector deinstallieren und dann erneut installieren, kann SHR nicht mit dem Collector kommunizieren. Wenn Sie dann versuchen, den Collector in der Verwaltungskonsole zu konfigurieren, werden Fehlermeldungen ausgegeben.

Um dieses Problem zu beheben, müssen Sie das Zertifikat manuell aus dem SHR-System in das Collector-System importieren. Gehen Sie dazu wie folgt vor:

- 1 Melden Sie sich beim Collector-System an.
- 2 Führen Sie den folgenden Befehl aus:

Windows

#### %ovinstalldir%bin\ovcoreid

Linux

/opt/OV/bin/ovcoreid

Notieren Sie die ID, die in der Konsole angezeigt wird.

- 3 Melden Sie sich beim SHR-System an.
- 4 Führen Sie den folgenden Befehl aus:

Windows

```
%ovinstalldir%bin\ovcm -issue -file <Datei> -name <Knotenname> -coreid
Linux
```

```
/opt/OV/bin/ovcm -issue -file <Datei> -name <Knotenname> -coreid
```

Dabei ist *<Datei>* der Name der Zertifikatsdatei, die Sie manuell in das Collector-System importieren möchten. Diesen Dateinamen müssen Sie mit dem vollständigen Pfad zu dem Verzeichnis angeben, in dem die Datei gespeichert werden soll. *<Knotenname>* ist der FQDN des Collector-Systems.

- 5 Übertragen Sie die Zertifikatsdatei an das Collector-System.
- 6 Melden Sie sich beim Collector-System an.
- 7 Führen Sie den folgenden Befehl aus:

Windows

%ovinstalldir%bin\ovcert -importcert -file <Datei>

Linux

```
/opt/OV/bin/ovcert -importcert -file <Datei>
```

# A SiteScope-Monitore

In diesem Anhang finden Sie zusätzliche für HP Service Health Reporter relevante Informationen.

# SiteScope-Monitore für HP Service Health Reporter

In der folgenden Tabelle sind die Monitore aufgeführt, die für die Sammlung der Virtualisierungsmetriken verwendet werden.

| Monitorname     | Indikator                | Messwertname                     |
|-----------------|--------------------------|----------------------------------|
| VMware-Leistung | HostSystem\state         | hardware.memorySize              |
| VMware-Leistung | HostSystem\state         | summary.hardware.numCpu<br>Cores |
| VMware-Leistung | HostSystem\state         | summary.hardware.cpuMhz          |
| VMware-Leistung | HostSystem\state         | summary.hardware.numNics         |
| VMware-Leistung | HostSystem\Realtime\sys  | uptime.latest[]                  |
| VMware-Leistung | HostSystem\Realtime\mem  | usasge.average[]                 |
| VMware-Leistung | HostSystem\Realtime\mem  | consumed average[]               |
| VMware-Leistung | HostSystem\Realtime\cpu  | usage.average[]                  |
| VMware-Leistung | HostSystem\Realtime\cpu  | ready.summation[]                |
| VMware-Leistung | HostSystem\Realtime\disk | usage.average[]                  |
| VMware-Leistung | HostSystem\Realtime\disk | read.average[]                   |
| VMware-Leistung | HostSystem\Realtime\disk | write.average[]                  |
| VMware-Leistung | HostSystem\Realtime\net  | received.average[]               |
| VMware-Leistung | HostSystem\Realtime\net  | transmitted.average[]            |
| VMware-Leistung | HostSystem\Realtime\net  | packetsRx.summation[]            |
| VMware-Leistung | HostSystem\Realtime\net  | packetsTx.summation[]            |
| VMware-Leistung | HostSystem\Realtime\net  | usage.average[]                  |
| VMware-Leistung | Virtual Machine\state    | config.hardware.memoryMB         |

| Monitorname     | Indikator                        | Messwertname                            |
|-----------------|----------------------------------|-----------------------------------------|
| VMware-Leistung | Virtual Machine\state            | config.cpuAllocation.shares.s<br>hares  |
| VMware-Leistung | Virtual Machine\state            | config.hardware.numcpu                  |
| VMware-Leistung | Virtual Machine\state            | config.memoryAllocation.res<br>ervation |
| VMware-Leistung | Virtual Machine\state            | config.memoryAllocation.limit           |
| VMware-Leistung | Virtual Machine\state            | config.cpuAllocation.reservat<br>ion    |
| VMware-Leistung | Virtual Machine\state            | config.cpuAllocation.limit              |
| VMware-Leistung | Virtual Machine\Realtime\<br>sys | uptime.latest[]                         |
| VMware-Leistung | Virtual Machine\Realtime\<br>mem | usage.average[]                         |
| VMware-Leistung | Virtual Machine\Realtime\<br>mem | consumed.average[]                      |
| VMware-Leistung | Virtual Machine\Realtime\<br>mem | active.average[]                        |
| VMware-Leistung | Virtual Machine\Realtime\<br>mem | overhead.average[]                      |
| VMware-Leistung | Virtual Machine\Realtime\<br>mem | swapin.average[]                        |
| VMware-Leistung | Virtual Machine\Realtime\<br>mem | swapout.average[]                       |
| VMware-Leistung | Virtual Machine\Realtime\<br>mem | vmmemctltarget.average[]                |
| VMware-Leistung | Virtual Machine\Realtime\<br>mem | usage.average[]                         |
| VMware-Leistung | Virtual Machine\Realtime\<br>mem | ready.summation[]                       |
| VMware-Leistung | Virtual Machine\Realtime\<br>mem | usagemhz.average[]                      |
| VMware-Leistung | Virtual Machine\Realtime\<br>mem | wait.summation[]                        |
| VMware-Leistung | Virtual Machine\Realtime\<br>mem | ready.summation[]                       |
| VMware-Leistung | Virtual Machine\Realtime\<br>mem | usage.average[]                         |
| VMware-Leistung | Virtual Machine\Realtime\<br>mem | read.average[]                          |

| Monitorname     | Indikator                        | Messwertname          |
|-----------------|----------------------------------|-----------------------|
| VMware-Leistung | Virtual Machine\Realtime\<br>mem | write.average[]       |
| VMware-Leistung | Virtual Machine\Realtime\<br>mem | received.average[]    |
| VMware-Leistung | Virtual Machine\Realtime\<br>mem | transmitted.average[] |
| VMware-Leistung | Virtual Machine\Realtime\<br>mem | packetsRx.summation[] |
| VMware-Leistung | Virtual Machine\Realtime\<br>mem | packetsTx.summation[] |
| VMware-Leistung | Virtual Machine\Realtime\<br>mem | usage.average[]       |

In der folgenden Tabelle sind die Monitore aufgeführt, die für die Sammlung der Systemmanagementmetriken verwendet werden.

| Monitorname        | Indikator              | Messwertname                           |
|--------------------|------------------------|----------------------------------------|
| Windows            |                        |                                        |
| Windows-Ressourcen | Physischer Datenträger | PhysicalDisk\_Total\<br>Disk Bytes/sec |
| Windows-Ressourcen | Speicher               | Memory\Pages Output/sec                |
| Windows-Ressourcen | System                 | System\Processor Queue<br>Length       |
| Windows-Ressourcen | Speicher               | Memory\% Committed<br>Bytes In Use     |
| Windows-Ressourcen | System                 | System UP Time                         |
| Windows-Ressourcen | Physischer Datenträger | Disk Bytes/sec                         |
| Windows-Ressourcen | Physischer Datenträger | Disk Read Bytes/sec                    |
| Windows-Ressourcen | Physischer Datenträger | Disk Write Bytes/sec                   |
| Windows-Ressourcen | Netzwerkschnittstelle  | Packets Received/sec                   |
| Windows-Ressourcen | Netzwerkschnittstelle  | Packets Sent/sec                       |
| Windows-Ressourcen | Netzwerkschnittstelle  | Bytes Received/sec                     |
| Windows-Ressourcen | Netzwerkschnittstelle  | Bytes Sent/sec                         |
| Windows-Ressourcen | Netzwerkschnittstelle  | Packets/sec                            |
| Windows-Ressourcen | Netzwerkschnittstelle  | Network Interface\%Bytes<br>Total/sec  |

| Monitorname     | Indikator                         | Messwertname             |
|-----------------|-----------------------------------|--------------------------|
| Speicher        | N/A                               | MB free                  |
| Speicher        | N/A                               | percentage used          |
| CPU             | N/A                               | utilization              |
| CPU             | N/A                               | utilization cpu#         |
| UNIX            |                                   |                          |
| UNIX-Ressourcen | Länge der Warteschlange           | Queue length\runq-sz     |
| UNIX-Ressourcen | Queue Statistics<br>Machine\state | Queue Statistics\runq-sz |
| UNIX-Ressourcen | Uptime                            | Uptime \ Uptime          |
| UNIX-Ressourcen | Netzwerkschnittstelle             | packets                  |
| UNIX-Ressourcen | Netzwerkstatistiken               | Network Stats\Ipkts      |
| UNIX-Ressourcen | Netzwerkstatistiken               | Network Stats\Opkts      |
| UNIX-Ressourcen | Netzwerkschnittstelle             | ReceiveBytes             |
| UNIX-Ressourcen | Netzwerkschnittstelle             | TransmitBytes            |
| UNIX-Ressourcen | Netzwerkschnittstelle             | ipackets                 |
| UNIX-Ressourcen | Netzwerkschnittstelle             | opackets                 |
| UNIX-Ressourcen | Netzwerkschnittstelle             | rbytes                   |
| UNIX-Ressourcen | Netzwerkschnittstelle             | obytes                   |
| UNIX-Ressourcen | Dateisysteme                      | capacity                 |
| UNIX-Ressourcen | Dateisysteme                      | kbytes                   |
| UNIX-Ressourcen | Dateisysteme                      | Use%                     |
| UNIX-Ressourcen | Dateisysteme                      | Used                     |
| UNIX-Ressourcen | Dateisysteme                      | Capacity                 |
| UNIX-Ressourcen | Dateisysteme                      | Used                     |
| UNIX-Ressourcen | Dateisysteme                      | %Used                    |
| UNIX-Ressourcen | Dateisysteme                      | (1024-blocks)-(Free)     |

# **B** Installieren von Xcelsius

Ein Xcelsius-Report ist ein interaktiver Flash-basierter Report, der mit SAP BusinessObjects Xcelsius Enterprise erstellt wird. Zum Erstellen Flash-basierter Xcelsius-Reports in SHR müssen Sie die Applikation Xcelsius 2008 installieren, die auf dem SHR-Installationsmedium zur Verfügung steht. Zum Anzeigen der Reports ist Xcelsius 2008 nicht erforderlich. Daher ist die Installation der Applikation optional.

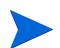

Als Voraussetzung für Xcelsius ist Microsoft Excel erforderlich.

# Hardware- und Softwareanforderungen für die Installation von Xcelsius 2008

| Komponente          | Version                                                                                                    |
|---------------------|----------------------------------------------------------------------------------------------------|
| Prozessortyp        | Prozessor mit 1.0 GHz                                                                                                    |
| Physischer Speicher | 1 GB RAM                                                                                                    |
| Speicherplatz       | 350 MB                                                                                                    |
| Betriebssystem      | <ul> <li>Die folgenden Betriebssysteme werden unterstützt:</li> <li>Microsoft Windows XP</li> <li>Microsoft Windows Server 2003</li> <li>Microsoft Windows Vista</li> </ul>         |
| Software            | <ul> <li>Die folgenden Versionen von Microsoft Office werden<br/>unterstützt:</li> <li>Microsoft Office 2003</li> <li>Microsoft Office XP</li> <li>Microsoft Office 2007</li> </ul> |

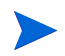

Xcelsius 2008 im Paket mit SHR 9.30 bietet keine Unterstützung für Microsoft Office 2010. Es wird nur unterstützt bei Installation von Xcelsius 2008 SP5.

# Installieren von Xcelsius (optional)

Führen Sie dazu folgende Schritte aus:

- 1 Kopieren Sie die Datei "Excelsius\_2.00.166\_DVD-2.zip" aus dem Ordner "packages" auf dem Installationsmedium an einen Speicherort Ihrer Wahl.
- 2 Extrahieren Sie die Datei.
- 3 Klicken Sie auf Start  $\rightarrow$  Ausführen. Das Dialogfeld Ausführen wird geöffnet.
- 4 Geben Sie **cmd** ein, und drücken Sie die **EINGABETASTE**, um das Fenster für die Eingabeaufforderung zu öffnen.
- 5 Geben Sie folgenden Befehl an der Eingabeaufforderung ein, um das Verzeichnis zu öffnen, das den Xcelsius-Befehl enthält:

**cd** <*Pfad der extrahierten* 

```
Datei>\IT_Analytics_2.00\DVD-2\IT_Analytics_2.00\Setup\BO Installers\
xcelsius
```

Hierbei ist *<Pfad der extrahierten Datei>* der Speicherort, an dem Sie die Xcelsius-Setupdateien extrahiert haben.

Dieser Befehl muss in einer Zeile eingegeben werden.

6 Geben Sie an der Eingabeaufforderung folgenden Befehl ein, um Xcelsius zu installieren:

install-xcelsius.bat -installdir "<Installationsverzeichnis>"

Hierbei ist *<Installationsverzeichnis>* der Speicherort, an dem Sie die Xcelsius-Setupdateien installieren wollen.

7 Schließen Sie das Fenster mit der Eingabeaufforderung.
## Ihr Feedback ist uns willkommen!

Wenn auf diesem System ein E-Mail-Client konfiguriert ist, klicken Sie auf E-Mail senden

Fall kein E-Mail-Client verfügbar ist, kopieren Sie die folgenden Informationen in einem Webmail-Client in eine neue Nachricht und senden Sie diese an docfeedback@hp.com.

Produktname und Version: HP Service Health Reporter 9.30

Dokumenttitel: Installations- und Konfigurationshandbuch

Feedback:

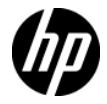